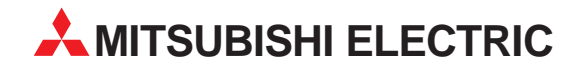

# MELFA

# Industrieroboter

# **Technisches Handbuch**

# RP-1AH/3AH/5AH

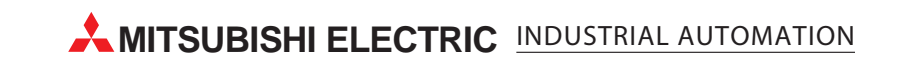

|                                                                                                    | Technisches Handbuch<br>Roboter RP-1AH/RP-3AH/RP-5AH<br>Artikel-Nr.: 144024 A |
|----------------------------------------------------------------------------------------------------|-------------------------------------------------------------------------------|
| Version                                                                                                    | Änderungen / Ergänzungen / Korrekturen                                        |
| Version       Image: constraint of the second second | Artikel-Nr.: 144024 A<br>Änderungen / Ergänzungen / Korrekturen               |
|                                                                                                    |                                                                               |

# Zu diesem Handbuch

Die in diesem Handbuch vorliegenden Texte, Abbildungen, Diagramme und Beispiele dienen ausschließlich der Erläuterung zur Installation, Bedienung und zum Betrieb der in diesem Handbuch beschriebenen Industrieroboter.

Sollten sich Fragen bezüglich Installation und Betrieb der in diesem Handbuch beschriebenen Geräte ergeben, zögern Sie nicht, Ihr zuständiges Verkaufsbüro oder einen Ihrer Vertriebspartner (siehe Umschlagseite) zu kontaktieren. Aktuelle Informationen sowie Antworten auf häufig gestellte Fragen erhalten Sie über das Internet: http://www.mitsubishi-automation.de.

Die MITSUBISHI ELECTRIC EUROPE B.V. behält sich vor, jederzeit technische Änderungen dieses Handbuchs ohne besondere Hinweise vorzunehmen.

© 08/2002

# Sicherheitshinweise

### Zielgruppe

Dieses Handbuch richtet sich ausschließlich an anerkannt ausgebildete Elektrofachkräfte, die mit den Sicherheitsstandards der Automatisierungstechnik vertraut sind. Projektierung, Installation, Inbetriebnahme, Wartung und Prüfung der Roboter nebst Zubehör dürfen nur von einer anerkannt ausgebildeten Elektrofachkraft, die mit den Sicherheitsstandards der Automatisierungstechnik vertraut ist, durchgeführt werden. Eingriffe in die Hard- und Software unserer Produkte, soweit sie nicht in diesem Handbuch beschrieben sind, dürfen nur durch unser Fachpersonal vorgenommen werden.

### Bestimmungsgemäßer Gebrauch

Die Industrieroboter-Serien RP-1AH, RP-3AH und RP-5AH sind nur für die Einsatzbereiche vorgesehen, die in diesem Handbuch beschrieben sind. Achten Sie auf die Einhaltung aller im Handbuch angegebenen Kenndaten. Die Produkte wurden unter Beachtung der Sicherheitsnormen entwickelt, gefertigt, geprüft und dokumentiert. Bei Beachtung der für Projektierung, Montage und ordnungsgemäßen Betrieb beschriebenen Handhabungsvorschriften und Sicherheitsanweisungen gehen vom Produkt im Normalfall keine Gefahren für Personen oder Sachen aus. Unqualifizierte Eingriffe in die Hard- oder Software bzw. Nichtbeachtung der in diesem Handbuch angegebenen oder am Produkt angebrachten Warnhinweise können zu schweren Personen- oder Sachschäden führen. Es dürfen nur von MITSUBISHI ELECTRIC empfohlene Zusatz- bzw. Erweiterungsgeräte in Verbindung mit den Robotersystemen RP-1AH, RP-3AH und RP-5AH benutzt werden.

Jede andere darüber hinausgehende Verwendung oder Benutzung gilt als nicht bestimmungsgemäß.

#### Sicherheitsrelevante Vorschriften

Bei der Projektierung, Installation, Inbetriebnahme, Wartung und Prüfung der Geräte müssen die für den spezifischen Einsatzfall gültigen Sicherheits- und Unfallverhütungsvorschriften beachtet werden.

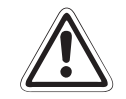

### ACHTUNG:

Im Lieferumfang des Roboters ist ein Sicherheitstechnisches Handbuch enthalten. Dieses Handbuch behandelt alle sicherheitsrelevanten Details zu Aufstellung, Inbetriebnahme und Wartung. Vor einer Aufstellung, Inbetriebnahme oder der Durchführung anderer Arbeiten mit oder am Roboter ist dieses Handbuch unbedingt durchzuarbeiten. Alle darin aufgeführten Angaben sind zwingend zu beachten! Sollte dieses Handbuch nicht im Lieferumfang enthalten sein, wenden Sie sich bitte um-

Sollte dieses Handbuch nicht im Lieferumfang enthalten sein, wenden Sie sich bitte umgehend an Ihren Mitsubishi-Vertriebspartner.

Darüber hinaus müssen folgende Vorschriften (ohne Anspruch auf Vollständigkeit) beachtet werden:

- VDE-Vorschriften
  - VDE 0100 Bestimmungen f
    ür das Errichten von Starkstromanlagen mit einer Nennspannung bis 1000V
  - VDE 0105
     Betrieb von Starkstromanlagen
  - VDE 0113 Elektrische Anlagen mit elektronischen Betriebsmitteln
  - VDE 0160 Ausrüstung von Starkstromanlagen und elektrischen Betriebsmitteln
  - VDE 0550/0551 Bestimmungen f
    ür Transformatoren
  - VDE 0700
     Sicherheit elektrischer Geräte f
    ür den Hausgebrauch und 
    ähnliche Zwecke
  - VDE 0860 Sicherheitsbestimmungen f
    ür netzbetriebene elektronische Ger
    äte und deren Zubeh
    ör f
    ür den Hausgebrauch und 
    ähnliche Zwecke
- Brandverhütungsvorschriften
- Unfallverhütungsvorschriften
  - VBG Nr.4 Elektrische Anlagen und Betriebsmittel

#### Erläuterung zu den Gefahrenhinweisen

In diesem Handbuch befinden sich Hinweise, die wichtig für den sachgerechten sicheren Umgang mit dem Roboter sind.

Die einzelnen Hinweise haben folgende Bedeutung:

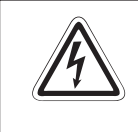

### GEFAHR:

Bedeutet, dass eine Gefahr für das Leben und die Gesundheit des Anwenders, z. B. durch elektrische Spannung, besteht, wenn die entsprechenden Vorsichtsmaßnahmen nicht getroffen werden.

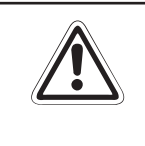

#### ACHTUNG:

Bedeutet eine Warnung vor möglichen Beschädigungen des Roboters, seiner Peripherie oder anderen Sachwerten, wenn die entsprechenden Vorsichtsmaßnahmen nicht getroffen werden.

#### Allgemeine Gefahrenhinweise und Sicherheitsvorkehrungen

Die folgenden Gefahrenhinweise sind als generelle Richtlinie für den Umgang mit dem Robotersystem zu verstehen. Diese Hinweise müssen Sie bei der Projektierung, Installation und dem Betrieb des Robotersystems unbedingt beachten.

#### GEFAHR:

- Die im spezifischen Einsatzfall geltenden Sicherheits- und Unfallverhütungsvorschriften sind zu beachten. Der Einbau, die Verdrahtung und das Öffnen der Baugruppen, Bauteile und Geräte müssen im spannungslosen Zustand erfolgen.
- Überprüfen Sie spannungsführende Kabel und Leitungen, mit denen die Geräte verbunden sind, regelmäßig auf Isolationsfehler oder Bruchstellen. Bei Feststellung eines Fehlers in der Verkabelung müssen Sie die Geräte und die Verkabelung sofort spannungslos schalten und die defekte Verkabelung ersetzen.
- Überprüfen Sie vor der Inbetriebnahme, ob der zulässige Netzspannungsbereich mit der örtlichen Netzspannung übereinstimmt.
- Treffen Sie die erforderlichen Vorkehrungen, um nach Spannungseinbrüchen und -ausfällen ein unterbrochenes Programm ordnungsgemäß wieder aufnehmen zu können. Dabei dürfen auch kurzzeitig keine gefährlichen Betriebszustände auftreten. Gegebenenfalls ist ein "NOT-AUS" zu erzwingen.
- NOT-AUS-Einrichtungen gemäß EN 60204/IEC 204 VDE 0113 müssen bei jeder Anwendung wirksam bleiben. Ein Entriegeln der NOT-AUS-Einrichtung darf keine unkontrollierten Bewegungen des Roboterarms zur Folge haben.

#### Allgemeine Sicherheitshinweise bei der Handhabung

Ausführliche Informationen über Sicherheit und Schutz entnehmen Sie bitte dem sicherheitstechnischen Handbuch.

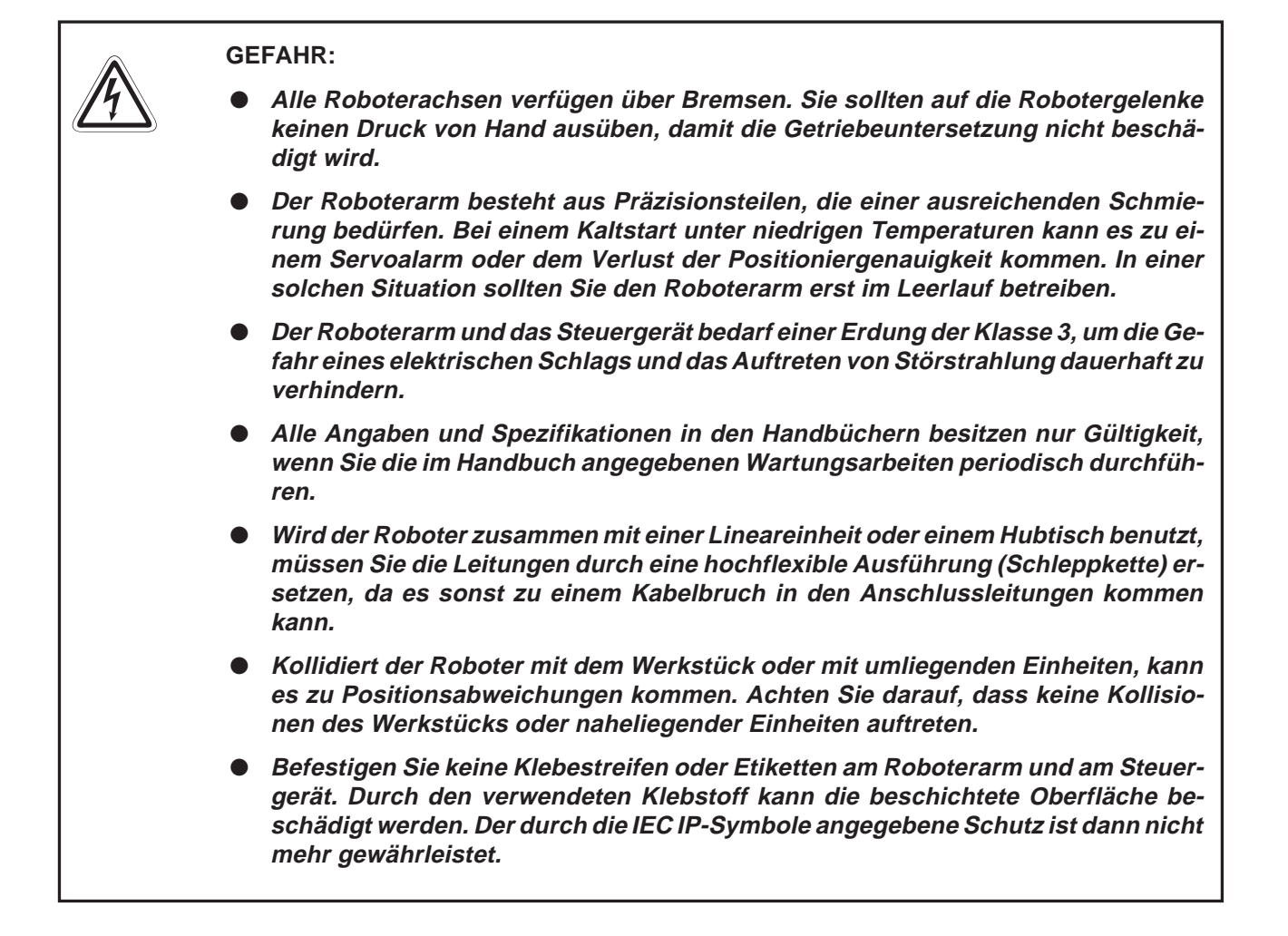

# Inhaltsverzeichnis

| 1   | Systemübersicht                                                                              |                                                                                                    |  |  |  |
|-----|----------------------------------------------------------------------------------------------|----------------------------------------------------------------------------------------------------|--|--|--|
| 1.1 | Lieferumfang.<br>1.1.1 Optior<br>1.1.2 Grund                                                 | nen und Ersatzteile                                                                                                    |  |  |  |
| 1.2 | Systemkonfigu<br>1.2.1 Robot<br>1.2.2 Steue<br>1.2.3 Teach                                   | ration                                                                                                    |  |  |  |
| 2   | Installation                                                                                 |                                                                                                    |  |  |  |
| 2.1 | Auspacken des<br>2.1.1 Robot<br>2.1.2 Steue                                                  | s Robotersystems                                                                                                    |  |  |  |
| 2.2 | Handhabung d<br>2.2.1 Robot<br>2.2.2 Robot<br>2.2.3 Erdun<br>2.2.4 Robot                     | es Roboterarms                                                                                                    |  |  |  |
| 2.3 | Handhabung d<br>2.3.1 Steue<br>2.3.2 Steue                                                   | es Steuergerätes                                                                                                    |  |  |  |
| 2.4 | Anschluss der                                                                                | Verbindungskabel                                                                                                    |  |  |  |
| 2.5 | Netzanschluss<br>2.5.1 Netzz<br>2.5.2 Ansch                                                  | uleitung und Erdung anschließen                                                                                                    |  |  |  |
| 2.6 | Werkzeugbesti<br>2.6.1 Install<br>2.6.2 Verka<br>2.6.3 Install<br>Greifh                     | ückung       2-15         ation des Magnetventilsatzes       2-15         belung und Schlauchführung zur Greifhand       2-16         ation des Steuermoduls für die pneumatisch betriebene       2-19 |  |  |  |
| 2.7 | Installation des<br>2.7.1 Ansch<br>2.7.2 Install<br>2.7.3 Install<br>Schnit<br>2.7.4 Install | Sonderzubehörs                                                                                                    |  |  |  |
|     | 2.7.5 Install                                                                                | ation des Anschlusskabels für einen Personalcomputer 2-28                                                                                                    |  |  |  |

| 3   | Inbetriebnahme                       |                                                                      |  |  |
|-----|--------------------------------------|----------------------------------------------------------------------|--|--|
| 3.1 | Abgleich<br>3.1.1<br>3.1.2           | a des Robotersystems                                                 |  |  |
| 3.2 | Einstelle<br>3.2.1<br>3.2.2<br>3.2.3 | en der Grundposition (Nullpunkt)                                     |  |  |
| 4   | Americki                             |                                                                      |  |  |
| 4   | Anschi                               | uss und Referenzdaten                                                |  |  |
| 4.1 | Der Rob                              | ooterarm                                                             |  |  |
|     | 4.1.1                                | Koordinatensysteme des Roboters                                      |  |  |
|     | 4.1.2                                | Aulsenabmessungen                                                    |  |  |
| 4.0 | 4.1.3                                | Arbeitsbereich                                                       |  |  |
| 4.2 | Das Ste                              | Perzeichnung der Teile                                               |  |  |
|     | 4.2.1                                |                                                                      |  |  |
|     | 4.2.2                                | Externa Ein-/Ausgänge                                                |  |  |
|     | 4.2.5                                | Ein-/Ausgangsbelegung der parallelen Ein-/Ausgangsschnittstelle 4-16 |  |  |
|     | 425                                  | Programmsteuerung durch externe Signale 4-23                         |  |  |
|     | 4.2.6                                | Parallele Ein-/Ausgangsschnittstelle (Standard)                      |  |  |
| 4.3 | Anschlu                              | ss an einen PC                                                       |  |  |
|     | 4.3.1                                | RS232C-Schnittstelle                                                 |  |  |
|     | 4.3.2                                | Einstellung der RS232C-Schnittstelle                                 |  |  |
|     | 4.3.3                                | Zeitverhalten der Signalleitung                                      |  |  |
|     | 4.3.4                                | Anschluss an ein PC-System                                           |  |  |
| 4.4 | Optione                              | n und Zubehör                                                        |  |  |
|     | 4.4.1                                | Übersicht                                                            |  |  |
|     | 4.4.2                                | Magnetventilsatz                                                     |  |  |
|     | 4.4.3                                | Anschlusskabel für Handsteuersignale (Magnetventilanschluss) 4-40    |  |  |
|     | 4.4.4                                | Anschlusskabel für Handsensorsignale 4-41                            |  |  |
|     | 4.4.5                                | Teaching Box                                                         |  |  |
|     | 4.4.6                                | Steuermodul für die pneumatisch betriebene Greifhand 4-44            |  |  |
|     | 4.4.7                                | Erweiterungsmodul für das Steuergerät4-45                            |  |  |
|     | 4.4.8                                | Parallelschnittstelle für Ein-/Ausgänge4-47                          |  |  |
|     | 4.4.9                                | Anschlusskabel für externe Ein-/Ausgangsmodule                       |  |  |
|     | 4.4.10                               | Anschlusskabel für Personalcomputer                                  |  |  |

| 4.5 | Sicherhe | eitsschaltungen                                                            |
|-----|----------|----------------------------------------------------------------------------|
|     | 4.5.1    | Selbstdiagnosefunktion                                                     |
|     | 4.5.2    | Externe Signal- und Kontrollein-/ausgänge für Sicherheitsfunktionen . 4-58 |
| 4.6 | Program  | mierbefehle und Parameter4-59                                              |
|     | 4.6.1    | Übersicht der MELFA-BASIC-IV-Befehle                                       |
|     | 4.6.2    | Übersicht der Parameter 4-62                                               |

# 5 Wartung

| 5.1 | Wartung  | ngsintervalle                                                                     |  |  |
|-----|----------|-----------------------------------------------------------------------------------|--|--|
|     | 5.1.1    | Wartungsplan                                                                      |  |  |
|     | 5.1.2    | Inspektionsintervalle                                                             |  |  |
| 5.2 | Inspekti | onen                                                                              |  |  |
|     | 5.2.1    | Tägliche Inspektionen                                                             |  |  |
|     | 5.2.2    | Periodische Inspektionen 5-3                                                      |  |  |
| 5.3 | Inspekti | ons- und Wartungsarbeiten 5-4                                                     |  |  |
|     | 5.3.1    | Konstruktion des Roboterarms5-5                                                   |  |  |
|     | 5.3.2    | Entfernen der Gehäuseabdeckungen                                                  |  |  |
|     | 5.3.3    | Wartung der Zahnriemen 5-9                                                        |  |  |
|     | 5.3.4    | Inspektion, Einstellung und Ersetzen des Antriebszahnriemens für die Achsen J3/J4 |  |  |
|     | 5.3.5    | Inspektion, Einstellung und Ersetzen des Antriebszahnriemens für die Achsen J1/J2 |  |  |
|     | 5.3.6    | Inspektion, Einstellung und Ersetzen des Antriebszahnriemens in Arm 1             |  |  |
|     | 5.3.7    | Inspektion, Einstellung und Ersetzen des Antriebszahnriemens in Arm 2             |  |  |
|     | 5.3.8    | Schmierung                                                                        |  |  |
|     | 5.3.9    | Austausch der Pufferbatterien 5-22                                                |  |  |
| 5.4 | Austaus  | sch- und Ersatzteile                                                              |  |  |
|     | 5.4.1    | Austauschteile und Verschleißmaterialien 5-27                                     |  |  |
|     | 5.4.2    | Übersicht der Ersatzteile für die Wartung5-28                                     |  |  |

| 6   | Technische Daten |                                    |  |
|-----|------------------|------------------------------------|--|
| 6.1 | Roboter          | arm6-1                             |  |
| 6.2 | Steuerg          | erät                               |  |
| 6.3 | Umgebu           | Ingsbedingungen für den Betrieb6-3 |  |
| 6.4 | Schutzarten      |                                    |  |
| 6.5 | Reinraumroboter  |                                    |  |
| 6.6 | Grundla          | gen zu den technischen Daten6-6    |  |
|     | 6.6.1            | Definition                         |  |
|     | 6.6.2            | IP-Schutzarten                     |  |
| 6.7 | Standar          | dzubehör und Sonderzubehör 6-10    |  |
|     | 6.7.1            | Roboterarm                         |  |
|     | 6.7.2            | Steuergerät                        |  |

# 1 Systemübersicht

In diesem Kapitel werden alle zum Industrieroboter RP-1AH, RP-3AH und RP-5AH gehörenden Geräte, Optionen und Systemteile beschrieben.

# 1.1 Lieferumfang

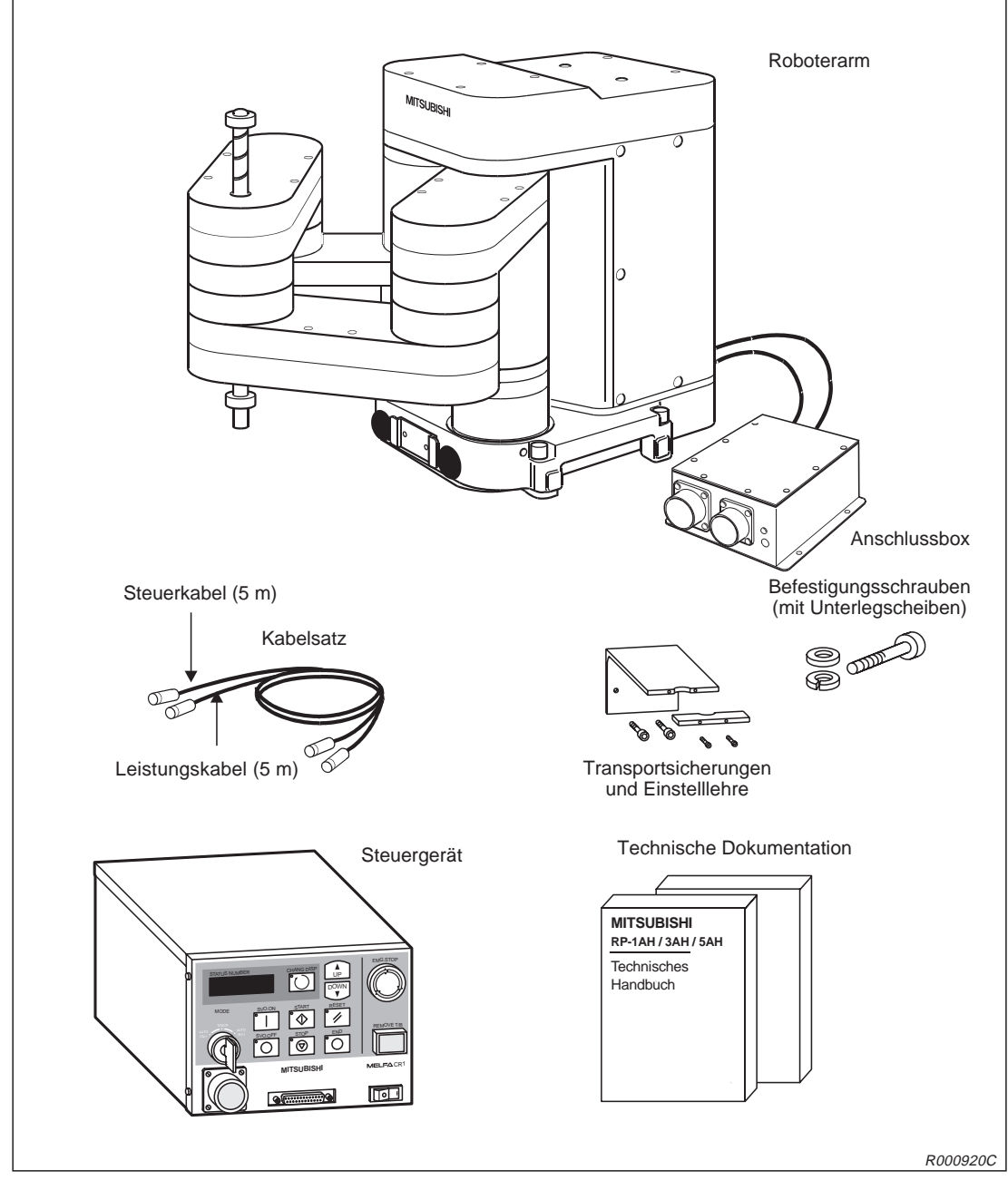

Abb. 1-1: Lieferumfang der Robotersysteme RP-1AH, RP-3AH und RP-5AH

# 1.1.1 Optionen und Ersatzteile

| Bezeichnung                                                                                              | Тур         | Merkmal                                            | Beschreibung                                                                                                    | Option |
|----------------------------------------------------------------------------------------------------|-------------|----------------------------------------------------|----------------------------------------------------------------------------------------------------|--------|
| Pneumatikventilsatz                                                                                      | 1A-VD04-RP  | 4fach Ventilsatz                                   | Ventilsatz für eine pneuma-<br>tisch betriebene Greifhand                                                                                         |        |
| Handsteuerkabel                                                                                          | 1A-GR200-RP |                                                    | Kabel zum Anschluss eines<br>benutzerspezifischen<br>Pneumatikventils                                                                             | •      |
| Handsensorkabel                                                                                          | 1A-HC200-RP |                                                    | Kabel zum Anschluss eines<br>benutzerspezifischen<br>Handsensors                                                                                  | •      |
| Teaching Box                                                                                             | R28TB       | 7 m Kabel                                          | Handsteuergerät                                                                                                    |        |
| Schnittstellenkarte<br>(Steuermodul) für<br>eine pneumatisch<br>betriebene Greifhand<br>(positive Logik) | 2A-RZ375    | DO: 8 (positive Logik)                             | Die Schnittstellenkarte wird in<br>das Steuergerät eingebaut.<br>Sie wird eingesetzt, wenn die<br>Handsteuersignale verwendet<br>werden.          | •      |
| Parallele Schnittstellen<br>für externe<br>Ein-/Ausgänge                                                 | 2A-RZ371    | DO: 32 (positive Logik)<br>DI: 32 (positive Logik) | Das Modul erweitert die<br>externen Ein-/Ausgänge um<br>32E/32A.                                                                                  | •      |
| Anschlusskabel für<br>externe Ein-/Ausgänge                                                              | RV-E-E/A    | 5 m, 15 m                                          | Kabel zum Anschluss an<br>Peripherieprodukte                                                                                                    | •      |
| Erweiterungsmodul                                                                                        | CR1-EB3     |                                                    | Für die Installation von zu-<br>sätzlichen Schnittstellenkarten                                                                                   | •      |
| Externe serielle<br>Schnittstellen                                                                       | 2A-RZ581    | RS232C x 2<br>RS422 x 1<br>Encodereingang x 1      | Erweiterung auf zwei<br>RS232C-, eine RS422-<br>oder/und eine Encoder-<br>schnittstelle                                                           | •      |
| Schnittstellenkarte für<br>Zusatzachse                                                                   | 2A-RZ541    | SSCNET x 1 Kanäle                                  | Mit der Schnittstelle können<br>weiterere Servoverstärker an-<br>gesteuert werden (max. 8<br>Achsen).                                             | •      |
| ETHERNET-<br>Schnittstellenkarte                                                                         | 2A-HR533    | 10 Base-T                                          | Zur schnellen<br>Datenkommunikation                                                                                                    | •      |
| CC-Link-<br>Schnittstellenkarte                                                                          | 2A-HR575    | Master/lokale Station                              | MELSEC-SPS- und<br>CC-Link-Anbindung                                                                                                    | •      |
| Anschlusskabel für                                                                                       | RV-CAB2     | 25/25 Pin, 3 m                                     | Kabel zum Anschluss des                                                                                                    |        |
| Personalcomputer                                                                                         | RV-CAB4     | 25/9 Pin, 3 m                                      | Steuergerates an einen<br>Personalcomputer                                                                                                    |        |
| Software                                                                                                 | COSIROP     | CD-ROM                                             | WIN-Bedienoberfläche für die<br>Programmierung, Online-<br>Bedienung, Parameter-<br>einstellung und Diagnose der<br>Roboter                       | •      |
|                                                                                                    | COSIMIR     | CD-ROM                                             | 3D-Simulationsprogramm für<br>die Roboter<br>Es beinhaltet die COSIROP-<br>Funktionalität und erlaubt die<br>Planung von Roboter-<br>anwendungen. | •      |

Tab. 1-1: Übersicht der Optionen und der Ersatzteile für Wartungszwecke

# 1.1.2 Grundausstattung des Robotersystems

| Nr. | Bezeichnung                | Тур           | Anzahl                    | Bemerkung |                                                                      |
|-----|----------------------------|---------------|---------------------------|-----------|----------------------------------------------------------------------|
| 1   | Roboterarm                 |               | RP-1AH,<br>RP-3AH, RP-5AH | 1         |                                                                      |
| 2   | Steuergerät                |               | CR1                       | 1         |                                                                      |
| 3   | Kabelsatz 5 m              |               | 1E-5CBL-N                 | 1         | Leistungs- und Steuerkabel<br>zwischen Roboterarm und<br>Steuergerät |
| 4   | Bedienungs- und Program    | mieranleitung |                           | 1         |                                                                      |
| 5   | Technisches Handbuch       |               |                           | 1         | (Vorliegendes Handbuch)                                              |
| 6   | Sicherheitstechnisches Ha  | andbuch       |                           | 1         |                                                                      |
| 7   | Installationsschrauben     | RP-1AH        | M6 x 35                   | 4         |                                                                      |
|     | Installationsschlauben     | RP-3AH/5AH    | M8 x 45                   | 4         |                                                                      |
| 8   | Federringe für die Instal- | RP-1AH        | Für M6                    | 4         |                                                                      |
|     | lationsschrauben           | RP-3AH/5AH    | Für M8                    | 4         |                                                                      |
| 9   | Unterlegscheiben für die   | RP-1AH        | Für M6                    | 4         |                                                                      |
|     | Installationsschrauben     | RP-3AH/5AH    | Für M8                    |           |                                                                      |
| 10  | Kabelbefestigung           |               | SKB-1M                    | 2         |                                                                      |
| 11  | Transportsicherung A       | RP-1AH        |                           | 1         |                                                                      |
|     |                            | RP-3AH/5AH    |                           | —         |                                                                      |
|     | Transportsicherung B       | RP-1AH        |                           | 2         |                                                                      |
|     |                            | RP-3AH/5AH    |                           | 2         |                                                                      |
|     | Transportsicherung D       | RP-1AH        |                           | —         |                                                                      |
|     |                            | RP-3AH/5AH    |                           | 1         |                                                                      |
| 12  | Befestigungsschrauben      | RP-1AH        | M4 x 12                   | 2         | Zur Befestigung der                                                  |
|     | für Transportwinkel        | RP-3AH/5AH    |                           | —         | Transportsicherung A                                                 |
|     |                            | RP-1AH        | M3 x 14                   | 2         | Zur Befestigung der                                                  |
|     |                            | RP-3AH/5AH    | ]                         | 2         | Transportsicherung B                                                 |
|     |                            | RP-1AH        | M4 x 14                   | _         | Zur Befestigung der                                                  |
|     |                            | RP-3AH/5AH    | ]                         | 2         | Transportsicherung D                                                 |

Tab. 1-2: Grundausstattung des Robotersystems

HINWEIS

Die Grundausstattung des Roboters beinhaltet keine Netzanschlussleitung und keine Erdungskabel.

# 1.2 Systemkonfiguration

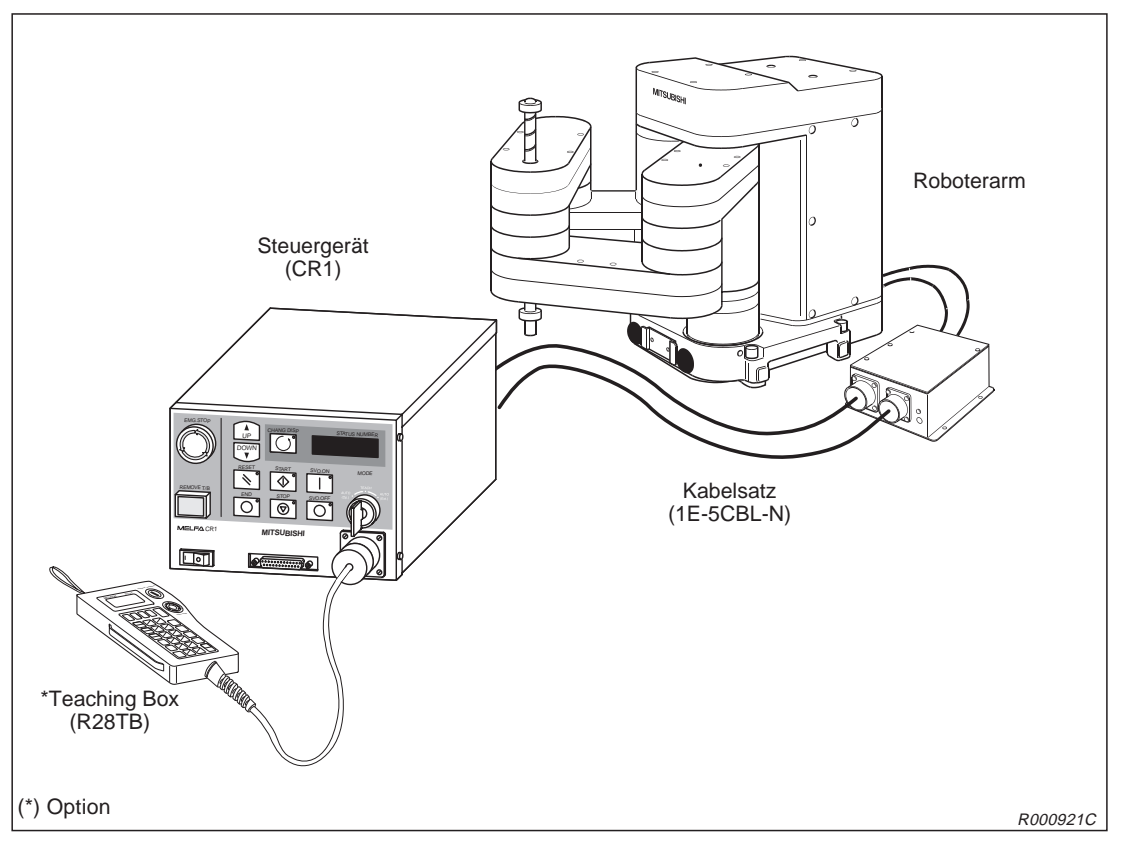

Abb. 1-2: Konfiguration des Robotersystems

Die Abbildung 1-2 zeigt die Grundkonfiguration eines Robotersystems. Nähere Informationen über den Anschluss an einen PC und die Programmierung entnehmen Sie bitte dem Abs. 4.3.

HINWEIS Die Teaching Box ist optional erhältlich. Sie ist für den Grundbetrieb der Roboter notwendig.

# 1.2.1 Roboterarm

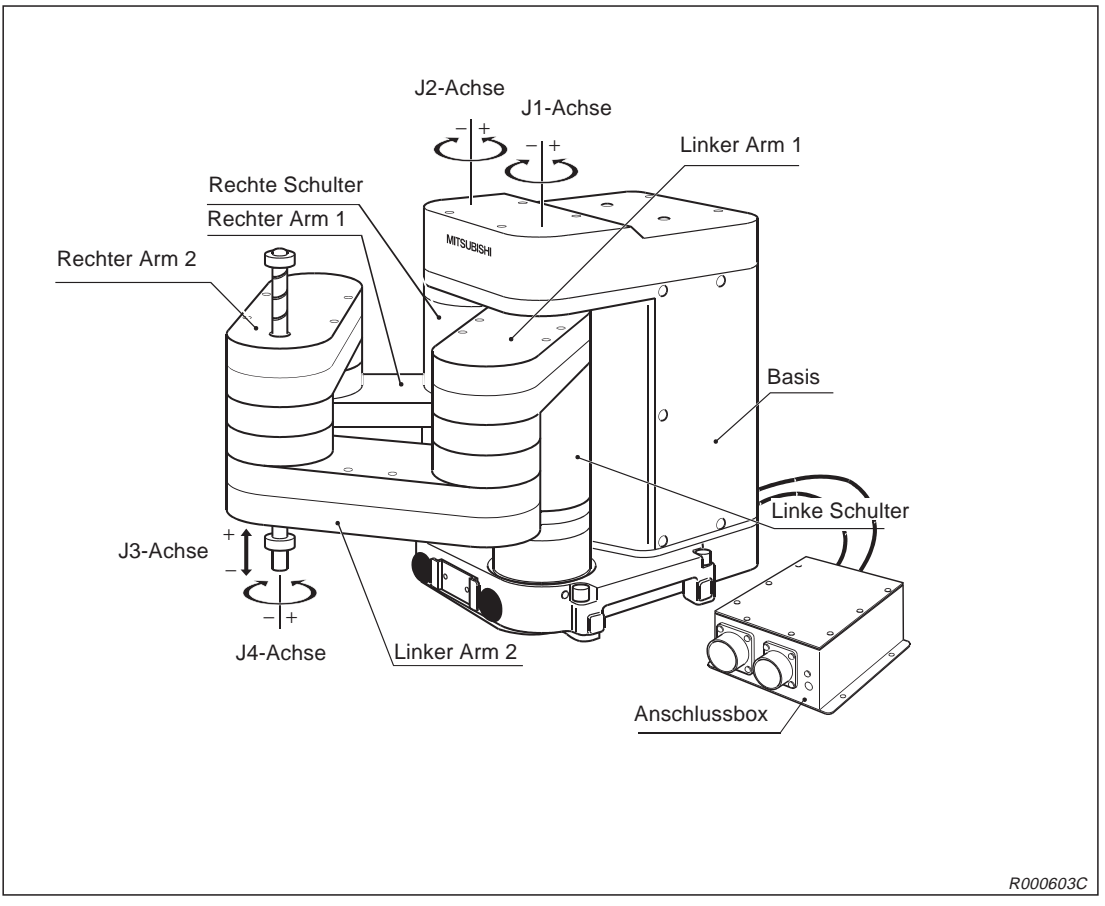

Abb. 1-3: Die Komponenten eines Roboterarms

# 1.2.2 Steuergerät

Die folgende Abbildung zeigt die Frontansicht des Steuergerätes.

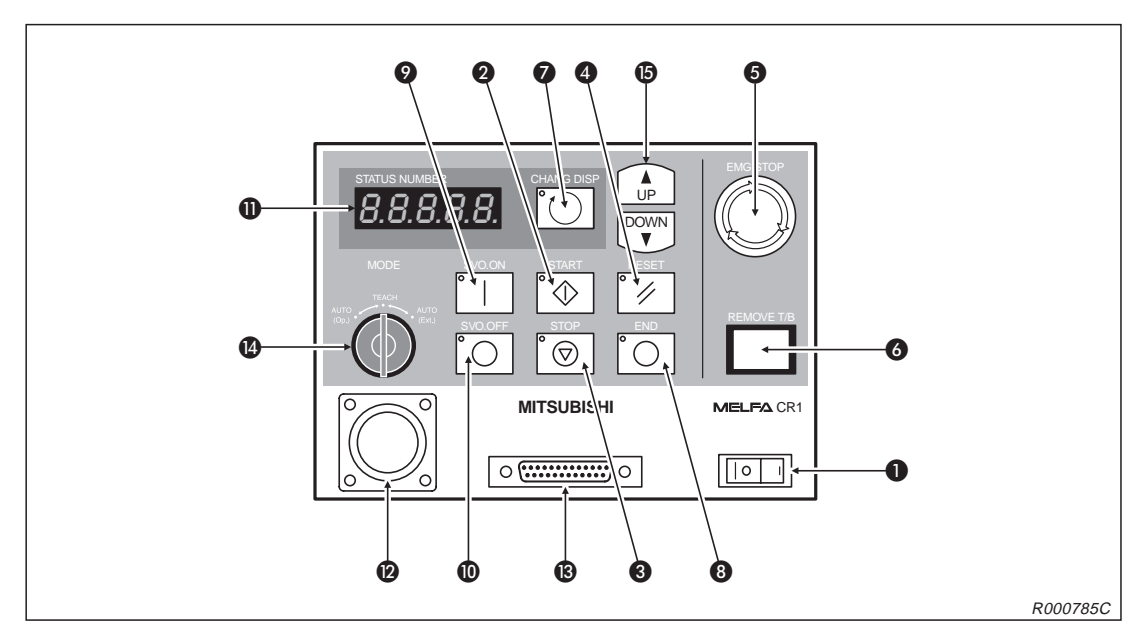

Abb. 1-4: Vorderseite des Steuergerätes

| Nr. | Bezeichnung               | Funktion                                                                                                    |
|-----|---------------------------|----------------------------------------------------------------------------------------------------|
| 0   | [POWER]-Schalter          | Ein-/Ausschalten der Versorgungsspannung (Erdschlussschalter)                                                                                                    |
| 0   | [START]-Taster            | Starten eines Programms und Betrieb des Roboters, kontinuierliche Abarbeitung des Programms                                                                                                    |
| 8   | [STOP]-Taster             | Stoppen des Roboters, die Servoversorgungsspannung wird nicht abgeschaltet                                                                                                    |
| 4   | [RESET]-Taster            | Zurücksetzen eines haltenden Programms und Setzen auf den<br>Anfang, Quittierung eines Fehlercodes                                                                                                    |
| 6   | [EMG.STOP]-Schalter       | Der Rastschalter dient dem NOT-HALT des Robotersystems.<br>Wird der Schalter gedrückt, erfolgt die unmittelbare Abschaltung der<br>Servoversorgungsspannung und der sich bewegende Roboter hält<br>sofort an. Durch Rechtsdrehen wird der Schalter entriegelt und<br>springt wieder heraus. |
| 6   | [REMOVE T/B]-Tastschalter | Betätigen Sie den Schalter, wenn Sie die Teaching Box bei einge-<br>schalteter Versorgungsspannung des Steuergerätes anschließen<br>bzw. den Anschluss lösen möchten.                                                                                                    |
| 0   | [CHANG.DISP]-Taster       | Anzeigenwechsel auf dem Display des Steuergeräts in der Reihen-<br>folge: Programmnummer → Zeilennummer → Übersteuerung                                                                                                    |
| 8   | [END]-Taster              | Stoppen des laufenden Programms in der letzten Zeile oder bei der END-Anweisung                                                                                                    |
| 9   | [SVO.ON]-Taster           | Einschalten der Servoversorgungsspannung                                                                                                    |
| 0   | [SVO.OFF]-Taster          | Abschalten der Servoversorgungsspannung                                                                                                    |
| 0   | STATUS.NUMBER-Anzeige     | Anzeige von Alarm-, Fehlernummer, Übersteuerungswert (%) usw.                                                                                                    |

Tab. 1-3: Übersicht der Bedien-/Signalelemente des Steuergerätes (1)

| Nr. | Bezeichnung                     |                | Funktion                                                                                                    |
|-----|---------------------------------|----------------|----------------------------------------------------------------------------------------------------|
| Ø   | T/B-Anschluss                   |                | Schnittstelle zum ausschließlichen Anschluss der Teaching Box                                                                                                    |
| 13  | RS232C-Schnittstelle            |                | Schnittstelle zum Anschluss eines Personalcomputers                                                                                                    |
| 4   | [MODE]-Umschalter AUTO<br>(Op.) |                | Ein Betrieb ist ausschließlich über das Steuergerät möglich. Der Be-<br>trieb über externe Signale oder die Teaching Box ist deaktiviert.                                                                                                    |
|     | TEACH                           |                | Bei aktivierter Teaching Box ist ausschließlich ein Betrieb über die<br>Teaching Box möglich. Der Betrieb über externe Signale oder das<br>Steuergerät ist deaktiviert. Ziehen Sie den Schlüssel des [MODE]-Um-<br>schalters ab und aktivieren Sie damit die Teaching Box. |
|     |                                 | AUTO<br>(Ext.) | Ein Betrieb ist ausschließlich über externe Signale möglich. Der Be-<br>trieb über die Teaching Box oder das Steuergerät ist deaktiviert.                                                                                                    |
| G   | [UP/DOWN]-Taster                |                | Scrollen der Anzeige                                                                                                    |

Tab. 1-3: Übersicht der Bedien-/Signalelemente des Steuergerätes (2)

Die Taster 2, 3, 4, 3, 9 und 10 haben integrierte Kontrollanzeigen.

# 1.2.3 Teaching Box

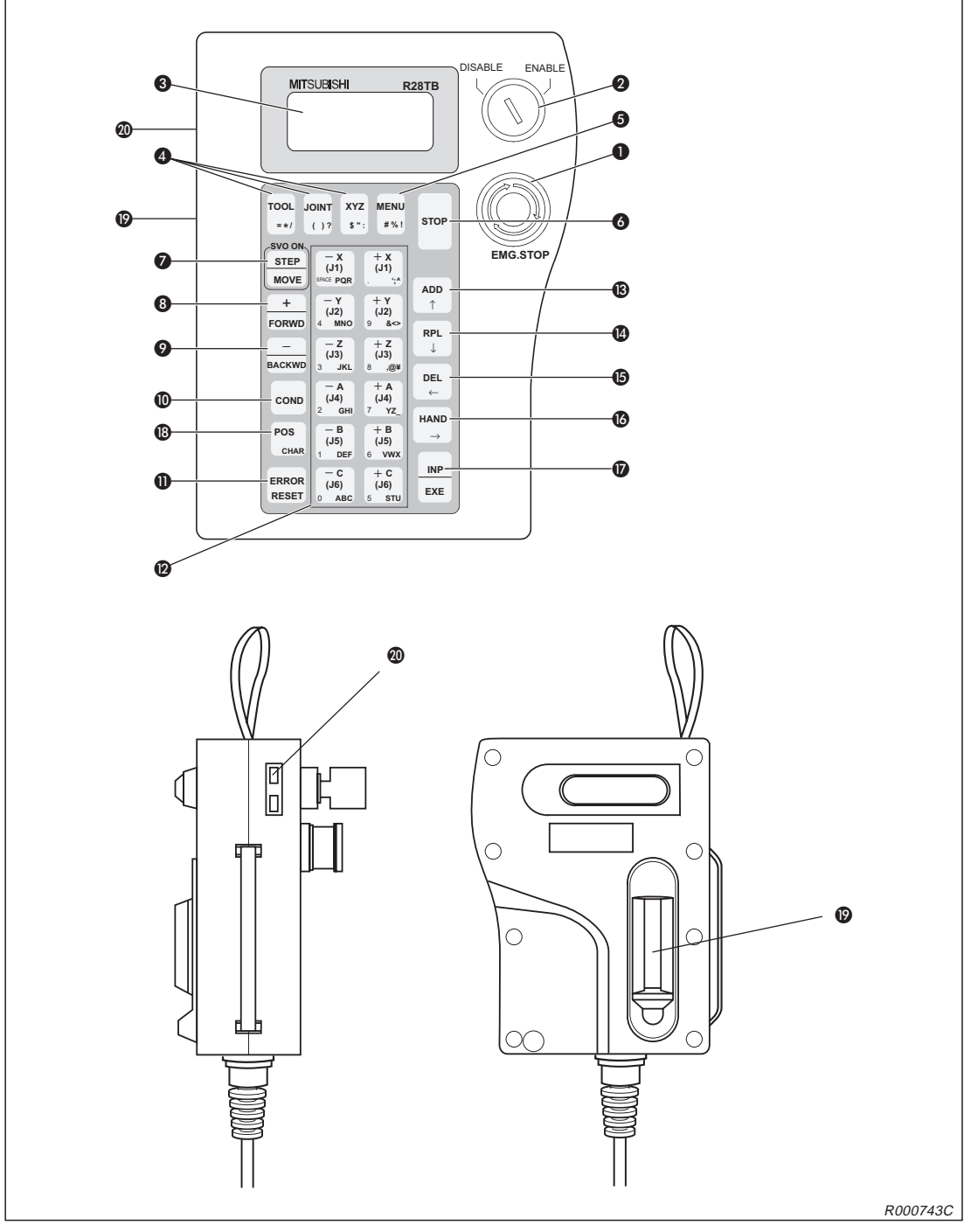

Abb. 1-5: Ansichten der Teaching Box

| Nr. | Bezeichnung                                       | Funktion                                                                                                    |  |
|-----|---------------------------------------------------|----------------------------------------------------------------------------------------------------|--|
| 0   | [EMG.STOP]-Schalter                               | NOT-HALT-Drucktaster mit Verriegelungsfunktion<br>Wenn Sie den Taster drücken, hält der Roboter in jedem Fall sofort an.<br>Die Servoversorgungsspannung wird abgeschaltet. Durch Drehen des<br>Schalters im Uhrzeigersinn wird der Taster wieder entriegelt.                                                                                                    |  |
| 0   | [ENABLE/DISABLE]-Schalter                         | Freigabe der Steuerung über die Teaching Box<br>Bringen Sie den Schalter in die Stellung "ENABLE", um die Steuerung<br>über die Teaching Box zu übernehmen.<br>Wenn die Teaching Box aktiv ist, kann weder über das Bedienfeld des<br>Steuergerätes noch von extern in die Steuerung eingegriffen werden.<br>Die Freigabe des Betriebs kann auch im gesperrten Zustand in Abhängig-<br>keit der Anzeige oder des Übersteuerungswertes umgeschaltet werden.<br>Stellen Sie den Schalter nach der Editierung auf "DISABLE", um das ak-<br>tuelle Programm zu speichern. |  |
| 0   | LCD-Anzeige                                       | Die LCD-Anzeige verfügt über 4 Zeilen zu 16 Zeichen.<br>Hier wird der Programm- oder Roboterzustand angezeigt.                                                                                                    |  |
|     | [TOOL]-Taste                                      | Auswahl des Werkzeug-Jog-Betriebs                                                                                                    |  |
|     | [JOINT]-Taste                                     | Auswahl des Gelenk-Jog-Betriebs<br>Rufen Sie den Jog-Betrieb einer Zusatzachse durch zweimalige Betäti-<br>gung der Taste auf.                                                                                                    |  |
| 4   | [XYZ]-Taste                                       | Auswahl des XYZ-Jog-, 3-Achsen-XYZ-Jog-Betriebs oder Kreis-Jog-Be-<br>triebs<br>Betätigen Sie die Taste, um den XYZ-Jog-Betrieb aufzurufen.<br>Im Werkzeug- oder Gelenk-Jog-Betrieb wird durch zweimalige Betätigung<br>der 3-Achsen-XYZ-Jog-Betrieb und durch dreimalige Betätigung der<br>Kreis-Jog-Betrieb aufgerufen.                                                                                                    |  |
| 6   | [MENU]-Taste                                      | Rücksprung ins Hauptmenü<br>Betätigen Sie die Taste nach der Editierung, um das Programm zu spei-<br>chern.                                                                                                    |  |
| 6   | [STOP]-Taste                                      | Unterbrechung des laufenden Programms und Abbremsen des Roboters<br>Die Funktion ist die gleiche wie die [STOP]-Taste auf dem Bedienfeld des<br>Steuergerätes. Die Tastenfunktion ist, unabhängig von der Stellung des<br>[ENABLE/DISABLE]-Schalters, immer verfügbar.                                                                                                    |  |
| 0   | [STEP/MOVE]-Taste                                 | Ausführen des Jog-Betriebs in Verbindung mit den Jog-Tasten                                                                                                    |  |
| 8   | [+/FORWD]-Taste                                   | Ausführen von Vorwärtsschritten<br>Anzeige der nächsten Programmzeile im Editiermodus, Zunahme der<br>Übersteuerung in Verbindung mit der [STEP/MOVE]-Taste (auch bei ge-<br>sperrter Teaching Box möglich)<br>Eingabe des Zeichen "+" zur Programmerstellung                                                                                                    |  |
| 9   | [-/BACKWD]-Taste                                  | Ausführen von Rückwärtsschritten<br>Anzeige der vorherigen Programmzeile im Editiermodus, Abnahme<br>der Übersteuerung in Verbindung mit der [STEP/MOVE]-Taste<br>(auch bei gesperrter Teaching Box möglich)<br>Eingabe des Zeichen "–" zur Programmerstellung                                                                                                    |  |
| 0   | [COND]-Taste                                      | Aufruf/Umschaltung zur Editierung des Programms                                                                                                    |  |
| 0   | [ERROR/RESET]-Taste                               | Rücksetzen eines Programmfehlers im Halte- oder Alarmstatus                                                                                                    |  |
| 0   | 12 Tasten für Jog-Betrieb:<br>[-X/(J1)] [+C/(J6)] | Funktionstasten für Jog-Betrieb<br>Im Gelenk-Jog-Betrieb können alle Gelenke einzeln bewegt werden. Im<br>XYZ-Jog-Betrieb kann der Roboterarm an jeder der Koordinatenachsen<br>entlang bewegt werden.<br>Mit den Tasten erfolgt auch die Eingabe von Menüauswahlnummern oder<br>Schrittnummern.                                                                                                    |  |

Tab. 1-4: Übersicht der Bedienelemente der Teaching Box

| Nr. | Bezeichnung                                           | Funktion                                                                                                    |
|-----|-------------------------------------------------------|----------------------------------------------------------------------------------------------------|
| ß   | [ADD/↑]-Taste                                         | Zur Eingabe von Positionen oder Cursor nach oben bewegen                                                                                                    |
| 0   | [RPL/↓]-Taste                                         | Zur Änderung von Positionen oder Cursor nach unten bewegen                                                                                                    |
| 6   | [DEL/←]-Taste                                         | Zum Löschen von Positionen oder Cursor nach links bewegen                                                                                                    |
| 0   | [HAND/→]-Taste                                        | In Verbindung mit der [+C/(J6)]- oder [–C/(J6)]-Taste zum Öffnen<br>und Schließen der ersten Greifhand oder um den Cursor nach rechts<br>zu bewegen                                                                                                    |
| Ø   | [INP/EXE]-Taste                                       | Zur Dateneingabe oder Schrittweiterschaltung                                                                                                    |
| 13  | [POS/CHAR]-Taste                                      | Aufruf des Menüs zur Editierung von Positionsdaten und Wechsel zwi-<br>schen Zahlen und Buchstaben beim Editieren von Positionsdaten usw.                                                                                                    |
| Ø   | Totmannschalter auf der<br>Rückseite der Teaching Box | Bei eingeschalteter Teaching Box wird der Servoantrieb bei nicht betätig-<br>tem oder durchgedrücktem Dreistufen-Totmannschalter ausgeschaltet.<br>Für ein Einschalten des Servoantriebes muss der Totmannschalter bis<br>zur Mittelstellung betätigt sein. Ist der Servoantrieb während eines<br>NOT-AUS oder einer Befehlsausführung ausgeschaltet, kann er durch<br>den Totmannschalter nicht eingeschaltet werden. |
| 20  | Kontrasteinstellung                                   | Zur Helligkeitseinstellung der LCD-Anzeige                                                                                                    |

Tab. 1-4: Übersicht der Bedienelemente der Teaching Box

HINWEIS

In der Bedienungs-/Programmieranleitung, Kapitel 2, werden alle Tastenfunktionen ausführlich beschrieben.

# 2 Installation

In diesem und im nachfolgenden Kapitel werden alle für den erfolgreichen Einsatz der Industrieroboter RP-1AH, RP-3AH und RP-5AH notwendigen Vorbereitungen vom Auspacken bis zur Einstellung der Grundposition beschrieben.

# 2.1 Auspacken des Robotersystems

# 2.1.1 Roboterarm auspacken

Der Roboterarm ist in einem Karton verpackt. Die folgende Abbildung zeigt das Auspacken des Roboterarms. Im Abs. 2.2 wird die Handhabung des Roboterarms beschrieben.

- ① Öffnen Sie den Karton, und entfernen Sie die obere Abdeckung.
- 2 Transportieren Sie den Roboterarm, wie in Abs. 2.2.1 beschrieben, zum Aufstellungsort.

### HINWEIS Bewahren Sie die Verpackung für einen späteren Transport auf.

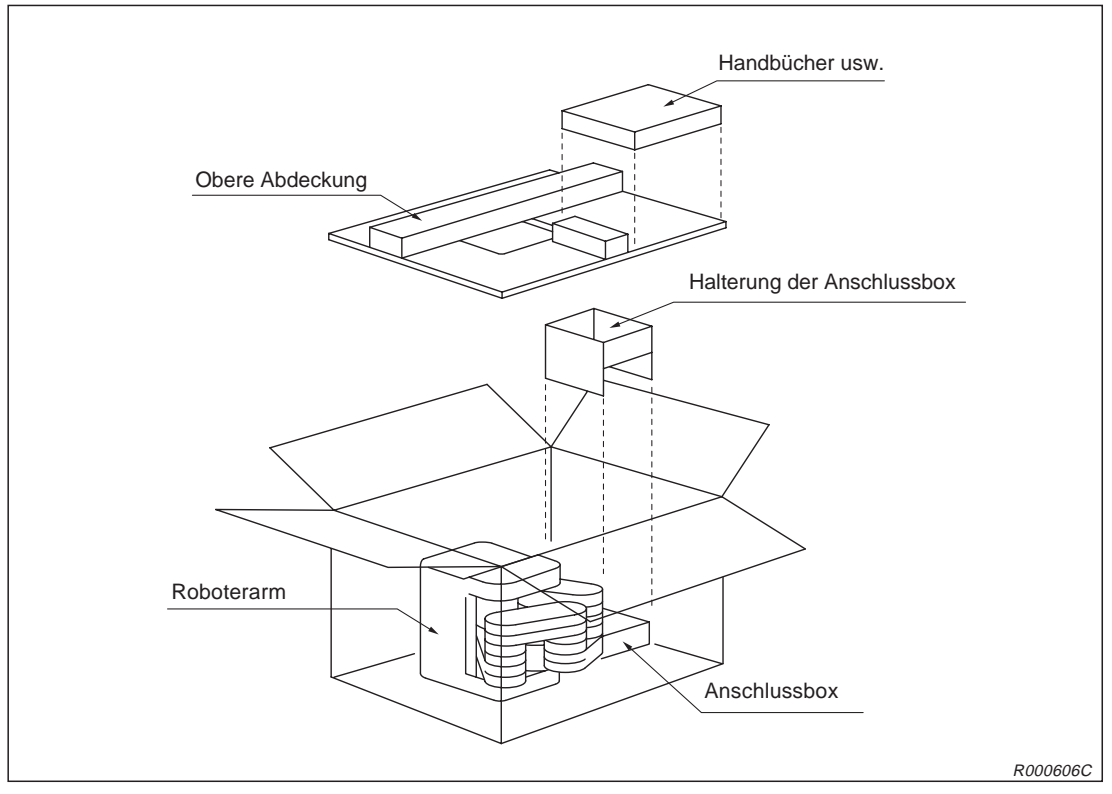

Abb. 2-1: Auspacken des Roboterarms

# 2.1.2 Steuergerät auspacken

Das Steuergerät ist in einem Karton verpackt. Die folgende Abbildung zeigt das schrittweise Auspacken des Steuergerätes. Im Abs. 2.3 wird die Handhabung des Steuergerätes beschrieben.

- ① Öffnen Sie den Karton wie in ① gezeigt.
- 2 Entnehmen Sie die Bedienungs- und Programmieranleitung.
- ③ Entfernen Sie Teil A der inneren Verpackung. Dort finden Sie das Zubehör.
- ④ Heben Sie Teil B der inneren Verpackung aus dem Karton.
- (5) Um die Verpackung zu entfernen, müssen Sie das Steuergerät anheben.
- 6 Stellen Sie das Steuergerät ab.

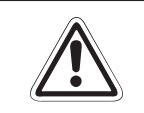

### ACHTUNG:

Fassen Sie zum Anheben die Vorder- und Rückseite an! Tragen Sie das Steuergerät nicht an den Schaltern oder Steckverbindungen!

### HINWEIS

Bewahren Sie die Verpackung für einen späteren Transport auf.

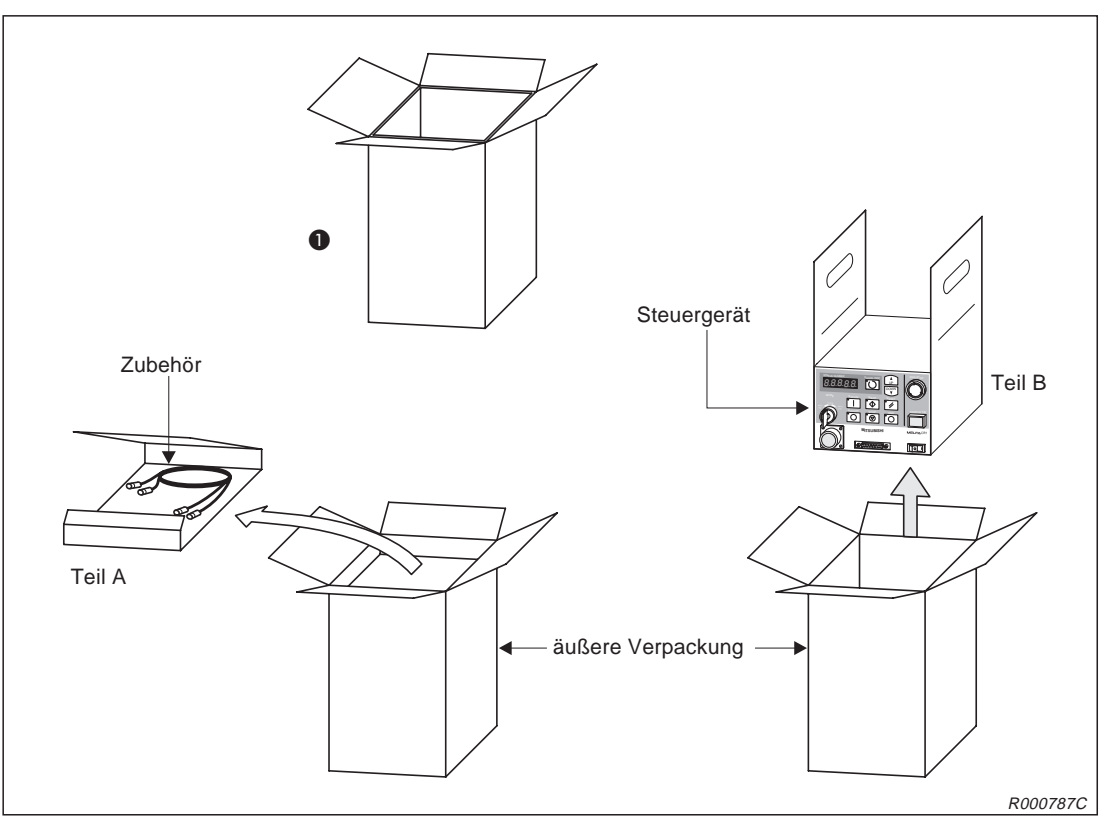

Abb. 2-2: Auspacken des Steuergerätes

# 2.2 Handhabung des Roboterarms

# 2.2.1 Roboterarm transportieren

Dieser Abschnitt erläutert den Transport des Roboterarms.

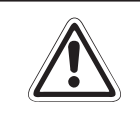

# ACHTUNG:

Transportieren Sie den Roboter immer mit drei Personen. Die Transportsicherungen A bzw. D und B dürfen vor einem Transport nicht entfernt werden.

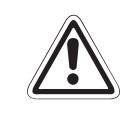

### **ACHTUNG:**

Tragen Sie den Roboter immer an den Haltepunkten ①, ② und ③. Tragen Sie den Roboter niemals am vorderen Ende im Bereich der Achse, und vermeiden Sie unnötige Belastungen der Kabel, da dies zu Beschädigungen führen kann.

- ① Der Transport muss immer mit drei Personen erfolgen. Tragen Sie dabei den Roboter immer an den Punkten 1 der Arme, 2 des Sockelbereiches und 3 der Anschlussbox. Dabei muss sich der Roboter in der Verpackungsposition befinden. Tragen Sie den Roboter niemals am vorderen Ende im Bereich der Achse oder am Kabel, da dies zu Beschädigungen führen kann.
- Während des Transports müssen die Transportsicherungen A bzw. D und B angebracht sein, um den Roboter vor den Einwirkungen externer Kräfte zu schützen.
- ③ Vermeiden Sie Stoßbelastungen beim Tragen des Roboters.
- ④ Beachten Sie die oben genannten Punkte bei jedem Transport (z. B. beim Wechsel des Montageortes). Wird der Roboter nicht in der Verpackungsposition oder ohne Transportsicherungen angehoben, kann es während des Transportes, z. B. durch Schwerpunktverlagerung usw., zu gefährlichen Situationen kommen.

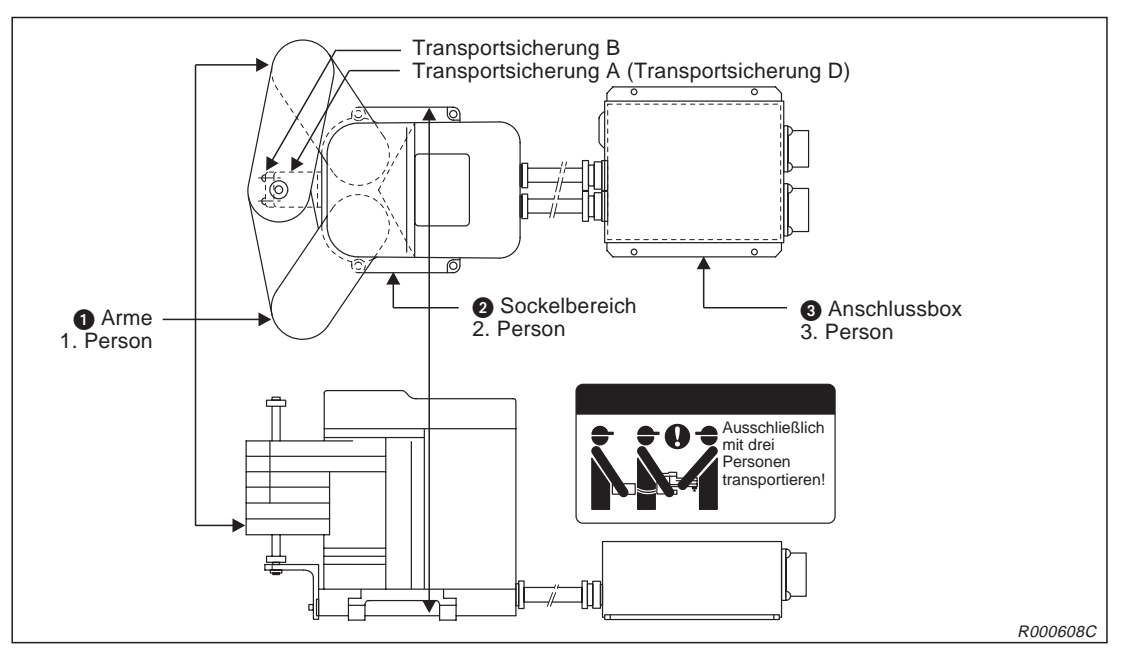

Abb. 2-3: Haltepunkte am Roboterarm

# 2.2.2 Roboterarm aufstellen

Die folgende Abbildung zeigt die Aufstellung und Befestigung des Roboterarms. Die richtige Installation des Roboterarms ist eine wichtige Voraussetzung für einen einwandfreien Betrieb.

- Die Standfläche des Roboterarms ist maschinell geplant.
   Bei zu großer Unebenheit kann es zu Fehlfunktionen des Roboters kommen.
   Befestigen Sie den Roboter über die Montagelöcher (RP-1AH: Ø7 mm, RP-3AH/5AH: Ø9 mm) an den vier äußeren Ecken der Standfläche mit den beiliegenden Innensechskantschrauben (RP-1AH: M6 x 35, RP-3AH/5AH: M8 x 45).
- ② Richten Sie den Roboter waagerecht aus.
- ③ Der Mittenrauwert der Montageoberfläche sollte ⊽⊽ betragen. Eine zu raue Oberfläche kann zu Positionsabweichungen des Roboters führen.
- ④ Um Positionsabweichungen zu vermeiden, sollten periphere Einrichtungen, auf die der Roboter zugreift und der Roboterarm auf einer gemeinsamen Montagefläche installiert sein.
- ⑤ Die Standfläche muss so beschaffen sein, dass auch durch die vom Roboter ausgehenden Belastungen und Vibrationen keine Verformungen auftreten können.
- 6 Befestigen Sie die Anschlussbox mit 4 Innensechskantschrauben (M4 x 10). (Die Schrauben sind nicht im Lieferumfang enthalten.)
- ⑦ Entfernen Sie erst nach dem Aufstellen des Roboterarms die Transportsicherung A bzw. D.

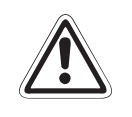

### ACHTUNG:

Die Befestigungsschrauben der Transportsicherungen müssen nach der Installation des Roboterarms entfernt werden. Bewahren Sie die Befestigungsschrauben für einen späteren Transport des Roboterarms auf.

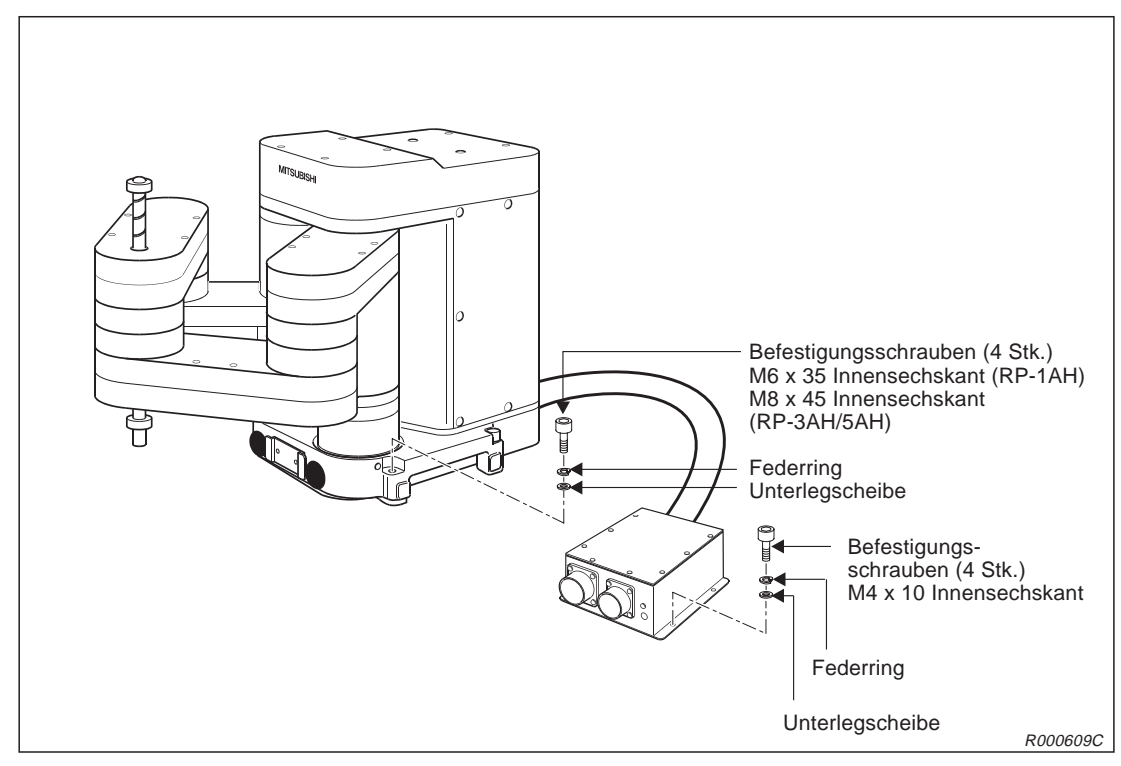

Abb. 2-4: Aufstellen des Roboterarms

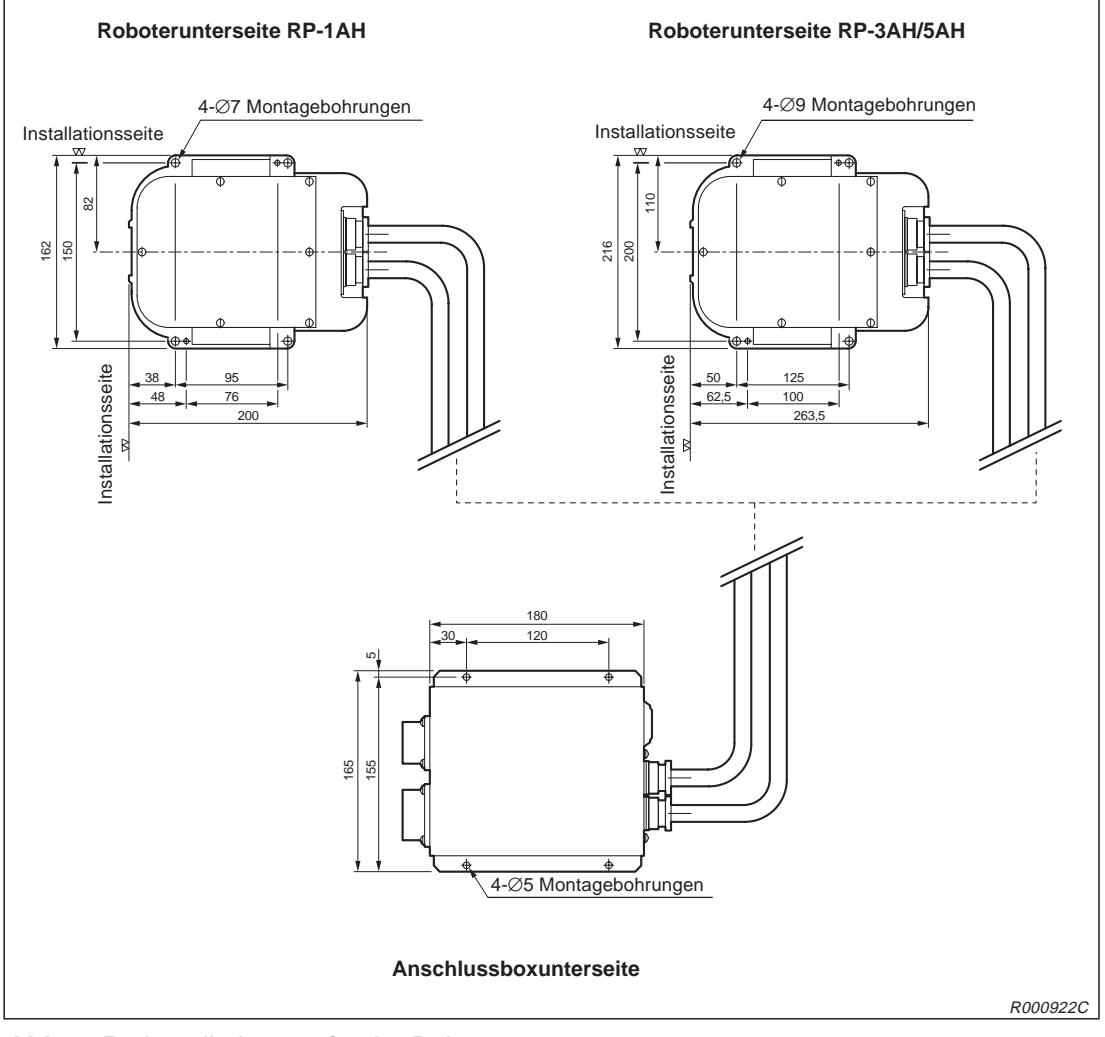

Abb. 2-5: Installationsmaße der Roboterarme

# 2.2.3 Erdung des Robotersystems

#### Allgemeine Hinweise zur Erdung des Robotersystems

In Abb. 2-6 werden die drei Möglichkeiten einer Erdung gezeigt.

- Die separate Erdung ist die beste Lösung.
  - Die Erdung des Roboterarms erfolgt über eine M3-Gewindebohrung (siehe Abb. 2-7) am Sockel.
  - Die Erdung der Anschlussbox erfolgt über ein M4-Gewinde (siehe Abb. 2-7) am Gehäuse.
  - Die Erdung des Steuergerätes erfolgt gemeinsam mit dem Anschluss der Netzzuleitung. Für die Erdung des Steuergerätes gehen Sie wie in Abs. 2.5.1 beschrieben vor.
- Wenn möglich, ist die Erdung des Roboterarms von anderen Geräten zu trennen.
- Die Erdungskabel müssen mindestens einen Querschnitt von 3,5 mm<sup>2</sup> haben.
- Im Lieferumfang des Robotersystems sind die Erdungskabel nicht enthalten.
- Die Erdungsleitungen sollten so kurz wie möglich ausgeführt werden.

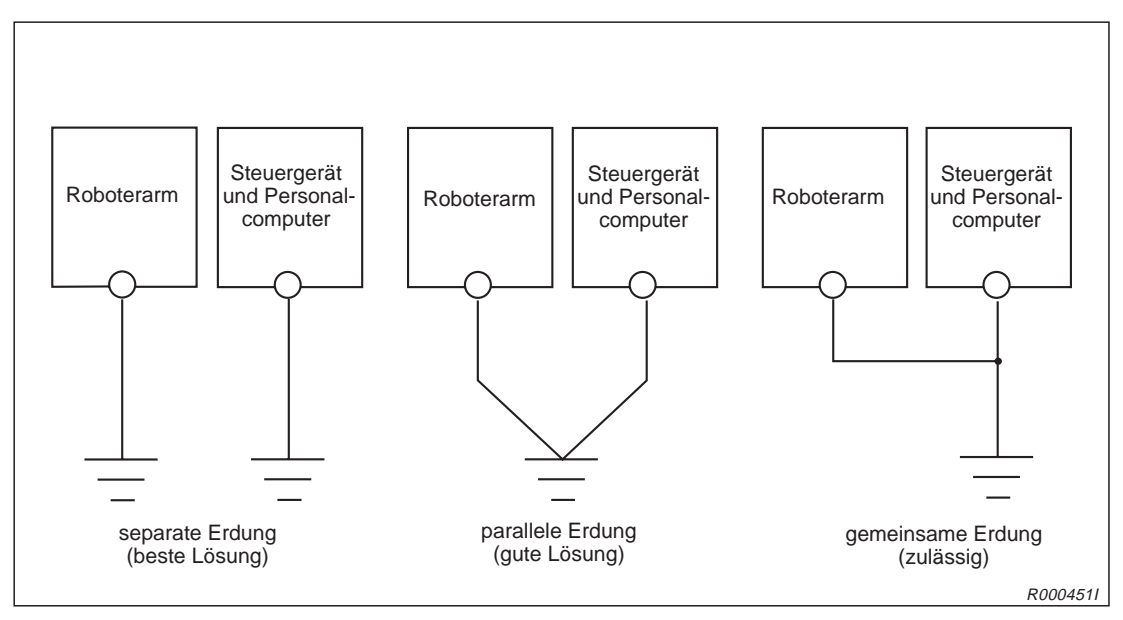

Abb. 2-6: Erdung des Robotersystems

# 2.2.4 Roboterarm und Anschlussbox erden

In Abb. 2-7 wird die Erdung des Roboterarms gezeigt.

- ① Verwenden Sie ein Erdungskabel von mindestens 3,5 mm<sup>2</sup>.
- 2 Prüfen Sie den Bereich der Erdungsschraube auf Belag oder Rost und entfernen Sie ihn gegebenenfalls mit einer Feile.
- ③ Verbinden Sie das Erdungskabel mit dem Erdungsanschluss.

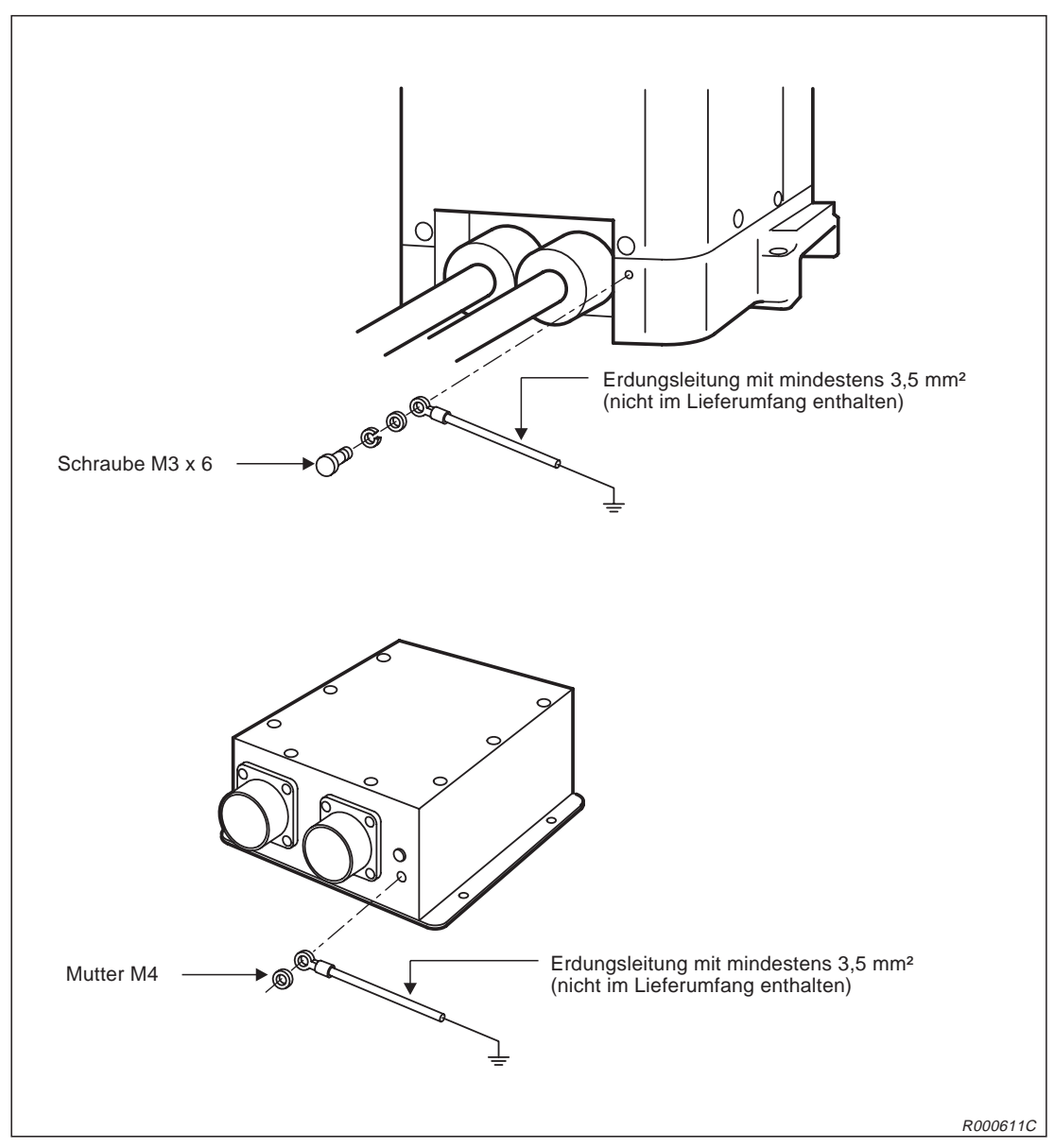

Abb. 2-7: Erdung des Roboterarms und der Anschlussbox

# 2.2.5 Roboterarm verpacken

Um den Roboterarm in seinem Originalkarton verpacken zu können, müssen einige Punkte beachtet werden. Die Transportsicherung muss wie bei der Auslieferung am Roboterarm befestigt werden, um Schäden an den Getrieben zu vermeiden:

- ① Verfahren Sie den Roboter mit Hilfe der Teaching Box in eine Position, die der Verpackungsposition ähnelt.
- ② Befestigen Sie zunächst die Transportsicherung A bzw. D (je nach Roboter) mit den dafür vorgesehenen Befestigungsschrauben auf der Vorderseite des Sockels des Roboterarms.

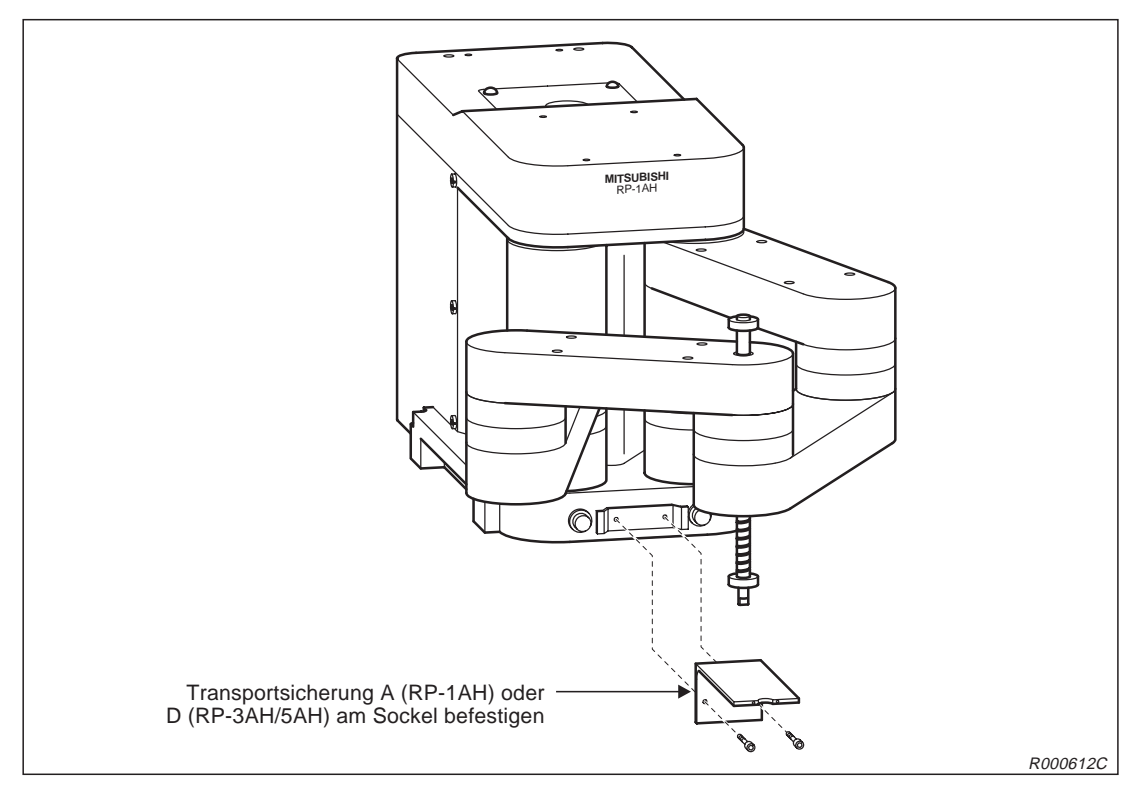

Abb. 2-8: Befestigung der Transportsicherung A bzw. D

- ③ Wählen Sie über den [MODE]-Drehschalter am Steuergerät die Betriebsart "TEACH".
- ④ Schalten Sie die Teaching Box mit dem Schlüsselschalter auf "Enable", nachdem Sie den Totmannschalter auf der Rückseite der Teaching Box in die Arbeitsposition gebracht haben.
- ⑤ Wählen Sie aus dem Hauptmenü der Teaching Box den Unterpunkt "2. Run" aus. Hier selektieren Sie den Unterpunkt "1. Servo".
- 6 Geben Sie eine "0" ein und bestätigen Sie Ihre Auswahl mit der [INP/EXE]-Taste.
- ⑦ Betätigen Sie die MENU-Taste oder schalten Sie die Teaching Box kurzzeitig aus und wieder ein, um ins Hauptmenü zurückzukehren.
- ⑧ Wählen Sie aus dem Hauptmenü der Teaching Box den Unterpunkt "5. Maint." aus.
- (9) Wählen Sie den Unterpunkt "3. Brake" aus.
- ③ Selektieren Sie die Bremsen, die Sie lösen möchten, durch Eingabe einer "1" unter der jeweiligen Bremsennummer.
- Betätigen Sie den Totmannschalter in Verbindung mit der [STEP/MOVE]-Taste und der Bewegungstaste [+X]. Das Lösen der Bremsen wird durch ein leises Klicken signalisiert. Solange die Tasten betätigt werden sind die Bremsen freigeschaltet. Beim Loslassen der Tasten arretieren die Bremsen sofort wieder.

Bewegen Sie die Kugelumlaufspindel des Roboterarms in die Ausnehmung der Transportsicherung A bzw. D.

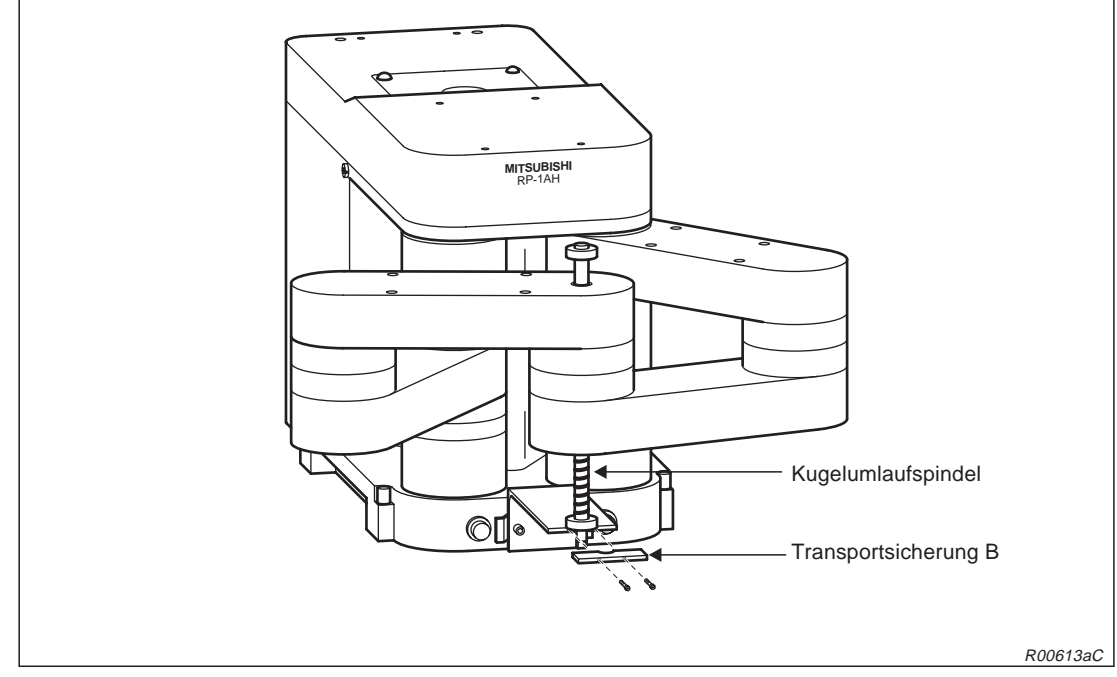

3 Befestigen Sie die nun die Transportsicherung B.

Abb. 2-9: Befestigung der Transportsicherung B

- Roested
- () Schalten Sie das System aus. Der Roboter ist nun verpackungsfertig.

Abb. 2-10: Verpackungsfertiger Roboter mit angebrachten Transportsicherungen

# 2.3 Handhabung des Steuergerätes

Dieser Abschnitt beschreibt die Handhabung und das Aufstellen des Steuergerätes.

# 2.3.1 Steuergerät transportieren

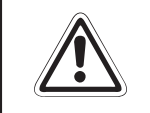

ACHTUNG: Tragen Sie das Steuergerät nicht allein! Fassen Sie zum Anheben die Vorder- und Rückseite an. Tragen Sie das Steuergerät nie an den Schaltern oder Steckverbindungen.

# 2.3.2 Steuergerät aufstellen

In der folgenden Abbildung wird das Aufstellen des Steuergerätes gezeigt. Beachten Sie dabei bitte die folgenden Punkte:

- An der Unterseite des Steuergerätes befindet sich ein Ventilator. Achten Sie darauf, dass die Füße des Steuergerätes montiert sind.
- Stellen Sie sicher, dass seitlich ein Freiraum von mindestens 50 mm und an der Rückseite von mindestens 170 mm besteht.

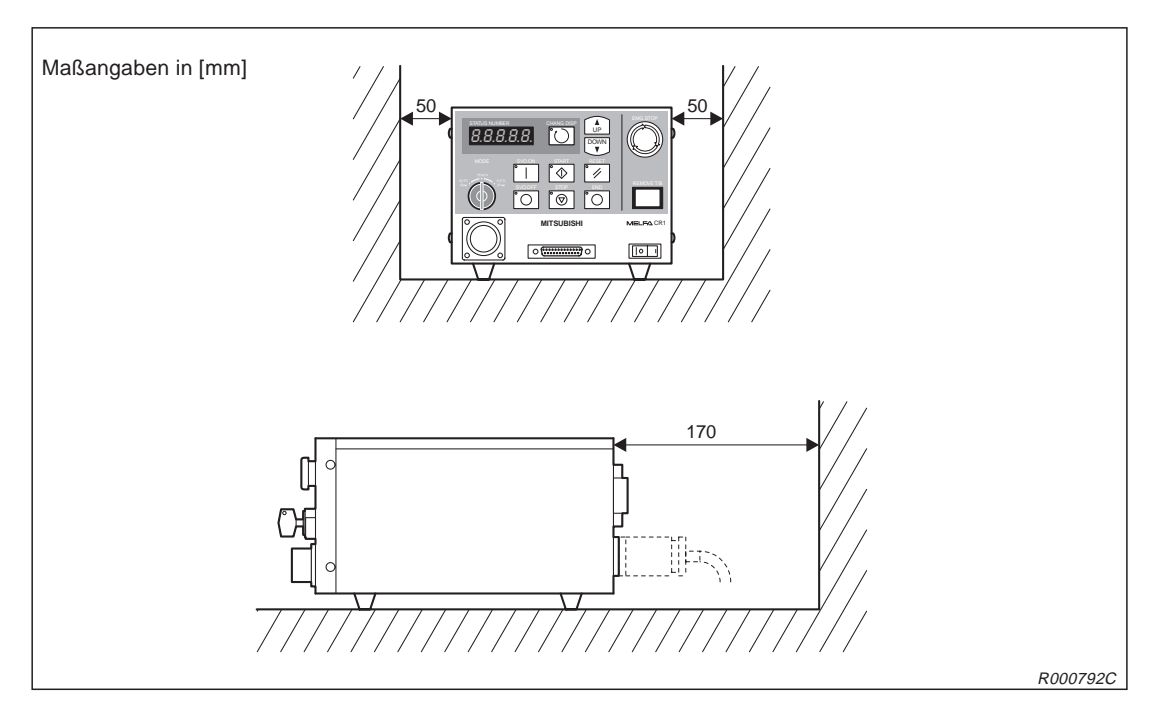

Abb. 2-11: Aufstellen des Steuergerätes

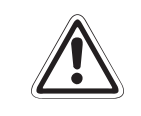

ACHTUNG: Um ein Überhitzen des Steuergerätes zu vermeiden, müssen die Füße als Abstandshalter auf der Unterseite des Steuergerätes montiert sein.
# 2.4 Anschluss der Verbindungskabel

Die folgende Abbildung zeigt das Anschließen der Verbindungskabel zwischen Roboterarm und Steuergerät.

- ① Stellen Sie sicher, dass das Steuergerät ausgeschaltet ist. Der [POWER]-Schalter muss in "OFF-Position" stehen.
- ② Schließen Sie die Leistungs- und Steuerkabel an die Anschlussbox und das Steuergerät an. Vermeiden Sie starkes Ziehen oder Knicken der Kabel. Dieses könnte die Kabel beschädigen.
- ③ Schrauben Sie die Stecker mit dem Schraubring fest. Ein Klicken signalisiert Ihnen den korrekten Anschluss.

**HINWEIS** An den Steckern befinden sich Nasen. Daher passt der Stecker nur in eine Richtung in die Anschlussbuchse. Bei falschem Anschluss kann der Stecker beschädigt werden.

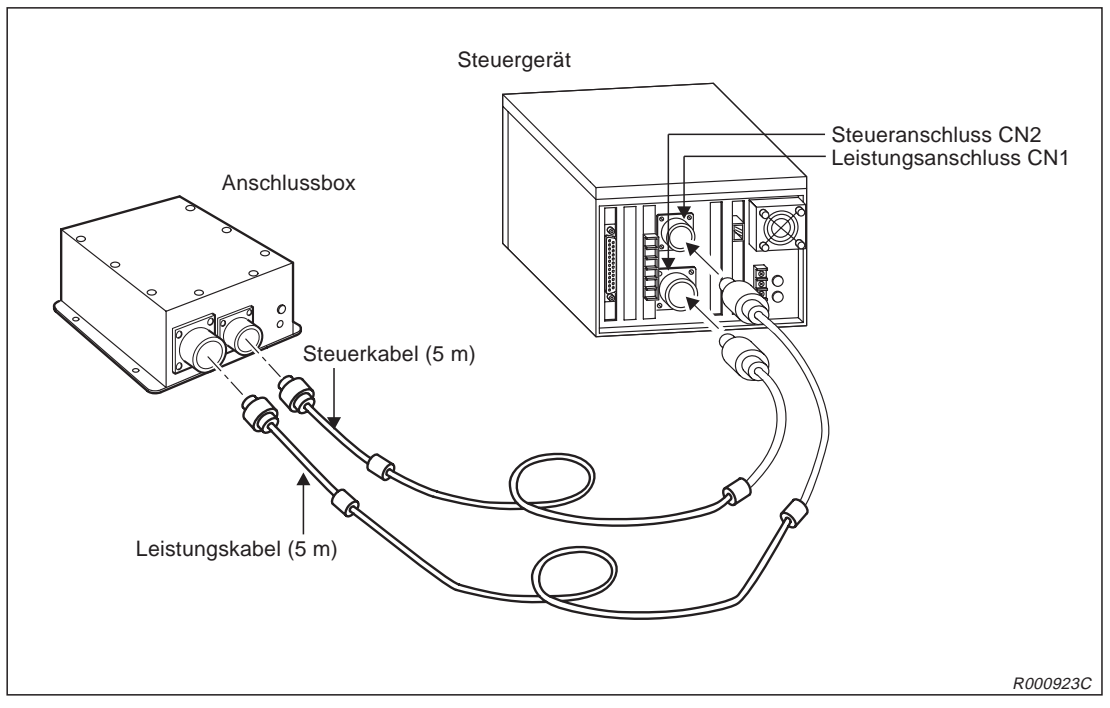

Abb. 2-12: Anschluss der Verbindungskabel

#### HINWEIS

Die maximale Kabellänge zwischen Roboterarm und Steuergerät beträgt 15 m. Entsprechende Kabellängen in 10 m und 15 m sind auf Anfrage erhältlich.

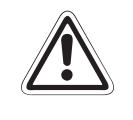

### ACHTUNG:

Die Verbindungskabel zwischen Roboterarm und Steuergerät sind nur für eine feste Verlegung geeignet. Ein Einsatz in einer Schleppkette ist zum Beispiel somit nicht möglich.

# 2.5 Netzanschluss

# 2.5.1 Netzzuleitung und Erdung anschließen

In diesem Abschnitt wird der Anschluss der Netzzuleitung und der Erdung an das Steuergerät beschrieben. Wie Sie den Roboterarm erden, entnehmen Sie bitte dem Abschnitt .

HINWEIS Das Steuergerät kann nur 1-phasig angeschlossen werden.

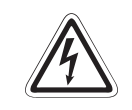

# GEFAHR:

Führen Sie die Anschlussarbeiten am Steuergerät nur bei ausgeschaltetem und gegen Wiedereinschalten gesichertem Hauptschalter für die Spannungsversorgung durch.

- ① Vergewissern Sie sich, dass die Netzspannung und der Leistungsschalter des Steuergerätes ausgeschaltet sind.
- ② Bereiten Sie die Netzzuleitung und das Erdungskabel vor. Verwenden Sie Kabel mit einem Mindestquerschnitt von 2 mm<sup>2</sup>.
- ③ Lösen Sie die zwei Schrauben der Abdeckung des Klemmenblocks und entfernen die Abdeckung.
- ④ Schließen Sie das Spannungsversorgungskabel entsprechend der Abb. 2-13 an die Klemmen des Klemmenblocks an.

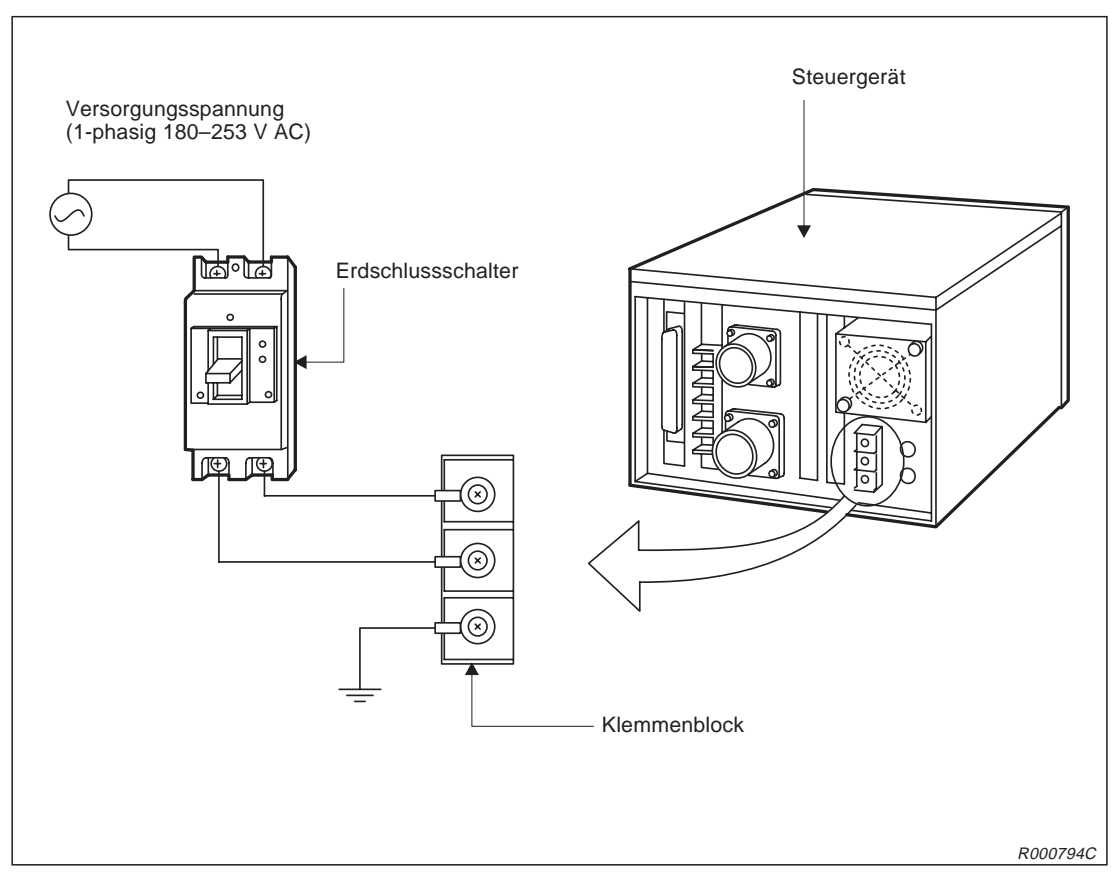

Abb. 2-13: Anschluss der Netzzuleitung und Erdung am Steuergerät

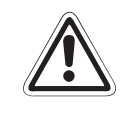

# ACHTUNG:

Das Steuergerät kann 1-phasig im Spannungsbereich 180–253 V AC oder 90–132 V AC betrieben werden. Werksseitig ist das Steuergerät für den Spannungsbereich 180–253 V AC vorbereitet. Möchten Sie es im Spannungsbereich von 90–132 V AC betreiben, wenden Sie sich bitte an Ihren Mitsubishi-Partner.

- ⑤ Die andere Seite des Spannungsversorgungskabels verbinden Sie mit dem Erdschlussschalter.
- (6) An die oberen Klemmen des Erdschlussschalters schließen Sie die Netzzuleitung an.
- ⑦ Verbinden Sie das Erdungskabel mit dem durch PE gekennzeichneten Erdungsanschluss am Klemmenblock.
- ⑧ Befestigen Sie die Klemmenabdeckung mit den zwei Schrauben.

# 2.5.2 Anschlussklemmen für NOT-HALT

Auf der Rückseite des Steuergerätes befindet sich der NOT-HALT-Stecker. Auf diesem Stecker sind 6 Anschlussklemmen, je zwei um einen externen NOT-HALT-Schalter, einen Tür-Schließkontakt und eine Signallampe in den Schaltkreis des Roboters zu integrieren. Standardmäßig sind die Anschlussklemmen für den NOT-HALT-Schalter und den Tür-Schließkontakt mit jeweils einer Drahtbrücke kurzgeschlossen. Der Roboter kann über den NOT-HALT-Schalter an der Vorderseite des Steuergerätes gestoppt werden.

Um einen externen NOT-HALT-Schalter oder Tür-Schließkontakt in den Roboterschaltkreis zu integrieren, gehen Sie wie folgt vor:

- ① Lösen Sie die Schrauben der entsprechenden Anschlussklemmen und entfernen die Drahtbrücke.
- ② Nehmen Sie die Anschlussleitung des externen Schalters, z. B. NOT-HALT-Schalter, und entfernen Sie 5 bis 7 mm der Leitungsisolierung.
- ③ Legen Sie das abisolierte Leitungsende unter die Schraubenklemme.
- ④ Drehen Sie die Schrauben fest an.

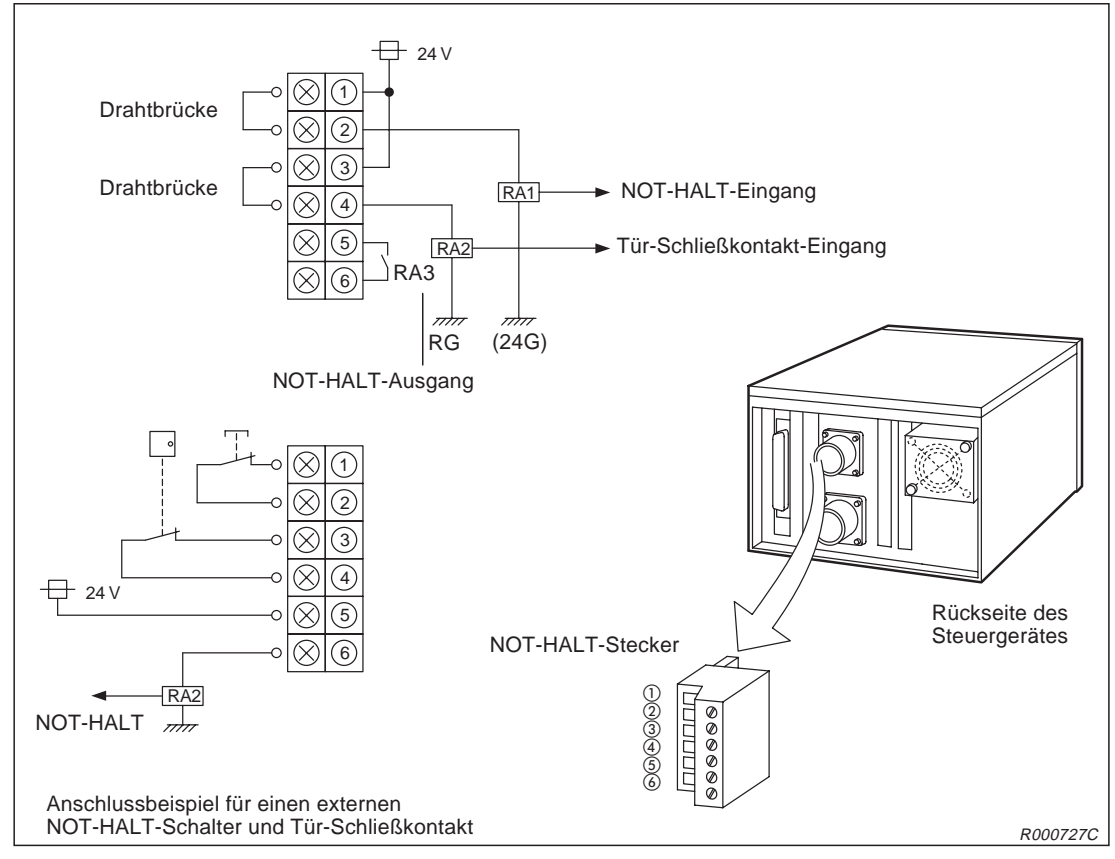

Abb. 2-14: Anschluss des NOT-HALT-Schalters

Eine detaillierte Darstellung für das Anschließen einer NOT-HALT-Kette an den Anschlussblock finden Sie im Sicherheitstechnischen Handbuch der Robotersysteme RP-1AH, RP-3AH und RP-5AH.

# 2.6 Werkzeugbestückung

# 2.6.1 Installation des Magnetventilsatzes

Typenbezeichnung: 1A-VD04-RP

- Befestigen Sie die Montageplatte 
   mit dem Magnetventilsatz 
   mit vier Schrauben (M4) auf der Oberseite der Schulterabdeckung. Verwenden Sie hierf
   die vorgesehenen Montagebohrungen 3.
- ② Verbinden Sie den Pneumatikschlauch (Ø 6 mm) mit der Schnellkupplung 4 des Magnetventils (Anschluss P).
- ③ Enfernen Sie die Platte mit der Durchführungsdichtung von der Oberseite der Schulterabdeckung.
- ④ Schneiden Sie mit Hilfe eines Messers die Mitte der Durchführungsdichtung aus. Führen Sie den Steueranschluss des Magnetventilsatzes ⑦ durch den Ausschnitt in der Durchführungsdichtung und verbinden Sie ihn mit dem Anschluss GR im Roboter.
- (5) Montieren Sie die Platte (5) mit der Durchführungsdichtung (6) wieder auf die Oberseite der Schulterabdeckung.

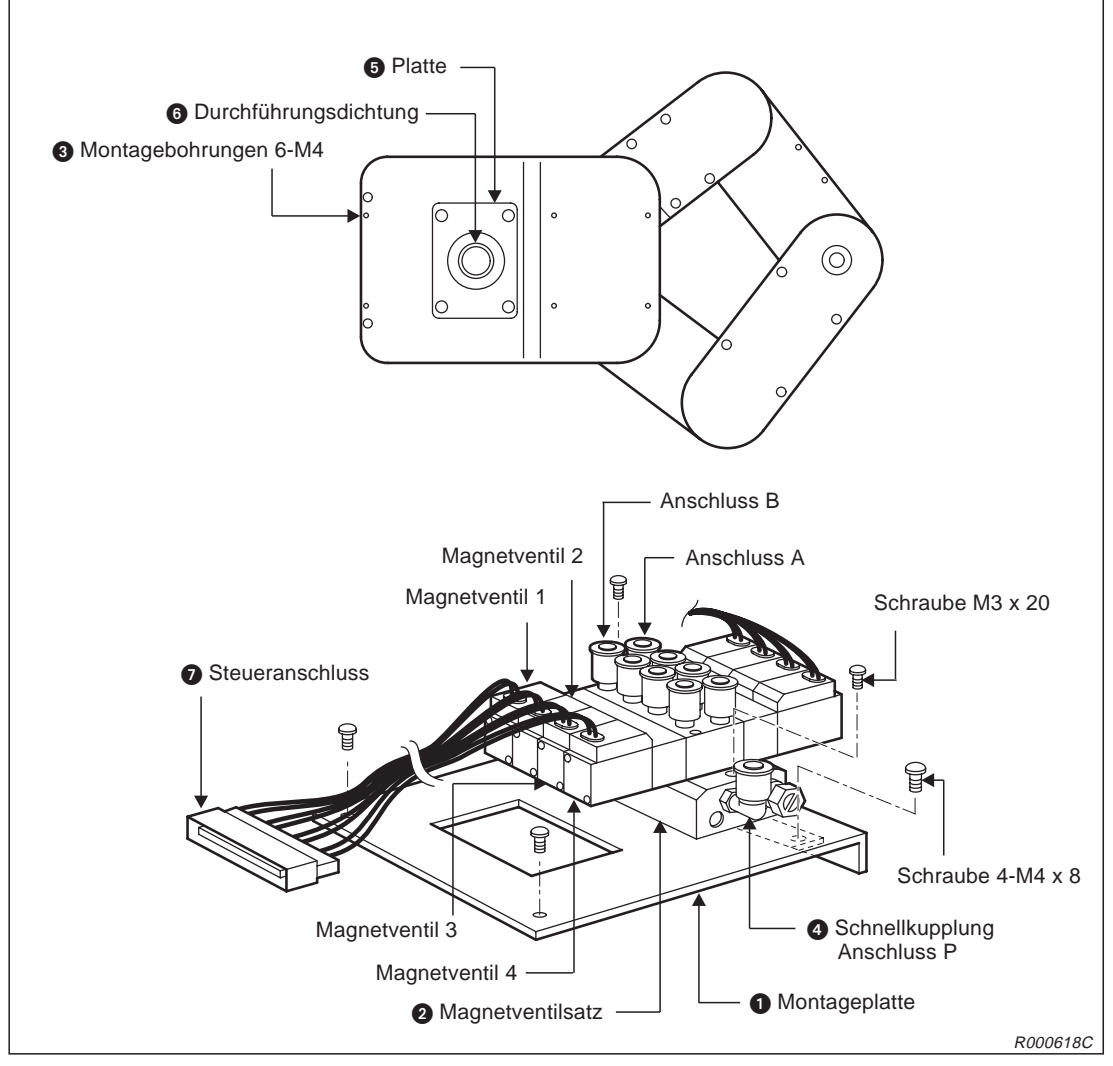

Abb. 2-15: Installation des Magnetventils

# 2.6.2 Verkabelung und Schlauchführung zur Greifhand

In den folgenden Abbildungen wird die Lage und Führung der Kabel- und Schlauchleitungen für eine Greifhand gezeigt.

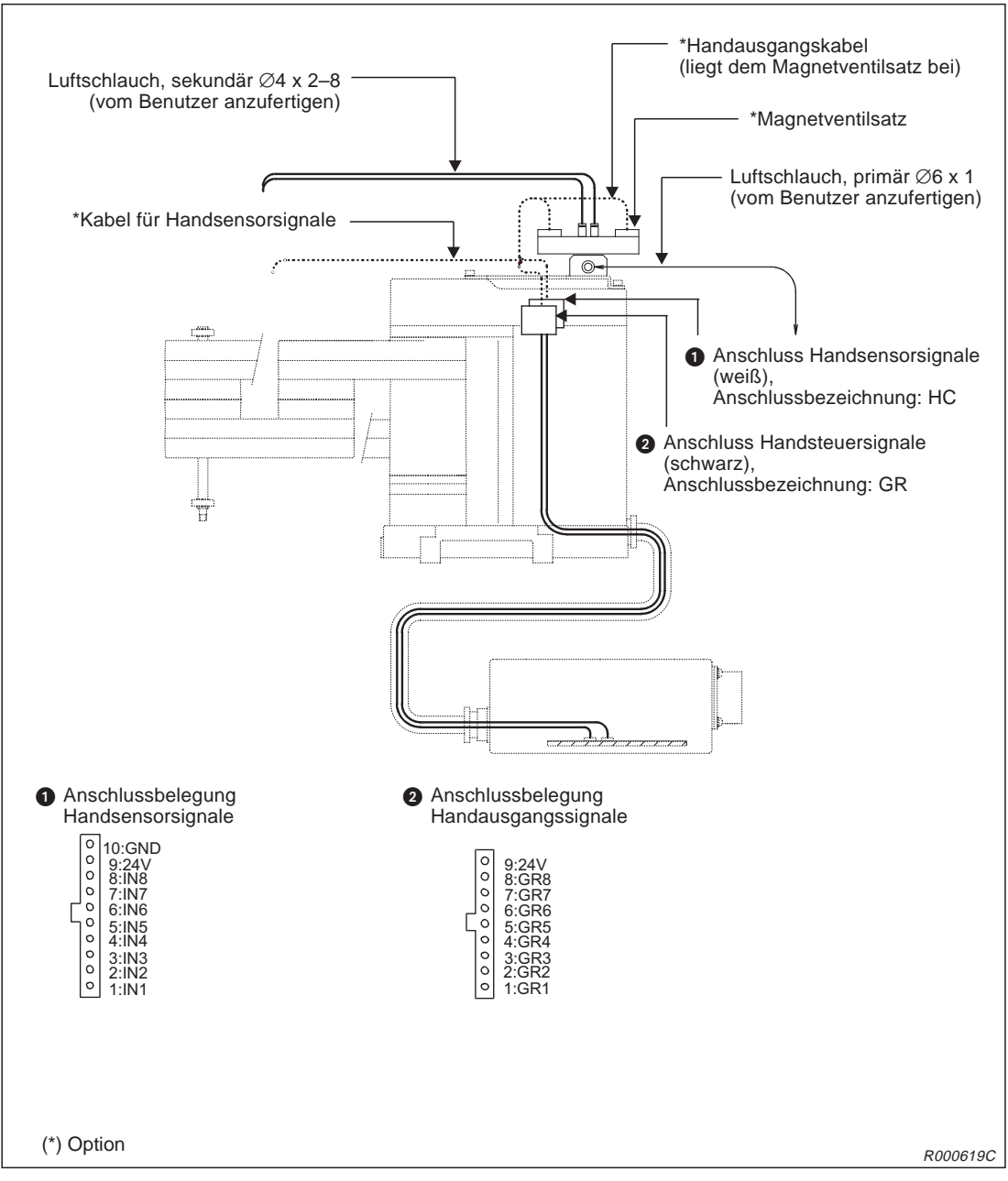

Abb. 2-16: Schlauch und Kabelführung zur Greifhand bei Ansteuerung über das Steuermodul (2A-RZ375)

### HINWEISE

Die Auswertung der Handsensorsignale ist nur bei montiertem Steuermodul für die pneumatisch betriebene Greifhand (2A-RZ375) möglich.

Die elektrischen Daten des Steuermoduls für die pneumatisch betriebene Greifhand finden Sie im Abs. 4.4.6.

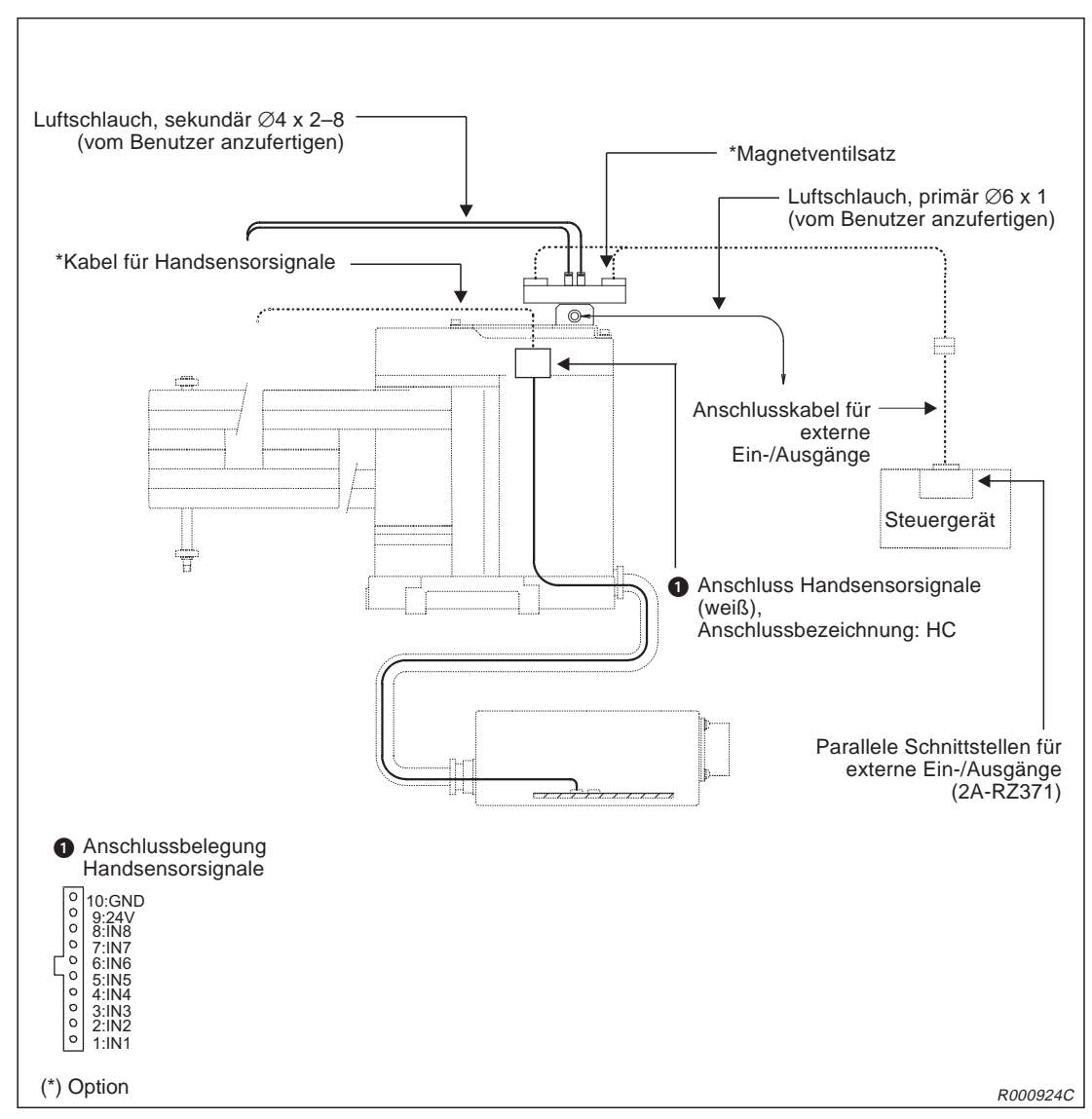

Abb. 2-17: Schlauch und Kabelführung zur Greifhand bei Ansteuerung über die parallele Schnittstelle für externe Ein-/Ausgänge (2A-RZ371)

HINWEIS

Die elektrischen Daten der parallelen Schnittstelle für externe Ein-/Ausgänge finden Sie im Abs. 4.4.8.

### Innenliegende Druckluftleitungen

Standardmäßig verfügt der Roboter über keine Schlauchleitungen für die Pneumatikversorgung. Verbinden Sie zur primären Pneumatikversorgung die Drucklufteinspeisung über eine Schlauchleitung (Ø6) mit dem Magnetventil. Die Schlauchleitung ist vom Benutzer anzufertigen.

Die Kugelumlaufspindel ist hohl und kann dazu verwendet werden, die Druckluft vom Magnetventil direkt in die Greifhand einzuspeisen. Die sekundäre Schlauchleitung (Ø4) vom Magnetventil zur Kugelumlaufspindel ist vom Benutzer anzufertigen.

Es können bis zu vier einzelne Magnetventilsätze auf der Oberseite der Schulterabdeckung montiert werden.

In Abs. 4.4.2 finden Sie nähere Informationen über die Pneumatikventilsätze.

### Greifhandverkabelung für Pneumatikbetrieb

Das Greifhandausgangskabel ist für den Einsatz einer pneumatisch betriebenen Greifhand ausgelegt. Verfügt das Steuergerät über die Schnittstellenkarte für die pneumatisch betriebene Greifhand (2A-RZ375), so arbeitet das Greifhandausgangskabel als Schaltkabel für Pneumatikventile.

Das Greifhandausgangskabel des Roboters führt vom Anschlussstecker PCB in der Anschlussbox bis zum Anschlussstecker GR im Schulterbereich.

### Eingangsverkabelung für die Handsensorsignale

Die Eingänge der Handsensorsignale sind vom Steckverbinder HC im Schulterbereich des Roboters direkt bis zur Steckverbindung PCB in der Anschlussbox durchverbunden.

### Pneumatikversorgung der Greifhand

Die folgende Abbildung zeigt eine Beispielschaltung für die Pneumatikversorgung der Greifhand.

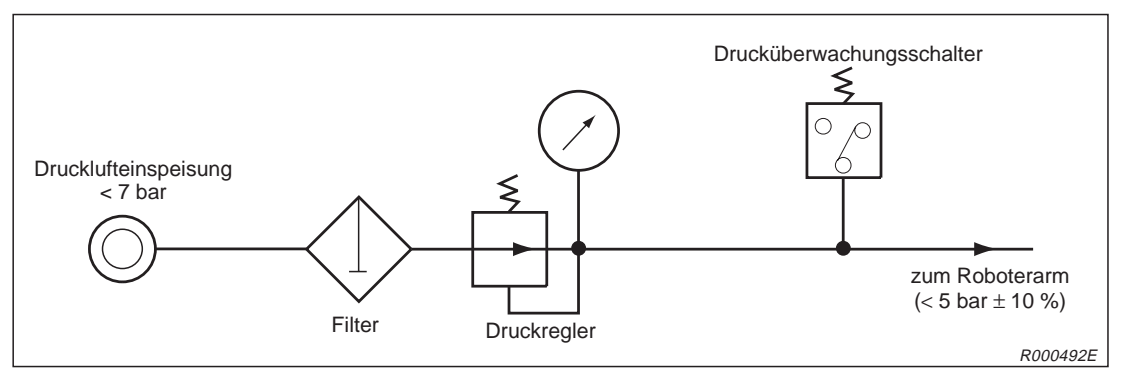

Abb. 2-18: Beispielschaltung der Pneumatikversorgung für die Greifhand

#### HINWEISE

Beim Einsatz eines eigenen Magnetventils muss dieses unmittelbar an der Spule des Ventils mit einer Freilaufdiode ausgestattet sein.

Die Schaltung in Abb. 2-18 verhindert das Auftreten von Problemen an der Greifhand durch sinkenden Pneumatikdruck. Der hier gezeichnete Druckschalter dient der Abschaltung des Roboters bei zu geringem Betriebsdruck.

Das Pneumatikventil benötigt für den Betrieb ölfreie Druckluft.

# 2.6.3 Installation des Steuermoduls für die pneumatisch betriebene Greifhand

Typenbezeichnung:

2A-RZ375

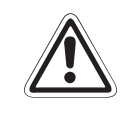

## ACHTUNG:

Trennen Sie die Netzzuleitung vom Stromnetz, bevor Sie die Gehäuseabdeckung entfernen! Schließen Sie die Spannungsversorgung erst nach Wiederbefestigung der Abdeckung wieder an das Stromnetz an.

### HINWEIS

Nach dem Ausschalten der Versorgungsspannung müssen Sie 3 Minuten warten, bevor Sie die Gehäuseabdeckung entfernen.

 Lösen Sie die Schraube 2 auf der Rückseite des Steuergerätes und entfernen die obere Abdeckung 1.

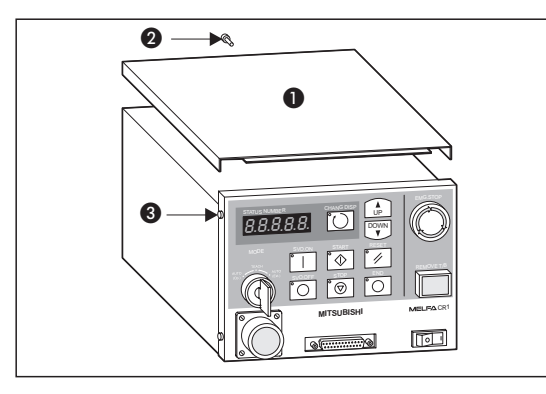

Abb. 2-19: Installation (1)

R000799C

2 Lösen Sie die vier Schrauben 3 um das Bedienfeld abzunehmen. Achten Sie darauf, starkes Ziehen an den intern verlegten Kabeln zu vermeiden.

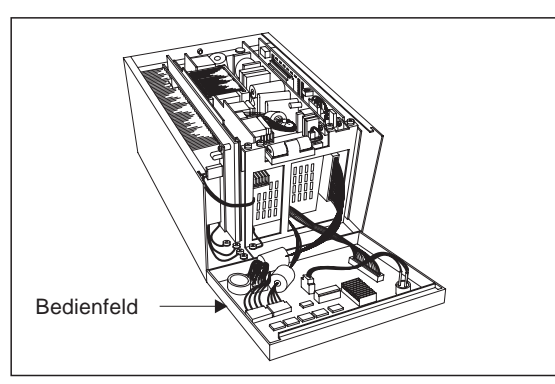

Abb. 2-20: Installation (2)

Abb. 2-21: Installation (3) R000800C

③ Lösen Sie die Steckverbindung ④. Dazu müssen Sie die Drahtklammern öffnen.

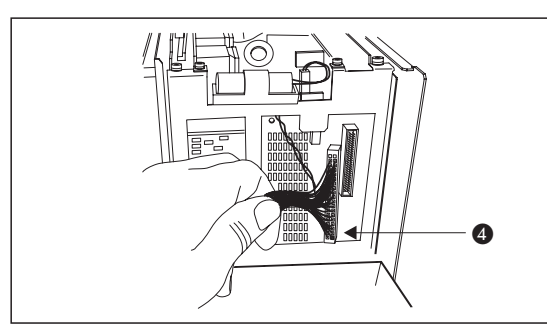

R000801C

(4) Lösen Sie die drei Installationsschrauben (5) der Steuerplatine (6) (RZ687) und entnehmen diese.

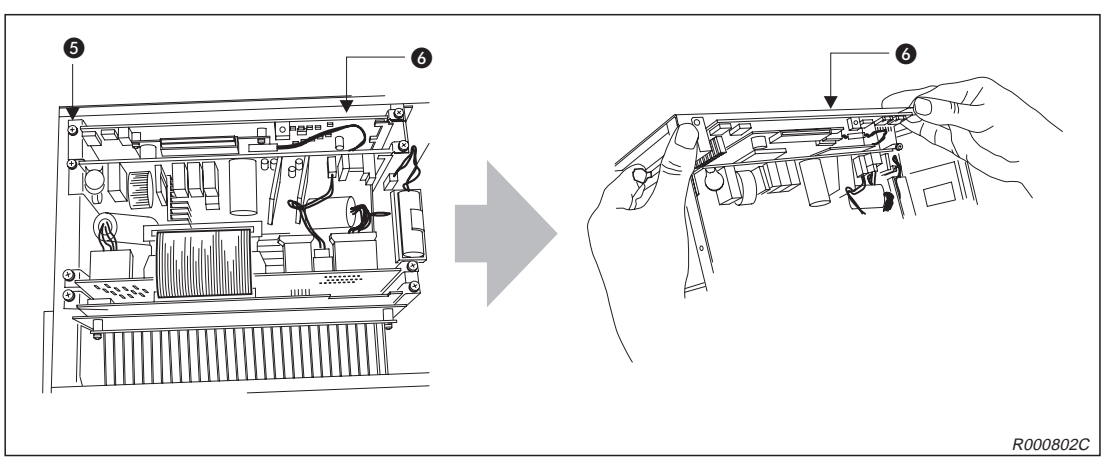

Abb. 2-22: Installation (4)

(5) Stecken Sie die Schnittstellenkarte auf die Steuerplatine . Verwenden Sie die Anschlüsse CNHNDOUT/CNHND der Steuerplatine. Möchten Sie die pneumatisch betriebene Greifhand verwenden, müssen Sie die Schnittstellenkarte 2A-RZ375 installieren.

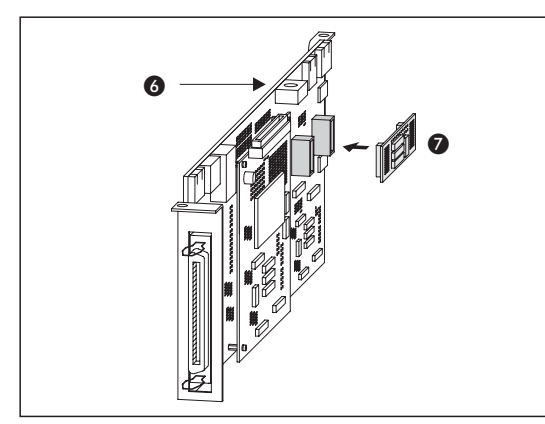

**Abb. 2-23:** Installation (5)

R000804C

- ⑥ Installieren Sie die Steuerplatine und befestigen Sie diese mit den drei Installationsschrauben.
- ⑦ Befestigen Sie den Stecker A und schließen die Drahtklammern.
- (8) Montieren Sie das Bedienfeld. Achten Sie darauf, keine internen Kabel einzuklemmen.
- Montieren Sie die Gehäuseabdeckung 
   O.
- 1 Schalten Sie die Versorgungsspannung wieder ein.
- (1) Überprüfen Sie die Funktion der installierten Greifhand.

# 2.7 Installation des Sonderzubehörs

In diesem Abschnitt wird die Installation des Sonderzubehörs beschrieben.

# 2.7.1 Anschluss der Teaching Box

Typenbezeichnung: R28TB

In diesem Abschnitt wird der Anschluss der Teaching Box bei ein- und ausgeschalteter Versorgungsspannung beschrieben.

In Abb. 2-24 wird der Anschluss der Teaching Box gezeigt. Detaillierte Angaben zum Zubehör finden Sie in Kapitel 4.

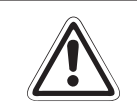

ACHTUNG: Ziehen oder Knicken Sie das Verbindungskabel nicht übermäßig! Es kann sonst beschädigt werden.

### Anschluss der Teaching Box bei ausgeschalteter Versorgungsspannung

- ① Schalten Sie das Steuergerät aus.
- ② Verbinden Sie das Kabel der Teaching Box mit dem Teaching-Box-Anschluss des Steuergerätes.
- ③ Befestigen Sie den Stecker durch Rechtsdrehung des Schraubringes. Ein Klicken signalisiert Ihnen den korrekten Anschluss.
- ④ Überprüfen Sie, ob der [REMOVE T/B]-Tastschalter gedrückt ist. Der [REMOVE T/B]-Tastschalter darf zum Anschließen der Teaching Box nicht gedrückt sein.
- ⑤ Überprüfen Sie, dass sich niemand im Bewegungsradius des Roboter aufhält. Schalten Sie die Versorgungsspannung wieder ein.

### Anschluss der Teaching Box bei eingeschalteter Versorgungsspanung

Der [REMOVE T/B]-Tastschalter ermöglicht den Anschluss der Teaching Box bei eingeschalteter Versorgungsspannung des Steuergeräts. Gehen Sie wie nachfolgend beschrieben vor. Bei einer anderen Vorgehensweise wird ein NOT-HALT aktiviert.

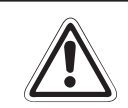

ACHTUNG:

Der NOT-HALT-Schalter der Teaching Box ist wirkungslos, wenn der [REMOVE T/B]-Schalter gedrückt ist! Der Roboter kann durch Signale anderer Quellen gestartet werden.

### Lösen der Verbindung zwischen Steuergerät und Teaching Box

- ① Stellen Sie den [ENABLE/DISABLE]-Schalter der Teaching Box auf "DISABLE".
- ② Betätigen Sie den [REMOVE T/B]-Tastschalter an der Vorderseite des Steuergerätes (gedrückter Zustand). Die LED des Schalters beginnt zu blinken.
- ③ Lösen Sie den Stecker der Teaching Box durch Linksdrehung des Schraubringes.
- ④ Ziehen Sie den Stecker der Teaching Box innerhalb der nächsten 5 Sekunden aus dem Steuergerät. Die LED erlischt.

### Anschließen der Teaching Box

- ① Stellen Sie den [ENABLE/DISABLE]-Schalter der Teaching Box auf "DISABLE".
- ② Verbinden Sie die Teaching Box mit dem Steuergerät, indem Sie den Stecker der Teaching Box durch Rechtsdrehung des Schraubringes befestigen. Ein Klicken signalisiert Ihnen den korrekten Anschluss. Die LED des Schalters beginnt zu blinken.
- ③ Betätigen Sie den [REMOVE T/B]-Tastschalter an der Vorderseite des Steuergerätes innerhalb der nächsten 5 Sekunden (Schalter steht hervor), nachdem Sie die Teaching Box angeschlossen haben. Die LED leuchtet nun kontinuierlich.

### **HINWEIS**

Wird während der oben genannten Schritte ein NOT-HALT ausgelöst, gehen Sie wie folgt vor:

Betätigen Sie den [REMOVE T/B]-Tastschalter an der Vorderseite des Steuergerätes (Schalter steht hervor). Die LED leuchtet kontinuierlich. Stellen Sie den [T/B ENABLE/DISABLE]-Schalter auf "ENABLE". Betätigen Sie die [ERROR RESET]-Taste der Teaching Box.

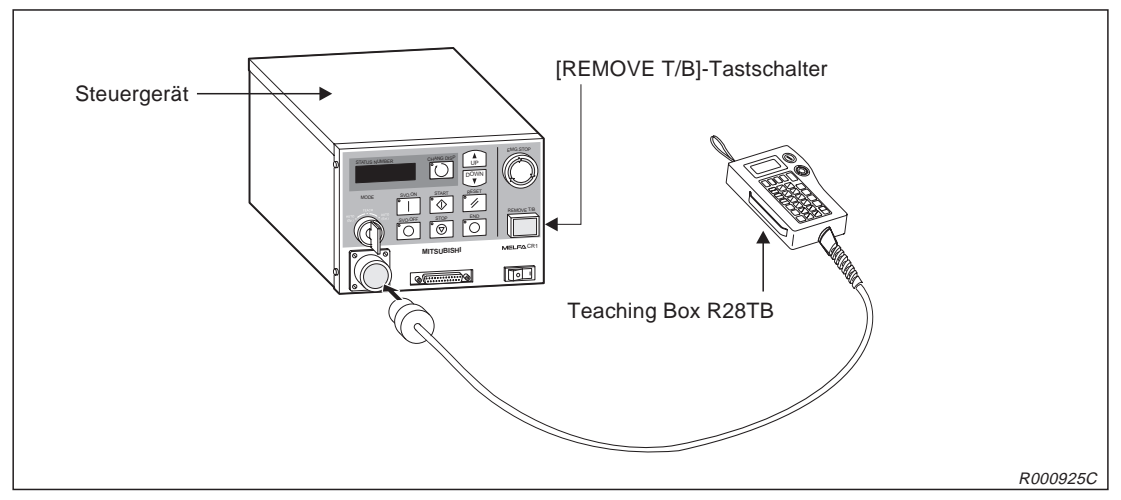

Abb. 2-24: Anschluss der Teaching Box

# 2.7.2 Installation einer zusätzlichen parallelen Ein-/Ausgangsschnittstelle

Typenbezeichnung:

2A-RZ371 (positive Logik)

Standardmäßig verfügt das Steuergerät über eine interne parallele Ein-/Ausgangsschnittstellenkarte. Extern können noch 7 weitere Schnittstellenmodule an die Steuerplatine RZ865 (Servo Control CPU) angeschlossen werden. Innerhalb des Steuergerätes erfolgt der Anschluss über ein abgeschirmtes Netzwerkkabel (NETcable-1).

Für den Ein-/Ausgangsschaltkreis wird eine separate 24-V-DC-Spannungsversorgung benötigt. Der Anschluss erfolgt über ein DCcable-2-Anschlusskabel.

### HINWEIS

Beim letzten Schnittstellenmodul muss ein 150- $\Omega$ -Abschlusswiderstand (Terminator) angeschlossen werden. Die maximale Länge des Netzwerkkabels NETcable-1 zwischen Steuerung und Abschlusswiderstand beträgt 50 m.

In der folgenden Abbildung ist die Installation einer zusätzlichen parallelen Ein-/Ausgangsschnittstelle 2A-RV371 dargestellt. Detaillierte Angaben zum Zubehör finden Sie in Kapitel 4.

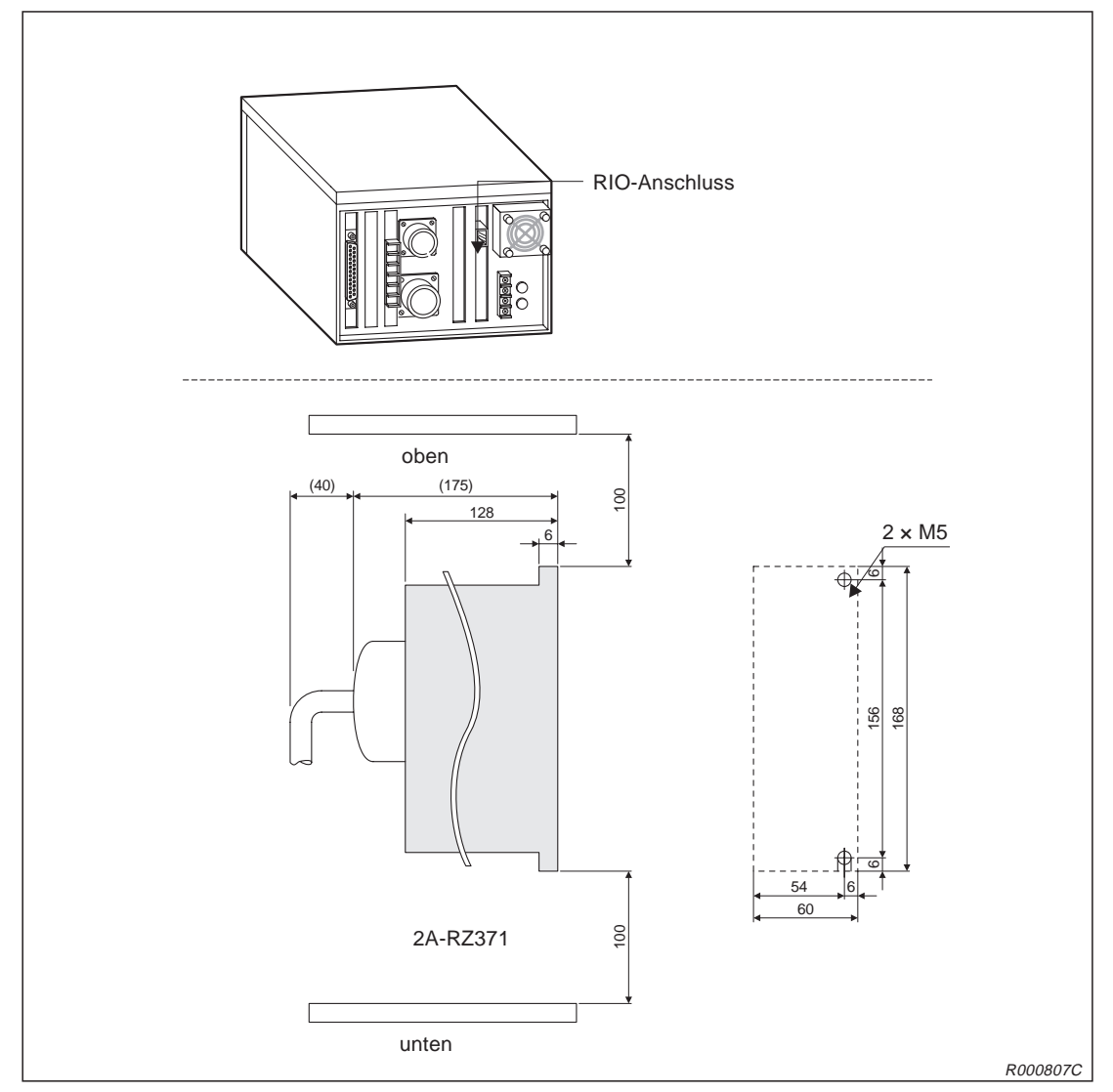

Abb. 2-25: Installation der Ein-/Ausgangsschnittstelle

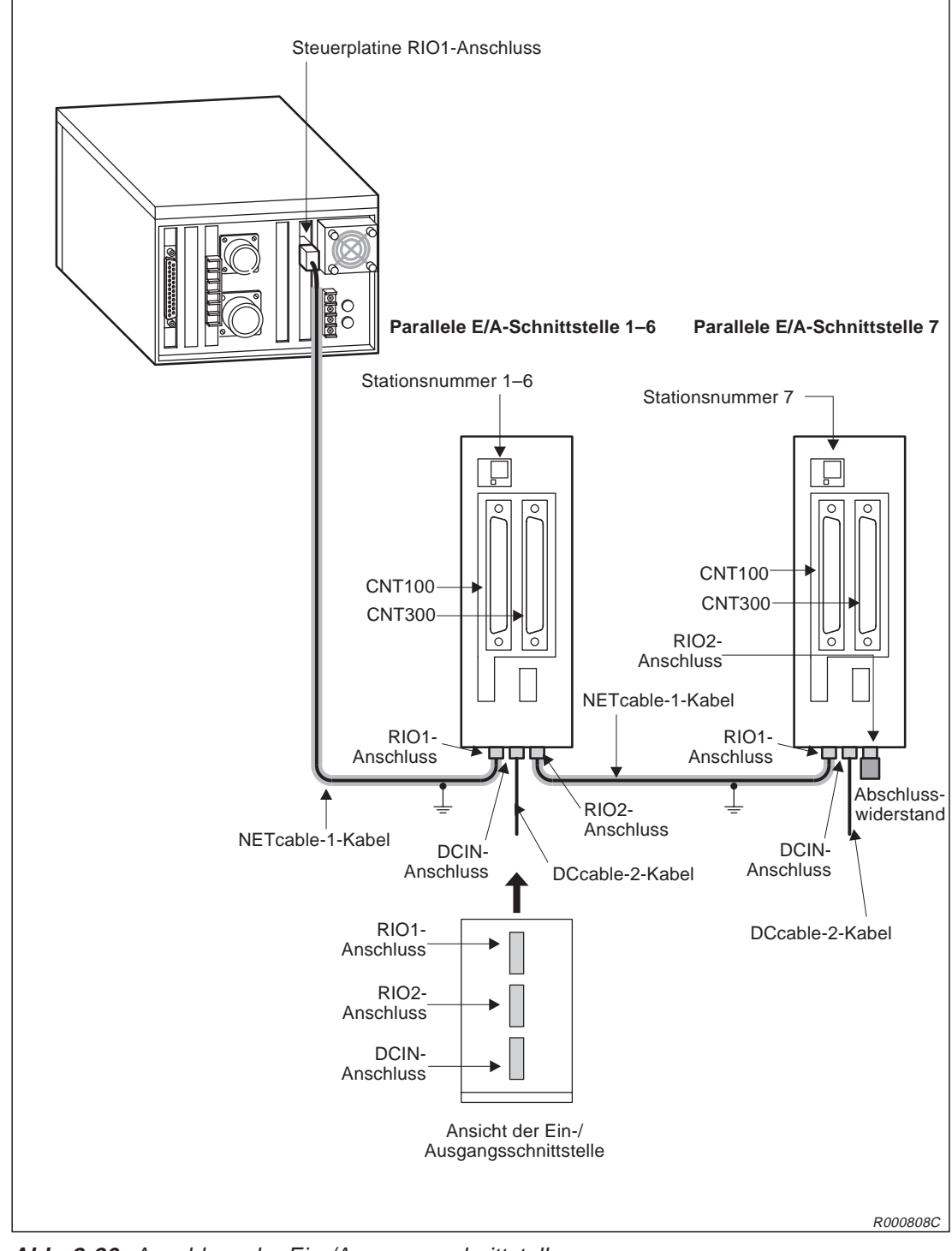

Abb. 2-26: Anschluss der Ein-/Ausgangsschnittstelle

# 2.7.3 Installation des Erweiterungsmoduls für zusätzliche Schnittstellenkarten

Typenbezeichnung: CR1-EB3

- ① Lösen Sie die vier Schrauben ① und entfernen Sie die seitliche Abdeckung ② des Steuergerätes.
- Öffnen Sie die Erweiterungsbox, indem Sie die vier Schrauben 3 lösen und die Abdeckung
   entfernen.
- ③ Verbinden Sie die Anschlüsse des Steuergerätes und des Erweiterungsmoduls. Zur besseren Montage befinden sich an dem Erweiterungsmodul zwei Führungsstifte.
- ④ Befestigen Sie das Erweiterungsmodul mit den vier Schrauben 1.
- (5) Montieren Sie die Abdeckung des Erweiterungsmoduls.

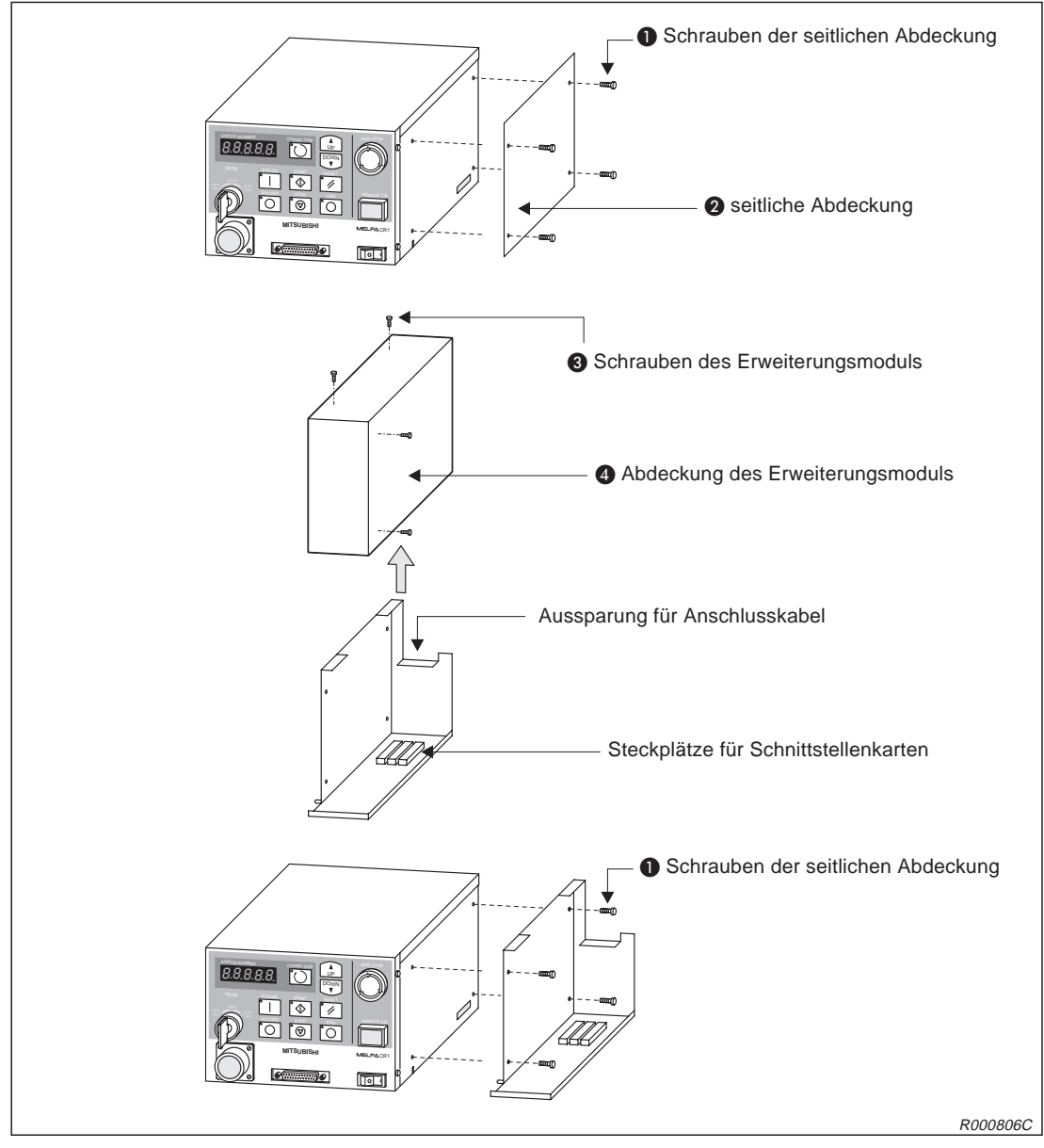

Abb. 2-27: Installation des Erweiterungsmoduls CR1-EB3

# 2.7.4 Installation zusätzlicher Schnittstellenkarten

| Typenbezeichnung: | 2A-RZ581-E | (serielle Schnittstellenkarte)    |
|-------------------|------------|-----------------------------------|
|                   | 2A-HR575-E | (CC-Link-Schnittstellenkarte)     |
|                   | 2A-HR533-E | (ETHERNET-Schnittstellenkarte)    |
|                   | 2A-RZ541-E | (Schnittstellen für Zusatzachsen) |

Die zusätzlichen Schnittstellenkarten werden in dem Erweiterungsmodul CR1-EB3 montiert. Dazu gehen Sie wie folgt vor:

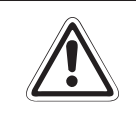

# ACHTUNG:

Trennen Sie die Netzzuleitung vom Stromnetz, bevor Sie die Gehäuseabdeckung entfernen! Schließen Sie die Spannungsversorgung erst nach Wiederbefestigung der Abdeckung wieder an das Stromnetz an.

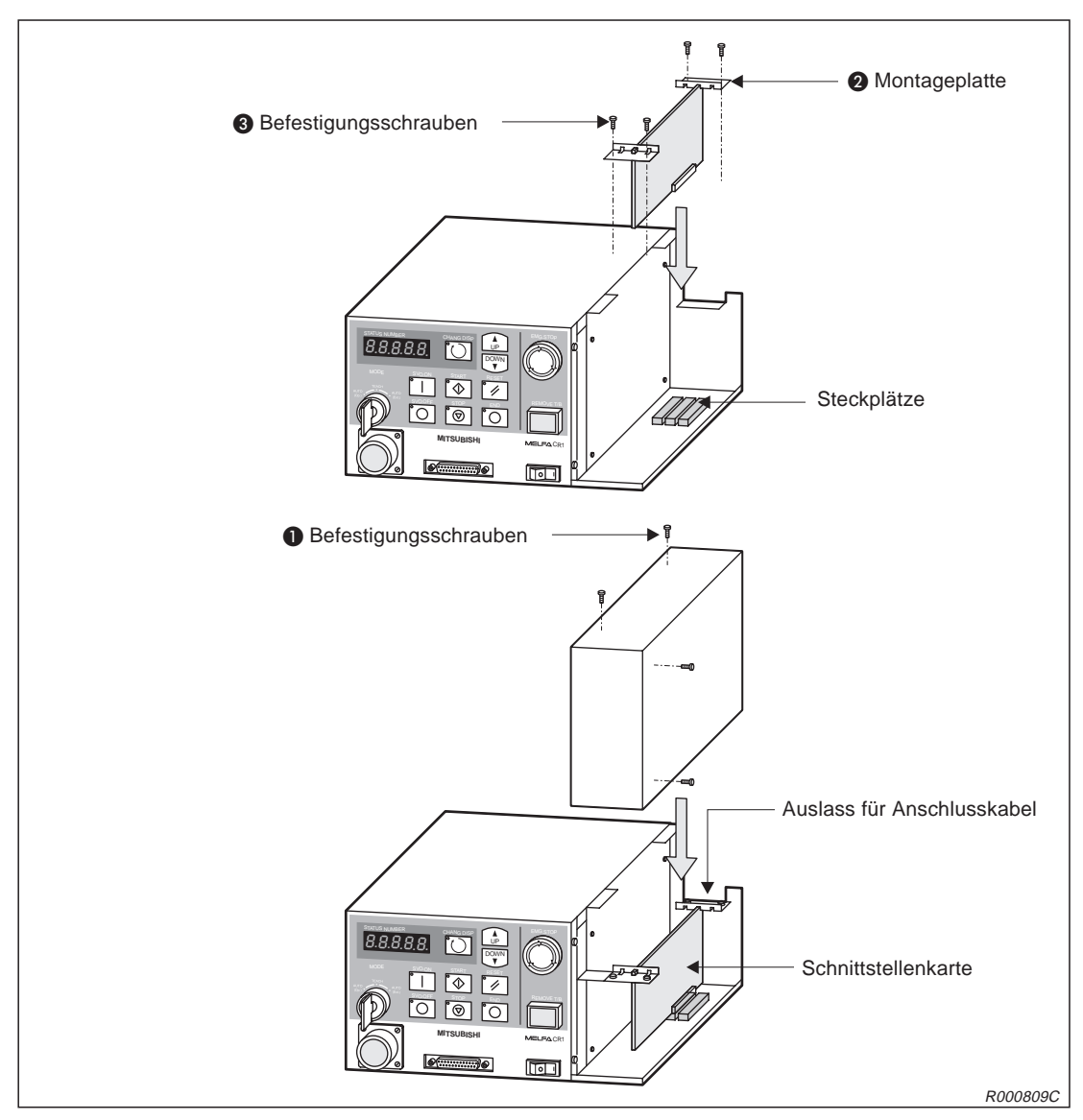

Abb. 2-28: Installation zusätzlicher Schnittstellenkarten

- ① Schalten Sie den Netzschalter des Steuergerätes aus. Trennen Sie die Netzzuleitung vom Stromnetz.
- ② Öffnen Sie das Erweiterungsmodul, indem Sie die Schrauben 1 lösen und die Abdeckung entfernen.
- ③ Stecken Sie die zusätzlichen Schnittstellenkarten in den entsprechenden Steckplatz.

# HINWEIS

Die Steckplatzbelegung ist von der verwendeten Schnittstellenkarte abhängig. Detaillierte Informationen entnehmen Sie bitte den Bedienungsanleitungen der entsprechenden Schnittstellenkarten.

- ④ Befestigen Sie die Schnittstellenkarten mit den Montageplatten 2 und den Schrauben 3.
- (5) Montieren Sie die Abdeckung des Erweiterungsmoduls Abb. 2-28:
- 6 Achten Sie darauf, das keine Kabel eingeklemmt werden.

# 2.7.5 Installation des Anschlusskabels für einen Personalcomputer

| Typenbezeichnung: |
|-------------------|
|-------------------|

RV-CAB2 RV-CAB4

Die folgende Abbildung zeigt den Anschluss eines Personalcomputers über das Rechneranschlusskabel (RS232-Kabel).

- ① Prüfen Sie die Kompatibilität zwischen Rechnersystem und Anschlusskabel.
- ② Verbinden Sie das Anschlusskabel mit dem seriellen RS232C-Anschluss des Steuergerätes. Vermeiden Sie jedes starke Ziehen oder Knicken des Kabels. Es könnte sonst beschädigt werden.

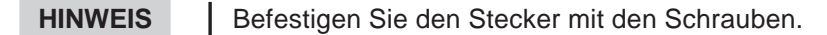

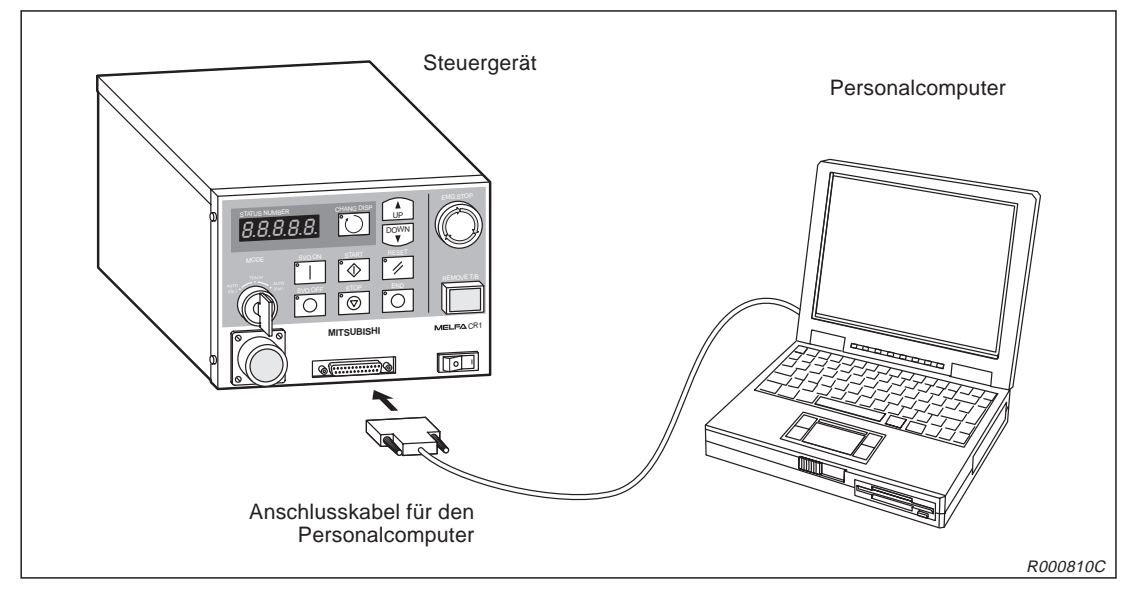

Abb. 2-29: Anschluss des Rechneranschlusskabels

# 3 Inbetriebnahme

# 3.1 Abgleich des Robotersystems

# 3.1.1 Arbeitsablauf

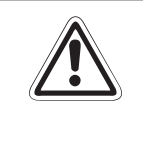

# ACHTUNG:

Im Abs. 3.2 wird das Einstellen und Speichern der Grundposition beschrieben. Das Einstellen der Grundposition ist für eine einwandfreie Funktion des Roboters notwendig und muss nach dem Auspacken oder einer Neukonfiguration (Roboterarm oder Steuerung) durchgeführt werden.

In der folgenden Tabelle sind drei Methoden für die Einstellung der Grundposition aufgeführt. In der Regel wird zur Einstellung der Grundposition die Methode "Einstellung über Dateneingabe" verwendet.

| Nr. | Methode                                 | Bemerkung                                                                                                    | Referenz         |
|-----|-----------------------------------------|----------------------------------------------------------------------------------------------------|------------------|
| 1   | Einstellung über Dateneingabe           | Es werden die Herstellerdaten über die Teaching Box eingegeben.                                                                                      | Siehe Abs. 3.2.1 |
| 2   | Einstellung mit<br>Kalibriervorrichtung | Die Grundposition wird mit Hilfe der installierten<br>Transportsicherungen eingestellt. Dabei entspricht<br>die Transportstellung der Grundposition. | Siehe Abs. 3.2.2 |

Tab. 3-1: Methoden zum Einstellen der Grundposition (Nullpunkt)

# 3.1.2 Vorbereitungen des Systems für den Wartungsbetrieb

#### Schritt 1: Versorgungsspannung einschalten

- ① Vergewissern Sie sich, dass sich niemand im Bewegungsbereich des Roboterarms aufhält.
- ② Bringen Sie den [POWER]-Schalter an der Vorderseite des Steuergerätes in die Position "ON".
- ③ Die Kontroll-LEDs des Steuergerätes blinken einen Moment. Auf der STATUS NUMBER-Anzeige erscheint die Anzeige "o.100".

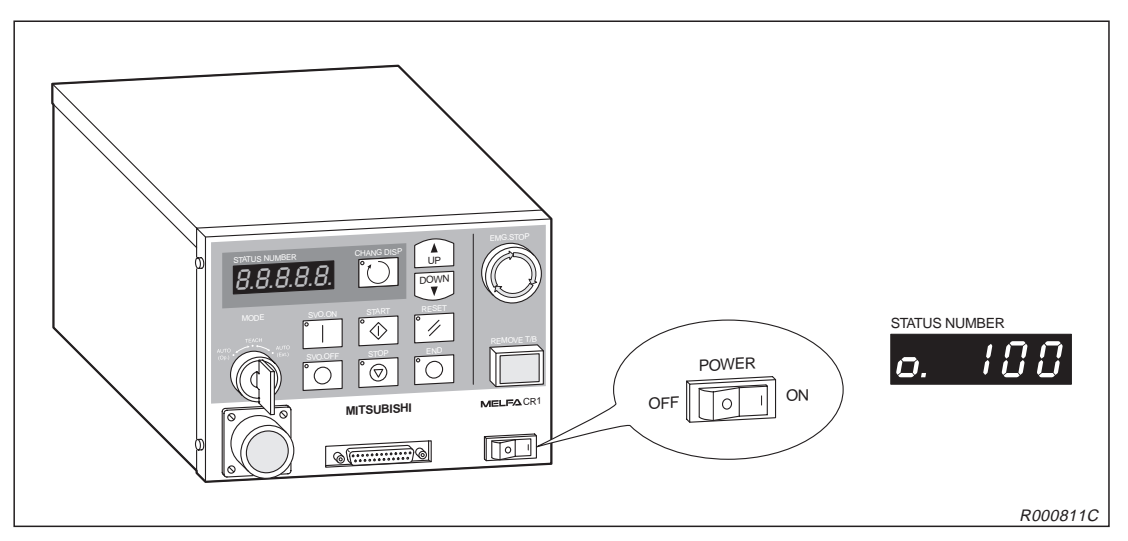

Abb. 3-1: Einschalten der Versorgungsspannung

### Schritt 2: Teaching Box einschalten

① Schalten Sie den [MODE]-Schalter am Steuergerät in die "TEACH"-Position.

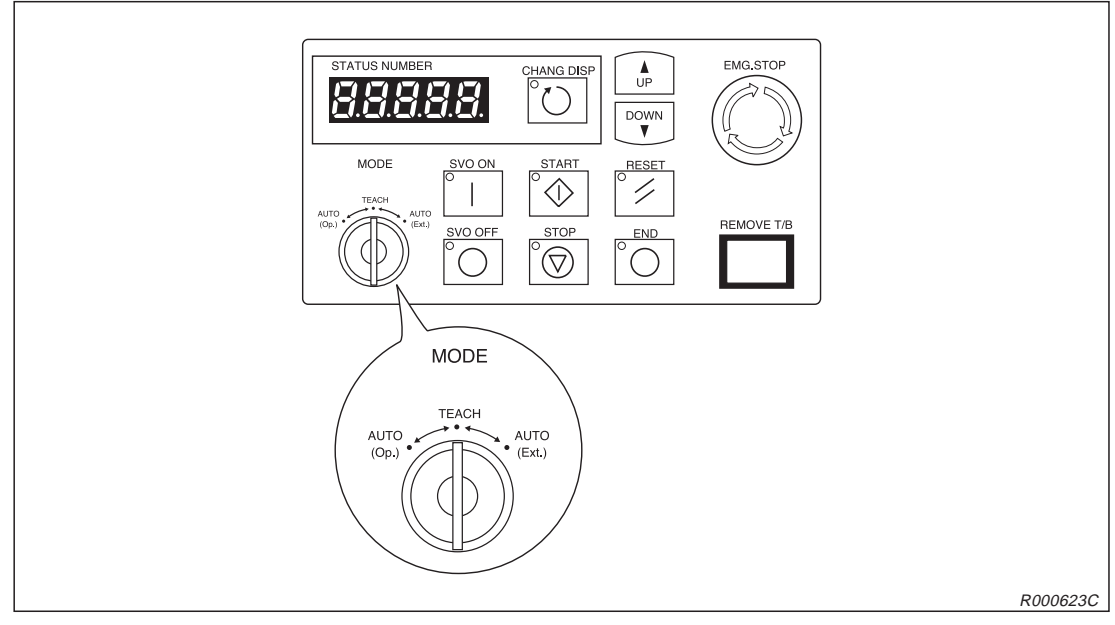

Abb. 3-2: MODE-Schalter am Steuergerät auf "TEACH" stellen

- ② Drehen Sie den [ENABLE/DISABLE]-Schalter der Teaching Box in die Position "ENABLE".
- ③ Auf dem Display erscheint das Hauptmenü.

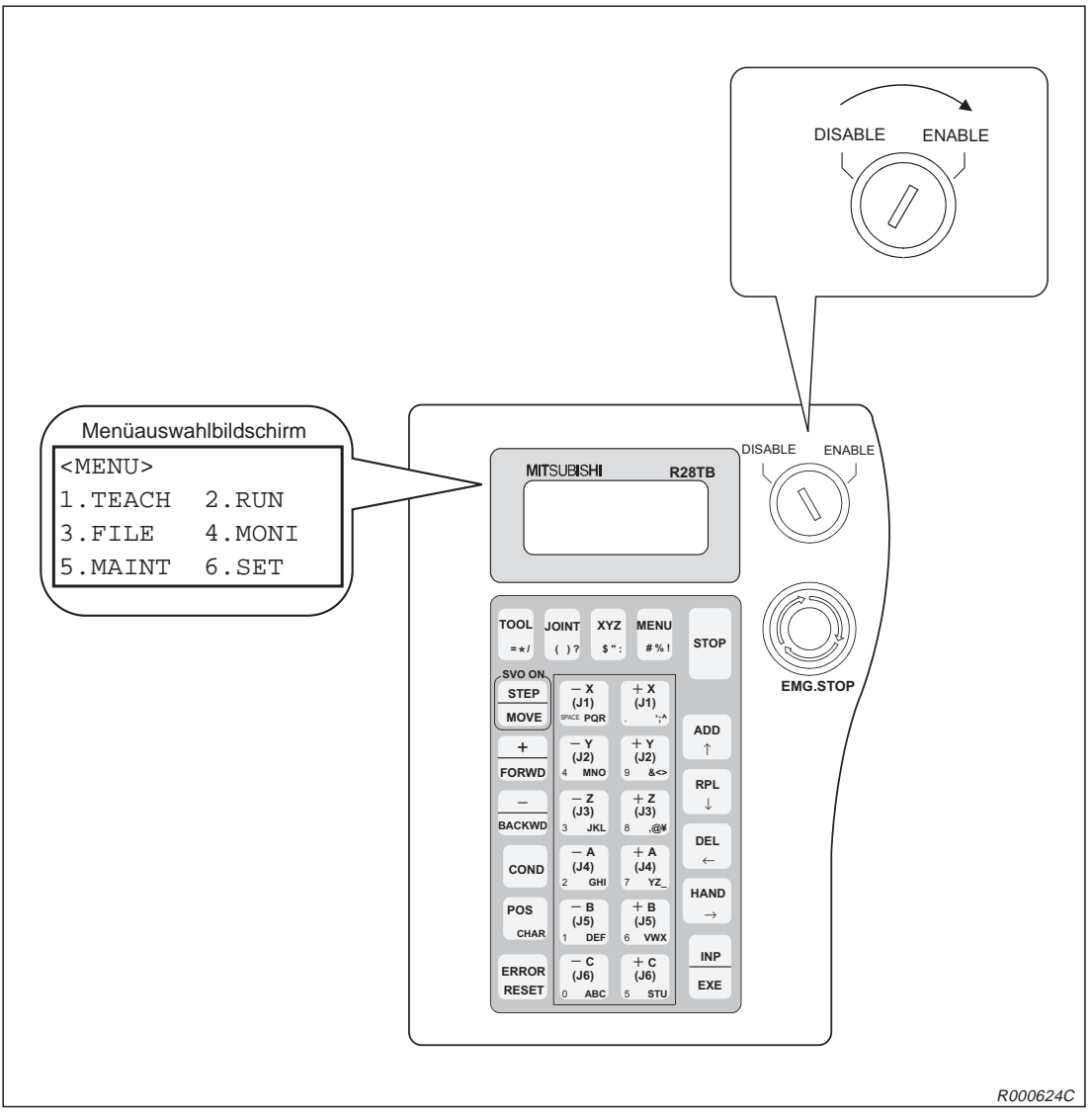

Abb. 3-3: Teaching Box einschalten

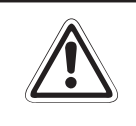

# ACHTUNG:

Um alleinige Kontrolle über das Robotersystem zu erlangen, sollten Sie den [ENABLE/DISABLE]-Schalter in die Stellung "ENABLE" stellen. In diesem Zustand sind die Steuerfunktionen am Steuergerät inaktiviert. Aus Sicherheitsgründen sind alle NOT-HALT-Schalter und STOPP-Schalter des Systems immer aktiv.

# HINWEIS

Um aus einem Untermenüpunkt wieder in das Hauptmenü zu wechseln, müssen Sie die [MENU]-Taste betätigen oder den [ENABLE/DISABLE]-Schalter auf "DISABLE" und danach wieder auf "ENABLE" schalten.

# 3.2 Einstellen der Grundposition (Nullpunkt)

# 3.2.1 Einstellung über Dateneingabe

Diese Methode wird nach Auslieferung des Roboters zur Einstellung der Grundposition verwendet. Die Daten der vom Hersteller vorgegebenen Grundposition befinden sich auf dem Aufkleber an der Innenseite der Abdeckung der Anschlussbox und auf dem Beipackzettel im Roboterkarton.

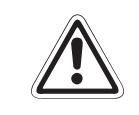

# ACHTUNG:

Schalten Sie die Versorgungsspannung des Steuergerätes ab, bevor Sie die Abdeckung der Anschlussbox entfernen!

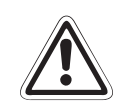

### ACHTUNG:

Die Daten für die Grundeinstellung des Nullpunktes befinden sich in der Spalte "Default" des Aufklebers. Sollte eine Neueinstellung der Grundposition des Roboters mit einer anderen Methode (mit Kalibriervorrichtung oder benutzerdefiniert) vorgenommen worden sein (z. B. beim Auswechseln eines Motors), gelten die zuletzt eingetragenen Daten.

| Date   | Default |            |                  |        |                             |
|--------|---------|------------|------------------|--------|-----------------------------|
| D      | V!#S29  |            |                  |        |                             |
| J1     | 06DTYY  |            |                  |        |                             |
| J2     | 2?HL9X  |            |                  |        |                             |
| J3     | 1CP55V  |            |                  |        |                             |
| J4     | T6!M\$Y |            |                  |        |                             |
| J5     |         |            |                  |        |                             |
| J6     |         |            |                  |        | Finstellmethode             |
| Nethod | E       | E · N · SP | $E\cdotN\cdotSP$ | E·N·SP | E: mit Kalibriervorrichtung |

Abb. 3-4: Aufkleber für Eintragung der Daten der Grundposition (Beispieldaten)

Führen Sie eingangs die Schritte entsprechend den Anweisungen in Abs. 3.1.2 aus. Anschließend wählen Sie das Menü "Einstellung über Dateneingabe". Gehen Sie dabei wie folgt vor:

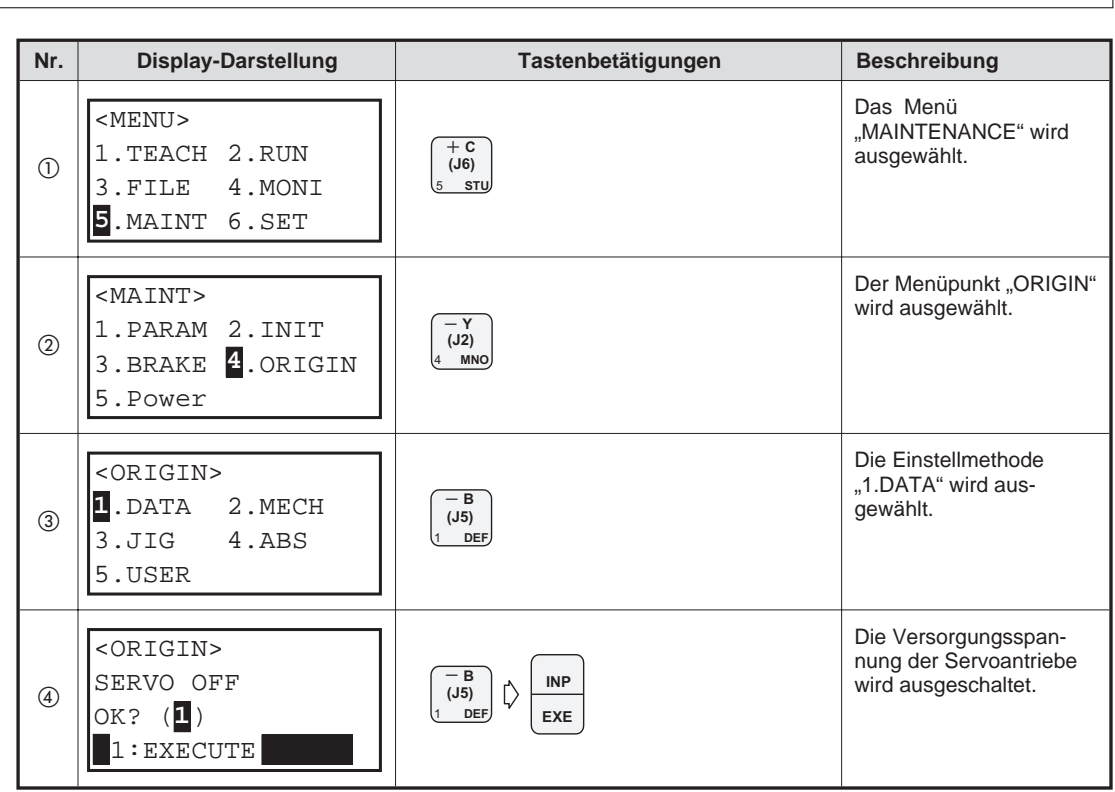

Schritt 1: Auswahl der Einstellmethode

Tab. 3-2: Auswahl der Methode zur Einstellung der Grundposition

## Schritt 2: Eingabe der Grundpositionsdaten

Nachdem die Versorgungsspannung der Servoantriebe abgeschaltet ist, wird das Menü zur Einstellung der Grundposition über Dateneingabe angezeigt.

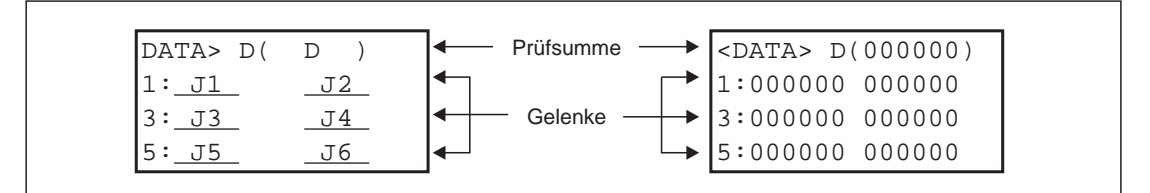

Abb. 3-5: Zuordnung der Daten auf der Anzeige

In Tab. 3-3 finden Sie ein Beispiel, wie Sie die vom Hersteller vorgegebenen Daten eingeben (siehe auch Abb. 3-4).

### HINWEISE

Bewegen Sie den Cursor mit den Taste [ADD  $\uparrow$ ], [RPL  $\downarrow$ ], [DEL  $\leftarrow$ ] und [HAND  $\rightarrow$ ]. Die Eingabe von Zeichen erfolgt bei gleichzeitiger Betätigung der [POS/CHAR]-Taste und der Taste für das Zeichen. Bei mehrmaliger Betätigung der Zeichentaste wird jeweils das nächste Zeichen aufgerufen. Die Eingabe von Ziffern erfolgt über die Zifferntasten. Fehlerhafte Eingaben können Sie mit der Tastenkombination [DEL  $\leftarrow$ ] + [POS/CHAR] löschen.

Bei fehlerhaft eingegebenen Grundpositionsdaten wird der Alarm Nr. 1760 angezeigt. Betätigen Sie die Taste [ERROR RESET] und geben Sie die Daten für die Grundposition erneut ein.

| Nr. | Display-Darstellung                                                                 | Tastenbetätigungen   | Beschreibung                                                                  |
|-----|-------------------------------------------------------------------------------------|----------------------|-------------------------------------------------------------------------------|
| 1   | <data> D(100000)<br/>1:000000 000000<br/>3:000000 000000<br/>5:000000 000000</data> |                      | Das Zeichen "V" wird<br>eingegeben.                                           |
| 2   | <pre><data> D(V.0000) 1:000000 000000 3:000000 000000 5:000000 000000</data></pre>  | POS<br>CHAR 3 X #%1  | Das Zeichen "!" wird<br>eingegeben.                                           |
| 3   | <data> D(V!#000)<br/>1:000000 000000<br/>3:000000 000000<br/>5:000000 000000</data> |                      | Das Zeichen "#" wird<br>eingegeben.                                           |
| 4   | <pre><data> D(V!#\$00) 1:000000 000000 3:000000 000000 5:000000 000000</data></pre> | POS<br>CHAR          | Das Zeichen "S" wird<br>eingegeben.                                           |
| (5) | <pre><data> D(V!#S20) 1:000000 000000 3:000000 000000 5:000000 000000</data></pre>  | (J4)<br>2 GHJ        | Die Ziffer "2" wird<br>eingegeben.                                            |
| 6   | <pre><data> D(V!#S29) 1:000000 000000 3:000000 000000 5:000000 000000</data></pre>  | (+Y<br>(J2)<br>9 &<> | Die Ziffer "9" wird einge-<br>geben.                                          |
| Ø   | <pre><data> D(V!#S29) 1:000000 000000 3:000000 000000 5:000000 000000</data></pre>  | RPL<br>↓             | Der Cursor wird zur<br>Dateneingabe für das<br>Gelenk J1 bewegt.              |
| 8   | Die Eingabe der Daten für J1 bis J4 erfolgt in der oben beschriebenen Weise.        |                      |                                                                               |
| 9   | <pre><data> D(V!#S29) 1:06DTYY 2?HL9X 3:1CP55V T6!M\$Y 5:000000 000000</data></pre> | INP<br>EXE           | Nach Eingabe aller<br>Daten wird der<br>Bestätigungsbildschirm<br>aufgerufen. |
| 10  | <pre><origin> CHANGES TO ORIGIN         OK? (1) 1:EXECUTE</origin></pre>            |                      | Die Einstellung der<br>Grundposition wird<br>ausgeführt.                      |

Tab. 3-3: Einstellung der Grunposition über Dateneingabe

# 3.2.2 Einstellung mit Kalibriervorrichtung (Transportsicherung)

### Schritt 1: Auswahl der Einstellmethode

In diesem Abschnitt wird die Einstellung der Grundposition mit Hilfe der Kalibriervorrichtung beschrieben. Als Kalibriervorrichtung dienen dabei die Transportsicherungen des Roboters. Vor Einstellung der Grundposition ist die Achse J4 im Jog-Betrieb in die oberste Stellung zu fahren.

Führen Sie eingangs die Schritte entsprechend den Anweisungen in Abs. 3.1.2 aus. Anschließend wählen Sie das Menü "Einstellung mit Kalibriervorrichtung". Gehen Sie dabei wie folgt vor:

| Nr. | Display-Darstellung                                                                                                    | Tastenbetätigungen   | Beschreibung                                                          |
|-----|----------------------------------------------------------------------------------------------------|----------------------|-----------------------------------------------------------------------|
| 1   | <menu><br/>1.TEACH 2.RUN<br/>3.FILE 4.MONI<br/>5.MAINT 6.SET</menu>                                                                                                    | (J6)<br>5 STU        | Das Menü<br>"MAINTENANCE" wird<br>ausgewählt.                         |
| 2   | <maint><br/>1.PARAM 2.INIT<br/>3.BRAKE 4.ORIGIN<br/>5.Power</maint>                                                                                                    | (J2)<br>4 MNO        | Der Menüpunkt "ORIGIN"<br>wird ausgewählt.                            |
| 3   | <origin><br/>1.DATA 2.MECH<br/>3.JIG 4.ABS<br/>5.USER</origin>                                                                                                    | (-Z<br>(J3)<br>3 JKL | Die Einstellmethode<br>"3.JIG" wird aus-<br>gewählt.                  |
| 4   | <origin><br/>SERVO OFF<br/>OK? (1)<br/>1:EXECUTE</origin>                                                                                                    |                      | Die Versorgungsspan-<br>nung der Servoantriebe<br>wird ausgeschaltet. |
| 5   | Nachdem die Versorgungsspannung der Servoantriebe abgeschaltet ist, wird das Menü zur Einstellung der Grundposition und zum Lösen der Bremsen angezeigt. Montieren Sie nun die Transportsicherung A bzw. D (siehe Abb. 3-6). |                      |                                                                       |

Tab. 3-4: Auswahl der Methode zur Einstellung der Grundposition

## Schritt 2: Kalibriervorrichtung montieren

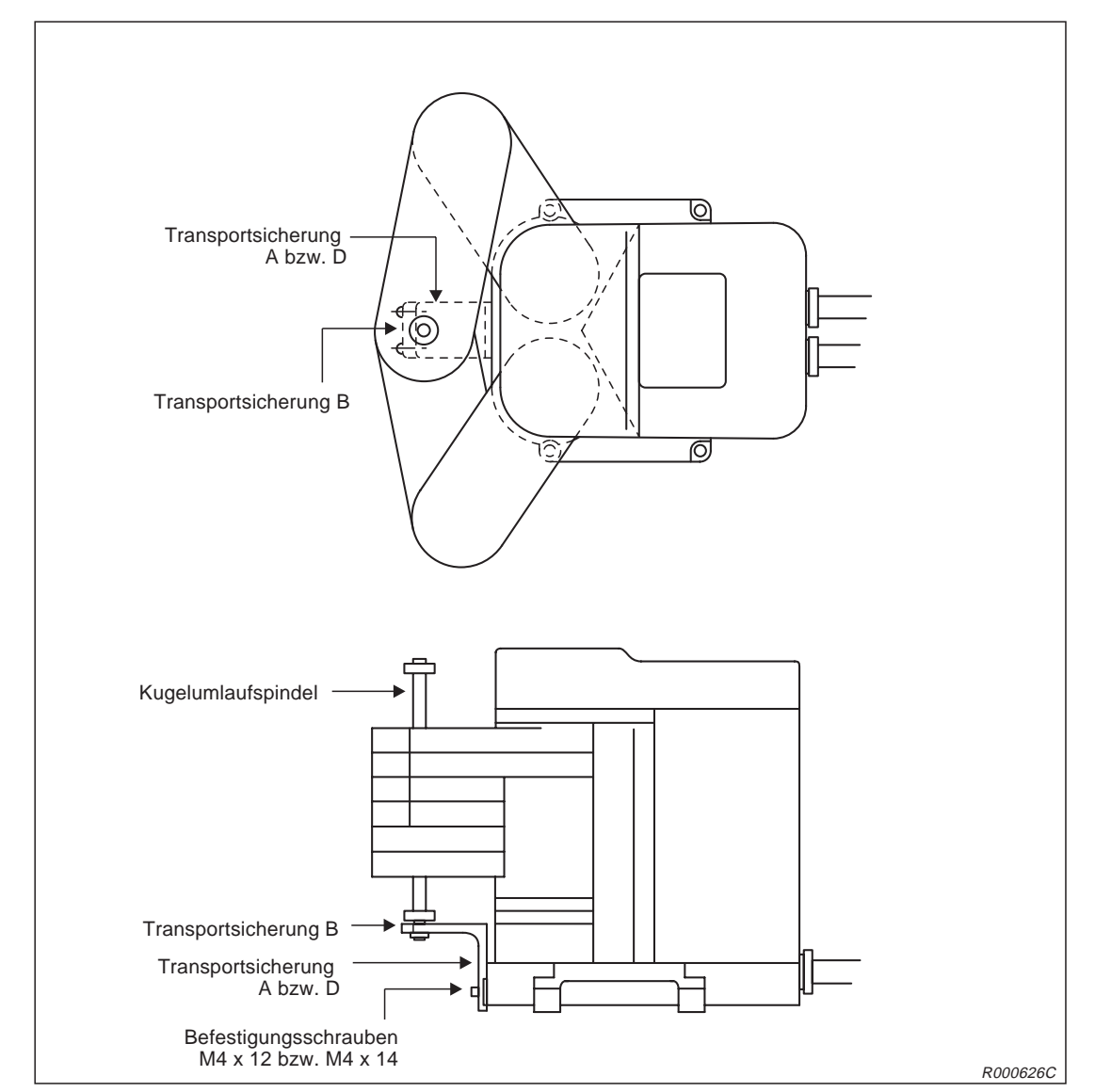

Befestigen Sie die Transportsicherung A (beim RP-1AH) bzw. D (beim RP-3AH/5AH) mit den Befestigungsschrauben (M4 x 12 bzw. M4 x 14) am Sockel des Roboters (siehe Abb. 3-6).

Abb. 3-6: Transportsicherungen des Roboters

### Schritt 3: Einstellung der Grundposition

Damit der Roboter in die Grundposition gebracht werden kann, müssen die Bremsen gelöst werden. Anschließend kann die Achse J4 in die V-förmige Ausnehmung der Transportsicherungen A und D geführt und die Transportsicherung B befestigt werden. Gehen Sie dazu wie folgt vor:

| Nr. | Display-Darstellung                                                                                   | Tastenbetätigungen                                                                                                    | Beschreibung                                                                                                    |
|-----|----------------------------------------------------------------------------------------------------|----------------------------------------------------------------------------------------------------|----------------------------------------------------------------------------------------------------|
| 1   | <jig> 12345678<br/>BRAKE (111<b>1</b>0000)<br/>SET AXIS(00000000)<br/>ORIGIN: NOT DEF</jig>           | $ \begin{array}{c} -B \\ (J5) \\ 1 \end{array} \bigoplus \begin{array}{c} STEP \\ MOVE \end{array} \bigoplus \begin{array}{c} +X \\ (J1) \\ \vdots \end{array} $                                                                                         | Setzen Sie die Werte für<br>die Achsen 1 bis 4 auf<br>"1", um die Bremsen zu<br>lösen. Betätigen Sie dazu<br>gleichzeitig die Tasten<br>[+X] und [MOVE].              |
| 2   | Führen Sie die Achse J4 nach L<br>A bzw. D und befestigen Sie die<br>Diese Position ist die Grundposi | ösen der Bremsen in die V-förmige Ausnehmun<br>Transportsicherung B mit den beiden Befestigu<br>tion (siehe Abb. 3-6).                                                                                                    | g der Transportsicherung<br>ingsschrauben (M3 x 14).                                                                                                    |
| 3   | <jig> 12345678<br/>BRAKE (11110000)<br/>SET JIG (111<b>1</b>0000)<br/>ORIGIN: NOT DEF</jig>           | $ \begin{array}{c} \textbf{RPL} \\ \downarrow \end{array} [ \searrow \begin{array}{c} -\textbf{B} \\ \textbf{(J5)} \\ 1 \end{array} ] \begin{array}{c} \textbf{DEF} \end{array} [ \searrow \begin{array}{c} \textbf{INP} \\ \textbf{EXE} \end{array} ] $ | Betätigen Sie die<br>[RPL↓]-Taste und geben<br>Sie den Wert "1" für die<br>Achsen ein, für die der<br>Nullpunkt gesetzt werden<br>soll.                               |
| 4   | <pre><jig> 12345678 CHANGES TO ORIGIN OK? (1) 1:EXECUTE</jig></pre>                                   |                                                                                                    | Nach Betätigung der<br>[INP]-Taste erscheint der<br>Bestätigungsbildschirm.<br>Geben Sie eine "1" und<br>bestätigen Sie erneut.<br>Die Grundposition wird<br>gesetzt. |

**Tab. 3-5:**Einstellung der Grundposition

# 3.2.3 Aufzeichnung der Grundposition

Notieren Sie die Daten der Grundposition auf der mitgelieferten Datentabelle oder auf dem Datenaufkleber auf der Abdeckung der Anschlussbox, wenn Sie die Grundposition mittels Kalibriervorrichtung eingestellt haben. Somit haben Sie die Möglichkeit, die nächste Einstellung der Grundposition über Dateneingabe vorzunehmen.

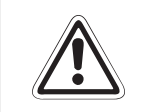

ACHTUNG: Schalten Sie die Versorgungsspannung des Steuergerätes ab, bevor Sie die Abdeckung entfernen!

- ① Entfernen Sie die Abdeckung der Anschlussbox. Hier befindet sich auf der Innenseite der Abdeckung der Aufkleber, auf dem die Daten der Grundposition eingetragen sind.
- - 1) 5. MAINT
  - 2) 4. ORIGIN
  - 3) 1. DATA
- ③ Übertragen Sie die Daten der Grundposition von der Anzeige der Teaching Box auf den Aufkleber.
- ④ Bringen Sie die Abdeckung der Anschlussbox anschließend wieder an.

# 4 Anschluss und Referenzdaten

# 4.1 Der Roboterarm

# 4.1.1 Koordinatensysteme des Roboters

In der folgenden Abbildung werden die Koordinatensysteme des Roboters beschrieben.

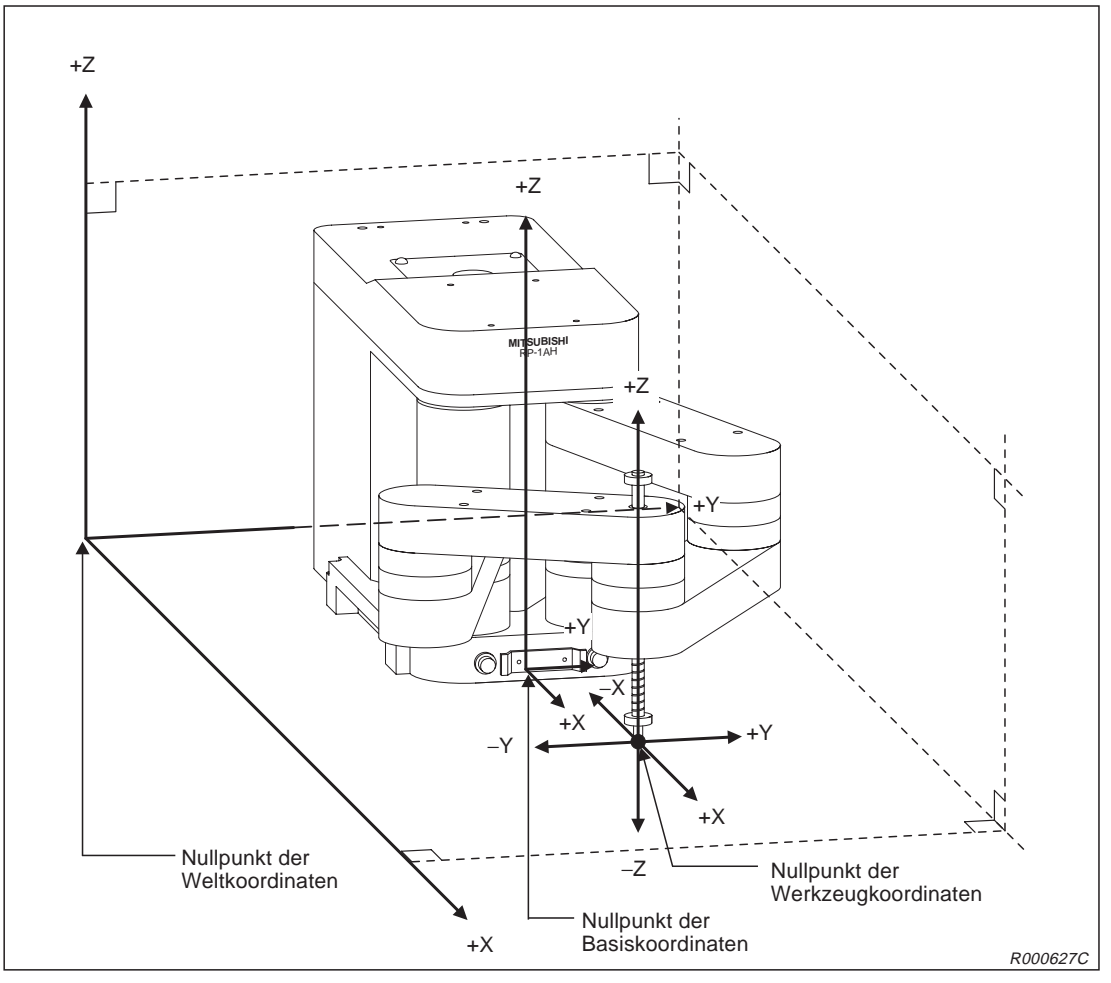

Abb. 4-1: Koordinatensysteme des Roboters

| Bezeichnung               | Bedeutung                                                                                                    |
|---------------------------|----------------------------------------------------------------------------------------------------|
| Weltkoordinatensystem     | Bezogen auf den Aufstellort                                                                                                    |
| Basiskoordinatensystem    | Bezogen auf die Standfläche des Roboters<br>Die "Standard-Basiskoordinaten-Parameter" (MEXBS) geben die<br>Relation zum Weltkoordinatensystem an.    |
| Werkzeugkoordinatensystem | Bezogen auf die Werkzeugspitze<br>Der "Standard-Werkzeugkoordinaten-Parameter" (MEXTL) definiert die<br>Abstandswerte zum Werkzeugkoordinatensystem. |

# 4.1.2 Außenabmessungen

In der folgenden Abbildung sind die Außenabmessungen des Roboterarms RP-1AH zusammengestellt.

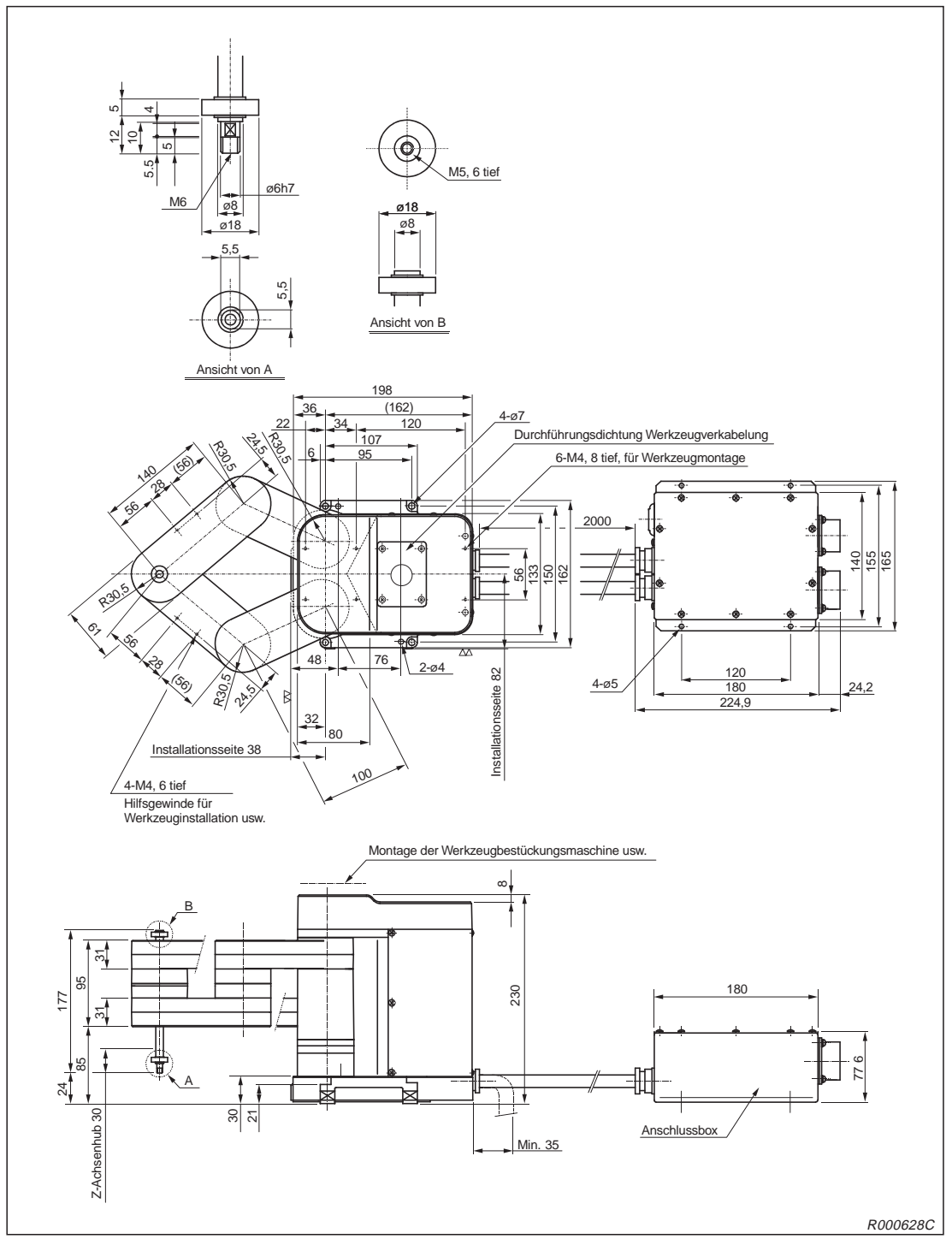

Abb. 4-2: Außenabmessungen des Roboterarms RP-1AH

## HINWEIS

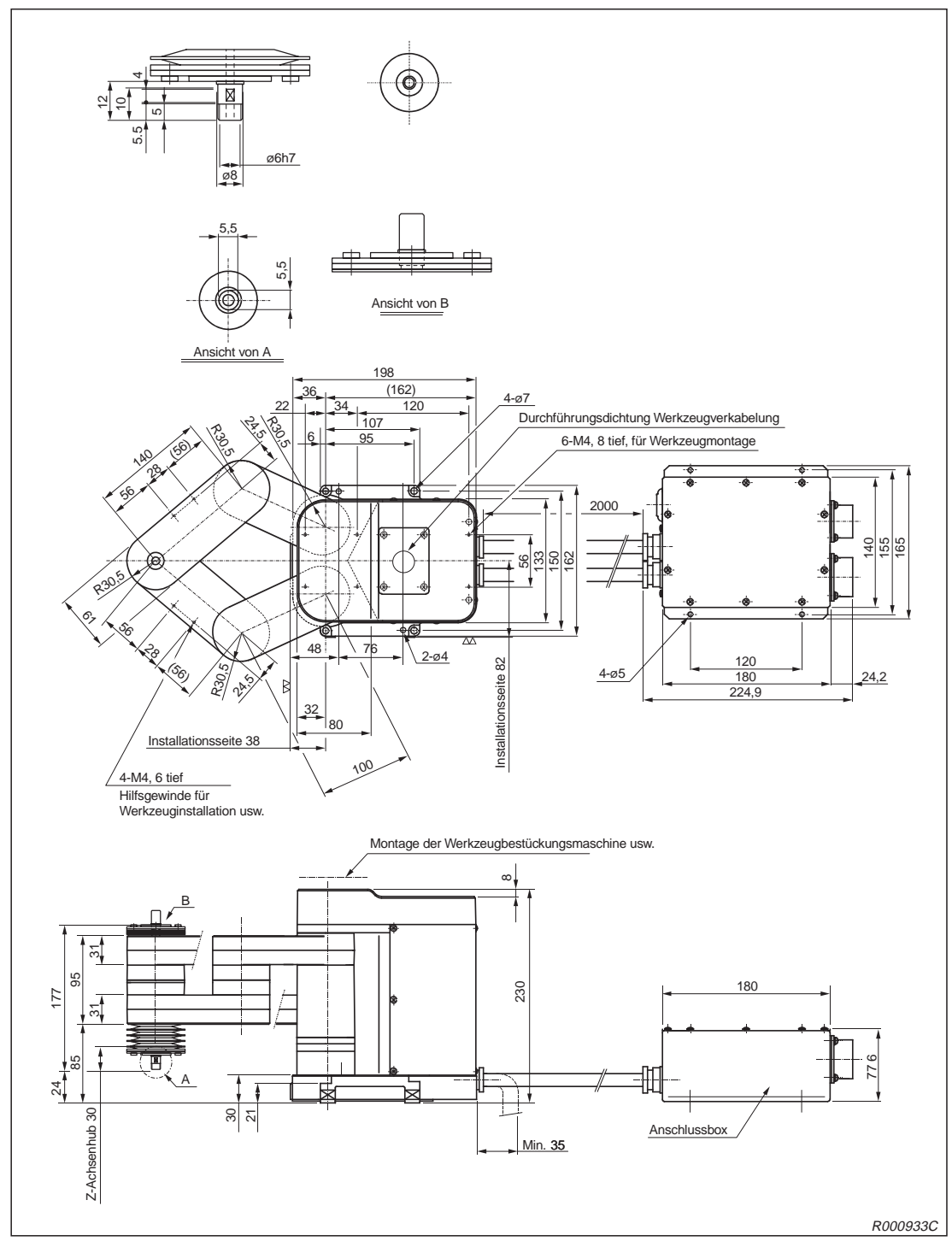

In der folgenden Abbildung sind die Außenabmessungen des Roboterarms RP-1AHC-SB zusammengestellt.

Abb. 4-3: Außenabmessungen des Roboterarms RP-1AHC-SB

## HINWEIS

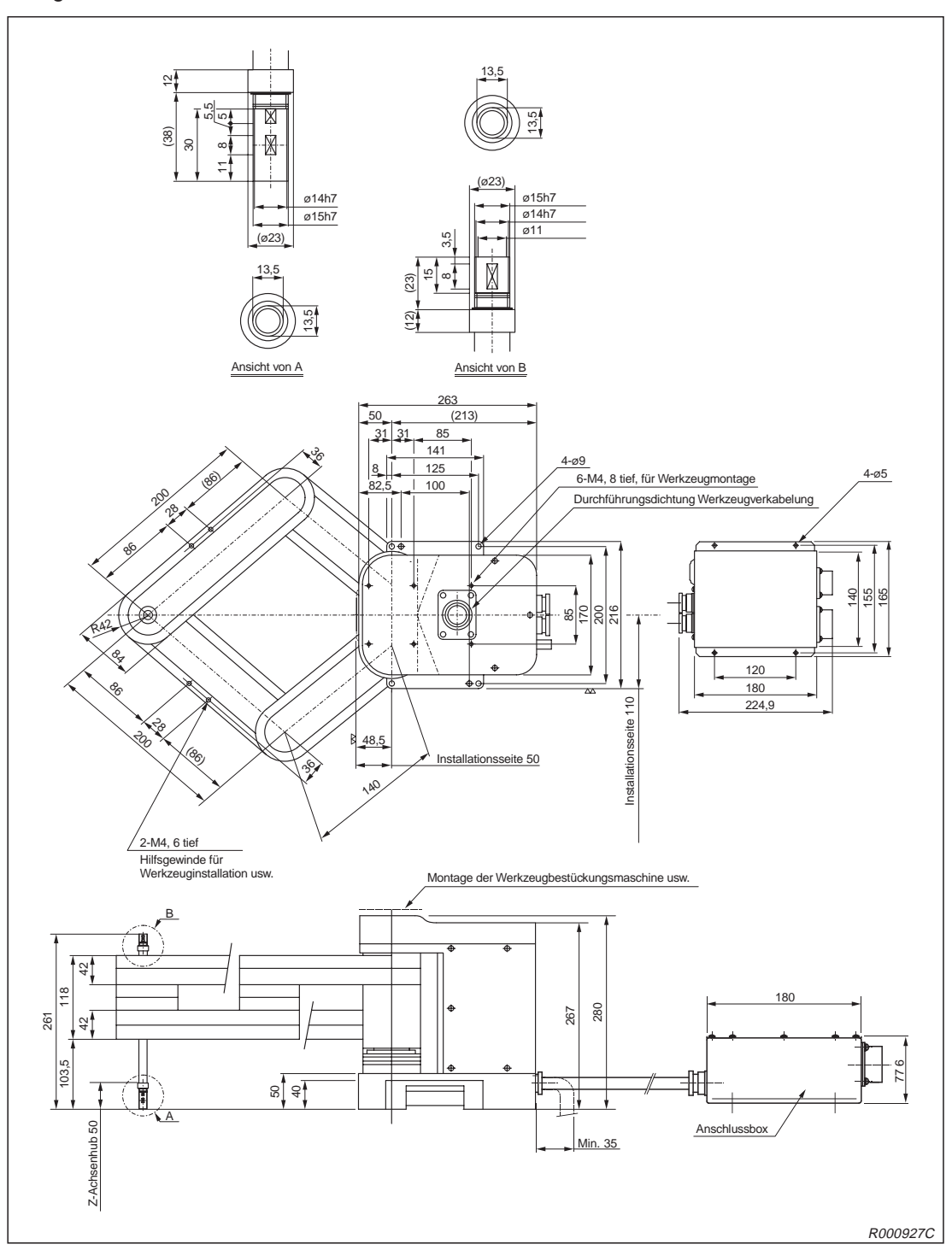

In der folgenden Abbildung sind die Außenabmessungen des Roboterarms RP-3AH zusammengestellt.

Abb. 4-4: Außenabmessungen des Roboterarms RP-3AH

# HINWEIS

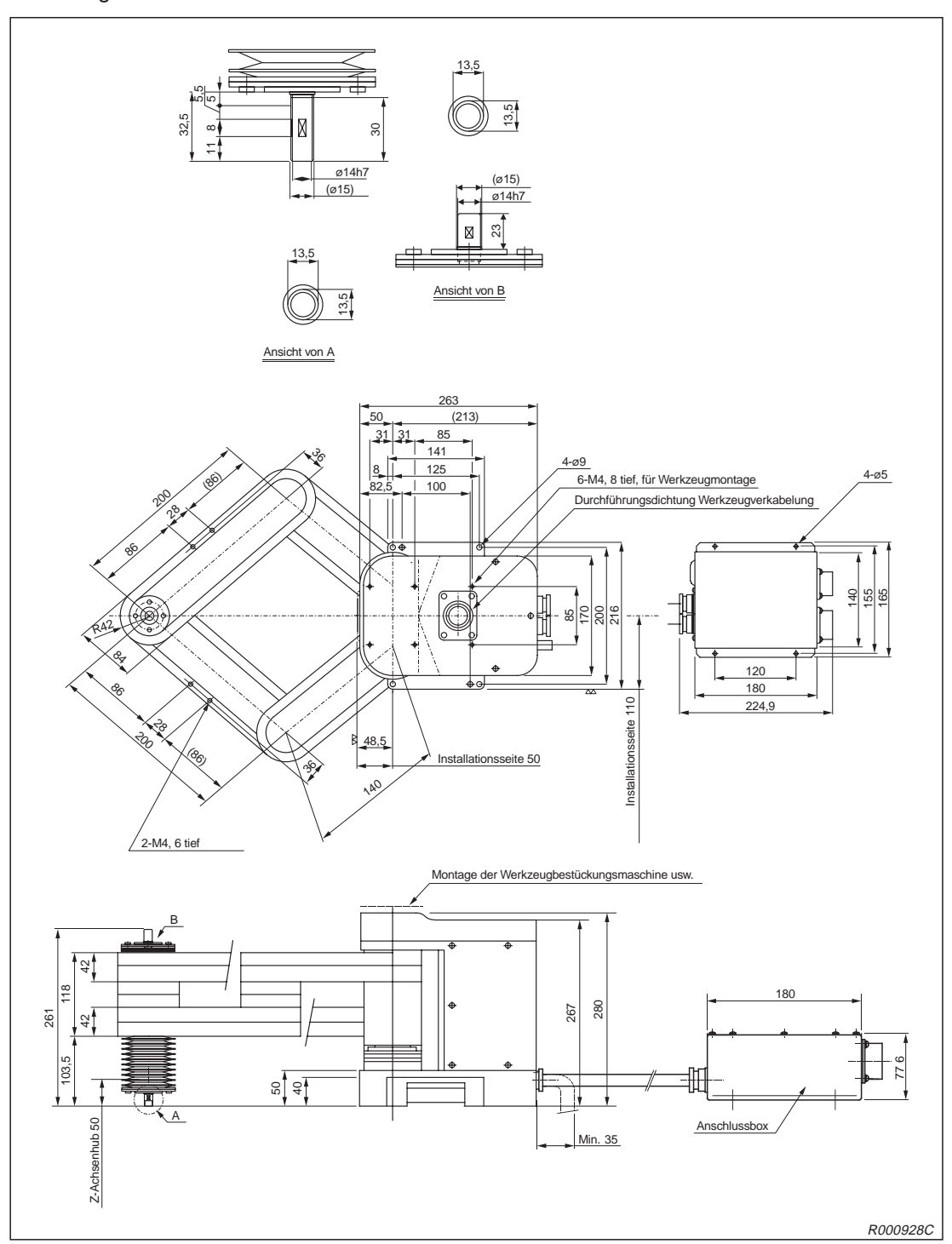

In der folgenden Abbildung sind die Außenabmessungen des Roboterarms RP-3AHC-SB zusammengestellt.

Abb. 4-5: Außenabmessungen des Roboterarms RP-3AHC-SB

## HINWEIS

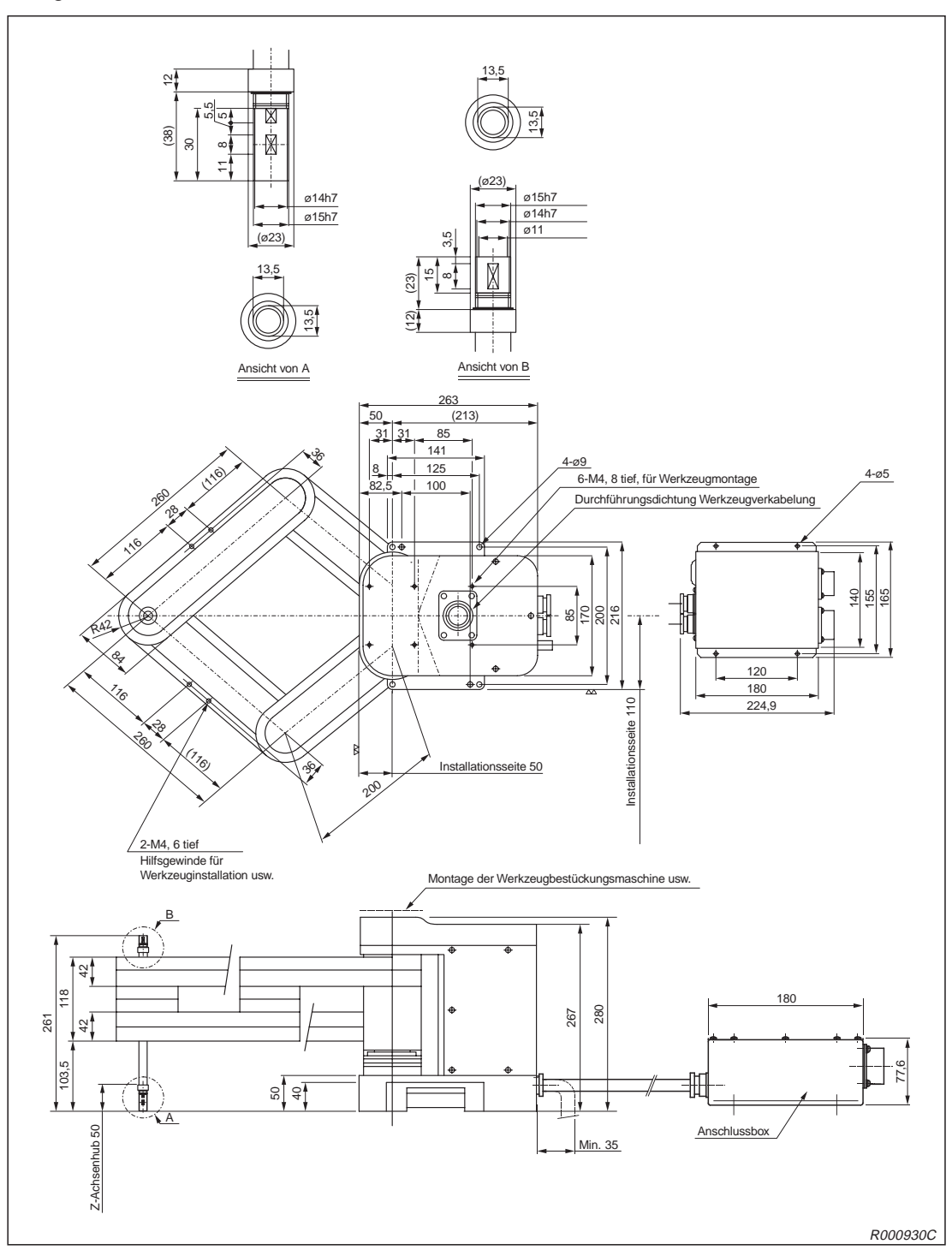

In der folgenden Abbildung sind die Außenabmessungen des Roboterarms RP-5AH zusammengestellt.

Abb. 4-6: Außenabmessungen des Roboterarms RP-5AH

# HINWEIS
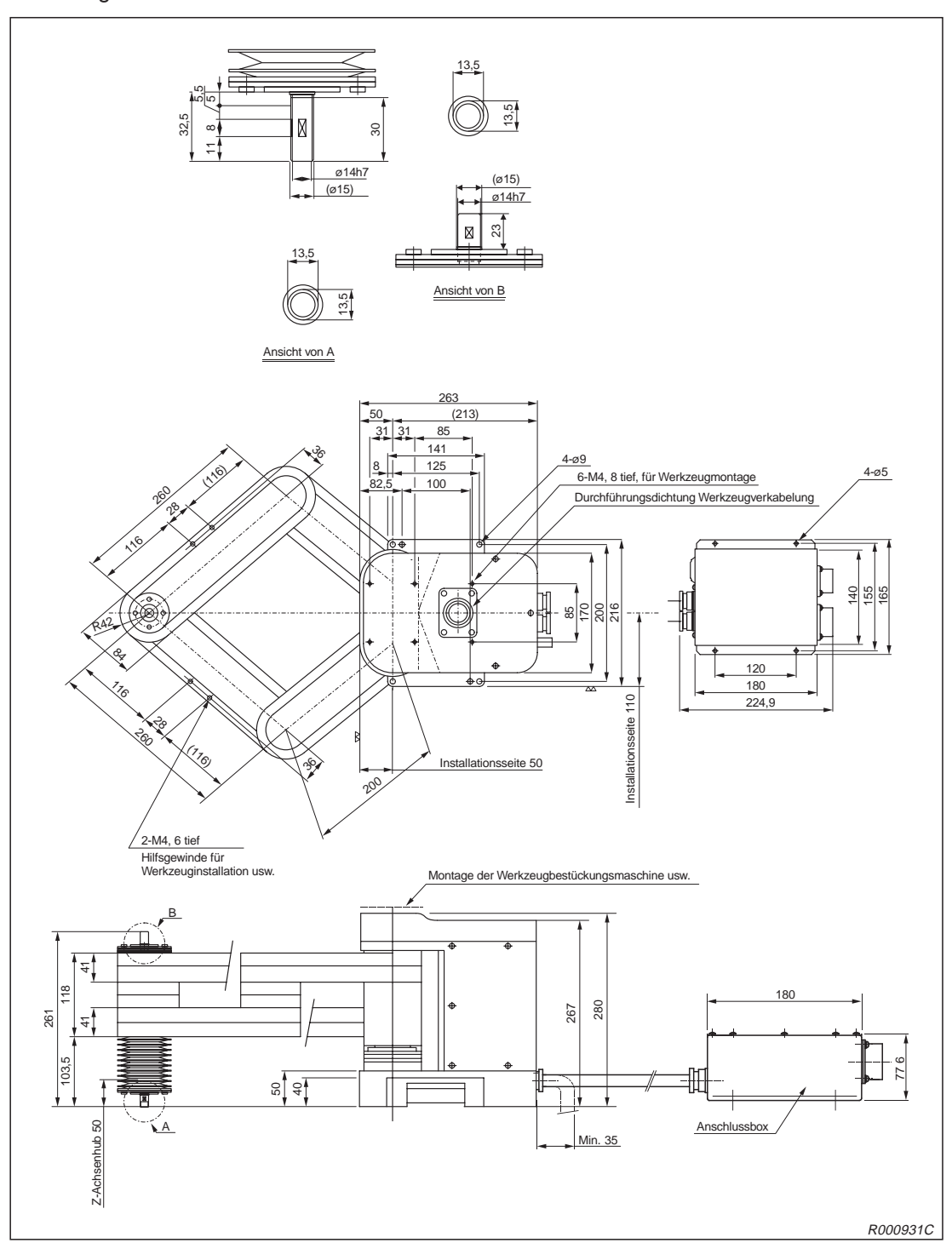

In der folgenden Abbildung sind die Außenabmessungen des Roboterarms RP-5AHC-SB zusammengestellt.

Abb. 4-7: Außenabmessungen des Roboterarms RP-5AHC-SB

# HINWEIS

Die in Klammern angegebenen Werte sind redundant und dienen als Bezugsmaße für mechanische Anschläge.

# 4.1.3 Arbeitsbereich

In der folgenden Abbildung ist der Bewegungsbereich des Roboterarms RP-1AH dargestellt.

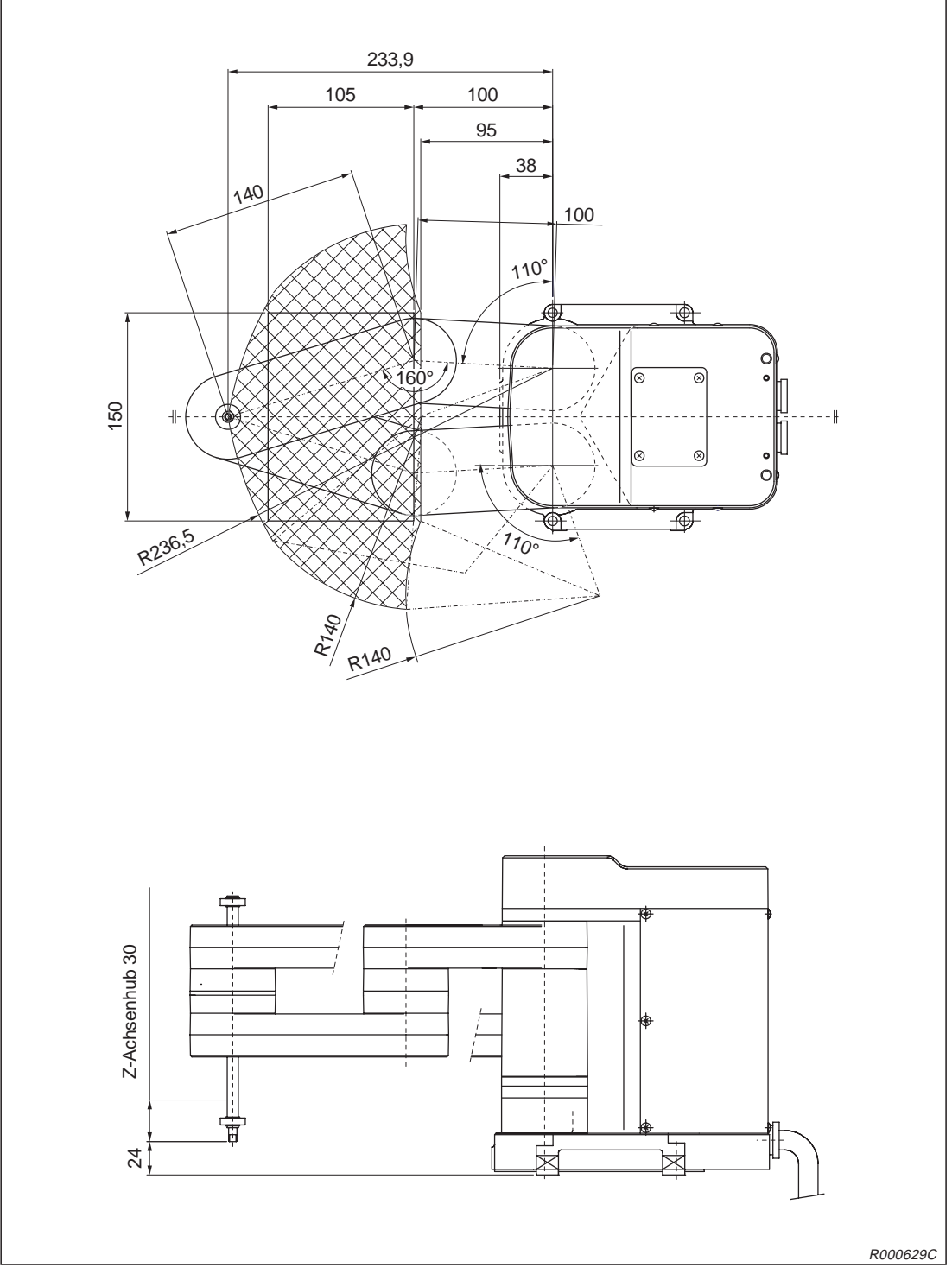

Abb. 4-8: Bewegungsbereich der Roboterarme RP-1AH und RP-1AHC-SB

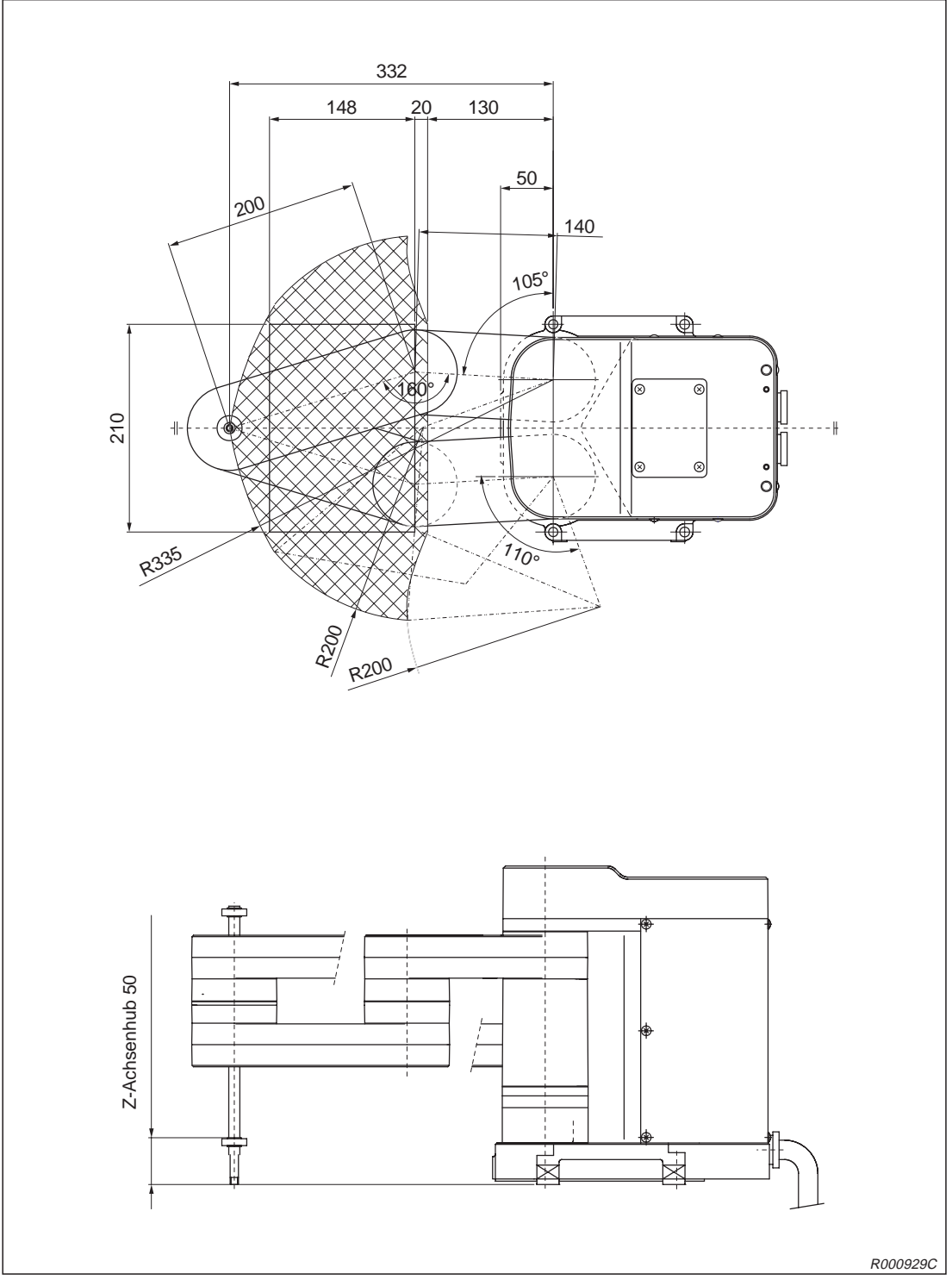

In der folgenden Abbildung ist der Bewegungsbereich der Roboterarme RP-3AH, RP-3AHC-SB dargestellt.

Abb. 4-9: Bewegungsbereich der Roboterarme RP-3AH und RP-3AHC-SB

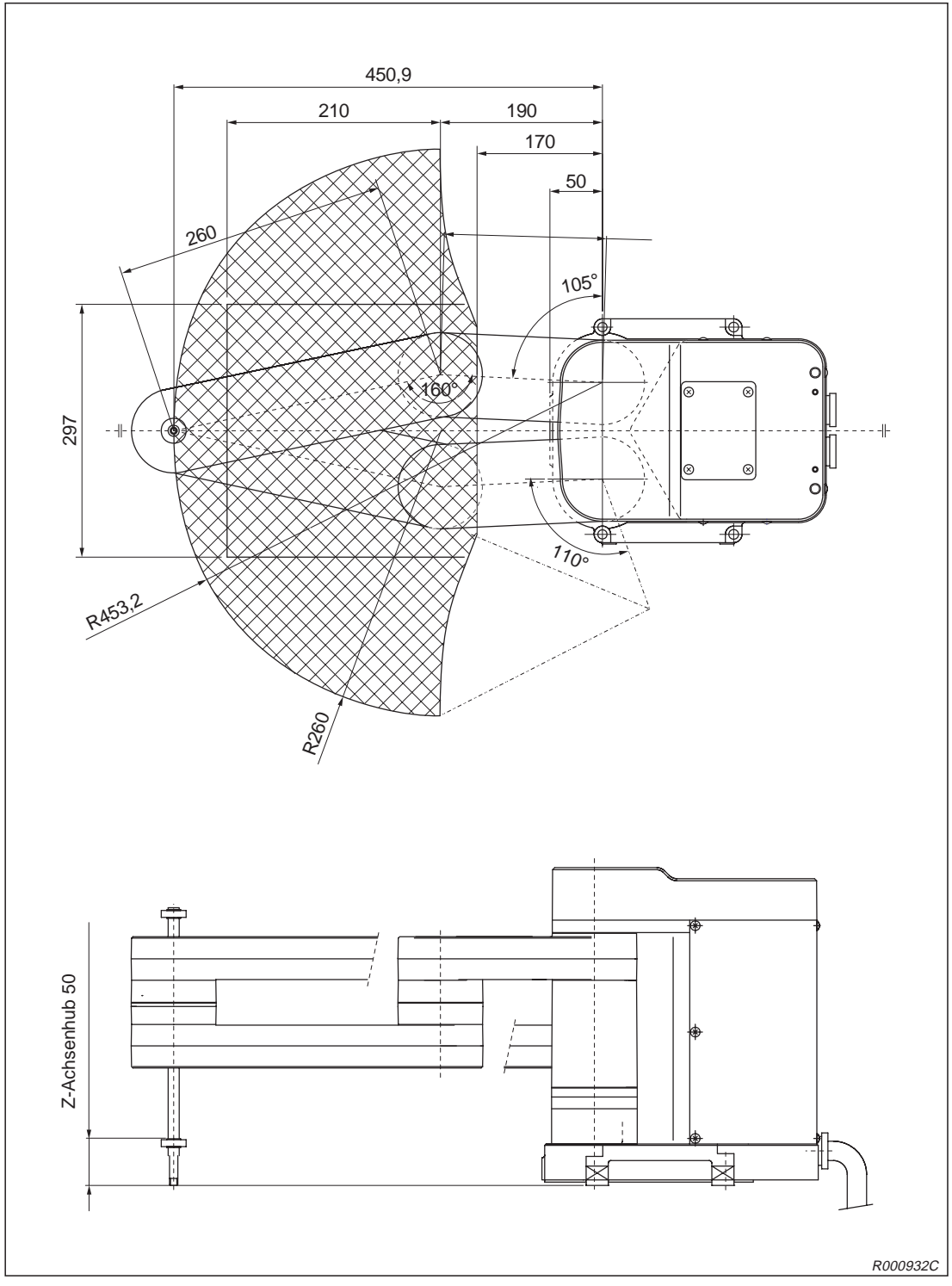

In der folgenden Abbildung ist der Bewegungsbereich der Roboterarme RP-5AH, RP-5AHC-SB dargestellt.

Abb. 4-10: Bewegungsbereich der Roboterarme RP-5AH und RP-5AHC-SB

# 4.2 Das Steuergerät

# 4.2.1 Bezeichnung der Teile

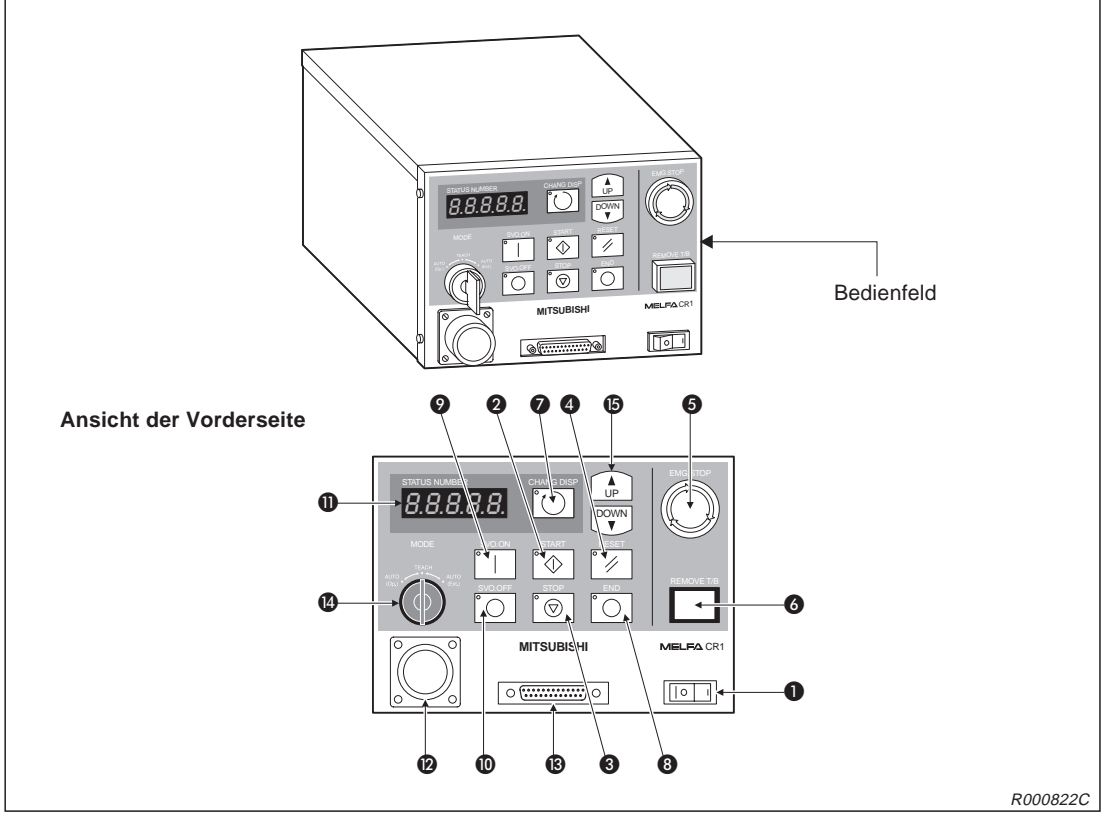

Abb. 4-11: Die Vorderseite des Steuergerätes

| Nr. | Bezeichnung                         | Funktion                                                             |  |
|-----|-------------------------------------|----------------------------------------------------------------------|--|
| 0   | Hauptschalter                       | Ein-/Ausschalten der Versorgungsspannung                             |  |
| 0   | Startschalter                       | Startet den Roboter                                                  |  |
| 3   | Stoppschalter                       | Stoppt den Roboter                                                   |  |
| 4   | Alarm-Reset-Schalter                | Quittiert einen Fehlercode                                           |  |
| 6   | [NOT-HALT]-Schalter                 | Stoppt den Roboter bei Gefahr                                        |  |
| 6   | TEACHING BOX-Anschluss-<br>Schalter | Verhindert einen Alarm beim Abziehen und Aufstecken der Teaching Box |  |
| 0   | [CHANG.DISP]-Taster                 | Anzeigenwechsel auf dem Display                                      |  |
| 8   | [END]-Taster                        | Stoppt das Programm                                                  |  |
| 9   | [SVO.ON]-Taster                     | Servoversorgung einschalten                                          |  |
| 0   | [SVO.OFF]-Taster                    | Servoversorgung ausschalten                                          |  |
| 0   | STATUS.NUMBER-Anzeige               | Zeigt die Nummer des Programms oder Fehlercodes usw.                 |  |
| Ø   | Anschluss für Teaching Box (T/B)    | Anschluss für die Teaching Box                                       |  |
| ß   | Anschluss für Personalcomputer      | RS232C-kompatibler Anschluss für einen PC                            |  |
| 1   | [MODE]-Umschalter                   | Wahl der Betriebsart                                                 |  |
| 6   | [UP/DOWN]-Taster                    | Scrollt die Anzeige                                                  |  |

Tab. 4-2: Aufstellung der Komponenten an der Vorderseite

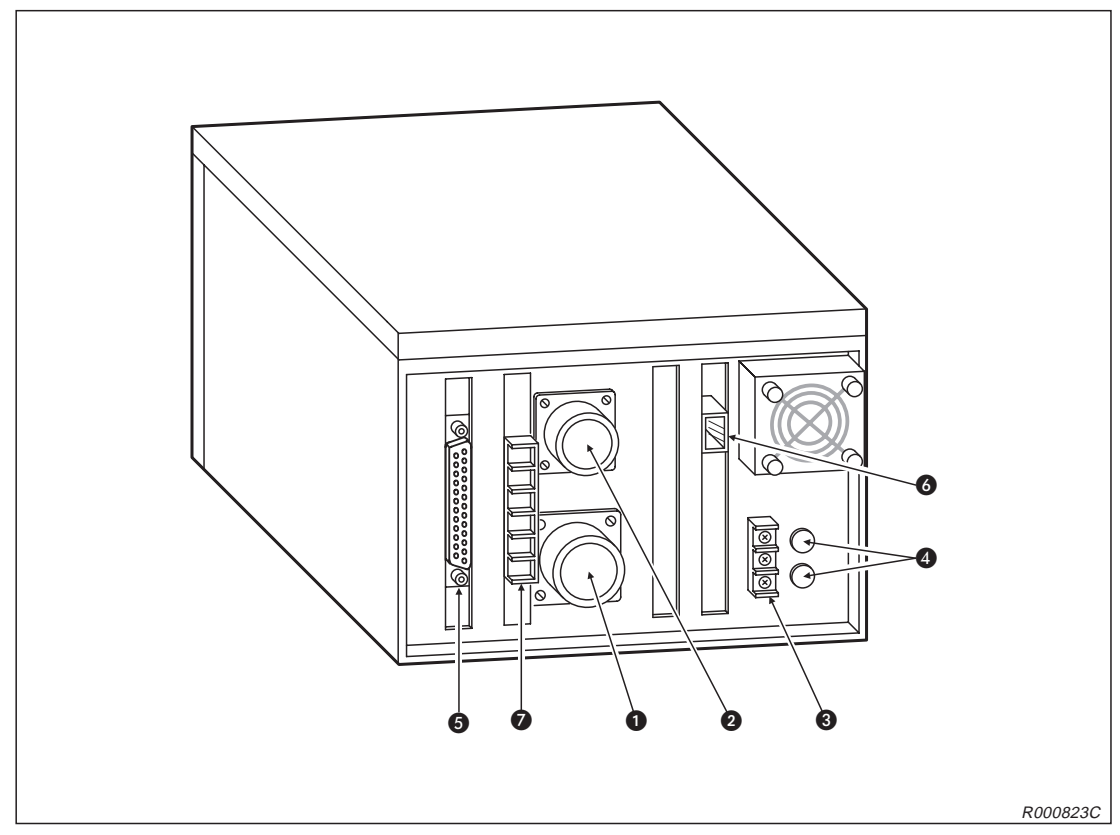

Abb. 4-12: Die Rückseite des Steuergerätes

| Nr. | Bezeichnung                                             | Funktion                                                            |
|-----|---------------------------------------------------------|---------------------------------------------------------------------|
| 0   | Anschluss für<br>Servovorsorgungskabel                  | Für Roboterversorgungsspannung                                      |
| 0   | Anschluss für Signalkabel                               | Für Robotersteuerkabel                                              |
| 8   | Anschluss für Netzzuleitung und<br>Erdung               |                                                                     |
| 4   | Sicherungen                                             |                                                                     |
| 6   | Anschluss für externe<br>Ein-/Ausgangsmodule            | Für Anschlusskabel des Typs RV-E-E/A                                |
| 6   | Netzwerkanschluss der parallelen<br>Ein-/Ausgangsmodule | Für Netzwerkkabel (NETcable-1)                                      |
| 0   | Klemmenblock des externen<br>NOT-HALT-Schalters         | Für externen NOT-HALT-Schalter, Tür-Schließkontakt oder Signallampe |

Tab. 4-3: Aufstellung der Komponenten an der Rückseite

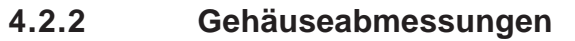

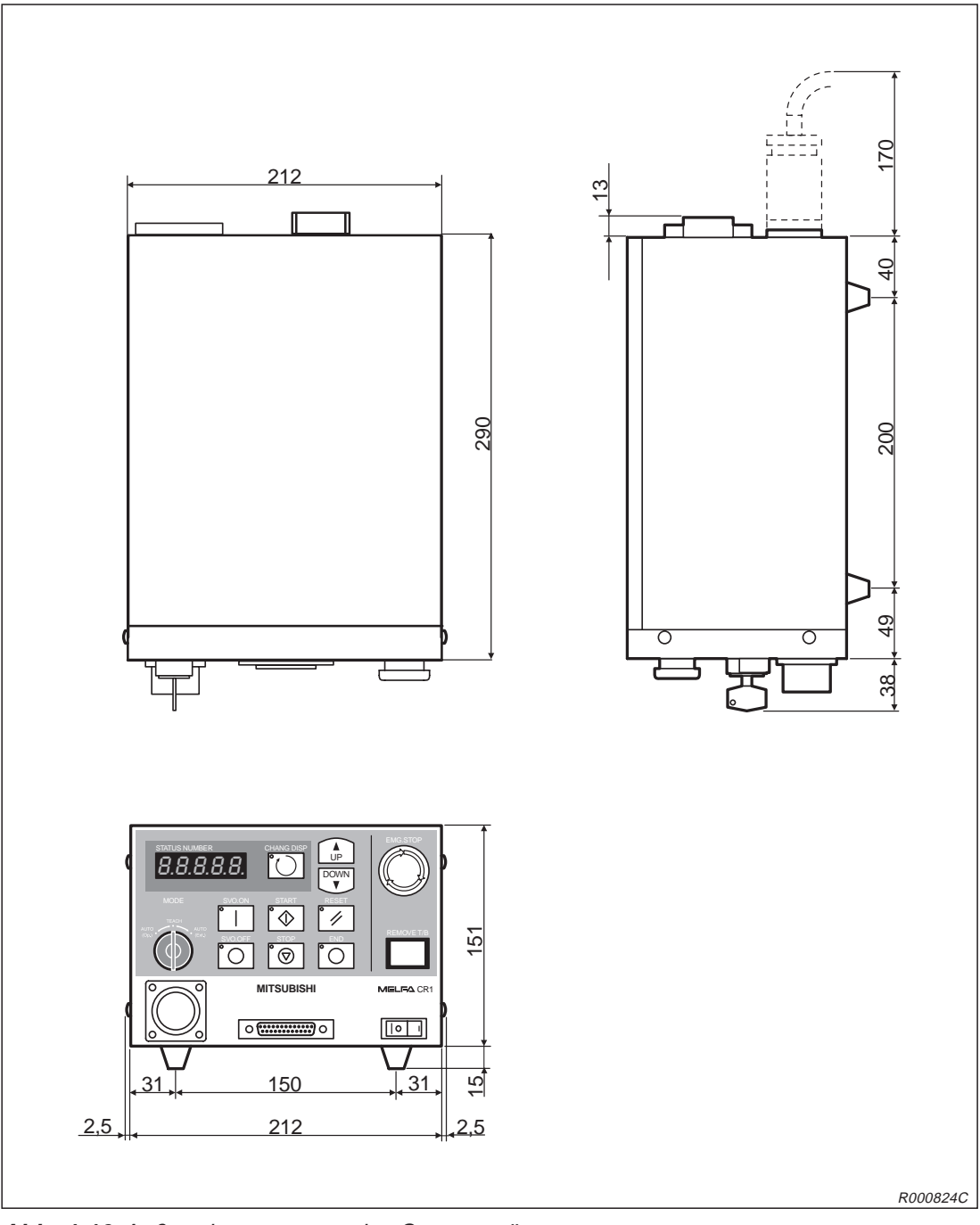

Abb. 4-13: Außenabmessungen des Steuergerätes

# 4.2.3 Externe Ein-/Ausgänge

# Allgemeines

Die externen Ein-/Ausgänge sind in drei Gruppen aufgeteilt:

- Spezielle Ein-/Ausgänge
   Die Ein-/Ausgänge dienen zur Steuerung und Statusanzeige des Roboters.
- Allgemeine Ein-/Ausgänge Die Ein-/Ausgänge dienen zur Steuerung von Peripheriegeräten und können frei programmiert werden.
- Ein-/Ausgänge für Greifhand
   Die Ein-/Ausgänge können zur Unterstützung von Handfunktionen programmiert werden.
   Dazu benötigen Sie das optionale Steuermodul für die pneumatische Greifhand (siehe Abs. 4.4.6)

Die Ein-/Ausgangskapazität kann durch Anschluss von weiteren sieben externen parallelen Ein-/Ausgangsschnittstellenmodulen auf 240 Ein- und Ausgänge (inkl. Standardschnittstellenmodul) erweitert werden.

| Gruppo   | Namo                                     | Anzahl der E                   | Vorbindung an                  |                     |
|----------|------------------------------------------|--------------------------------|--------------------------------|---------------------|
| Gruppe   | Name                                     | Eingang                        | Ausgang                        | verbindung an       |
| Standard | NOT-HALT<br>(siehe Abs. 2.5.2)           | 1                              | 0                              | Schraubklemmenblock |
| Standard | Parallele Ein-/<br>Ausgangsschnittstelle | 16 allgemeine/<br>6 vorbelegte | 16 allgemeine/<br>4 vorbelegte | Anschlussstecker    |

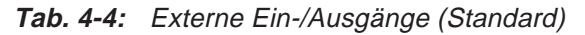

## HINWEISE

Verwenden Sie zum Anschluss der externen parallelen Ein-/Ausgangsschnittstellen an Peripheriegeräte das Anschlusskabel RV-E-E/A.

Verwenden Sie zum Anschluss der externen parallelen Ein-/Ausgangsschnittstelle an das Steuergerät das Verbindungskabel NETcable-1.

## **NOT-HALT-Eingänge**

Auf der Rückseite des Steuergerätes befinden sich Eingänge für den Anschluss eines potentialfreien NOT-HALT-Kreises, eines Tür-Schließkontaktes und einer Signallampe. Informationen zur Installation des NOT-HALT-Kreises, des Tür-Schließkontaktes und der Signallampe entnehmen Sie bitte dem Abs. 2.5.2. Detaillierte Beschreibungen der einzelnen Sicherheitsschaltkreise entnehmen Sie bitte dem Sicherheitstechnischen Handbuch.

| Gruppe  | Bezeichnung             | Anschlussgröße | Beschreibung                                                                                                    |
|---------|-------------------------|----------------|----------------------------------------------------------------------------------------------------|
| Eingang | NOT-HALT                | M4             | Löst einen NOT-HALT des Roboterarms aus                                                                                                    |
|         |                         |                | Automatikbetrieb                                                                                                    |
| Eingang | Tür-Schließ-<br>kontakt | M4             | Wird die Tür während des Betriebs geöffnet, stoppt der Robo-<br>ter im Not-Halt-Modus und die Servomotoren werden ausge-<br>schaltet.<br>Um die Servomotoren wieder einzuschalten, muss die Tür<br>wieder geschlossen und der Not-Halt-Fehler zurückgesetzt<br>werden. |
|         |                         |                | Teach-Modus                                                                                                    |
|         |                         |                | Auch wenn die Tür geöffnet ist, können die Servomotoren wie-<br>der eingeschaltet werden und der Roboterarm kann über die<br>Teaching Box bewegt werden.                                                                                                    |
| Eingang | Signallampe             | M4             | Zeigt einen NOT-HALT des Roboterarms an.                                                                                                    |

 Tab. 4-5:
 Sondereingänge im Steuergerät

## Vorsichtsmaßnahmen beim Anschluss externer Geräteeinheiten

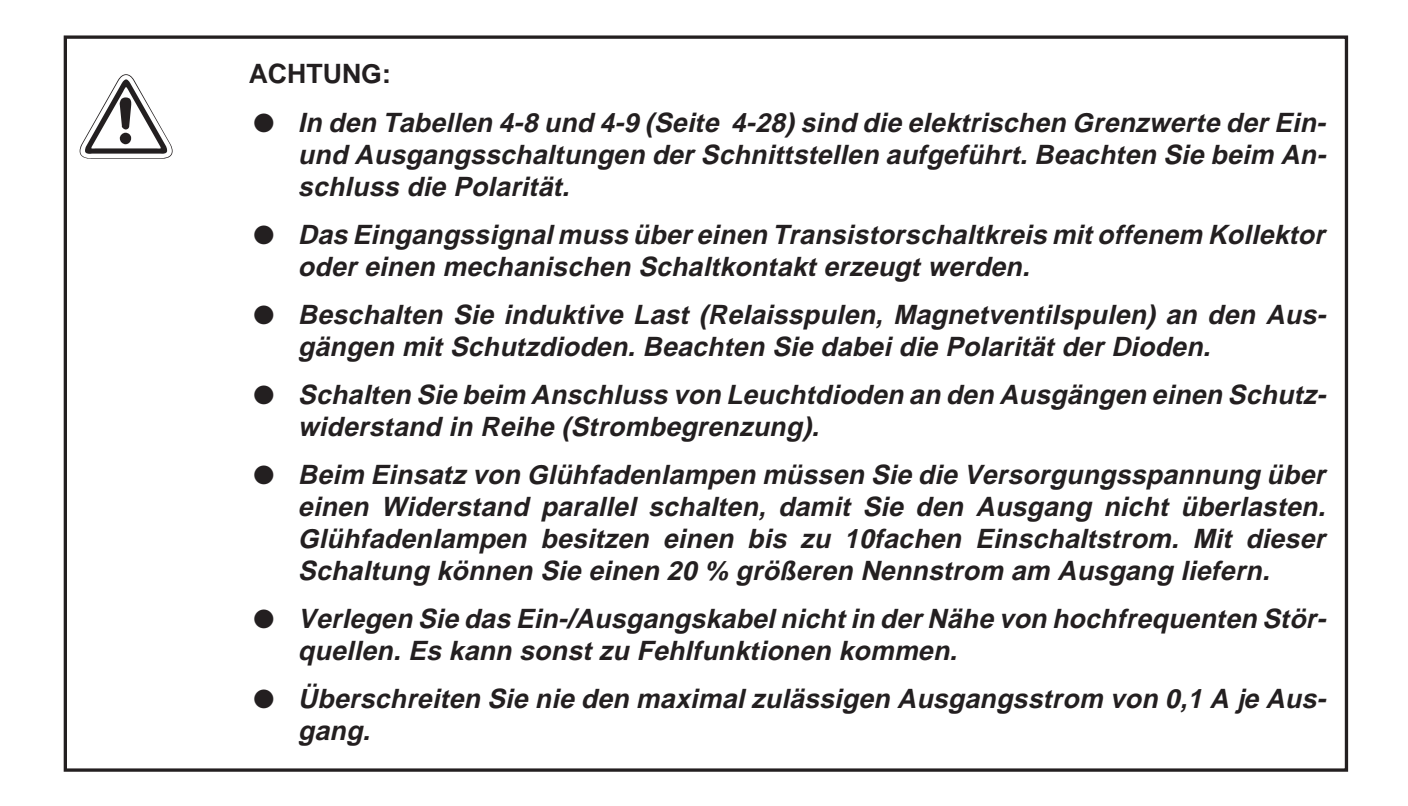

# 4.2.4 Ein-/Ausgangsbelegung der parallelen Ein-/Ausgangsschnittstelle

In folgender Tabelle sind die Funktionen aufgelistet, die den Ein-/Ausgängen zugewiesen werden können. Die Parameter werden den Signalnummern in der Reihenfolge Eingangssignalnummer/Ausgangssignalnummer zugewiesen. Die genaue Vorgehensweise zur Einstellung von Parametern finden Sie in der Bedienungs- und Programmieranleitung des Roboters. Die Anzahl der verfügbaren Ein-/Ausgangssignale kann durch die optionalen parallelen Ein-/Ausgangsschnittstellen vergrößert werden.

| Parameter | Zuordnung | Bezeichnung                                       | Beschreibung                                                                                                    | Signal-<br>pegel <sup>①</sup> | Werks-<br>einstellung <sup>②</sup> |
|-----------|-----------|---------------------------------------------------|----------------------------------------------------------------------------------------------------|-------------------------------|------------------------------------|
|           | Eingang   | —                                                 | —                                                                                                    |                               |                                    |
| TEACHMD   | Ausgang   | Ausgangssignal<br>Teach-Modus                     | Zeigt den Teach-Betrieb an                                                                                                    |                               | -1, -1                             |
|           | Eingang   | —                                                 | —                                                                                                    |                               |                                    |
| ATTOPMD   | Ausgang   | Ausgangssignal<br>Automatikbetrieb                | Zeigt den<br>Automatikbetrieb an                                                                                                    |                               | -1, -1                             |
|           | Eingang   | —                                                 | —                                                                                                    |                               |                                    |
| ATEXTMD   | Ausgang   | Ausgangssignal<br>externer Betrieb                | Zeigt den externen Betrieb an                                                                                                    |                               | -1, -1                             |
|           | Eingang   | Freigabe<br>Automatikbetrieb                      | EIN: Automatikbetrieb freigege-<br>ben, AUS: Automatikbetrieb ge-<br>sperrt                                                                                                    | Н                             | 1 1                                |
| AUTOENA   | Ausgang   | Ausgangssignal<br>Automatikbetrieb<br>freigegeben | Zeigt an, dass der Automatikbe-<br>trieb freigegeben ist                                                                                                    |                               | -1, -1                             |
|           | Eingang   | Startsignal                                       | Startet das Programm im<br>Multitasking-Betrieb<br>Programme, für die der SLT-<br>Parameter auf ALWAYS oder<br>ERROR steht, werden nicht<br>ausgeführt.                                                                                                    | Ŷ                             |                                    |
| START     | Ausgang   | Ausgangssignal<br>Programm aktiv                  | Zeigt ein aktives Programm an<br>Im Multitasking-Betrieb wird die-<br>ses Signal eingeschaltet, wenn<br>mindestens ein Programm aus-<br>geführt wird.<br>Programme, für die der SLT-<br>Parameter auf ALWAYS oder<br>ERROR steht, werden nicht<br>ausgeführt.                                                                                                   |                               | 3, 0                               |
| STOP      | Eingang   | Stoppsignal                                       | Stoppt alle Programme<br>Programme, für die der SLT-<br>Parameter auf ALWAYS oder<br>ERROR steht, werden nicht<br>ausgeführt.<br>Die Eingangssignalnummer ist<br>auf "0" festgelegt.<br>Im Multitasking-Betrieb werden<br>alle aktiven Programme ge-<br>stoppt.<br>HINWEIS:<br>Verwenden Sie für alle sicher-<br>heitsrelevanten Stopps den<br>NOT-AUS-Eingang. | Н                             | 0, –1                              |
|           | Ausgang   | vvartestatus aktiv                                | Zeigt an, dass die Abarbeitung<br>des entsprechenden Pro-<br>gramms vorübergehend unter-<br>brochen worden ist<br>Programme, für die der SLT-<br>Parameter auf ALWAYS oder<br>ERROR steht, werden nicht<br>ausgeführt.                                                                                                    |                               |                                    |

Tab. 4-6: Spezielle Parameter für Ein-/Ausgänge (1)

| Parameter | Zuordnung | Bezeichnung                                      | Beschreibung                                                                                                    | Signal-<br>pegel <sup>①</sup> | Werks-<br>einstellung <sup>②</sup> |
|-----------|-----------|--------------------------------------------------|----------------------------------------------------------------------------------------------------|-------------------------------|------------------------------------|
| SLOTINIT  | Eingang   | Programme<br>zurücksetzen                        | Setzt den Wartestatus der Pro-<br>gramme und die Programme<br>selbst zurück<br>Im Multitasking-Betrieb gilt die-<br>ses für alle Programme.<br>Programme, für die der SLT-<br>Parameter auf ALWAYS oder<br>ERROR steht, werden nicht<br>ausgeführt.              | î                             | -1, -1                             |
|           | Ausgang   | Ausgangssignal<br>Programmwahl<br>freigegeben    | Zeigt an, dass die Programm-<br>wahl freigegeben ist<br>Programme, für die der SLT-<br>Parameter auf ALWAYS oder<br>ERROR steht, werden nicht<br>ausgeführt.                                                                                                    |                               |                                    |
|           | Eingang   | Fehler quittieren                                | Quittiert den aktuellen Fehler                                                                                                    | ↑                             |                                    |
| ERRRESET  | Ausgang   | Ausgangssignal<br>Fehler                         | Zeigt an, dass ein Fehler aufge-<br>treten ist                                                                                                    |                               | 2, 2                               |
|           | Eingang   | Zyklischen Betrieb<br>stoppen                    | Stoppt den zyklischen Betrieb                                                                                                    | Ŷ                             |                                    |
| CYCLE     | Ausgang   | Ausgangssignal<br>zyklischer Betrieb<br>gestoppt | Zeigt an, dass der zyklische Be-<br>trieb gestoppt ist                                                                                                    |                               | -1, -1                             |
|           | Eingang   | Servoversorgung<br>abschalten                    | Schaltet die Servoversorgung<br>ab, das Einschalten der Servos<br>wird gesperrt                                                                                                    | Н                             |                                    |
| SKVOFF    | Ausgang   | Servos einschalten<br>gesperrt                   | Zeigt an, dass das Einschalten<br>der Servos gesperrt ist (Rück-<br>meldung)                                                                                                    |                               | 1, -1                              |
| 0.51/0.1  | Eingang   | Servoversorgung<br>einschalten                   | Schaltet die Servoversorgung<br>für alle Servos ein                                                                                                    | Ŷ                             | 4.1                                |
| SRVON     | Ausgang   | Servoversorgung<br>eingeschaltet                 | Zeigt an, dass die Servoversor-<br>gung eingeschaltet ist                                                                                                    |                               | 4, 1                               |
|           | Eingang   | Eingangsignal<br>Betriebsrechte                  | Anforderung der Betriebsrechte<br>für eine externe Steuerung                                                                                                    | Н                             |                                    |
| IOENA     | Ausgang   | Ausgangsignal<br>Betriebsrechte                  | Zeigt an, dass der Betrieb über<br>externe Signale freigegeben ist<br>Dazu muss das Eingangssignal<br>IOENA eingeschaltet sowie der<br>externe Betrieb über den<br>MODE-Schalter eingestellt sein<br>und kein anderes Gerät darf die<br>Betriebsrechte besitzen. |                               | 5, 3                               |
| MELOCK    | Eingang   | Verriegelungssignal                              | Ein- bzw. Auschalten des Ver-<br>riegelungszustandes<br>Der Signalpegel H wird einge-<br>stellt, wenn die Programmwahl<br>freigegeben ist.                                                                                                    | н                             | -1, -1                             |
|           | Ausgang   | Ausgangssignal Ver-<br>riegelung aktiv           | Zeigt an, dass der Roboter im verriegelten Zustand ist                                                                                                    |                               |                                    |
| SAFEPOS   | Eingang   | Eingangssignal Er-<br>satzposition anfahren      | Anfahren der Ersatzposition<br>Die Ersatzposition wird mittels<br>Gelenk-Interpolation angefahren.<br>Achten Sie darauf, dass keine<br>Geräte innerhalb des Bewe-<br>gungsbereichs des Roboters ste-<br>hen.                                                     | Î                             |                                    |
|           | Ausgang   | Fährt die Ersatz-<br>position an                 | Zeigt an, dass die Ersatz-<br>position angefahren wird                                                                                                    |                               |                                    |

| Tab. 4-6: | Spezielle Parameter für | Ein-/Ausgänge (2) |
|-----------|-------------------------|-------------------|
|-----------|-------------------------|-------------------|

| Parameter           | Zuordnung | Bezeichnung                                                 | Beschreibung                                                                                                    | Signal-<br>pegel <sup>①</sup> | Werks-<br>einstellung <sup>②</sup> |
|---------------------|-----------|-------------------------------------------------------------|----------------------------------------------------------------------------------------------------|-------------------------------|------------------------------------|
| OUTRESET            | Eingang   | Allgemeine Aus-<br>gangssignale zurück-<br>setzen           | Zurücksetzen der allgemeinen<br>Ausgangssignale                                                                                                    | Ŷ                             | -1, -1                             |
|                     | Ausgang   | _                                                           | —                                                                                                    |                               |                                    |
|                     | Eingang   | _                                                           | -                                                                                                    |                               |                                    |
| EMGERR              | Ausgang   | Ausgangssignal<br>NOT-HALT                                  | Zeigt den NOT-HALT-Status an                                                                                                    |                               | -1, -1                             |
| S1START             | Eingang   | Starteingang                                                | Startet die entsprechende An-<br>wendung                                                                                                    | Ŷ                             | -1, -1                             |
| S32START            | Ausgang   | Anwendung aktiv                                             | Zeigt den aktiven Status jeder An-<br>wendung an                                                                                                    |                               | -1, -1                             |
| S1STOP              | Eingang   | Stoppeingang                                                | Stoppt die entsprechende<br>Anwendung                                                                                                    | Н                             | -1, -1                             |
| S32STOP             | Ausgang   | Anwendung gestoppt                                          | Zeigt an, dass die Anwendung vorübergehend gestoppt wurde                                                                                                    |                               | -1, -1                             |
| PRGSEL              | Eingang   | Programmwahlsignal                                          | ai Einlesen der numerischen<br>Eingabe zur Programmwahl<br>HINWEIS:<br>Dieses Signal liegt mindestens 30<br>ms am Roboter an. Die Ausgabe<br>ist erst 30 ms nachdem das<br>IODATA-Signal eingegangen ist<br>möglich.                                                                                                    |                               | -1, -1                             |
|                     | Ausgang   | —                                                           | -                                                                                                    |                               |                                    |
| OVRDSEL             | Eingang   | Geschwindigkeitsbe-<br>einflussung auswäh-<br>len           | Einlesen der numerischen<br>Geschwindigkeitsbeeinflussung<br>HINWEIS:<br>Dieses Signal liegt mindestens 30<br>ms am Roboter an. Die Ausgabe<br>ist erst 30 ms nachdem das<br>IODATA-Signal eingegangen ist<br>möglich.                                                                                                    | î                             | -1, -1                             |
|                     | Ausgang   | —                                                           | —                                                                                                    |                               |                                    |
|                     | Eingang   | Eingang für numeri-<br>sche Eingabe<br>(Start-Nr., End-Nr.) | Eingabe der Programmnummer,<br>Geschwindigkeitsbeeinflussung<br>HINWEIS:<br>Dieses Signal muss mindestens<br>30 ms anliegen, bevor die<br>Einstellungen eingegeben werden<br>können. Wird die eingestellte<br>Bit-Weite überschritten, kann die<br>Genauigkeit des ausgegebenen<br>Wertes nicht mehr garantiert wer-<br>den.                                         | н                             |                                    |
| IODATA <sup>3</sup> | Ausgang   | Ausgang für numeri-<br>sche Ausgabe<br>(Start-Nr., End-Nr.) | Ausgabe der Programmnummer,<br>Geschwindigkeitsbeeinflussung,<br>Zuordnungsnummer,<br>Fehlernummer<br>HINWEIS:<br>Die Ausgabe dieses Signals ist<br>erst 30 ms nachdem die Einstel-<br>lungen vorgenommen wurden<br>möglich. Wird die eingestellte<br>Bit-Weite überschritten, kann die<br>Genauigkeit des ausgegebenen<br>Wertes nicht mehr garantiert wer-<br>den. |                               | -1, -1<br>-1, -1                   |

Tab. 4-6: Spezielle Parameter für Ein-/Ausgänge (3)

| Parameter         | Zuordnung | Bezeichnung                                               | Beschreibung                                                                                                    | Signal-<br>pegel <sup>①</sup> | Werks-<br>einstellung <sup>②</sup> |
|-------------------|-----------|-----------------------------------------------------------|----------------------------------------------------------------------------------------------------|-------------------------------|------------------------------------|
| PRGOUT            | Eingang   | Ausgabeanforderung<br>Programmnummer                      | Anforderung zur Ausgabe der<br>Programmnummer<br>HINWEIS:<br>Das Auslesen des Parameters<br>IODATA ist erst 30 ms nach Aus-<br>gabe der Programmnummer,<br>möglich.                               | Ŷ                             | -1, -1                             |
|                   | Ausgang   | Ausgabe der Pro-<br>grammnummer                           | Zeigt an, dass die Programm-<br>nummer über den numerischen<br>Ausgang ausgegeben wird                                                                                                    |                               |                                    |
| LINEOUT           | Eingang   | Ausgabeanforderung<br>Zeilennummer                        | rung Anforderung zur Ausgabe der<br>Zeilennummer<br>HINWEIS:<br>Das Auslesen des Parameters<br>IODATA ist erst 30 ms nach<br>Ausgabe der Zeilennummer,<br>möglich.                                |                               | -1, -1                             |
|                   | Ausgang   | Ausgabe der Zeilen-<br>nummer                             | Zeigt an, dass die Zeilennum-<br>mer über den numerischen Aus-<br>gang ausgegeben wird                                                                                                    |                               |                                    |
| OVRDOUT           | Eingang   | Ausgabeanforderung<br>Geschwindigkeitsbe-<br>einflussung  | Anforderung zur Ausgabe der<br>Geschwindigkeitsbeeinflussung<br>HINWEIS:<br>Das Auslesen des Parameters<br>IODATA ist erst 30 ms nach<br>Ausgabe der Geschwindigkeits-<br>beeinflussung, möglich. | ¢                             | -1, -1                             |
|                   | Ausgang   | Ausgabe der<br>Geschwindigkeits-<br>beeinflussung         | Zeigt an, dass die Geschwindig-<br>keitsbeeinflussung über den<br>numerischen Ausgang ausgege-<br>ben wird                                                                                        |                               | -                                  |
| ERROUT            | Eingang   | Ausgabeanforderung<br>Fehlernummer                        | Anforderung zur Ausgabe der<br>Fehlernummer<br>HINWEIS:<br>Das Auslesen des Parameters<br>IODATA ist erst 30 ms nach<br>Ausgabe der Fehlernummer,<br>möglich.                                     | Ť                             | -1, -1                             |
|                   | Ausgang   | Ausgabe der<br>Fehlernummer                               | Zeigt an, dass die Fehlernum-<br>mer über den numerischen Aus-<br>gang ausgegeben wird                                                                                                    |                               |                                    |
|                   | Eingang   | Freigabe Jog-Betrieb                                      | Freigabe des Jog-Betriebs über<br>externe Signale                                                                                                    | Н                             |                                    |
| JOGENA            | Ausgang   | Freigabe<br>Jog-Betrieb                                   | Zeigt an, dass der Jog-Betrieb<br>über externe Signale freigege-<br>ben ist                                                                                                    |                               | -1, -1                             |
| JOGM <sup>④</sup> | Eingang   | 2-Bit-Eingabe des<br>Jog-Betriebs<br>(Start-Nr., End-Nr.) | Festlegung des Jog-Betriebs<br>0/1/2/3/4 = Gelenk-, Linear-,<br>Kreis-, 3-Achsen-Linear, Werk-<br>zeug-JOG-Betrieb                                                                                | н                             | -1, -1<br>-1 -1                    |
|                   | Ausgang   | 2-Bit-Ausgabe des<br>Jog-Betriebs<br>(Start-Nr., End-Nr.) | Ausgabe des aktuellen Jog-Be-<br>triebs                                                                                                    |                               |                                    |

Tab. 4-6: Spezielle Parameter für Ein-/Ausgänge (4)

| Parameter               | Zuordnung | Bezeichnung                                                                                             | Beschreibung                                                                                                    | Signal-<br>pegel <sup>①</sup> | Werks-<br>einstellung <sup>②</sup> |  |
|-------------------------|-----------|----------------------------------------------------------------------------------------------------|----------------------------------------------------------------------------------------------------|-------------------------------|------------------------------------|--|
| JOG+ <sup>©</sup>       | Eingang   | Jog-Vorschub in po-<br>sitiver Richtung für 8<br>Achsen<br>(Start-Nr., End-Nr.)                         | Festlegung des Jog-Betriebs in<br>positiver Richtung<br>Gelenk-JOG-Betrieb: J1, J2, J3,<br>J4, J5, J6, J7 und J8<br>Linear-JOG-Betrieb: X, Y, Z, A,<br>B, C, L1 und L2<br>Kreis-JOG-Betrieb: X, Y, Z, A,<br>B, C, L1 und L2<br>3-Achsen-Linear-JOG-Betrieb:<br>X, Y, Z, J4, J5 und J6<br>Werkzeug-JOG-Betrieb:X, Y, Z,<br>A, B und C | н                             | -1, -1                             |  |
|                         | Ausgang   | _                                                                                                    | _                                                                                                    |                               |                                    |  |
| Jog– <sup>©</sup>       | Eingang   | Jog-Vorschub in ne-<br>gativer Richtung für<br>8 Achsen<br>(Start-Nr., End-Nr.)                         | Festlegung des Jog-Betriebs in<br>negativer Richtung<br>Gelenk-JOG-Betrieb: J1, J2, J3,<br>J4, J5, J6, J7 und J8<br>Linear-JOG-Betrieb: X, Y, Z, A,<br>B, C, L1 und L2<br>Kreis-JOG-Betrieb: X, Y, Z, A,<br>B, C, L1 und L2<br>3-Achsen-Linear-JOG-Betrieb:<br>X, Y, Z, J4, J5 und J6<br>Werkzeug-JOG-Betrieb:X, Y, Z,<br>A, B und C | н                             | -1, -1                             |  |
|                         | Ausgang   | _                                                                                                    | _                                                                                                    |                               |                                    |  |
| HNDERR1                 | Eingang   | Eingangssignal<br>Fehler Hand 1<br>:<br>Eingangssignal<br>Fehler Hand 5                                 | Abfrage auf Handfehler<br>Ein leichter Fehler wird erkannt<br>(Fehlernummer 30).                                                                                                    | н                             | -1, -1                             |  |
| HNDERR5                 | Ausgang   | Ausgangssignal Feh-<br>ler Hand 1<br>:<br>Ausgangssignal Feh-<br>ler Hand 5                             | Zeigt an, dass ein Handfehler<br>aufgetreten ist                                                                                                    |                               | -1, -1                             |  |
| AIRERR1<br>:<br>AIRERR5 | Eingang   | Luftdruck im<br>Pneumatiksystem 1<br>fehlerhaft<br>:<br>Luftdruck im<br>Pneumatiksystem 5<br>fehlerhaft | Abfrage auf Pneumatikfehler<br>Ein leichter Fehler wird erkannt<br>(Fehlernummer 31).                                                                                                    | н                             | -1, -1                             |  |
|                         | Ausgang   | Ausgabe Pneumatik-<br>fehler im System 1<br>:<br>Ausgabe Pneumatik-<br>fehler im System 5               | Zeigt an, dass ein Fehler im<br>Pneumatiksystem aufgetreten<br>ist                                                                                                    |                               | 1, -1                              |  |
|                         | Eingang   | _                                                                                                    | _                                                                                                    |                               |                                    |  |
| USERAREA<br>©           | Ausgang   | Über 8 Punkte fest-<br>gelegter Arbeitsbe-<br>reich<br>(Start-Nr., End-Nr.)                             | Zeigt an, dass der Roboter sich<br>im Arbeitsbereich befindet<br>HINWEIS:<br>Die Ausgabe beginnt mit dem<br>ersten Punkt.                                                                                                    |                               | -1, -1                             |  |

Tab. 4-6: Spezielle Parameter für Ein-/Ausgänge (5)

① Signalpegel H: Die Funktion ist aktiv, wenn das externe Signal eingeschaltet ist. Die Funktion ist inaktiv, wenn das externe Signal ausgeschaltet ist. Achten Sie darauf, dass das externe Signal mindestens 30 ms eingeschaltet ist.

Signalpegel  $\uparrow$ : Die Funktion ist aktiv, wenn das externe Signal vom AUS- in den EIN-Zustand wechselt. Die aktivierte Funktion bleibt auch nach einem Wechsel des externen Signals in den AUS-Zustand erhalten. Erst bei einem erneuten Wechsel des externen Signals vom AUS- in den EIN-Zustand wird die Funktion zurückgesetzt.

# 

Abb. 4-14: Beispiel für den Signalpegel

 $\triangle$ 

- ② Die Werkseinstellung "-1" bedeutet, dass die Funktion nicht aktiv ist.
- ③ Die Eingabe erfolgt in der Reihenfolge: Eingangsstartnummer, Eingangsendnummer, Ausgangsstartnummer, Ausgangsendnummer. Geben Sie bei einer Ein-/Ausgabe eines aktuellen Wertes die Start- und Endnummer als binären Wert an. Dabei entspricht die Startnummer dem niederwertigen und die Endnummer dem höherwertigen Bit. Setzen Sie nur die zur Einstellung notwendigen Werte. Stehen z. B. bei einer Programmwahl nur die Programme 1 bis 6 zur Auswahl, reichen zur Darstellung 3 Bits. Es können bis zu 16 Bits gesetzt werden.
- Beispiele 
  → Die Zuweisung des Starteingangssignals an Eingang 16 und des Ausgangssignals "Programm aktiv" an Ausgang 25 erfolgt über: Parameter START = [16, 25]

Die Zuweisung der numerische Eingabe an die Eingänge 6 bis 9 und der numerischen Ausgabe an die Ausgänge 6 bis 9 erfolgt über: Parameter IODATA = [6, 9, 6, 9]

 $\triangle$ 

- ④ Die Eingabe erfolgt in der Reihenfolge: Eingangsstartnummer, Eingangsendnummer, Ausgangsstartnummer, Ausgangsendnummer. Geben Sie bei Aktivierung des aktuellen Jog-Modus die Start- und Endnummer als binären Wert an. Dabei entspricht die Startnummer dem niederwertigen, die Endnummer dem höherwertigen Bit. Setzen Sie nur die zur Einstellung notwendigen Werte.
- ⑤ Die Eingabe erfolgt in der Reihenfolge: Eingangsstartnummer, Eingangsendnummer, Ausgangsstartnummer, Ausgangsendnummer. Über die Startnummer wird die Achse J1/X festgelegt und über die Endnummer können Achsen bis zu J8/L2 festgelegt werden.
- (6) Die Eingabe erfolgt in der Reihenfolge: Ausgangsstartnummer, Ausgangsendnummer. Mit der Startnummer wird der Bereich 1 festgelegt. Mit der Endnummer definieren Sie den letzten Bereich (max. Bereich 8). Bis zu 8 Adressen können so nacheinander gesetzt werden.

Die Festlegung eines Benutzerbereichs auf die Ausgänge 10–11 erfolgt über: Parameter USRAREA = [10, 11]

Dabei müssen die Ausgänge in numerischer Reihenfolge angegeben werden. Ein Benutzerbereich kann nicht Ausgang 10 und 13 beinhalten.

 $\triangle$ 

# Freigabe der zugewiesenen Eingangssignale

Die Gültigkeit eines anliegenden und zugewiesenen Eingangssignals hängt vom Betriebszustand des Roboters ab.

| Parameter                     | Bezeichnung                              | Gültigkeit                                                                           |
|-------------------------------|------------------------------------------|--------------------------------------------------------------------------------------|
| SLOTINIT                      | Anwendungen zurücksetzen                 | Keine Funktion während des Betriebs (bei                                             |
| SAFEPOS                       | Eingangssignal Ersatzposition anfahren   | Ausgabe des START-Signals)                                                           |
| OUTRESET                      | Allgemeinen Ausgangssignale zurücksetzen |                                                                                      |
| PRGSEL                        | Programmwahlsignal                       |                                                                                      |
| START<br>SnSTART<br>(n=1-32)  | Startsignal                              | Keine Funktion bei Freigabe des externen<br>Betriebs (bei Ausgabe des IOENA-Signals) |
| SLOTINIT                      | Anwendungen zurücksetzen                 |                                                                                      |
| SRVON<br>MnSRVON<br>(n=1-3)   | Servoversorgung einschalten              |                                                                                      |
| MELOCK<br>MnMELOCK<br>(n=1-3) | Verriegelungssignal                      |                                                                                      |
| SAFEPOS                       | Eingangssignal Ersatzposition anfahren   |                                                                                      |
| PRGSEL                        | Programmwahlsignal                       |                                                                                      |
| OVRDSEL                       | Geschwindigkeitsbeeinflussung auswählen  |                                                                                      |
| JOGENA                        | Freigabe Jog-Betrieb                     |                                                                                      |
| SRVON                         | Servoversorgung einschalten              | Keine Funktion bei eingeschaltetem<br>SRVOFF-Signal                                  |
| MELOCK                        | Verriegelungssignal                      | Funktion nur im Programmauswahlmodus<br>(bei Ausgabe des SLOTINIT-Signals)           |

**Tab. 4-7:**Gültigkeit der Eingangssignale

# 4.2.5 **Programmsteuerung durch externe Signale**

## Zeitablaufdiagramme bei externer Steuerung

Folgende Abbildung zeigt das Zeitablaufdiagramm für die Steuerung der Funktionen "Programmwahl", "Start", "Stopp" und "Neustart" durch externe Signale.

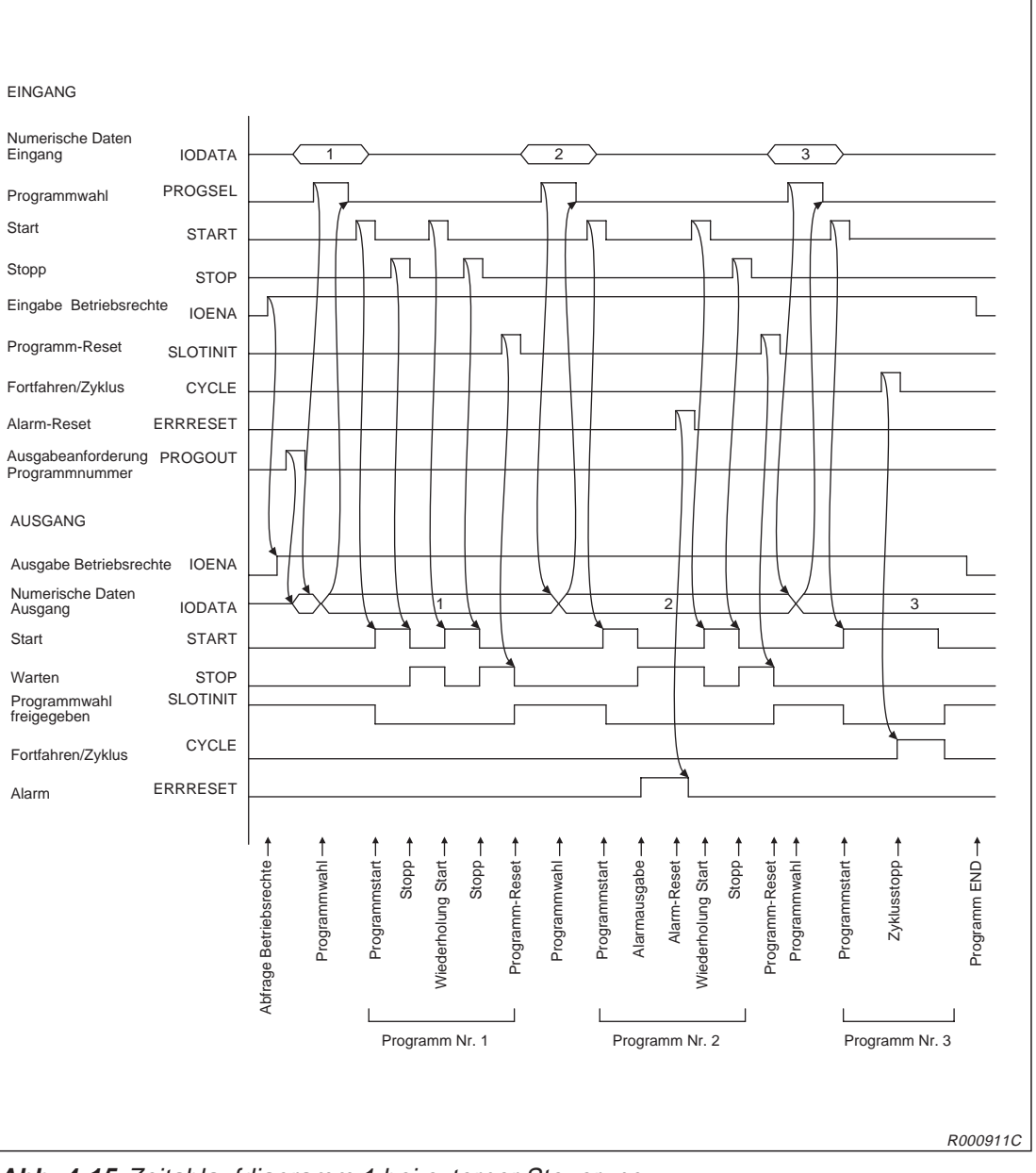

Abb. 4-15: Zeitablaufdiagramm 1 bei externer Steuerung

Folgende Abbildung zeigt das Zeitablaufdiagramm für die Steuerung der Funktionen "Servo EIN/AUS", "Programmwahl", "Auswahl des Geschwindigkeitsbeeinflussungswertes", "Start", "Ausgabe der Zeilennummer" usw. durch externe Signale.

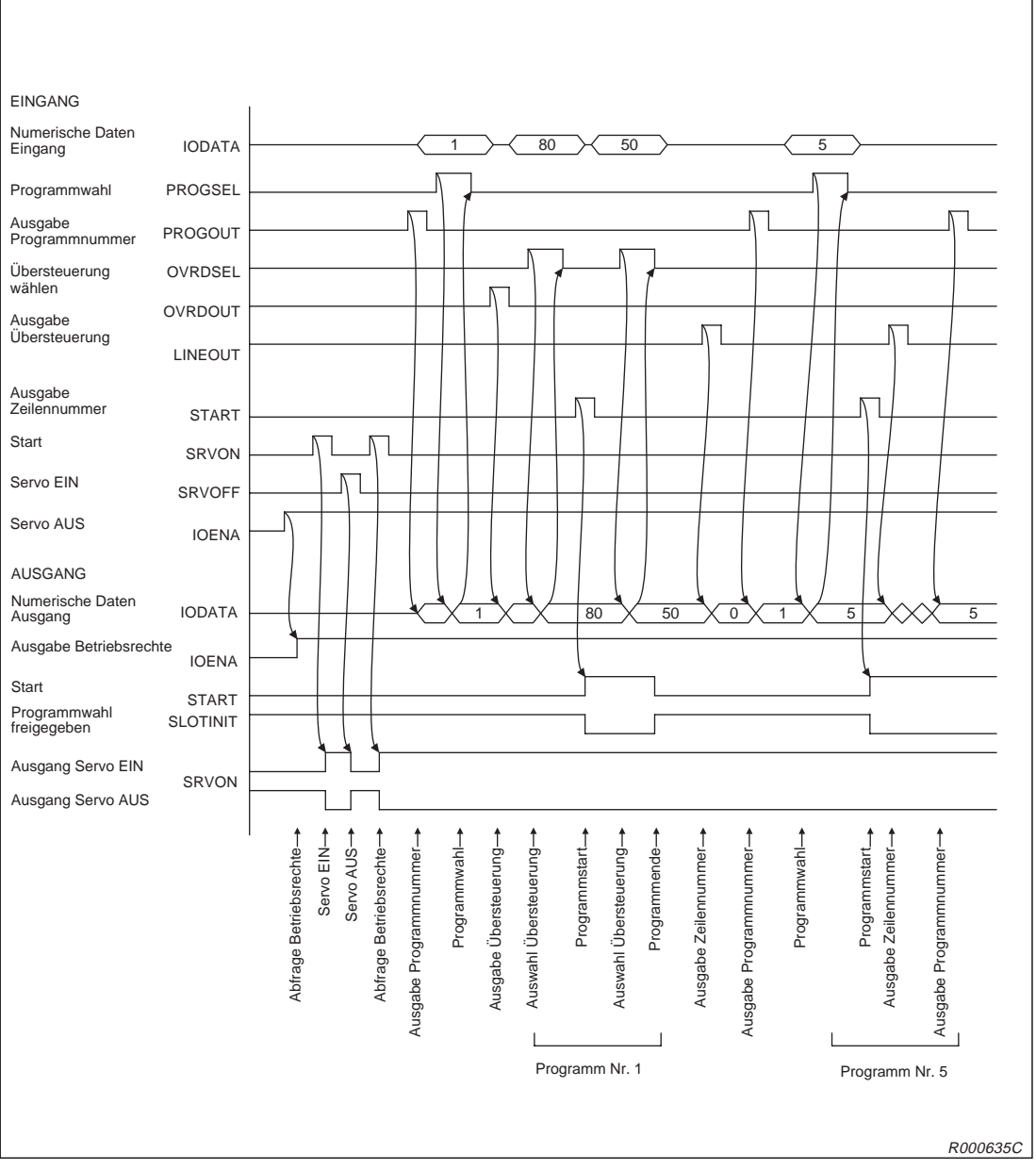

Abb. 4-16: Zeitablaufdiagramm 2 bei externer Steuerung

Folgende Abbildung zeigt das Zeitablaufdiagramm für die Steuerung der Funktionen "Fehler zurücksetzen", "Allgemeinen Ausgang zurücksetzen", "Programm zurücksetzen" usw. durch externe Signale.

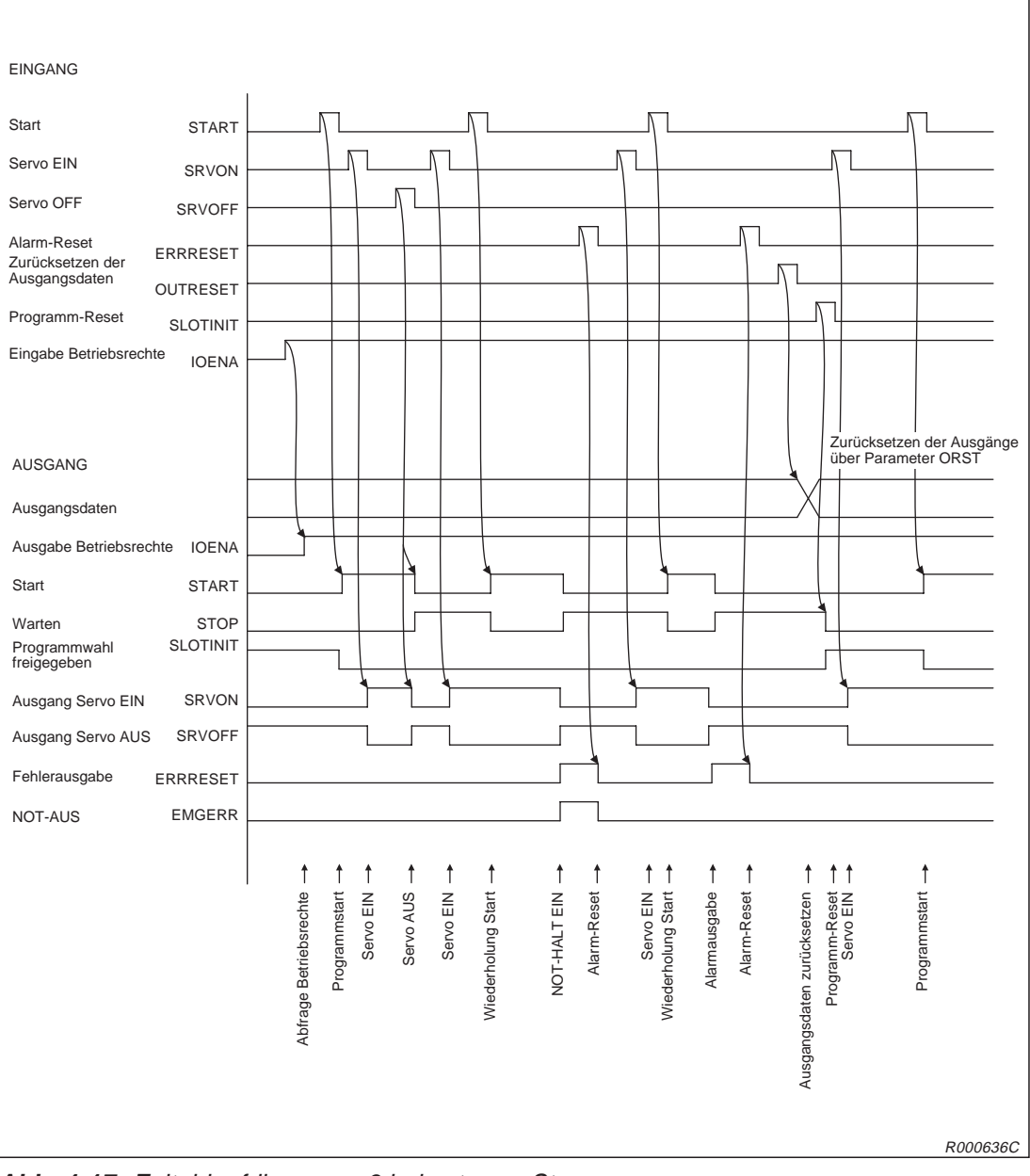

Abb. 4-17: Zeitablaufdiagramm 3 bei externer Steuerung

Folgende Abbildung zeigt das Zeitablaufdiagramm für die Steuerung der Funktionen "JOG-Betrieb", "Anfahren der Ersatzposition", "Programm zurücksetzen" usw. durch externe Signale.

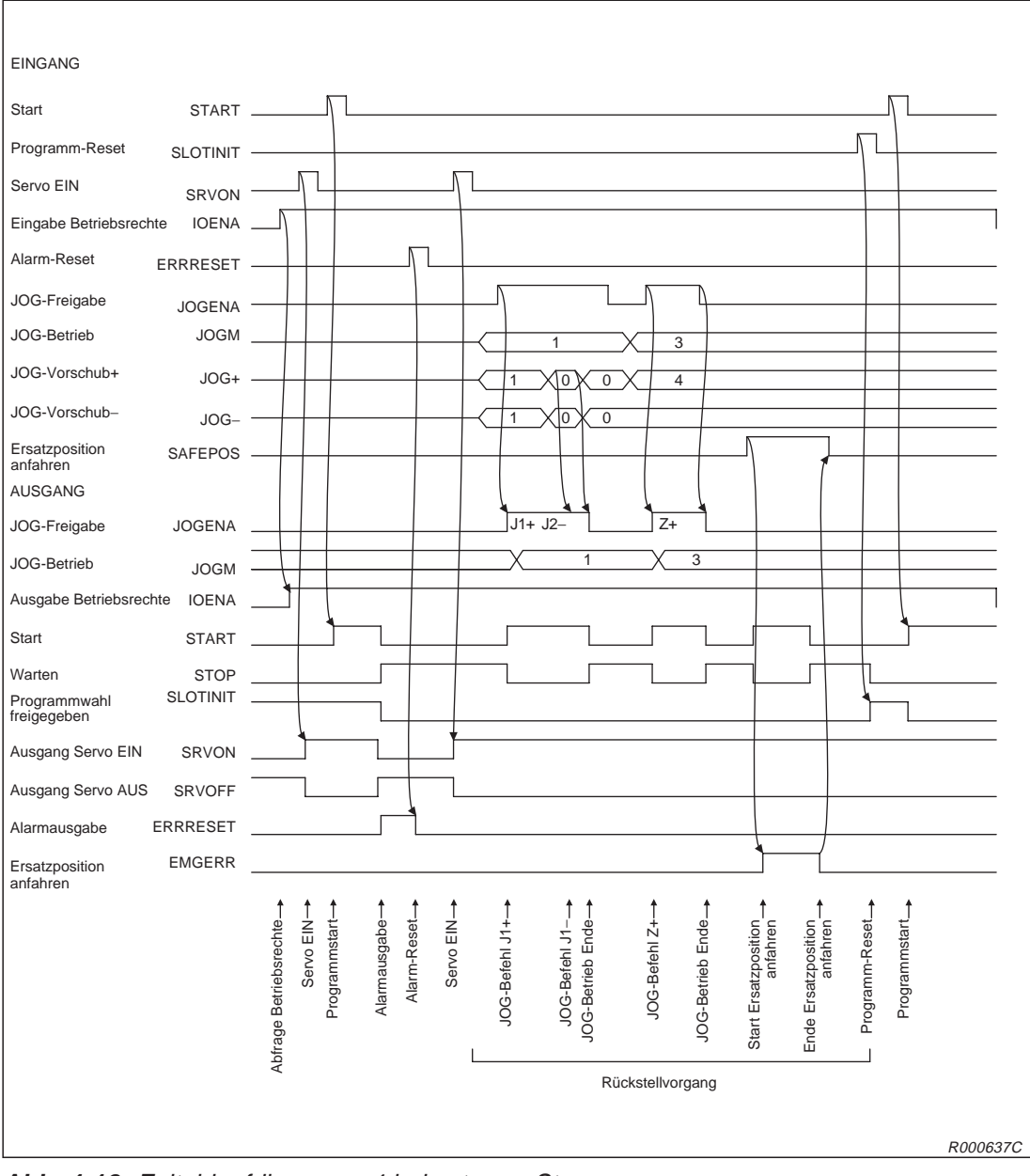

Abb. 4-18: Zeitablaufdiagramm 4 bei externer Steuerung

# 4.2.6 Parallele Ein-/Ausgangsschnittstelle (Standard)

Die parallele Ein-/Ausgabeschnittstelle (Standard) ist mit einem 50-poligen Centronics-Steckeranschluss ausgerüstet. Wenn Sie externe Geräteeinheiten an einen Roboter anschließen möchten, benötigen Sie ein spezielles Ein-/Ausgabekabel RV-E-E/A (Option).

## **Beschreibung:**

- Das Steuergerät verfügt standardmäßig über eine parallele Ein-/Ausgangsschnittstelle (16E/16A).
- In Tab. 4-8 und 4-9 sind die Schaltungsspezifikationen der Ein-/Ausgangsschnittstelle zusammengefasst.
- Die Tabellen 4-10 zeigt die Pin-Belegung des Steckeranschlusses der externen Ein-/Ausgangsschnittstelle und die entsprechenden Aderfarben des optionalen Anschlusskabels.
- Anschlusspins, die sowohl einen Eintrag für allgemeine als auch für Spezialverwendung haben, unterstützen beide Funktionen.
- Bei der Programmierung können Sie auch die anderen Spezial-Ein-/Ausgänge zuweisen, die nicht für die allgemeine Ein-/Ausgabe vorgesehen sind.

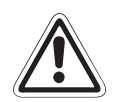

#### ACHTUNG:

Sie können die Spezialeingänge während der Programmausführung in allgemeine Eingänge umdefinieren. Das ist aus Sicherheitsgründen nur für die numerischen Dateneingänge zu empfehlen. Dagegen können Sie die Spezialausgänge nicht als allgemeine Ausgänge im Programm benutzen. Bei einem Versuch löst der Roboter einen Alarm aus.

• Benötigen Sie weitere Ein-/Ausgänge, so können Sie optional zusätzliche Ein-/Ausgangsschnittstellenmodule installieren.

HINWEIS

In Abs. 4.4.8 wird die Belegung der optionalen Ein-/Ausgangsschnittstellenmodule gezeigt.

| Merkmal                    |           | Daten                                                    | interne Schaltung |
|----------------------------|-----------|----------------------------------------------------------|-------------------|
| Тур                        |           | Digitale Eingänge                                        |                   |
| Anzahl der Eing            | jänge     | 16                                                       |                   |
| Galvanische Tre            | ennung    | Über Optokoppler                                         |                   |
| Eingangsnenns              | pannung   | 12 V / 24 V DC                                           |                   |
| Eingangsnenns              | trom      | Ca. 3 mA (12 V DC ) / 7 mA (24 V DC)                     |                   |
| Arbeitsspannun             | gsbereich | Welligkeit sollte kleiner 5 % sein.                      | (COM)             |
| EIN-Spannung/Strom         |           | > 8 V DC / 2 mA                                          |                   |
| AUS-Spannung               | /Strom    | < 4 V DC / 1 mA                                          |                   |
| Eingangswiders             | stand     | Ca. 3,3 kΩ                                               | 3,3 k (Eingang)   |
| Antwortzeit                | AUS-EIN   | < 10 ms (24 V DC)                                        |                   |
| EIN-AUS                    |           | < 10 ms (24 V DC)                                        |                   |
| Gemeinsamer<br>Bezugspunkt |           | Jeweils 8 Kanäle haben einen<br>gemeinsamen Bezugspunkt. |                   |
| Leitungsanschlu            | JSS       | Über Steckverbinder                                      | R000501E          |

Tab. 4-8: Elektrische Eigenschaften der Eingangskreise

| Merkmal                           |            | Daten                                                            | Interne Schaltung |
|-----------------------------------|------------|------------------------------------------------------------------|-------------------|
| Тур                               |            | Transistorausgänge                                               |                   |
| Anzahl der Aus                    | gänge      | 16                                                               |                   |
| Galvanische Tre                   | ennung     | Über Optokoppler                                                 |                   |
| Lastnennspann                     | ung        | 12 V DC/24 V DC                                                  |                   |
| Lastspannungsl                    | pereich    | 10,2 V DC–30 V DC<br>(Spannungsspitze bei 30 V DC))              |                   |
| Maximaler Lasts                   | strom      | 0,1 A/Ausgang (100 %)                                            | Sicherung         |
| Ausschaltreststi                  | om         | < 0,1 mA                                                         | (12 V/24 V)       |
| Maximaler Spannungsabfall bei EIN |            | 0,9 V DC (max.)                                                  |                   |
|                                   | AUS -> EIN | < 2 ms (Hardware)                                                |                   |
| Ansprechzeit                      | EIN -> AUS | < 2 ms (Hardware) bei Widerstands-<br>last                       | (0 V)             |
| Sicherung                         |            | 3,2 A (in jeder gemeinsamen Bezugs-<br>punktleitung)             |                   |
| Gemeinsamer Bezugspunkt           |            | Jeweils 4 Kanäle besitzen einen ge-<br>meinsamen Bezugspunkt.    |                   |
| Leitungsanschluss                 |            | Über Steckverbindung                                             |                   |
| Externe                           | Spannung   | 12 V DC/24 V DC (10,2-30 V DC)                                   |                   |
| Spannungs-<br>versorgung          | Strom      | 60 mA (max. 24 V DC für jede ge-<br>meinsame Bezugspunktleitung) | R000502E          |

Tab. 4-9: Elektrische Eigenschaften der Ausgangskreise

## HINWEIS

Das Steuergerät stellt keine Spannungsversorgung mit 24 V DC für die Ein-/Ausgangskreise zur Verfügung.

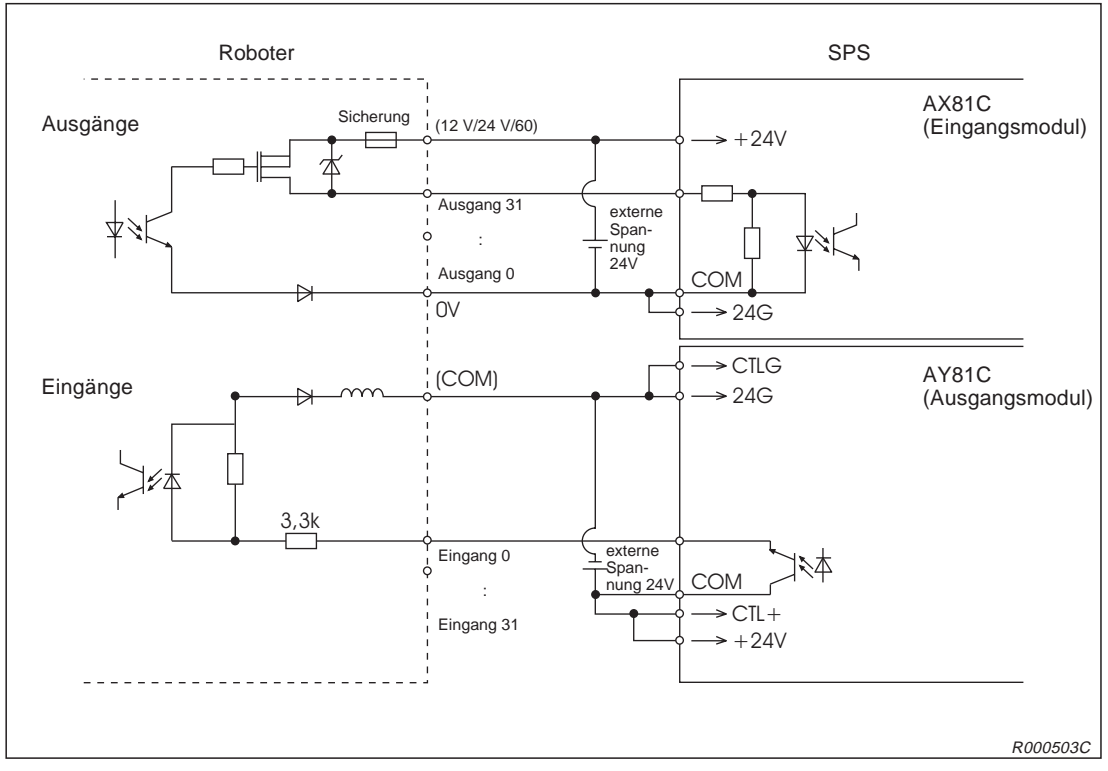

Abb. 4-19: Anschlussbeispiel für Ein-/Ausgangsmodule einer SPS aus der A-Serie

| Din |            | Funktion                 |                                              |  |  |
|-----|------------|--------------------------|----------------------------------------------|--|--|
| Nr. | Aderfarbe  | Allgemeine<br>Verwendung | Spezial-Versorgungsspannung /<br>Bezugspunkt |  |  |
| 1   | Weiß       |                          | FG                                           |  |  |
| 2   | Braun      |                          | 0 V für Pins 4–7                             |  |  |
| 3   | Grün       |                          | +12 V/+24 V für Pins 4–7                     |  |  |
| 4   | Gelb       | Ausgang 0                | Betrieb                                      |  |  |
| 5   | Grau       | Ausgang 1                | Servo EIN                                    |  |  |
| 6   | Rosa       | Ausgang 2                | Fehler                                       |  |  |
| 7   | Blau       | Ausgang 3                | Betriebsrechte                               |  |  |
| 8   | Rot        |                          | 0 V für Pins 10–13                           |  |  |
| 9   | Schwarz    |                          | +12 V/+24 V für Pins 10–13                   |  |  |
| 10  | Violett    | Ausgang 8                |                                              |  |  |
| 11  | Grau-rosa  | Ausgang 9                |                                              |  |  |
| 12  | Rot-blau   | Ausgang 10               |                                              |  |  |
| 13  | Weiß-grün  | Ausgang 11               |                                              |  |  |
| 14  | Braun-grün |                          | COM0: Bezugspunkt für Pins 15–22             |  |  |
| 15  | Weiß-gelb  | Eingang 0                | Stopp (für alle Anwendungen)                 |  |  |
| 16  | Gelb-braun | Eingang 1                | Servo AUS                                    |  |  |
| 17  | Weiß-grau  | Eingang 2                | Fehler quittieren                            |  |  |
| 18  | Grau-braun | Eingang 3                | Start                                        |  |  |
| 19  | Weiß-rosa  | Eingang 4                | Servo EIN                                    |  |  |
| 20  | Rosa-braun | Eingang 5                | Betriebsrechte                               |  |  |

# Übersicht der Pin-Belegung für Anschluss CN100 (Kabel RV-E-E/A)

Tab. 4-10: Übersicht der Pin-Belegung des Standard-Ein/Ausgangsmoduls CN100 (1)

| Din- |                    | Funktion                 |                                              |  |  |
|------|--------------------|--------------------------|----------------------------------------------|--|--|
| Nr.  | Aderfarbe          | Allgemeine<br>Verwendung | Spezial-Versorgungsspannung /<br>Bezugspunkt |  |  |
| 21   | Weiß-blau          | Eingang 6                |                                              |  |  |
| 22   | Braun-blau         | Eingang 7                |                                              |  |  |
| 23   | Weiß-rot           |                          |                                              |  |  |
| 24   | Braun-rot          |                          |                                              |  |  |
| 25   | Weiß-schwarz       |                          |                                              |  |  |
| 26   | Braun-schwarz      |                          | FG                                           |  |  |
| 27   | Grau-grün          |                          | 0 V für Pins 29–32                           |  |  |
| 28   | Gelb-grau          |                          | +12 V/+24 V für Pins 29–32                   |  |  |
| 29   | Rosa-grün          | Ausgang 4                |                                              |  |  |
| 30   | Gelb-rosa          | Ausgang 5                |                                              |  |  |
| 31   | Grün-blau          | Ausgang 6                |                                              |  |  |
| 32   | Gelb-blau          | Ausgang 7                |                                              |  |  |
| 33   | Grün-rot           |                          | 0 V für Pins 35–38                           |  |  |
| 34   | Gelb-rot           |                          | +12 V/+24 V für Pins 35–38                   |  |  |
| 35   | Grün-schwarz       | Ausgang 12               |                                              |  |  |
| 36   | Gelb-schwarz       | Ausgang 13               |                                              |  |  |
| 37   | Grau-blau          | Ausgang 14               |                                              |  |  |
| 38   | Rosa-blau          | Ausgang 15               |                                              |  |  |
| 39   | Grau-rot           |                          | COM1: Bezugspunkt für Pins 40–47             |  |  |
| 40   | Rosa-rot           | Eingang 8                |                                              |  |  |
| 41   | Grau-schwarz       | Eingang 9                |                                              |  |  |
| 42   | Rosa-schwarz       | Eingang 10               |                                              |  |  |
| 43   | Blau-schwarz       | Eingang 11               |                                              |  |  |
| 44   | Rot-schwarz        | Eingang 12               |                                              |  |  |
| 45   | Weiß-braun-schwarz | Eingang 13               |                                              |  |  |
| 46   | Gelb-grün-schwarz  | Eingang 14               |                                              |  |  |
| 47   | Grau-rosa-schwarz  | Eingang 15               |                                              |  |  |
| 48   | Blau-rot-schwarz   |                          |                                              |  |  |
| 49   | Weiß-grün-schwarz  |                          |                                              |  |  |
| 50   | Grün-braun-schwarz |                          |                                              |  |  |

Tab. 4-10: Übersicht der Pin-Belegung des Standard-Ein/Ausgangsmoduls CN100 (2)

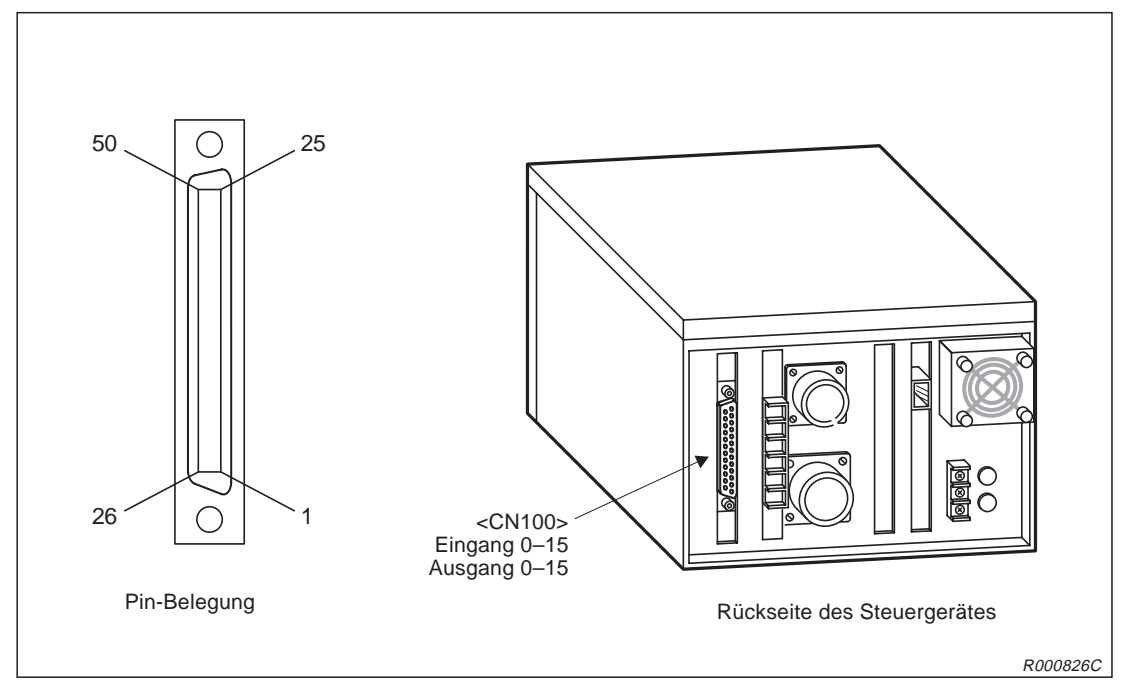

Abb. 4-20: Anschluss und Pin-Belegung des parallelen Ein-/Ausgangsmoduls

# 4.3 Anschluss an einen PC

# 4.3.1 RS232C-Schnittstelle

Das Steuergerät verfügt an der Vorderseite über eine serielle RS232C-Schnittstelle für den Anschluss eines Personalcomputers.

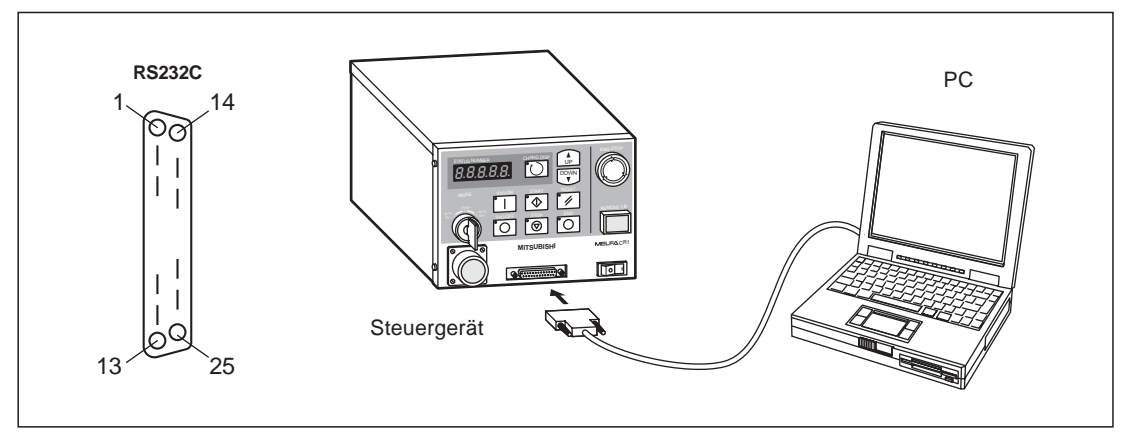

Abb. 4-21: Anschluss und Pin-Belegung der RS232C-Schnittstelle

| Pin-Nr. | Signalbezeichnung | Pin-Nr. | Signalbezeichnung |
|---------|-------------------|---------|-------------------|
| 1       | FG                | 14      | Nicht belegt      |
| 2       | SD (TXD)          | 15      | Nicht belegt      |
| 3       | RD (RXD)          | 16      | Nicht belegt      |
| 4       | RS (RTS)          | 17      | Nicht belegt      |
| 5       | CS (CTS)          | 18      | Nicht belegt      |
| 6       | DR (DSR)          | 19      | Nicht belegt      |
| 7       | SG                | 20      | ER (DTR)          |
| 8       | Nicht belegt      | 21      | Nicht belegt      |
| 9       | Nicht belegt      | 22      | Nicht belegt      |
| 10      | Nicht belegt      | 23      | Nicht belegt      |
| 11      | Nicht belegt      | 24      | Nicht belegt      |
| 12      | Nicht belegt      | 25      | Nicht belegt      |
| 13      | Nicht belegt      |         |                   |

Tab. 4-11: Signalbelegung der RS232C-Schnittstelle

| Signalname | Ein-/Ausgang | Funktion                                                             |  |
|------------|--------------|----------------------------------------------------------------------|--|
| FG         | —            | Masse/Abschirmung (verbunden mit dem Erdanschluss des Steuergerätes) |  |
| SD (TXD)   | Ausgang      | Sendedaten vom Steuergerät zum PC                                    |  |
| RD (RXD)   | Eingang      | Empfangsdaten vom PC zum Steuergerät                                 |  |
| RS (RTS)   | Ausgang      | Sendeanforderungen an den PC                                         |  |
| CS (CTS)   | Eingang      | Sendefreigabe vom PC                                                 |  |
| DR (DSR)   | Eingang      | Bereit-Signal vom PC                                                 |  |
| SG         |              | Signalmasse                                                          |  |
| ER (DTR)   | Ausgang      | Bereit-Signal des Steuergerätes                                      |  |

Tab. 4-12: Funktion der RS232C-Schnittstellensignale

# 4.3.2 Einstellung der RS232C-Schnittstelle

In der folgenden Tabelle sind die Standardeinstellungen der seriellen RS232C-Schnittstelle zusammengefasst:

| Bezeichnung                        | Einstellung    |
|------------------------------------|----------------|
| Baudrate                           | 9600 bps       |
| Datenlänge                         | 8 Bits         |
| Paritätsprüfung                    | Gerade Parität |
| Anzahl der Stopp-Bits              | 2 Bits         |
| Steuerbefehl für "Neue Zeile" (CR) | Nur "CR"       |

Tab. 4-13: Schnittstellenparameter

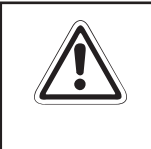

# ACHTUNG:

Bevor Sie das Schnittstellenkabel mit den Anschlussbuchsen des PCs oder des Steuergerätes verbinden, müssen Sie eine eventuell vorhandene statische Aufladung Ihres Körpers gegen Erde ableiten!

# 4.3.3 Zeitverhalten der Signalleitung

Die im technischen Standard für RS232C-Schnittstellen festgelegten Spezifikationen beinhalten alle Angaben der elektrischen Daten des Anschlusssteckers und der Pin-Belegung.

Es kann bei der Kommunikation zwischen Robotersystem und Personalcomputer aufgrund von Protokollproblemen oder verschiedenen Pinbelegungen der Schnittstelle zu Problemen kommen. In diesem Zusammenhang ist das Verständnis der Signalfunktionen auf der Schnittstelle von großer Bedeutung. Der gesamte Datenaustausch wird im ASCII-Code abgewickelt.

# Zeitablauf der Datenübertragung zwischen PC und Robotersystem

Roboterseite

Der Roboter schaltet die Leitungssignale ER (DTR) und RS (RTS) nach "HIGH" und wartet auf Daten. Wurde das Befehl-Ende-Zeichen ("CR"=ØDh) empfangen, werden ER (DTR) und RS (RTS) nach "LOW" geschaltet, um die Daten zu verarbeiten. Das Befehl-Ende-Zeichen kann ("CR"=ØDh) und/oder ("LF"=ØAh) sein. Während der Verarbeitung des Ende-Befehls sind die Pegel von ER (DTR) und RS (RTS) nach "LOW" geschaltet.

• PC-Seite

Der PC sollte das erste Zeichen senden, während der Signalzustand von DR (DSR) auf "HIGH" ist. Das nächste Zeichen sollte mit der ansteigenden Flanke des DR-Signals (DSR) gesendet werden. Das Robotersystem meldet einen Fehler, wenn der PC kontinuierlich Daten bei ständig gesetztem DR-Signal (DSR) sendet.

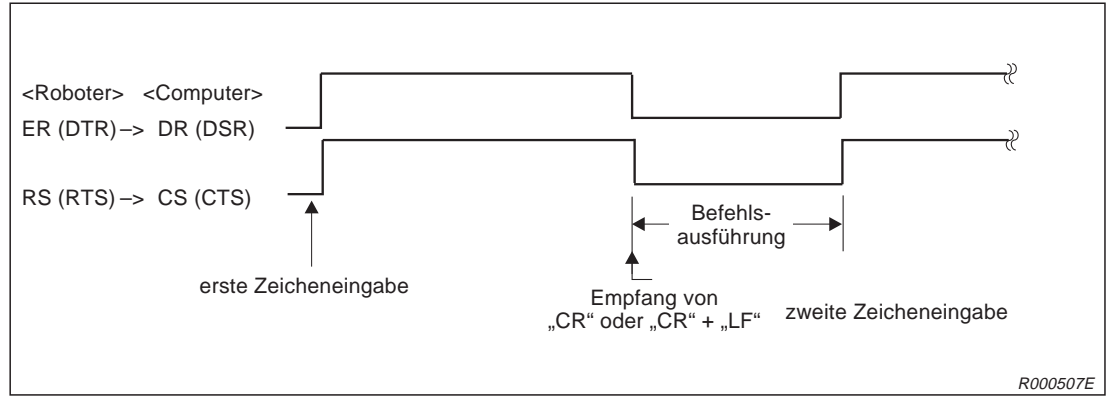

Abb. 4-22: Zeitablauf der Datenübertragung vom PC zum Robotersystem

## Zeitablauf der Datenübertragung zwischen Robotersystem und PC

Roboterseite

Der Roboter startet die Datenübertragung, wenn er das Leitungssignal ER (DTR) nach "HIGH" schaltet. Mit dem letzten Zeichen (Ende-Code "0Dh") wird die ER-Leitung (DTR) nach "LOW" geschaltet.

PC-Seite

Der PC schaltet das RS-Signal (RTS) auf "HIGH" und wartet auf Daten vom Robotersystem.

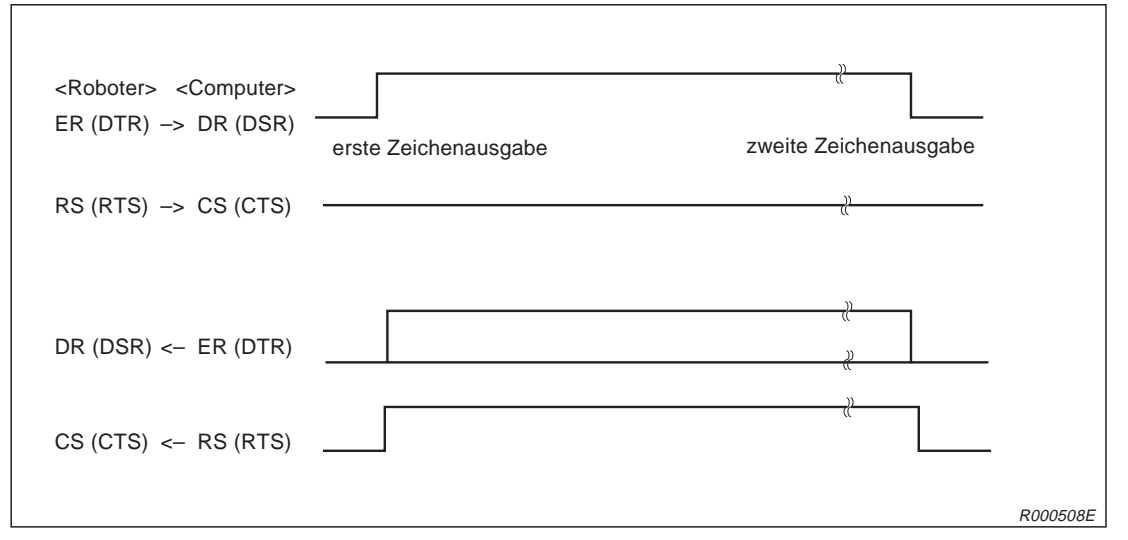

Abb. 4-23: Zeitablauf der Datenübertragung vom Robotersystem zum PC

## HINWEISE

Einige PC-Systeme bedienen während der Datenübertragung zum Robotersystem die Signalleitung DR oder CS nicht richtig. Damit der Roboter keinen Fehler meldet, benötigen derartige Computersysteme eine Verzögerungszeit bei der Übertragung.

Wenn die Verarbeitungsgeschwindigkeit des PCs zu langsam ist, kommt es zu Übertragungsfehlern (Pufferüberlauf). Der Roboter benötigt dann eine Verzögerungszeit bei der Übertragung, um diesen Fehler zu verhindern.

Das Robotersystem kann keine neuen Befehle empfangen, wenn ein Direkt-Befehl ausgeführt wird (z. B. der MOV-Befehl). Senden Sie erst dann neue Daten, wenn der Befehl komplett abgearbeitet ist.

Wenn das Robotersystem im Betrieb einen falschen Befehl über die RS232C-Schnittstelle empfängt, wird eine Fehlermeldung erzeugt. In diesem Fall muss der Fehler durch Betätigen der [RESET]-Taste am Steuergerät quittiert werden.

# 4.3.4 Anschluss an ein PC-System

Für den Anschluss eines Personalcomputers an das Steuergerät benötigen Sie das optional erhältliche RS232C-Verbindungskabel RV-CAB2 oder RV-CAB4.

Schalten Sie das Steuergerät und den Computer aus, bevor Sie beide Systeme mit dem Kabel verbinden.

# 4.4 Optionen und Zubehör

# 4.4.1 Übersicht

Die MELFA-Roboterarme RP-1AH, RP-3AH und RP-5AH verfügen über eine breite Palette von Optionen. Damit können die Robotersysteme an unterschiedliche Einsatzgebiete angepasst werden.

# Teilesatz-Optionen

Eine Teilesatz-Option beinhaltet mehrere verschiedene Einzelkomponenten (z. B. pneumatisch betriebener Greifhandsatz). Im Lieferumfang sind alle für die komplette Funktion benötigten Teile enthalten.

# **Einzel-Optionen**

Eine Einzel-Option besteht aus einer oder mehreren baugleichen Komponenten. Diese Optionen können Sie nach Ihren speziellen Anforderungen zusammenstellen.

In der folgenden Tabelle sind alle verfügbaren Konstruktions- und Installations-Optionen zusammengefasst:

| Pos.<br>Nr. | Bezeichnung                                                        | Тур                 | Referenz          |
|-------------|--------------------------------------------------------------------|---------------------|-------------------|
| 1           | Pneumatikventilsatz                                                | 1A-VDXX-RP          | Siehe Abs. 4.4.2  |
| 2           | Anschlusskabel für<br>Handsteuersignale<br>(Magnetventilanschluss) | 1A-GR200-RP         | Siehe Abs. 4.4.3  |
| 3           | Anschlusskabel für<br>Handsensorsignale                            | 1A-HC200-RP         | Siehe Abs. 4.4.4  |
| 4           | Teaching Box                                                       | R28TB               | Siehe Abs. 4.4.5  |
| 5           | Steuermodul für<br>pneumatische Greifhand                          | 2A-RZ375            | Siehe Abs. 4.4.6  |
| 6           | Erweiterungsmodul für das<br>Steuergerät                           | CR1-EB3             | Siehe Abs. 4.4.7  |
| 7           | Parallelschnittstelle für<br>Ein-/Ausgänge                         | 2A-RZ371            | Siehe Abs. 4.4.8  |
| 8           | Anschlusskabel für<br>externe Ein-/Ausgabe                         | RV-E-E/A            | Siehe Abs. 4.4.9  |
| 9           | Anschlusskabel für<br>Personalcomputer                             | RV-CAB2,<br>RV-CAB4 | Siehe Abs. 4.4.10 |

 Tab. 4-14:
 Übersicht der verfügbaren Optionen

# 4.4.2 Magnetventilsatz

## Bestellangaben

| TypNr. (Einfachventil):  | 1A-VD01-RP |
|--------------------------|------------|
| TypNr. (Zweifachventil): | 1A-VD02-RP |
| TypNr. (Dreifachventil): | 1A-VD03-RP |
| TypNr. (Vierfachventil): | 1A-VD04-RP |
|                          |            |

## Beschreibung

Mit dieser Option kann das am Roboterarm montierte Greifwerkzeug gesteuert werden. Zur Steuerung des Greifwerkzeugs verfügt der Ventilsatz über ein Handausgangskabel. Der Ventilsatz beinhaltet alle für eine Installation notwendigen Teile, wie Abzweigverteiler, Kupplungsstücke und Dämpfer. Der Ventilsatz wird auf den Roboterarm montiert. Die Ansteuerung des Magnetventilsatzes ist nur nach Einbau des Steuermoduls für die pneumatische Greifhand (2A-RZ375) in das Steuergerät möglich.

## Lieferumfang

| Bezeichnung                      | Тур        | Anzahl | Befestigung                       |
|----------------------------------|------------|--------|-----------------------------------|
| Ventilsatz (einfach)             | 1A-VD01-RP |        |                                   |
| Ventilsatz (zweifach)            | 1A-VD02-RP | 1      | Mit 4 Montogoophroubon (M4 v 10)  |
| Ventilsatz (dreifach) 1A-VD03-RP |            | I      | Mit 4 Montageschiadbert (M4 x 10) |
| Ventilsatz (vierfach)            | 1A-VD04-RP |        |                                   |

Tab. 4-15: Übersicht des Lieferumfangs

## **Technische Daten**

| Merkmal                          | Daten               |
|----------------------------------|---------------------|
| Stellungen                       | 2                   |
| Ventilspule                      | Doppelmagnetspule   |
| Betriebsmedium                   | Ölfreie Druckluft   |
| Schaltprinzip                    | Zapfenform          |
| Effektiver Querschnitt (CV-Wert) | 1,5 mm              |
| Betriebsdruck                    | 2–7 bar             |
| Garantierte Druckfestigkeit      | 10 bar              |
| Reaktionszeit                    | < 12 ms bei 24 V DC |
| Maximale Betriebsfrequenz        | 5 Hz                |
| Umgebungstemperatur              | +5 bis +50° C       |

## Tab. 4-16: Technische Daten des Ventils

| Merkmal              | Daten                                                  |  |
|----------------------|--------------------------------------------------------|--|
| Schaltung            | Die Ventilspule besitzt eine eingebaute Freilaufdiode. |  |
| Betriebsspannung     | 24 V DC, ±10 %                                         |  |
| Stromaufnahme        | 40 mA                                                  |  |
| Isolation            | Тур В                                                  |  |
| Isolationswiderstand | >100 MΩ                                                |  |

 Tab. 4-17:
 Technische Daten der Ventilspule

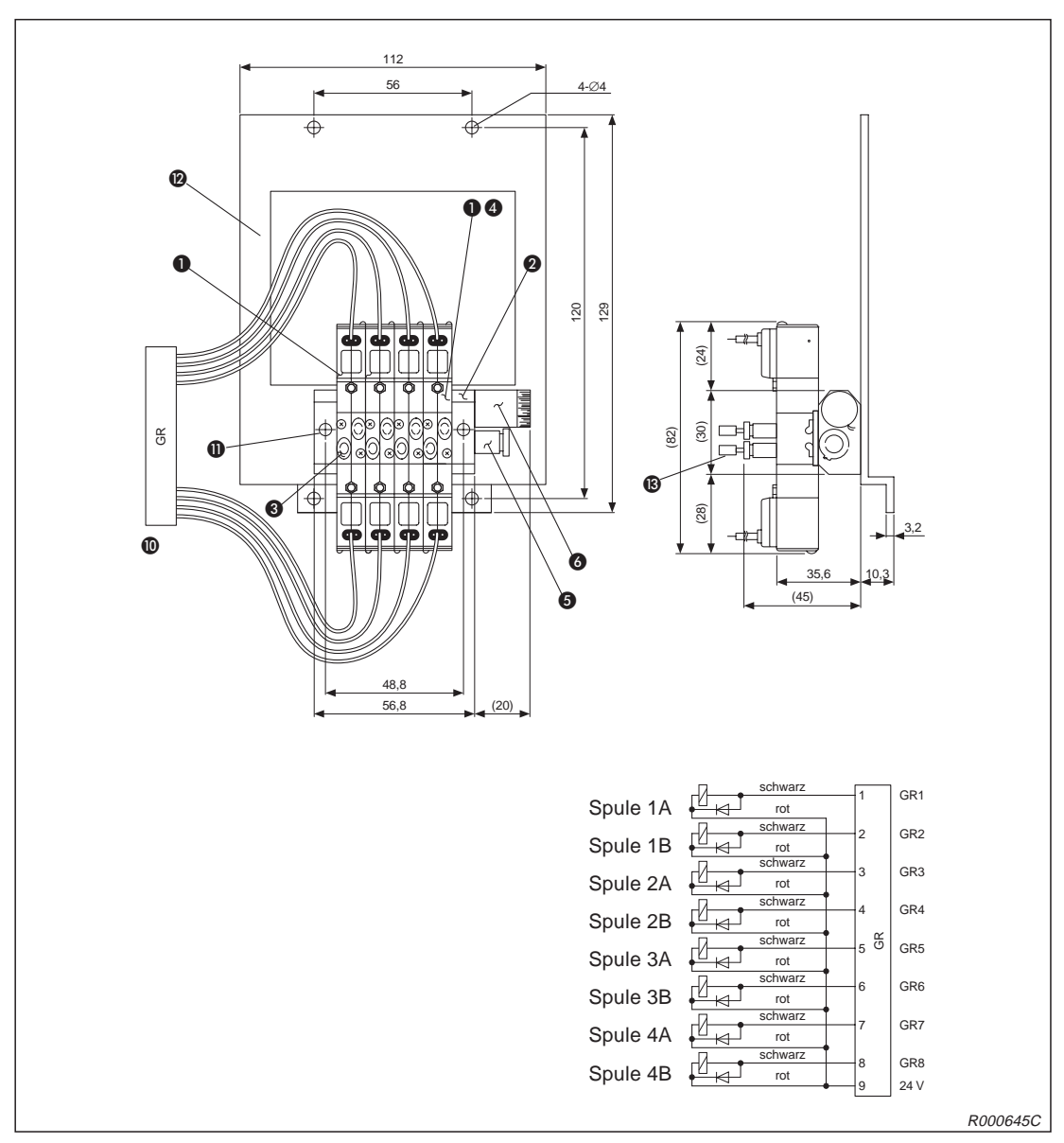

Abb. 4-24: Übersicht des Magnetventilsatzes 1A-VD04-RP

| Nr. | Bezeichnung            | Vierfach | Daten   |
|-----|------------------------|----------|---------|
| 0   | Ventil                 | 4        |         |
| 2   | Leitungsverteilerblock | 1        |         |
| 3   | Schnellkupplung        | 8        | Ø4      |
| 4   | Verschlussplatte       |          |         |
| 6   | Schnellkupplung        | 1        | Ø6      |
| 6   | Dämpfer                | 1        |         |
| 0   | Anschlussstecker       | 8        |         |
| 0   | Montageschrauben       | 2        | M3 x 25 |
| Ø   | Montageplatte          | 1        |         |
| ₿   | Anschlusskupplung      | 6        |         |

Tab. 4-18: Teilebezeichnung des Pneumatikventilsatzes

# 4.4.3 Anschlusskabel für Handsteuersignale (Magnetventilanschluss)

## Bestellangaben

Typ.-Nr.: 1A-GR200-RP

# Beschreibung

Dieses Anschlusskabel wird benötigt, wenn Sie nicht den standardmäßigen Magnetventilsatz verwenden. Die Ansteuerung des Magnetventilsatzes ist nur nach Einbau des Steuermoduls für die pneumatische Greifhand (2A-RZ375) in das Steuergerät möglich.

## Lieferumfang

| Anzahl | Bezeichnung     | Тур         | Bemerkung |
|--------|-----------------|-------------|-----------|
| 1      | Handsteuerkabel | 1A-GR200-RP |           |

Tab. 4-19: Übersicht des Lieferumfangs

## **Technische Daten**

| Merkmal          | Daten               | Bemerkung                                                          |
|------------------|---------------------|--------------------------------------------------------------------|
| Anzahl der Adern | 5 x 2 Adern         | Das Kabel ist einseitig mit einem<br>Anschlussstecker ausgerüstet. |
| Aderquerschnitt  | 0,2 mm <sup>2</sup> |                                                                    |
| Gesamtlänge      | 2000 mm             |                                                                    |

Tab. 4-20: Technische Daten des Handsteuerkabels

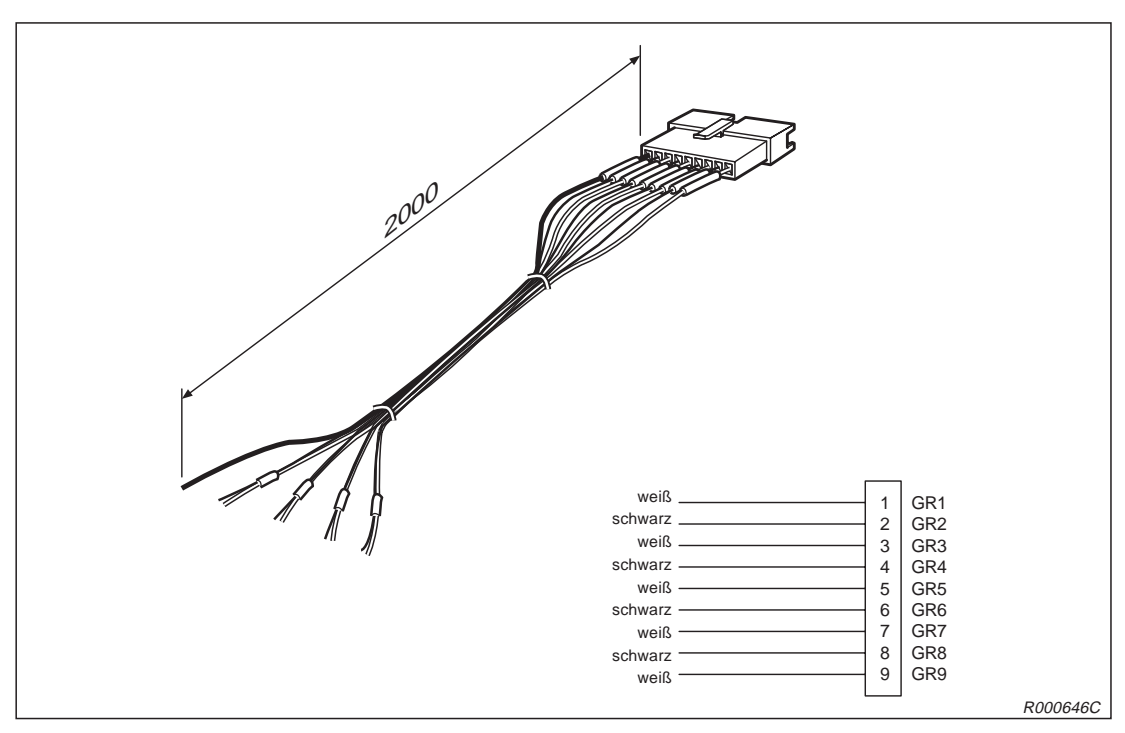

Abb. 4-25: Abmessungen des Handsteuerkabels

# 4.4.4 Anschlusskabel für Handsensorsignale

## Bestellangaben

Typ.-Nr.: 1A-HC200-RP

## Beschreibung

Diese Anschlusskabel-Option wird benötigt, wenn Sie eine selbstangefertigte Pneumatikgreifhand einsetzen möchten. Bei der Pneumatikhand ist es notwendig, die Stellung der Greifhand zu überwachen. Ein Ende des Anschlusskabels ist mit einem Stecker für die Handsensorsignale ausgerüstet. Das andere Ende ist unkonfektioniert und kann individuell verdrahtet werden.

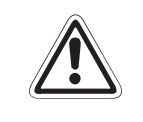

# ACHTUNG:

Die Auswertung der Eingangssignale ist nur bei Einsatz des Steuermoduls für die pneumatische Greifhand (2A-RZ375) möglich! Nicht angeschlossene Eingangsdrähte sind zu isolieren!

## Lieferumfang

| Anzahl | Bezeichnung     | Тур         | Bemerkung |
|--------|-----------------|-------------|-----------|
| 1      | Handsensorkabel | 1A-HC200-RP |           |

Tab. 4-21: Übersicht des Lieferumfangs

## **Technische Daten**

| Merkmal          | Daten               | Bemerkung                                                          |
|------------------|---------------------|--------------------------------------------------------------------|
| Anzahl der Adern | 5 x 2 Adern         | Das Kabel ist einseitig mit einem<br>Anschlussstecker ausgerüstet. |
| Querschnitt      | 0,2 mm <sup>2</sup> |                                                                    |
| Gesamtlänge      | 2000 mm             |                                                                    |

Tab. 4-22: Technische Daten des Handsensorkabels

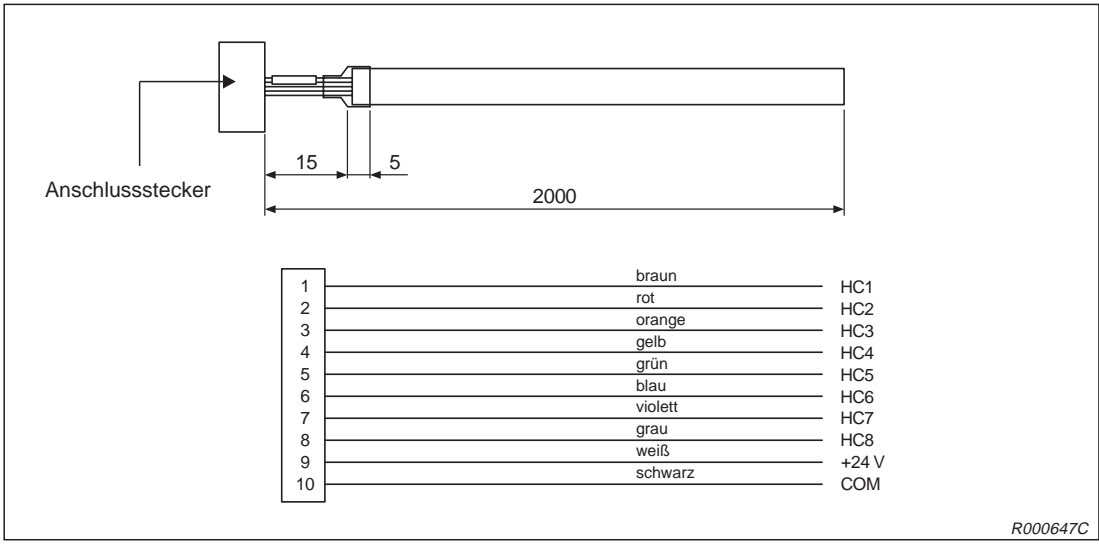

Abb. 4-26: Abmessungen des Handsensorkabel

# 4.4.5 Teaching Box

# Bestellangaben

Typ.-Nr.: R28TB

# Beschreibung

Die Teaching Box wird für den Teach- und Jog-Betrieb benötigt. Zur Unterstützung bei der Programmierung und der Robotersteuerung ist eine LCD-Anzeige integriert. Es werden 4 Zeilen zu je 16 Zeichen dargestellt.

Auf der Rückseite der Teaching Box befindet sich ein Totmannschalter. Dieser muss während des Jog-Betriebs betätigt werden. Sobald der Totmannschalter losgelassen oder durchgedrückt wird, stoppt der Roboter.

# Lieferumfang

| Anzahl | Bezeichnung  | Тур   | Bemerkung                                              |
|--------|--------------|-------|--------------------------------------------------------|
| 1      | Teaching Box | R28TB | Wird mit 7-m-Anschlusskabel und Handschlaufe geliefert |

Tab. 4-23: Übersicht des Lieferumfangs

# **Technische Daten**

| Merkmal       | Daten                                                                             |
|---------------|-----------------------------------------------------------------------------------|
| Abmessungen   | 153 mm x 203 mm x 70 mm (B x H x T)                                               |
| Gehäusefarbe  | Lichtgrau                                                                         |
| Gewicht       | Ca. 0,5 kg (ohne Kabel)                                                           |
| Anschlussart  | 7 m langes Anschlusskabel mit rundem Stecker für den Anschluss an das Steuergerät |
| Schnittstelle | RS422                                                                             |
| Anzeige       | LCD-Anzeige mit 4 Zeilen zu 16 Zeichen und Hintergrundbeleuchtung                 |
| Bedienteil    | 28 Tasten                                                                         |

Tab. 4-24: Technische Daten der Teaching Box

## Totmannschalter

| Position         | Funktion                                                            |
|------------------|---------------------------------------------------------------------|
| Keine Betätigung | Der Roboter ist gestoppt. <sup>①</sup>                              |
| Mittelstellung   | Der Roboter kann betrieben werden. Der Teach-Modus ist freigegeben. |
| Durchgedrückt    | Der Roboter ist gestoppt. <sup>①</sup>                              |

Tab. 4-25: Funktionen des Totmannschalters

<sup>①</sup> Funktionen wie z. B. Programmeditierung oder Statusanzeige sind möglich; ein Betrieb des Roboters ist nicht möglich. Durch Durchdrücken bzw. Loslassen des Totmannschalters wird die Servoversorgung abgeschaltet.
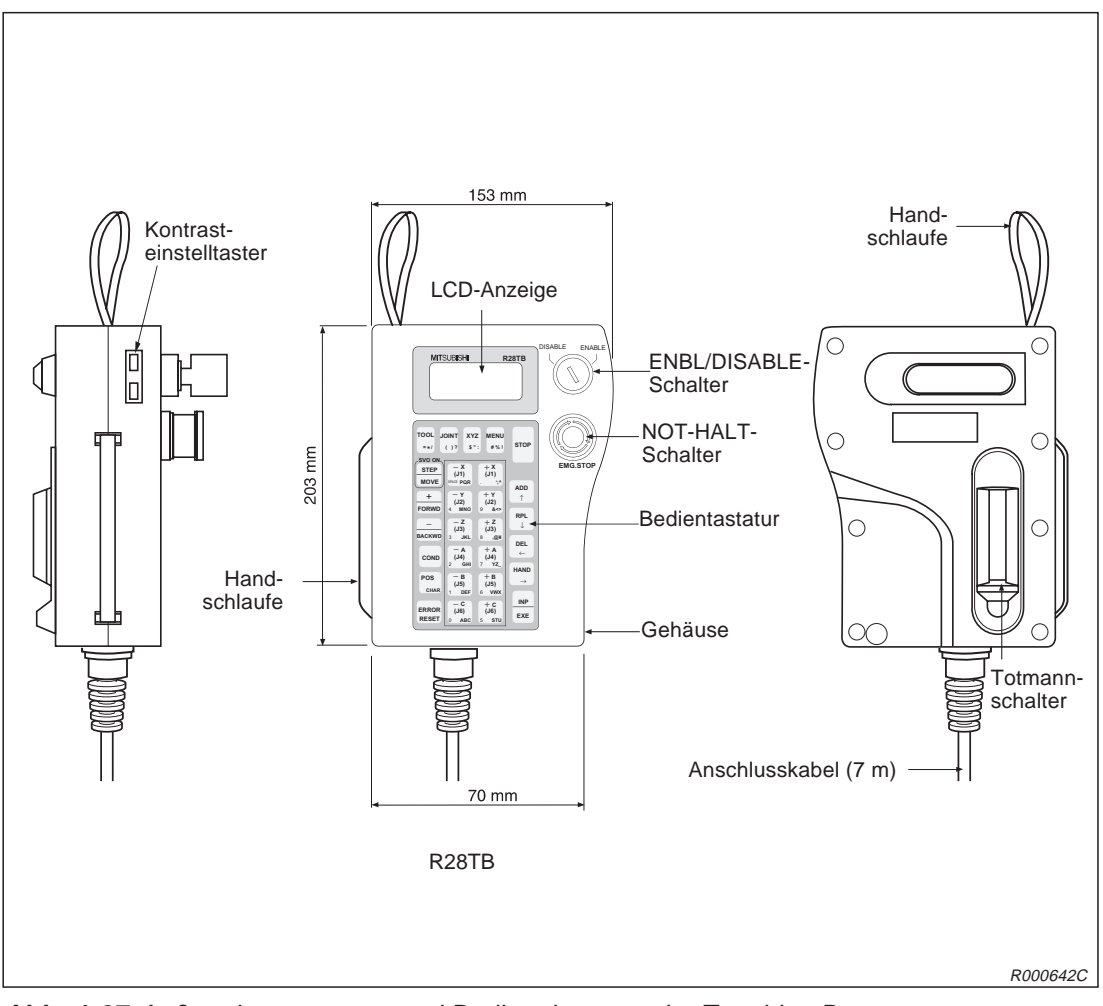

Abb. 4-27: Außenabmessungen und Bedienelemente der Teaching Box

### 4.4.6 Steuermodul für die pneumatisch betriebene Greifhand

### Bestellangaben

Typ.-Nr.: 2A-RZ375

### Beschreibung

Mit dieser Option kann das am Roboterarm montierte Greifwerkzeug angesteuert werden.

- Mit dieser Schnittstelle können bis zu acht Handausgänge gesteuert werden.
- Die acht Handeingänge können auch ohne das Steuermodul für die pneumatische Greifhand verwendet werden.
- Eine Erweiterung auf mehr als acht Ein-/Ausgangssignale kann über den Einsatz einer parallelen Ein-/Ausgangsschnittstelle erfolgen.

### Lieferumfang

| Anzahl | Bezeichnung                               | Тур      | Bemerkung                         |
|--------|-------------------------------------------|----------|-----------------------------------|
| 1      | Steuermodul für<br>pneumatische Greifhand | 2A-RZ375 | Zur Steuerung von 8 Handausgängen |

Tab. 4-26: Übersicht des Lieferumfangs

| Merkmal                                    |            | Daten                                                 | Interne Schaltung        |
|--------------------------------------------|------------|-------------------------------------------------------|--------------------------|
| Тур                                        |            | Transistorausgänge                                    |                          |
| Anzahl der Aus                             | gänge      | 8                                                     |                          |
| Galvanische Tre                            | ennung     | Über Optokoppler                                      |                          |
| Lastnennspann                              | ung        | 24 V DC                                               |                          |
| Lastspannungsl                             | bereich    | 21,6 V DC-26,4 V DC                                   |                          |
| Maximaler Last                             | strom      | 0,1 A/Ausgang (100 %)                                 |                          |
| Ausschaltrestst                            | rom        | < 0,1 mA                                              |                          |
| Maximaler Spannungsabfall beim Einschalten |            | 0,9 V DC (max.)                                       | Sicherung<br>(12 V/24 V) |
|                                            | AUS -> EIN | < 2 ms (Hardware)                                     |                          |
| Ansprechzeit                               | EIN -> AUS | < 2 ms (Hardware) bei Widerstands-<br>last            | GRn*<br>⊈≷Ľ              |
| Sicherung                                  |            | 1,6 A (in jeder gemeinsamen Bezugs-<br>punktleitung)  | → → (0 V)                |
| Gemeinsamer Bezugspunkt                    |            | 8 Kanäle besitzen einen gemeinsa-<br>men Bezugspunkt. |                          |
| Leitungsanschluss                          |            | Steckverbinder auf Steuerkarte<br>RZ387               | * GRn = GR1–GR8          |
| Spannungsvers                              | orgung     | 5 V DC über Steuerkarte RZ387                         | R000502E                 |

### **Technische Daten**

Tab. 4-27: Technische Daten des Steuermoduls

### 4.4.7 Erweiterungsmodul für das Steuergerät

### Bestellangaben

Typ.-Nr.: CR1-EB3

### Beschreibung

Dieses Erweiterungsmodul müssen Sie installieren, wenn Sie eine zusätzliche Schnittstellenkarte (CC-Link-, ETHERNET-, serielle Schnittstellenkarte und Schnittstellenkarte für Zusatzachsen) installieren möchten. In diesem Modul können Sie maximal 3 Schnittstellenkarten montieren.

### Lieferumfang

| Anzahl | Bezeichnung       | Тур     | Bemerkung                |
|--------|-------------------|---------|--------------------------|
| 1      | Erweiterungsmodul | CR1-EB3 | Mit Standfüßen aus Gummi |
| 4      | Montageschrauben  |         |                          |

Tab. 4-28: Übersicht des Lieferumfangs

### Technische Daten

| Merkmal                 | Daten                                             | Bemerkung                                                               |
|-------------------------|---------------------------------------------------|-------------------------------------------------------------------------|
| Anzahl der Steckplätze  | 3                                                 | RT-Bus 1, 2, 3                                                          |
| Spannungsversorgung     | Über die RT-Bus-Verbindung mit dem<br>Steuergerät |                                                                         |
| Max. Laststrom          | 3 A                                               | 1 A/Steckplatz                                                          |
| Umgebungstemperatur     | 0–40 °C                                           |                                                                         |
| Luftfeuchtigkeit        | 45–85 %                                           |                                                                         |
| Erdung                  | Erdungsklasse 3                                   | Über separate Anschlussklemme;<br>Erdungswiderstand $\leq$ 100 $\Omega$ |
| Konstruktion            | Bodenaufstellung                                  |                                                                         |
| Abmessungen (B × H × T) | 87,5 mm × 166 mm × 290 mm                         |                                                                         |
| Gewicht                 | Ca. 3 kg                                          |                                                                         |

Tab. 4-29: Technische Daten des Erweiterungsmoduls

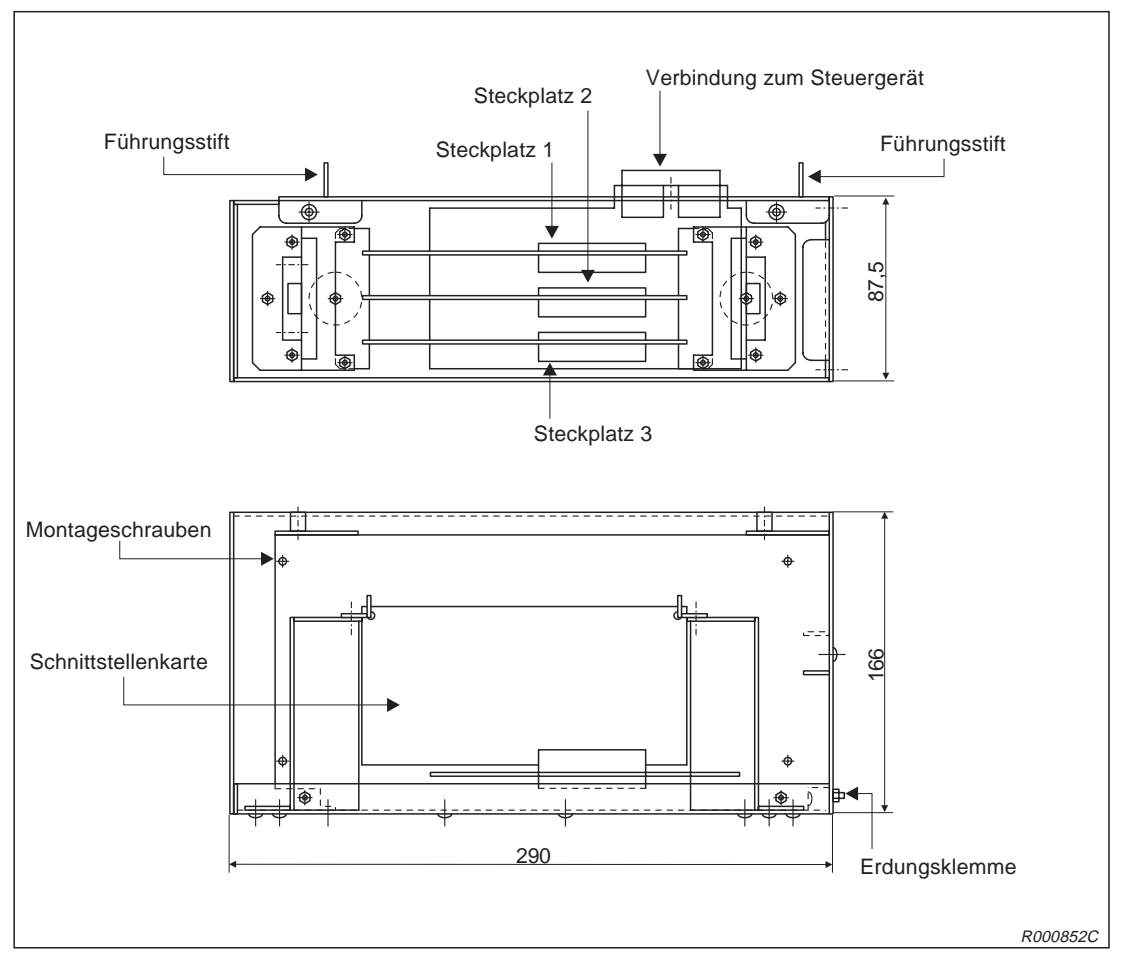

Abb. 4-28: Abmessungen des Erweiterungsmoduls

### 4.4.8 Parallelschnittstelle für Ein-/Ausgänge

### Bestellangaben

Typ.-Nr.: 2A-RZ371

### Beschreibung

Mit diesem Modul kann die externe Ein-/Ausgabekapazität des Robotersystems erweitert werden. Das Verbindungskabel (RV-E-E/A) ist nicht im Lieferumfang enthalten.

### Lieferumfang

| Anzahl | Bezeichnung                          | Тур      | Bemerkung                              |
|--------|--------------------------------------|----------|----------------------------------------|
| 1      | Parallele Ein-/Ausgangsschnittstelle | 2A-RZ371 | Freie Eingänge: 32, freie Ausgänge: 32 |

Tab. 4-30: Übersicht des Lieferumfangs

#### **Technische Daten**

| Merkmal                 |             | Daten                                                    | Interne Schaltung |
|-------------------------|-------------|----------------------------------------------------------|-------------------|
| Тур                     |             | DC Eingänge                                              |                   |
| Anzahl der Eing         | gänge       | 32                                                       |                   |
| Galvanische Tr          | ennung      | Über Optokoppler                                         |                   |
| Eingangsnenns           | spannung    | 12 V / 24 V DC                                           |                   |
| Eingangsnenns           | strom       | Ca. 3 mA (12 V DC) / 7 mA (24 V DC)                      |                   |
| Arbeitsspannungsbereich |             | 10,2 V–26,4 V DC<br>(Welligkeit sollte < 5 % sein.)      |                   |
| Einschaltspann          | ung/-strom  | > 8 V DC / 2 mA                                          |                   |
| Ausschaltspan           | nung/-strom | < 4 V DC / 1 mA                                          | <del>D</del> →~~  |
| Eingangswider           | stand       | Ca. 3,3 kΩ                                               | ₩                 |
| Ansprechzeit            | AUS -> EIN  | < 10 ms (24 V DC)                                        | (Eingang)         |
|                         | EIN -> AUS  | < 10 ms (24 V DC)                                        | 3,3 к             |
| Gemeinsamer Bezugspunkt |             | Jeweils 8 Känale haben einen<br>gemeinsamen Bezugspunkt. |                   |
| Leitungsanschl          | uss         | Über Steckverbinder                                      | R000501E          |

Tab. 4-31: Elektrische Daten der Eingangsschaltkreise

| Merkmal                                    |            | Daten                                                            | Interne Schaltung     |
|--------------------------------------------|------------|------------------------------------------------------------------|-----------------------|
| Тур                                        |            | Transistorausgänge                                               |                       |
| Anzahl der Aus                             | gänge      | 32                                                               |                       |
| Galvanische Tr                             | ennung     | Über Optokoppler                                                 |                       |
| Lastnennspann                              | ung        | 12 V DC/24 V DC                                                  | -                     |
| Lastspannungs                              | bereich    | 10,2 V DC–30 V DC<br>(Spannungsspitze bei 30 V DC)               |                       |
| Maximaler Last                             | strom      | 0,1 A/Ausgang (100 %)                                            |                       |
| Ausschaltrestst                            | rom        | Kleiner 0,1 mA                                                   |                       |
| Maximaler Spannungsabfall beim Einschalten |            | 0,9 V DC (max.)                                                  | Sicherung (12 V/24 V) |
|                                            | AUS -> EIN | Kleiner 2 ms (Hardware)                                          |                       |
| Ansprechzeit                               | EIN -> AUS | Kleiner 2 ms (Hardware) bei<br>Widerstandslast                   | Ausgang               |
| Sicherung                                  |            | 3,2 A (in jeder gemeinsamen Bezugs-<br>punktleitung)             | (0 V)                 |
| Gemeinsamer Bezugspunkt                    |            | Jeweils 4 Kanäle besitzen einen ge-<br>meinsamen Bezugspunkt.    |                       |
| Leitungsanschluss                          |            | Über Steckverbindung                                             |                       |
| Externe                                    | Spannung   | 12 V DC/24 V DC (10,2–30 V DC)                                   |                       |
| Spannungs-<br>versorgung                   | Strom      | 60 mA (max. 24 V DC für jede ge-<br>meinsame Bezugspunktleitung) | R000502E              |

Tab. 4-32: Elektrische Daten der Ausgangsschaltkreise

| Din | Aderfarbe     | Funktion                 |                                              |  |
|-----|---------------|--------------------------|----------------------------------------------|--|
| Nr. |               | Allgemeine<br>Verwendung | Spezial-Versorgungsspannung /<br>Bezugspunkt |  |
| 1   | Weiß          |                          | FG                                           |  |
| 2   | Braun         |                          | 0 V für Pins 4–7                             |  |
| 3   | Grün          |                          | +12 V/+24 V für Pins 4–7                     |  |
| 4   | Gelb          | Ausgang 32               |                                              |  |
| 5   | Grau          | Ausgang 33               |                                              |  |
| 6   | Rosa          | Ausgang 34               |                                              |  |
| 7   | Blau          | Ausgang 35               |                                              |  |
| 8   | Rot           |                          | 0 V für Pins 10–13                           |  |
| 9   | Schwarz       |                          | +12 V/+24 V für Pins 10–13                   |  |
| 10  | Violett       | Ausgang 40               |                                              |  |
| 11  | Grau-rosa     | Ausgang 41               |                                              |  |
| 12  | Rot-blau      | Ausgang 42               |                                              |  |
| 13  | Weiß-grün     | Ausgang 43               |                                              |  |
| 14  | Braun-grün    |                          | COM0: Bezugspunkt für Pins 15–22             |  |
| 15  | Weiß-gelb     | Eingang 32               |                                              |  |
| 16  | Gelb-braun    | Eingang 33               |                                              |  |
| 17  | Weiß-grau     | Eingang 34               |                                              |  |
| 18  | Grau-braun    | Eingang 35               |                                              |  |
| 19  | Weiß-rosa     | Eingang 36               |                                              |  |
| 20  | Rosa-braun    | Eingang 37               |                                              |  |
| 21  | Weiß-blau     | Eingang 38               |                                              |  |
| 22  | Braun-blau    | Eingang 39               |                                              |  |
| 23  | Weiß-rot      |                          |                                              |  |
| 24  | Braun-rot     |                          |                                              |  |
| 25  | Weiß-schwarz  |                          |                                              |  |
| 26  | Braun-schwarz |                          | FG                                           |  |
| 27  | Grau-grün     |                          | 0 V für Pins 29–32                           |  |
| 28  | Gelb-grau     |                          | +12 V/+24 V für Pins 29–32                   |  |
| 29  | Rosa-grün     | Ausgang 36               |                                              |  |
| 30  | Gelb-rosa     | Ausgang 37               |                                              |  |
| 31  | Grün-blau     | Ausgang 38               |                                              |  |
| 32  | Gelb-blau     | Ausgang 39               |                                              |  |
| 33  | Grün-rot      |                          | 0 V für Pins 35–38                           |  |
| 34  | Gelb-rot      |                          | +12 V/+24 V für Pins 35–38                   |  |
| 35  | Grün-schwarz  | Ausgang 44               |                                              |  |
| 36  | Gelb-schwarz  | Ausgang 45               |                                              |  |
| 37  | Grau-blau     | Ausgang 46               |                                              |  |
| 38  | Rosa-blau     | Ausgang 47               |                                              |  |
| 39  | Grau-rot      |                          | COM1: Bezugspunkt für Pins 40-47             |  |
| 40  | Rosa-rot      | Eingang 40               |                                              |  |
| 41  | Grau-schwarz  | Eingang 41               |                                              |  |

### Anschlussbelegung der ersten parallelen Erweiterungsschnittstelle (Kabel RV-E-E/A)

 Tab. 4-33:
 Anschlussbelegung der ersten parallelen Erweiterungsschnittstelle (CN100) (1)

| Din | Aderfarbe          |                          | Funktion                                     |
|-----|--------------------|--------------------------|----------------------------------------------|
| Nr. |                    | Allgemeine<br>Verwendung | Spezial-Versorgungsspannung /<br>Bezugspunkt |
| 42  | Rosa-schwarz       | Eingang 42               |                                              |
| 43  | Blau-schwarz       | Eingang 43               |                                              |
| 44  | Rot-schwarz        | Eingang 44               |                                              |
| 45  | Weiß-braun-schwarz | Eingang 45               |                                              |
| 46  | Gelb-grün-schwarz  | Eingang 46               |                                              |
| 47  | Grau-rosa-schwarz  | Eingang 47               |                                              |
| 48  | Blau-rot-schwarz   |                          |                                              |
| 49  | Weiß-grün-schwarz  |                          |                                              |
| 50  | Grün-braun-schwarz |                          |                                              |

Tab. 4-33: Anschlussbelegung der ersten parallelen Erweiterungsschnittstelle (CN100) (2)

| Din |               |                          | Funktion                                     |
|-----|---------------|--------------------------|----------------------------------------------|
| Nr. | Aderfarbe     | Allgemeine<br>Verwendung | Spezial-Versorgungsspannung /<br>Bezugspunkt |
| 1   | Weiß          |                          | FG                                           |
| 2   | Braun         |                          | 0 V für Pins 4–7                             |
| 3   | Grün          |                          | +12 V/+24 V für Pins 4–7                     |
| 4   | Gelb          | Ausgang 48               |                                              |
| 5   | Grau          | Ausgang 49               |                                              |
| 6   | Rosa          | Ausgang 50               |                                              |
| 7   | Blau          | Ausgang 51               |                                              |
| 8   | Rot           |                          | 0 V für Pins 10–13                           |
| 9   | Schwarz       |                          | +12 V/+24 V für Pins 10–13                   |
| 10  | Violett       | Ausgang 56               |                                              |
| 11  | Grau-rosa     | Ausgang 57               |                                              |
| 12  | Rot-blau      | Ausgang 58               |                                              |
| 13  | Weiß-grün     | Ausgang 59               |                                              |
| 14  | Braun-grün    |                          | COM0: Bezugspunkt für Pins 15–22             |
| 15  | Weiß-gelb     | Eingang 48               |                                              |
| 16  | Gelb-braun    | Eingang 49               |                                              |
| 17  | Weiß-grau     | Eingang 50               |                                              |
| 18  | Grau-braun    | Eingang 51               |                                              |
| 19  | Weiß-rosa     | Eingang 52               |                                              |
| 20  | Rosa-braun    | Eingang 53               |                                              |
| 21  | Weiß-blau     | Eingang 54               |                                              |
| 22  | Braun-blau    | Eingang 55               |                                              |
| 23  | Weiß-rot      |                          |                                              |
| 24  | Braun-rot     |                          |                                              |
| 25  | Weiß-schwarz  |                          |                                              |
| 26  | Braun-schwarz |                          | FG                                           |
| 27  | Grau-grün     |                          | 0 V für Pins 29–32                           |
| 28  | Gelb-grau     |                          | +12 V/+24 V für Pins 29–32                   |
| 29  | Rosa-grün     | Ausgang 52               |                                              |

Tab. 4-34: Anschlussbelegung der ersten parallelen Erweiterungsschnittstelle (CN300) (1)

| Din | Aderfarbe          |                          | Funktion                                     |
|-----|--------------------|--------------------------|----------------------------------------------|
| Nr. |                    | Allgemeine<br>Verwendung | Spezial-Versorgungsspannung /<br>Bezugspunkt |
| 30  | Gelb-rosa          | Ausgang 53               |                                              |
| 31  | Grün-blau          | Ausgang 54               |                                              |
| 32  | Gelb-blau          | Ausgang 55               |                                              |
| 33  | Grün-rot           |                          | 0 V für Pins 35–38                           |
| 34  | Gelb-rot           |                          | +12 V/+24 V für Pins 35–38                   |
| 35  | Grün-schwarz       | Ausgang 60               |                                              |
| 36  | Gelb-schwarz       | Ausgang 61               |                                              |
| 37  | Grau-blau          | Ausgang 62               |                                              |
| 38  | Rosa-blau          | Ausgang 63               |                                              |
| 39  | Grau-rot           |                          | COM1: Bezugspunkt für Pins 40–47             |
| 40  | Rosa-rot           | Eingang 56               |                                              |
| 41  | Grau-schwarz       | Eingang 57               |                                              |
| 42  | Rosa-schwarz       | Eingang 58               |                                              |
| 43  | Blau-schwarz       | Eingang 59               |                                              |
| 44  | Rot-schwarz        | Eingang 60               |                                              |
| 45  | Weiß-braun-schwarz | Eingang 61               |                                              |
| 46  | Gelb-grün-schwarz  | Eingang 62               |                                              |
| 47  | Grau-rosa-schwarz  | Eingang 63               |                                              |
| 48  | Blau-rot-schwarz   |                          |                                              |
| 49  | Weiß-grün-schwarz  |                          |                                              |
| 50  | Grün-braun-schwarz |                          |                                              |

Tab. 4-34: Anschlussbelegung der ersten parallelen Erweiterungsschnittstelle (CN300) (2)

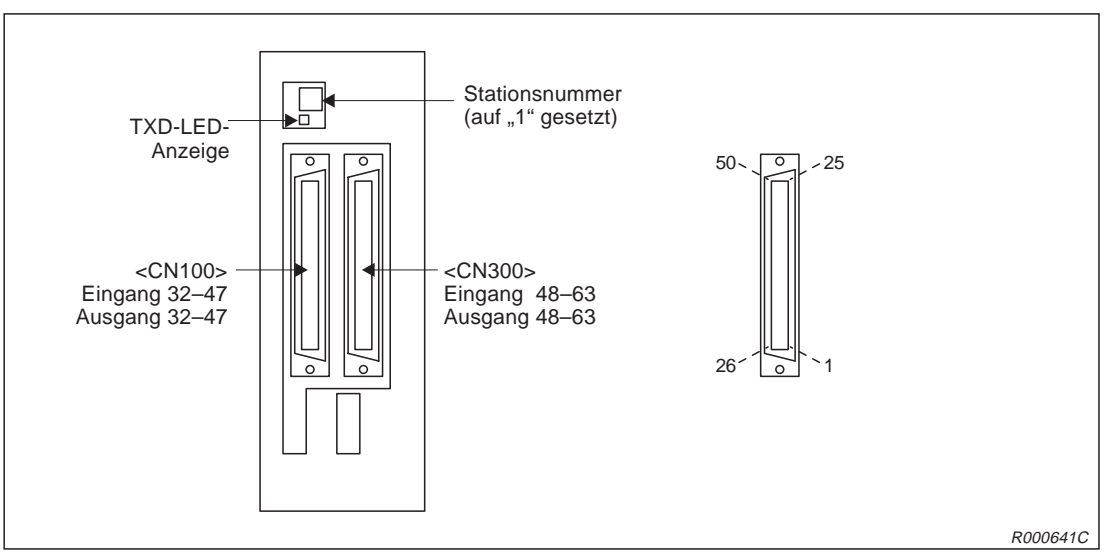

Abb. 4-29: Anschlussbelegung der ersten parallelen Erweiterungsschnittstelle

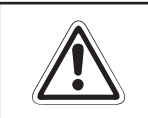

### ACHTUNG:

*Werksseitig ist die Stationsnummer auf "1" gesetzt. Stellen Sie keine Nummer zwischen 8–F ein, da dieses zu undefinierten Aktivitäten führen kann.* 

| Din- |               | Funktion                 |                                              |  |
|------|---------------|--------------------------|----------------------------------------------|--|
| Nr.  | Aderfarbe     | Allgemeine<br>Verwendung | Spezial-Versorgungsspannung /<br>Bezugspunkt |  |
| 1    | Weiß          |                          | FG                                           |  |
| 2    | Braun         |                          | 0 V für Pins 4–7                             |  |
| 3    | Grün          |                          | +12 V/+24 V für Pins 4–7                     |  |
| 4    | Gelb          | Ausgang 64               |                                              |  |
| 5    | Grau          | Ausgang 65               |                                              |  |
| 6    | Rosa          | Ausgang 66               |                                              |  |
| 7    | Blau          | Ausgang 67               |                                              |  |
| 8    | Rot           |                          | 0 V für Pins 10–13                           |  |
| 9    | Schwarz       |                          | +12 V/+24 V für Pins 10–13                   |  |
| 10   | Violett       | Ausgang 72               |                                              |  |
| 11   | Grau-rosa     | Ausgang 73               |                                              |  |
| 12   | Rot-blau      | Ausgang 74               |                                              |  |
| 13   | Weiß-grün     | Ausgang 75               |                                              |  |
| 14   | Braun-grün    |                          | COM0: Bezugspunkt für Pins 15–22             |  |
| 15   | Weiß-gelb     | Eingang 64               |                                              |  |
| 16   | Gelb-braun    | Eingang 65               |                                              |  |
| 17   | Weiß-grau     | Eingang 66               |                                              |  |
| 18   | Grau-braun    | Eingang 67               |                                              |  |
| 19   | Weiß-rosa     | Eingang 68               |                                              |  |
| 20   | Rosa-braun    | Eingang 69               |                                              |  |
| 21   | Weiß-blau     | Eingang 70               |                                              |  |
| 22   | Braun-blau    | Eingang 71               |                                              |  |
| 23   | Weiß-rot      |                          |                                              |  |
| 24   | Braun-rot     |                          |                                              |  |
| 25   | Weiß-schwarz  |                          |                                              |  |
| 26   | Braun-schwarz |                          | FG                                           |  |
| 27   | Grau-grün     |                          | 0 V für Pins 29–32                           |  |
| 28   | Gelb-grau     |                          | +12 V/+24 V für Pins 29–32                   |  |
| 29   | Rosa-grün     | Ausgang 68               |                                              |  |
| 30   | Gelb-rosa     | Ausgang 69               |                                              |  |
| 31   | Grün-blau     | Ausgang 70               |                                              |  |
| 32   | Gelb-blau     | Ausgang 71               |                                              |  |
| 33   | Grün-rot      |                          | 0 V für Pins 35–38                           |  |
| 34   | Gelb-rot      |                          | +12 V/+24 V für Pins 35–38                   |  |
| 35   | Grün-schwarz  | Ausgang 76               |                                              |  |
| 36   | Gelb-schwarz  | Ausgang 77               |                                              |  |
| 37   | Grau-blau     | Ausgang 78               |                                              |  |
| 38   | Rosa-blau     | Ausgang 79               |                                              |  |
| 39   | Grau-rot      |                          | COM1: Bezugspunkt für Pins 40-47             |  |
| 40   | Rosa-rot      | Eingang 72               |                                              |  |
| 41   | Grau-schwarz  | Eingang 73               |                                              |  |
| 42   | Rosa-schwarz  | Eingang 74               |                                              |  |

### Anschlussbelegung der zweiten parallelen Erweiterungsschnittstelle (Kabel RV-E-E/A)

Tab. 4-35: Anschlussbelegung der zweiten parallelen Erweiterungsschnittstelle (CN100) (1)

| Din |                    | Funktion                 |                                              |  |  |  |  |
|-----|--------------------|--------------------------|----------------------------------------------|--|--|--|--|
| Nr. | Aderfarbe          | Allgemeine<br>Verwendung | Spezial-Versorgungsspannung /<br>Bezugspunkt |  |  |  |  |
| 43  | Blau-schwarz       | Eingang 75               |                                              |  |  |  |  |
| 44  | Rot-schwarz        | Eingang 76               |                                              |  |  |  |  |
| 45  | Weiß-braun-schwarz | Eingang 77               |                                              |  |  |  |  |
| 46  | Gelb-grün-schwarz  | Eingang 78               |                                              |  |  |  |  |
| 47  | Grau-rosa-schwarz  | Eingang 79               |                                              |  |  |  |  |
| 48  | Blau-rot-schwarz   |                          |                                              |  |  |  |  |
| 49  | Weiß-grün-schwarz  |                          |                                              |  |  |  |  |
| 50  | Grün-braun-schwarz |                          |                                              |  |  |  |  |

Tab. 4-35: Anschlussbelegung der zweiten parallelen Erweiterungsschnittstelle (CN100) (2)

| Dim |               |                          | Funktion                                     |
|-----|---------------|--------------------------|----------------------------------------------|
| Nr. | Aderfarbe     | Allgemeine<br>Verwendung | Spezial-Versorgungsspannung /<br>Bezugspunkt |
| 1   | Weiß          |                          | FG                                           |
| 2   | Braun         |                          | 0 V für Pins 4–7                             |
| 3   | Grün          |                          | +12 V/+24 V für Pins 4–7                     |
| 4   | Gelb          | Ausgang 80               |                                              |
| 5   | Grau          | Ausgang 81               |                                              |
| 6   | Rosa          | Ausgang 82               |                                              |
| 7   | Blau          | Ausgang 83               |                                              |
| 8   | Rot           |                          | 0 V für Pins 10–13                           |
| 9   | Schwarz       |                          | +12 V/+24 V für Pins 10–13                   |
| 10  | Violett       | Ausgang 88               |                                              |
| 11  | Grau-rosa     | Ausgang 89               |                                              |
| 12  | Rot-blau      | Ausgang 90               |                                              |
| 13  | Weiß-grün     | Ausgang 91               |                                              |
| 14  | Braun-grün    |                          | COM0: Bezugspunkt für Pins 15–22             |
| 15  | Weiß-gelb     | Eingang 80               |                                              |
| 16  | Gelb-braun    | Eingang 81               |                                              |
| 17  | Weiß-grau     | Eingang 82               |                                              |
| 18  | Grau-braun    | Eingang 83               |                                              |
| 19  | Weiß-rosa     | Eingang 84               |                                              |
| 20  | Rosa-braun    | Eingang 85               |                                              |
| 21  | Weiß-blau     | Eingang 86               |                                              |
| 22  | Braun-blau    | Eingang 87               |                                              |
| 23  | Weiß-rot      |                          |                                              |
| 24  | Braun-rot     |                          |                                              |
| 25  | Weiß-schwarz  |                          |                                              |
| 26  | Braun-schwarz |                          | FG                                           |
| 27  | Grau-grün     |                          | 0 V für Pins 29–32                           |
| 28  | Gelb-grau     |                          | +12 V/+24 V für Pins 29–32                   |
| 29  | Rosa-grün     | Ausgang 84               |                                              |
| 30  | Gelb-rosa     | Ausgang 85               |                                              |

Tab. 4-36: Anschlussbelegung der zweiten parallelen Erweiterungsschnittstelle (CN300) (1)

| Din |                    |                          | Funktion                                     |
|-----|--------------------|--------------------------|----------------------------------------------|
| Nr. | Aderfarbe          | Allgemeine<br>Verwendung | Spezial-Versorgungsspannung /<br>Bezugspunkt |
| 31  | Grün-blau          | Ausgang 86               |                                              |
| 32  | Gelb-blau          | Ausgang 87               |                                              |
| 33  | Grün-rot           |                          | 0 V für Pins 35–38                           |
| 34  | Gelb-rot           |                          | +12 V/+24 V für Pins 35–38                   |
| 35  | Grün-schwarz       | Ausgang 92               |                                              |
| 36  | Gelb-schwarz       | Ausgang 93               |                                              |
| 37  | Grau-blau          | Ausgang 94               |                                              |
| 38  | Rosa-blau          | Ausgang 95               |                                              |
| 39  | Grau-rot           |                          | COM1: Bezugspunkt für Pins 40–47             |
| 40  | Rosa-rot           | Eingang 88               |                                              |
| 41  | Grau-schwarz       | Eingang 89               |                                              |
| 42  | Rosa-schwarz       | Eingang 90               |                                              |
| 43  | Blau-schwarz       | Eingang 91               |                                              |
| 44  | Rot-schwarz        | Eingang 92               |                                              |
| 45  | Weiß-braun-schwarz | Eingang 93               |                                              |
| 46  | Gelb-grün-schwarz  | Eingang 94               |                                              |
| 47  | Grau-rosa-schwarz  | Eingang 95               |                                              |
| 48  | Blau-rot-schwarz   |                          |                                              |
| 49  | Weiß-grün-schwarz  |                          |                                              |
| 50  | Grün-braun-schwarz |                          |                                              |

Tab. 4-36: Anschlussbelegung der zweiten parallelen Erweiterungsschnittstelle (CN300) (1)

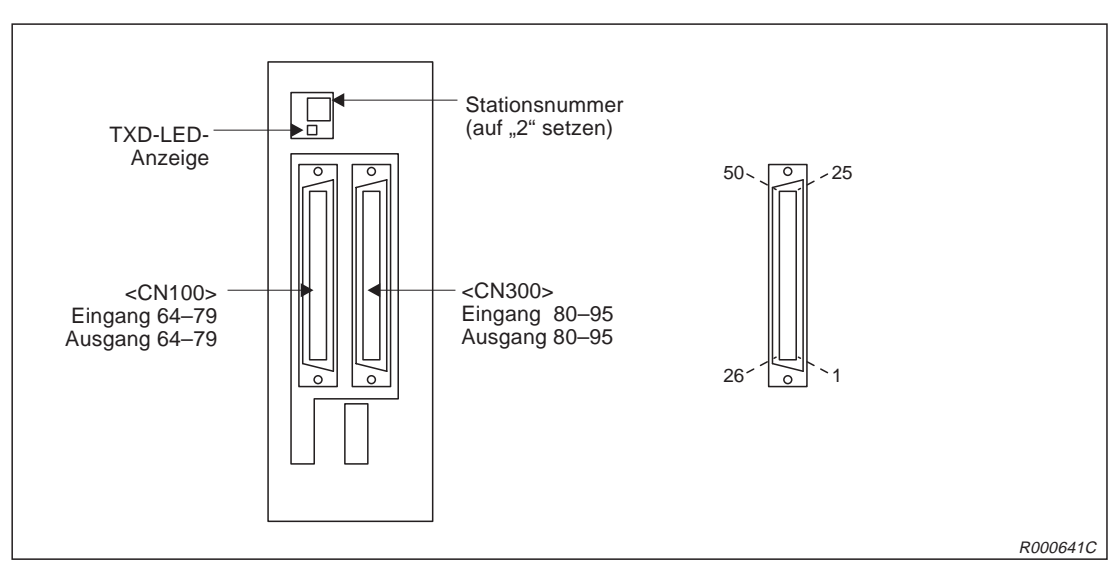

Abb. 4-30: Anschlussbelegung der zweiten parallelen Erweiterungsschnittstelle

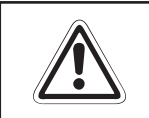

#### ACHTUNG: Werksseitig ist die Stationsnummer auf "1" gesetzt. Stellen Sie keine Nummer zwischen 8–F ein, da dieses zu undefinierten Aktivitäten führen kann.

### 4.4.9 Anschlusskabel für externe Ein-/Ausgangsmodule

### Bestellbezeichnung

Typ.-Nr.: RV-E-E/A

### Beschreibung

Mit diesem Anschlusskabel können Peripheriegeräte an die parallele Ein-/Ausgangsschnittstelle angeschlossen werden. Das Kabel ist an der einen Seite mit einem entsprechenden Steckverbinder für den Schnittstellenanschluss ausgerüstet. Die andere Seite zum Anschluss an Peripheriegeräte ist nicht konfektioniert.

### Lieferumfang

| Anzahl | Bezeichnung                 | Тур      | Bemerkung      |
|--------|-----------------------------|----------|----------------|
| 1      | Externes Ein-/Ausgangskabel | RV-E-E/A | 5 m, 15 m lang |

Tab. 4-37: Übersicht des Lieferumfangs

### **Technische Daten**

| Merkmal                | Daten                     |
|------------------------|---------------------------|
| Aderzahl x Querschnitt | 50 x 0,18 mm <sup>2</sup> |
| Gesamtlänge            | 5 m, 15 m                 |

Tab. 4-38: Technische Daten des Anschlusskabels

| Pin<br>Nr. | Aderfarbe | Pin<br>Nr. | Aderfarbe  | Pin<br>Nr. | Aderfarbe     | Pin<br>Nr. | Aderfarbe    | Pin<br>Nr. | Aderfarbe              |
|------------|-----------|------------|------------|------------|---------------|------------|--------------|------------|------------------------|
| 1          | Weiß      | 11         | Grau-rosa  | 21         | Weiß-blau     | 31         | Grün-blau    | 41         | Grau-schwarz           |
| 2          | Braun     | 12         | Rot-blau   | 22         | Braun-blau    | 32         | Gelb-blau    | 42         | Rosa-schwarz           |
| 3          | Grün      | 13         | Weiß-grün  | 23         | Weiß-rot      | 33         | Grün-rot     | 43         | Blau-schwarz           |
| 4          | Gelb      | 14         | Braun-grün | 24         | Braun-rot     | 34         | Gelb-rot     | 44         | Rot-schwarz            |
| 5          | Grau      | 15         | Weiß-gelb  | 25         | Weiß-schwarz  | 35         | Grün-schwarz | 45         | Weiß-braun-<br>schwarz |
| 6          | Rosa      | 16         | Gelb-braun | 26         | Braun-schwarz | 36         | Gelb-schwarz | 46         | Gelb-grün-<br>schwarz  |
| 7          | Blau      | 17         | Weiß-grau  | 27         | Grau-grün     | 37         | Grau-blau    | 47         | Grau-rosa-<br>schwarz  |
| 8          | Rot       | 18         | Grau-braun | 28         | Gelb-grau     | 38         | Rosa-blau    | 48         | Blau-rot-<br>schwarz   |
| 9          | Schwarz   | 19         | Weiß-rosa  | 29         | Rosa-grün     | 39         | Grau-rot     | 49         | Weiß-grün-<br>schwarz  |
| 10         | Violett   | 20         | Rosa-braun | 30         | Gelb-rosa     | 40         | Rosa-rot     | 50         | Grün-braun-<br>schwarz |

### Pin-Belegung des Anschlusssteckers

**Tab. 4-39:** Übersicht der Pin-Nummern mit zugehöriger Aderfarbe

### 4.4.10 Anschlusskabel für Personalcomputer

### Bestellbezeichnung

| TypNr.: | RV-CAB2 |
|---------|---------|
| TypNr.: | RV-CAB4 |

### Beschreibung

Mit dem Anschlusskabel kann eine RS232C-Verbindung zwischen dem Steuergerät und einem Personalcomputer hergestellt werden.

### Lieferumfang

| Anzahl | Bezeichnung                                     | Тур     | Bemerkung |
|--------|-------------------------------------------------|---------|-----------|
| 1      | Anschlusskabel für Personalcomputer 25 / 25 Pin | RV-CAB2 | 3 m lang  |
| 1      | Anschlusskabel für Personalcomputer 25 / 9 Pin  | RV-CAB4 | 3 m lang  |

Tab. 4-40: Übersicht des Lieferumfangs

#### Verbindung

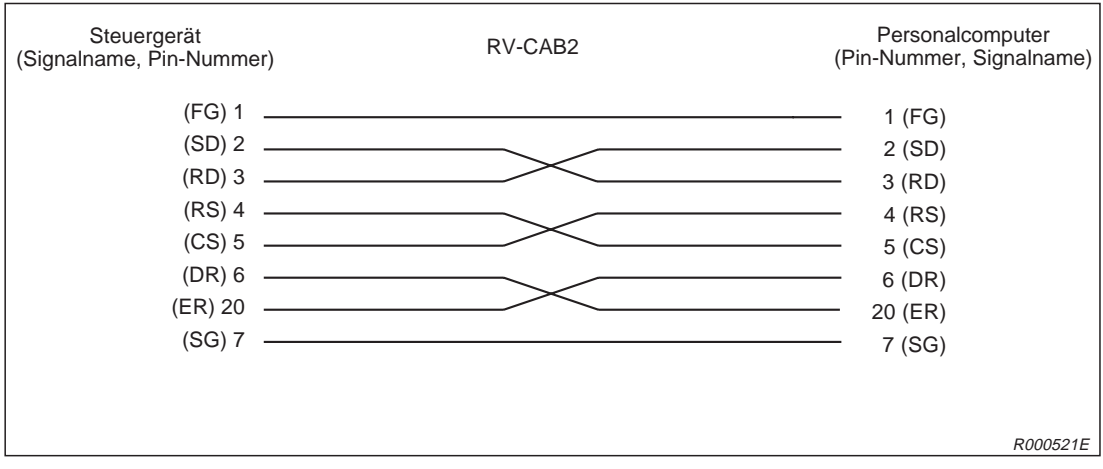

Abb. 4-31: Signalbelegung des Anschlusskabels (RV-CAB2)

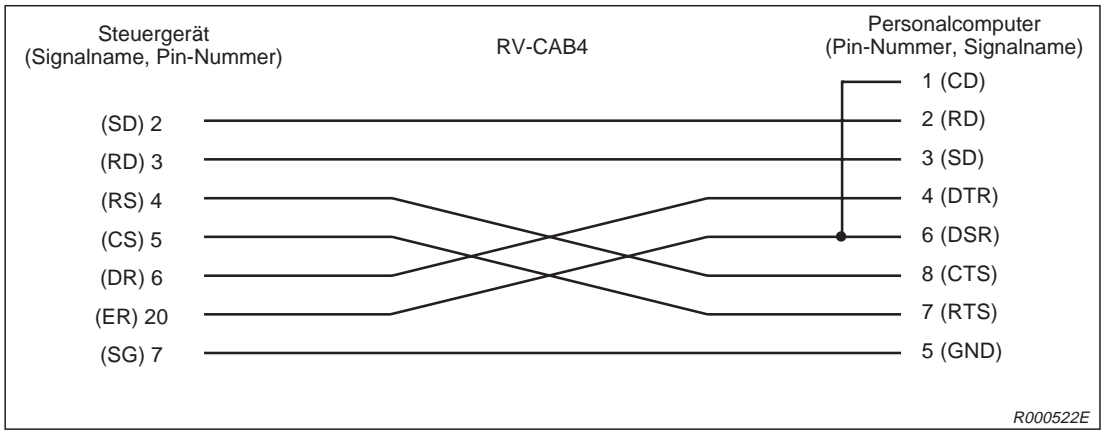

Abb. 4-32: Signalbelegung des Anschlusskabels (RV-CAB4)

# 4.5 Sicherheitsschaltungen

### 4.5.1 Selbstdiagnosefunktion

Die folgende Tabelle zeigt eine Übersicht über die Selbstdiagnosefunktionen des Roboters RP-1AH.

| Nr. | Funktion                                        | Bedeutung                                             |                                                                               | Bemerkung                                                                                                    |
|-----|-------------------------------------------------|-------------------------------------------------------|-------------------------------------------------------------------------------|----------------------------------------------------------------------------------------------------|
| 1   | Überlastschutz                                  | Überwacht, ob<br>ger als eine vo                      | der Motornennstrom län-<br>rgegebene Zeit ansteht                             | Der Antrieb wird abgebremst, der<br>Roboter hält an und signalisiert                                             |
| 2   | Überstromerkennung                              | Überwacht, ob<br>einen Antriebs                       | die Strombegrenzung für<br>motor angesprochen hat                             | einen Fenier/Alarm.                                                                                              |
| 3   | Encoder-Diagnose                                | Überwacht das<br>Encoder                              | s Anschlusskabel zum                                                          |                                                                                                    |
| 4   | Erkennung bei<br>Abweichungs-<br>überschreitung | Überwacht, ob<br>der Sollposition<br>ter zu viele Imp | die aktuelle Position von<br>n abweicht und der Robo-<br>pulse empfangen hat  |                                                                                                    |
| 5   | Überwachung der<br>Versorgungsspannung          | Überwacht die<br>Unterspannung                        | Netzversorgung auf                                                            |                                                                                                    |
| 6   | Erkennung von<br>CPU-Fehlfunktionen             | Überwachung                                           | der CPU auf Fehlfunktion                                                      |                                                                                                    |
| 7   | Üherfahrschutz                                  | Software-<br>Grenzwerte                               | Begrenzung der Roboter-<br>bewegung über Software-<br>Endschalter             |                                                                                                    |
| /   | obertain serviz                                 | Mechanische<br>Anschläge                              | Die mechanischen An-<br>schläge sitzen außerhalb<br>der Software-Endschalter. | Der Roboter stoppt, der Servoan-<br>trieb wird unterbrochen und gleich-<br>zeitig werden alle Bremsen aktiviert. |

Tab. 4-41: Funktionen zur Selbstdiagnose

| Stopp-<br>Funktion | Bedienfeld | Teaching<br>Box | Externer<br>Eingang | Bedeutung                                                                                                    |
|--------------------|------------|-----------------|---------------------|----------------------------------------------------------------------------------------------------|
| NOT-HALT           | •          | •               | •                   | "NOT-HALT" ist die höchstwertige HALT-Funktion des<br>Robotersystems. Die Versorgung der Servoantriebe wird<br>unterbrochen und gleichzeitig werden alle Bremsen akti-<br>viert. Nach einer Quittierung des Alarms durch den Be-<br>diener und Ausführung des Befehls "Servo EIN" wird die<br>Servoversorgung wieder zugeschaltet. |
| Stopp              | •          | •               | •                   | "Stopp" ist die normale HALT-Funktion des Roboter-<br>systems. Die Versorgung der Servoantriebe wird nicht<br>unterbrochen. Diese Funktion eignet sich für den Ein-<br>satz in Verbindung mit einer Kollisionserkennung.                                                                                                    |

Tab. 4-42: Stoppfunktionen

### 4.5.2 Externe Signal- und Kontrollein-/ausgänge für Sicherheitsfunktionen

| I/O     | Signal                       | Befehl                | Funktion                                                                               | Anwendung                                                             |
|---------|------------------------------|-----------------------|----------------------------------------------------------------------------------------|-----------------------------------------------------------------------|
| Eingang | Externer NOT-HALT-Schalter   | (Eingangs-<br>signal) | Stoppt den Roboter<br>unmittelbar und schaltet die<br>Servoversorgung aus              | Externer NOT-HALT-Schalter,<br>Türschalter, schwerer<br>Anlagenfehler |
|         | Stopp                        | STOP                  | Stoppt den Roboter<br>unmittelbar und schaltet die<br>Servoversorgung <b>nicht</b> aus | Peripheriefehler bremst den<br>Roboter ab. Die Servoversor-           |
|         | Servo Aus                    | SRVOFF                | Unterbricht die Servo-<br>versorgung                                                   | tet                                                                   |
|         | Automatikbetrieb freigegeben | AUTOENA               | Sperrt Automatikbetrieb                                                                | Sicherheits-Türöffnerkontakt                                          |
| Ausgang | Servo ist EIN                | SRVON                 | Aktiv, wenn die Servo-<br>versorgung eingeschaltet ist                                 | Statusanzeige der Servoan-<br>triebe                                  |
|         | Stopp ist aktiv              | STOP                  | Aktiv, wenn der Roboter im Stoppzustand steht                                          | Statusanzeige für den Stopp-<br>zustand des Roboters                  |
|         | Alarm ist aktiv              | ERRRESET              | Aktiv, wenn der Roboter im<br>Alarmzustand steht                                       | Statusanzeige für den Alarm-<br>zustand des Roboters                  |

Tab. 4-43: Externe Ein-/Ausgänge für Signale und Kontrolle des Robotersystems

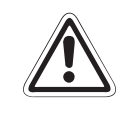

### ACHTUNG:

Der externe NOT-HALT-Schalter muss als potentialfreier Drucktaster (Öffner) mit Verriegelungsfunktion ausgeführt sein! Wenn Sie den Sicherheitskreis unterbrechen, ist der Roboter inaktiv.

# 4.6 **Programmierbefehle und Parameter**

### 4.6.1 Übersicht der MELFA-BASIC-IV-Befehle

| Тур                              | Gruppe                          | Funktion                                                                          | Eingabeformat<br>(Beispiel)    |
|----------------------------------|---------------------------------|-----------------------------------------------------------------------------------|--------------------------------|
| Steuerbefehle<br>für Positionen/ | Gelenk-Interpolation            | Bewegung des Roboters mit<br>Gelenk-Interpolation                                 | MOV P1                         |
| Aktionen                         | Linear-Interpolation            | Bewegung des Roboters mit<br>Linear-Interpolation                                 | MVS P1                         |
|                                  | Kreis-Interpolation             | Bewegung des Roboters mit<br>3D-Kreis-Interpolation                               | MVC P1,P2,P3                   |
|                                  |                                 | Bewegung des Roboters mit<br>3D-Kreis-Interpolation                               | MVR P1,P2,P3                   |
|                                  |                                 | Bewegung des Roboters mit<br>3D-Kreis-Interpolation                               | MVR2 P1,P9,P3                  |
|                                  |                                 | Bewegung des Roboters mit<br>3D-Kreis-Interpolation                               | MVR3 P1,P9,P3                  |
|                                  | Bogen-Interpolation             | Bewegung des Roboters mit<br>Bogen-Interpolation                                  | MVA P1                         |
|                                  | Geschwindigkeits-<br>festlegung | Legt die Geschwindigkeitsübersteuerung<br>fest                                    | OVRD 100                       |
|                                  |                                 | Legt die Arbeitsgeschwindigkeit für<br>Gelenk-Interpolation fest                  | JOVRD 100                      |
|                                  |                                 | Legt die Geschwindigkeit für Linear- und<br>Kreis-Interpolation fest              | SPD 123.5                      |
|                                  |                                 | Legt die Beschleunigungs-/Bremszeit fest                                          | ACCEL 50,80                    |
|                                  |                                 | Optimale Beschleunigung/Bremsung                                                  | OADL 1,5,20                    |
|                                  |                                 | Hand- und Betriebseinstellungen für die<br>festgelegte Beschleunigungs-/Bremszeit | LOADSET 1,1                    |
|                                  | Aktion                          | Anfügen einer unbedingten Anweisung                                               | WTH                            |
|                                  |                                 | Anfügen einer bedingten Anweisung                                                 | WTHIF                          |
|                                  |                                 | Steuerung für eine kontinuierliche gleichmäßige Bewegung                          | CNT 1,100,200                  |
|                                  |                                 | Legt eine Feinpositionierung fest                                                 | FINE 200                       |
|                                  |                                 | Abschalten der Servoversorgung für alle Achsen                                    | SERVO OFF                      |
|                                  |                                 | Legt die Drehmomentbegrenzung einer Achse fest                                    | TORQ 4,60                      |
|                                  | Positionierung                  | Legt die Basis-Transformations-<br>koordinaten fest                               | BASE P1                        |
|                                  |                                 | Legt die Werkzeug-Konvertierungsdaten<br>fest                                     | TOOL P1                        |
|                                  | Palettierung                    | Definiert eine Palette                                                            | DEF PLT<br>1,P1,P2,P3,P4,5,3,1 |
|                                  |                                 | Berechnet die Koordinaten für eine<br>Palette                                     | PLT 1,M1                       |

Tab. 4-44: Übersicht der MELFA-BASIC-IV-Befehle (1)

| Тур                      | Gruppe        | Funktion                                                                                                    | Eingabeformat<br>(Beispiel)            |
|--------------------------|---------------|----------------------------------------------------------------------------------------------------|----------------------------------------|
| Befehle zur<br>Programm- | Verzweigung   | Sprung zu einer Programmzeile oder<br>Marke                                                                                                    | GOTO 120                               |
| steuerung                |               | WENN DANN SONST-Schleife                                                                                                    | IF IN1=1 THEN GOTO<br>100 ELSE GOTO 20 |
|                          |               | Legt eine Programmschleife fest                                                                                                    | FOR M1=1 TO 10                         |
|                          |               |                                                                                                    | NEXT M1                                |
|                          |               | Legt eine Programmschleife fest                                                                                                    | WHILE M1<10                            |
|                          |               |                                                                                                    | :<br>WEND                              |
|                          |               | Legt eine Programmverzweigung fest                                                                                                    | ON M1 GOTO<br>100,200,300              |
|                          |               | Ruft einen Programmblock auf                                                                                                    | SELECT COUNT<br>CASE 1                 |
|                          |               |                                                                                                    | CASE 2                                 |
|                          |               |                                                                                                    | END SELECT                             |
|                          |               | Programmsteuerung springt in die nächste Zeile.                                                                                                    | SKIP                                   |
|                          | Unterprogramm | Sprung zu einem Unterprogramm                                                                                                    | GOSUB 200                              |
|                          |               | Rücksprung zum Hauptprogramm                                                                                                    | RETURN                                 |
|                          |               | Ruft ein Programm auf                                                                                                    | CALLP "P10",M1,P1                      |
|                          |               | Definiert Parameter                                                                                                    | FPRM M10,P10                           |
|                          |               | Sprung zu einem Unterprogramm                                                                                                    | ON M1 GOSUB<br>100,200,300             |
|                          | Interrupt     | Definiert einen Interrupt-Prozess                                                                                                    | DEF ACT 1 IN1=1<br>GOTO 100            |
|                          |               | Gibt ein Interrupt frei                                                                                                    | ACT 1=1                                |
|                          |               | Sprung zu einem Unterprogramm                                                                                                    | ON COM(1) GOSUB 100                    |
|                          |               | Kommunikations-Interrupt freigeben                                                                                                    | COM(1) ON                              |
|                          |               | Kommunikations-Interrupt sperren                                                                                                    | COM(1) OFF                             |
|                          |               | Kommunikations-Interrupt stoppen                                                                                                    | COM(1) STOP                            |
|                          | Voreinlesen   | Voreinlesen stoppen                                                                                                    | SYNC                                   |
|                          | Wartezeit     | Legt eine Verzögerungszeit oder eine<br>Impulsdauer fest                                                                                                    | DLY 0.5                                |
|                          |               | Programmablauf unterbrechen bis<br>Bedingung erfüllt                                                                                                    | WAIT M_IN(1)=1                         |
|                          | Stopp         | Stoppt die Programmausführung                                                                                                    | HLT                                    |
|                          | Fehler        | Erzeugt eine Fehlermeldung<br>Es kann definiert werden, ob die<br>Programmausführung unterbrochen oder<br>weitergeführt und ob die Servoversorgung<br>abgeschaltet wird. | ERROR 9000                             |
|                          |               | Setzt einen vom Steuergerät generierten<br>Fehler zurück.                                                                                                    | RESET ERR                              |
|                          | Ende          | Beendet ein Programm                                                                                                    | END                                    |

Tab. 4-44: Übersicht der MELFA-BASIC-IV-Befehle (2)

| Тур                         | Gruppe                                      | Funktion                                                                      | Eingabeformat<br>(Beispiel) |  |
|-----------------------------|---------------------------------------------|-------------------------------------------------------------------------------|-----------------------------|--|
| Befehle zur                 | Hand öffnen                                 | Öffnet die gewählte Hand                                                      | HOPEN                       |  |
| Hand-<br>steuerung          | Hand schließen                              | Schließt die gewählte Hand                                                    | HCLOSE                      |  |
| Steuer-                     | Zuweisung                                   | Definiert eine Variable                                                       | DEF IO PORT1=BIT,0          |  |
| betehle für<br>Ein/Ausgänge | Eingang                                     | Liest Daten ein                                                               | M1=IN1                      |  |
| 0 0                         | Ausgang                                     | Gibt Daten aus                                                                | OUT 1=0                     |  |
| Befehle zur                 | Roboterzuordnung                            | Auswahl des Roboters                                                          | GETM 1                      |  |
| parallelen<br>Programm-     |                                             | Auswahl des Roboters aufheben                                                 | RELM 1                      |  |
| ausführung                  | Auswahl                                     | Zuordnung von Programm und<br>Anwendung                                       | XLOAD 2,"P102"              |  |
|                             | Start/Stopp                                 | Ausgewähltes Programm starten                                                 | XRUN 3,"100",0              |  |
|                             |                                             | Ausgewähltes Programm stoppen                                                 | XSTP 3                      |  |
|                             |                                             | Rücksprung in die Startzeile des Pro-<br>gramms und Freigabe der Programmwahl | XRST 3                      |  |
|                             | Löschen                                     | Programmauswahl zurücksetzen                                                  | XCLR 3                      |  |
|                             | Reihenfolge der<br>Programm-<br>abarbeitung | Festlegung der Priorität bei der Abarbei-<br>tung der Programmzeilen          | PRIORITY 4                  |  |
| Spezielle                   | Definition                                  | Deklariert eine arithmetische Variable                                        | DEF INTE WORK               |  |
| Befehle                     |                                             | Deklariert eine Zeichenkettenvariable                                         | DEF CHAR MESSAGE            |  |
|                             |                                             | Legt die Anzahl der Elemente einer<br>Feldvariablen fest                      | DIM PDATA(2,3)              |  |
|                             |                                             | Deklariert eine Gelenkvariable                                                | DEF JNT SAFE                |  |
|                             |                                             | Deklariert eine Positionsvariable                                             | DEF POS WORKSET             |  |
|                             |                                             | Deklariert eine Funktion                                                      | DEF FNMAVE(A,B)=A+B         |  |
|                             |                                             | Deklariert eine Bogenform                                                     | DEF ARCH 1,5,5,20,20        |  |
|                             | Löschen                                     | Löscht die allgemeinen Ausgangssignale,<br>lokale und globale Variablen usw.  | CLR 1                       |  |
|                             | Datei                                       | Datei öffnen                                                                  | OPEN "COM"1:" AS #1         |  |
|                             |                                             | Datei schließen                                                               | CLOSE #1                    |  |
|                             |                                             | Überträgt Daten in eine Variable                                              | INPUT #1,M1                 |  |
|                             |                                             | Gibt Daten aus                                                                | PRINT #1,M1                 |  |
|                             | Kommentar                                   | Schreiben eines Kommentares                                                   | REM "ABC"                   |  |
|                             | Marke                                       | Definiert eine Marke                                                          | *SUB1                       |  |

Tab. 4-44: Übersicht der MELFA-BASIC-IV-Befehle (3)

### 4.6.2 Übersicht der Parameter

| Parameter                                       |                         | Beschreibung                                                                                                    |  |  |  |
|-------------------------------------------------|-------------------------|----------------------------------------------------------------------------------------------------|--|--|--|
| Standardwerkzeug-<br>koordinaten                | MEXTL                   | Legt den Werkzeugmittelpunkt TCP fest<br>Einheit: mm oder Grad                                                                                                    |  |  |  |
| Standardbasis-<br>koordinaten                   | MEXBS                   | Legt das Roboterkoordinatensystem in Beziehung zum Weltko-<br>ordinatensystem fest<br>Einheit: mm oder Grad                                                                                                    |  |  |  |
| Verfahrweggrenzen für<br>XYZ-Bewegungen         | MEPAR                   | Legt die Verfahrweggrenzen für das XYZ-Koordinatensystem<br>fest                                                                                                    |  |  |  |
| Verfahrweggrenzen für<br>Gelenkbewegungen       | MEJAR                   | Legt die Verfahrweggrenzen für jedes einzelne Gelenk fest                                                                                                    |  |  |  |
| Verfahrwegbegrenzungse                          | bene                    | Die Verfahrwegsgrenzen werden über eine Ebene definiert.<br>Die Ebene wird über die Koordinaten X1, Y1, Z1 bis X3, Y3, Z3<br>festgelegt. Bei Überschreitung dieser Bereichsgrenzen erfolgt<br>eine Fehlermeldung. Folgende 3 Parametertypen können ver-<br>wendet werden: |  |  |  |
|                                                 | SFC1P<br>:<br>SFC8P     | Über SFC1P bis SFC8P können 8 Begrenzungsebenen defi-<br>niert werden. Setzen Sie die dazu nötigen 9 Elemente in fol-<br>gender Reihenfolge: X1, Y1, Z1, X2, Y2, Z2, X3, Y3, Z3.                                                                                          |  |  |  |
|                                                 | SFC1ME                  | Zuweisung der Roboter 1 bis 8 an die Begrenzungsebenen                                                                                                    |  |  |  |
|                                                 | :<br>SFC8ME             |                                                                                                    |  |  |  |
|                                                 | SFC1AT                  | Freigabe der 8 Begrenzungsebenen:                                                                                                    |  |  |  |
|                                                 | SFC8AT                  | freigegeben/gesperrt = 1/0                                                                                                    |  |  |  |
| Benutzerdefinierte Verfahrwegsgrenze            |                         | Über zwei Punkte wird ein kubischer Bereich festgelegt. Ein<br>Eindringen in diesen Bereich wird als Verfahrwegüber-<br>schreitung definiert und ein korrespondierendes Signal kann<br>geschaltet werden. Es können 8 Bereiche definiert werden.                          |  |  |  |
|                                                 | AREA1P1<br>:<br>AREA8P1 | Festlegung des ersten Bereichspunktes; setzen Sie die<br>8 Elemente in folgender Reihenfolge: X, Y, Z, A, B, C, L1, L2<br>(L1 und L2 definieren die Zusatzachsen).                                                                                                    |  |  |  |
|                                                 | AREA1P2<br>:<br>AREA8P2 | Festlegung des zweiten Bereichspunktes; setzen Sie die<br>8 Elemente in folgender Reihenfolge: X, Y, Z, A, B, C, L1, L2<br>(L1 und L2 definieren die Zusatzachsen).                                                                                                    |  |  |  |
|                                                 | AREA1PME                | Zuweisung der Roboter 1 bis 8 an die Begrenzungsbereiche                                                                                                    |  |  |  |
|                                                 | :<br>AREA8PME           |                                                                                                    |  |  |  |
|                                                 | AREA1AT<br>:<br>AREA8AT | Festlegung der Bereichsprüfmethode:<br>Gesperrt/Zone/Überschreitung = 0/1/2<br>Zone: Das Signal USRAREA wird eingeschaltet.<br>Überschreitung: Es erfolgt eine Fehlermeldung.                                                                                             |  |  |  |
| Automatische Rückkehr nach einem Interrupt      | REPATH                  | Bewirkt den Neustart des Programms nach Auftreten eines<br>Interrupts von der Interrupt-Position aus                                                                                                    |  |  |  |
| Summer EIN/AUS                                  | Buzzer ON/OFF           | Schaltet den Summer EIN/AUS                                                                                                    |  |  |  |
| Betriebsgeschwindigkeit<br>für Automatikbetrieb | SPI                     | Legt die Grundgeschwindigkeit für den Automatikbetrieb fest                                                                                                    |  |  |  |
| Übersteuerungswert für<br>Automatikbetrieb      | EOV                     | Legt den Übersteuerungswert für den Automatikbetrieb fest (externe Übersteuerung, Programmübersteuerung)                                                                                                    |  |  |  |
| JOG-Einstellung                                 | JOGJSP                  | Festlegung der Geschwindigkeit für den Gelenk-JOG- und für<br>den Schrittbetrieb (Einstellung der Werte H/L, maximaler Über-<br>steuerungswert)                                                                                                    |  |  |  |
|                                                 | JOGPSP                  | Festlegung der Geschwindigkeit für den Linear-JOG- und für den Schrittbetrieb (Einstellung der Werte H/L, maximaler Übersteuerungswert)                                                                                                    |  |  |  |

Tab. 4-45: Übersicht der Parameter (1)

| Parameter                                              |                    | Beschreibung                                                                                                    |  |  |
|--------------------------------------------------------|--------------------|----------------------------------------------------------------------------------------------------|--|--|
| Geschwindigkeits-<br>begrenzung für den<br>JOG-Betrieb | JOGSPMX            | Geschwindigkeitsbegrenzung im TEACH-Modus<br>(max. 250 mm/s)                                                                                                  |  |  |
| Handausführung                                         | HANDTYPE           | Festlegung der Handausführung (Einfach-/Doppelmagnetspule<br>= S/D) und Signalnummer<br>Geben Sie erst den Handtyp, dann die Signalnummer an:<br>z. B. D900.  |  |  |
| Kontakttyp für externen STOP-Taster auswählen          | INB                | Definition des Stopp-Eingangs als Öffner oder Schließer                                                                                                    |  |  |
| Benutzerdefinierter<br>Nullpunkt                       | USERORG            | Festlegung des benutzerdefinierten Nullpunkts                                                                                                    |  |  |
| Programmwahl                                           | SLOTON             | Auswahl des Programmes, das der Anwendung bei Initialisie-<br>rung zugewiesen wurde<br>Der Status "Keine Auswahl" wird gesetzt, wenn keine Angabe<br>erfolgt. |  |  |
| Kommunikations-                                        | CBAU232            | Festlegung der Übertragungsrate                                                                                                    |  |  |
| einstellungen                                          | CLEN232            | Festlegung der Datenlänge                                                                                                    |  |  |
|                                                        | CPRTY232           | Festlegung der Parität                                                                                                    |  |  |
|                                                        | CSTOP232           | Festlegung des Stopp-Bits                                                                                                    |  |  |
|                                                        | CTERM232           | Festlegung des Endezeichens                                                                                                    |  |  |
| Programmplatzliste                                     | SLT1<br>:<br>SLT32 | Festlegung der Einstellungen (Programmname, Programmtyp,<br>Priorität usw.) jedes Programms bei der Initialisierung                                           |  |  |
| Anzahl der<br>Programme                                | TASKMAX            | Festlegung der maximalen Anzahl der Programme für eine<br>parallele Ausführung (Multitasking)                                                                 |  |  |

Tab. 4-45: Übersicht der Parameter (2)

# 5 Wartung

Das folgende Kapitel enthält alle Informationen, um einen Betrieb des Roboters ohne Störungen zu ermöglichen. Dazu gehört auch das Austauschen von Verschleißteilen.

## 5.1 Wartungsintervalle

Die hier beschriebenen Wartungsintervalle und Inspektionen sollten auf jeden Fall eingehalten werden. Nur so kann ein störungsfreier und sicherer Betrieb des Robotersystems gewährleistet werden.

### 5.1.1 Wartungsplan

Die folgende Tabelle zeigt den Wartungsplan des Robotersystems. Alle 3 Monate (500 Stunden) sind zusätzliche Inspektionen notwendig.

| Betriebs-<br>stunden | Wartungsintervall |                  |                    |                    |                  |  |
|----------------------|-------------------|------------------|--------------------|--------------------|------------------|--|
| 0                    | Tägliche          |                  |                    |                    |                  |  |
|                      | Inspektion        | Monatsinspektion |                    |                    |                  |  |
|                      |                   | Monatsinspektion |                    |                    |                  |  |
| 500                  |                   | Monatsinspektion | 3-Monatsinspektion |                    |                  |  |
|                      |                   | Monatsinspektion |                    |                    |                  |  |
|                      |                   | Monatsinspektion |                    |                    |                  |  |
| 1000                 |                   | Monatsinspektion | 3-Monatsinspektion | 6-Monatsinspektion |                  |  |
|                      |                   | Monatsinspektion |                    |                    |                  |  |
|                      |                   | Monatsinspektion |                    |                    |                  |  |
| 1500                 |                   | Monatsinspektion | 3-Monatsinspektion |                    |                  |  |
|                      |                   | Monatsinspektion |                    |                    |                  |  |
|                      | ]                 | Monatsinspektion |                    |                    |                  |  |
| 2000                 |                   | Monatsinspektion | 3-Monatsinspektion | 6-Monatsinspektion | Jahresinspektion |  |

Tab. 5-1: Wartungsplan

### 5.1.2 Inspektionsintervalle

### 1-Schichtbetrieb

8 Stunden/Tag x 20 Tage x 3 Monate = ca. 500 Stunden

10 Stunden/Tag x 20 Tage x 3 Monate = ca. 600 Stunden

### 2-Schichtbetrieb

16 Stunden/Tag x 20 Tage x 3 Monate = ca. 1000 Stunden

# 5.2 Inspektionen

### 5.2.1 Tägliche Inspektionen

Die in der folgenden Tabelle aufgeführten Inspektionen sind täglich durchzuführen.

| Zeitpunkt               | Nr. | Inspektion                                                                                                    | Abhilfe bei Störung                                                                    |
|-------------------------|-----|----------------------------------------------------------------------------------------------------|----------------------------------------------------------------------------------------|
| Vor dem<br>Einschalten  | 1   | Überprüfen der Befestigungsschrauben des Roboterarms (Sichtprüfung)                                                                                                | Schrauben fest anziehen                                                                |
|                         | 2   | Überprüfen der Gehäusedeckelbefestigungen (Sichtprüfung)                                                                                                    | Schrauben fest anziehen                                                                |
|                         | 3   | Überprüfen der Befestigungsschrauben der<br>Greifhand (Sichtprüfung)                                                                                               | Schrauben fest anziehen                                                                |
|                         | 4   | Überprüfen der Netzanschlussleitung (Sichtprüfung)                                                                                                    | Schrauben fest anziehen                                                                |
|                         | 5   | Überprüfen der beiden Maschinenkabel<br>(Sichtprüfung)                                                                                                    | Schrauben fest anziehen                                                                |
|                         |     | Überprüfen der Gehäusedeckel auf Bruch (Sichtprüfung)                                                                                                    | Abdeckungen durch Neuteile austauschen                                                 |
|                         |     | Überprüfen, ob Fett austritt (Sichtprüfung)                                                                                                    | Säubern und Fett nachfüllen                                                            |
|                         | 8   | Überprüfen der Druckluftversorgung auf Leck,<br>Verschmutzung und Druckbereich<br>(Sichtprüfung)                                                                   | Säubern und Schläuche wechseln                                                         |
| Nach dem<br>Einschalten | 1   | Überprüfen auf ungewöhnliche Bewegungen<br>und/oder Betriebsgeräusche                                                                                              | Hinweise zu Fehlerursachen finden<br>Sie in der Programmieranleitung.                  |
| Im Betrieb              | 1   | Achten Sie auf Positionsabweichungen.<br>Bei Änderungen überprüfen:<br>• Sockelschrauben<br>• Schrauben der Greifhand<br>• Montageschrauben der Hilfsvorrichtungen | Hinweise zu Fehlerursachen finden<br>Sie in der Programmieranleitung.                  |
|                         | 2   | Überprüfen auf ungewöhnliche Bewegungen<br>und/oder veränderte Betriebsgeräusche                                                                                   | Hinweise zu Fehlerursachen finden<br>Sie in der Bedienungs-/Program-<br>mieranleitung. |

Tab. 5-2: Übersicht der täglichen Inspektionspunkte

### 5.2.2 Periodische Inspektionen

Die in der folgenden Tabelle aufgeführten Inspektionen sind periodisch durchzuführen.

| Zeitpunkt     | Nr.                                                                           | Inspektion                                                                                                  | Abhilfe bei Störung                                                                                    |  |
|---------------|-------------------------------------------------------------------------------|----------------------------------------------------------------------------------------------------|----------------------------------------------------------------------------------------------------|--|
| Monatlich     | 1                                                                             | Schrauben am Roboterarm überprüfen                                                                          | Schrauben fest anziehen                                                                                |  |
|               | ②         Schrauben der Steckverbindungen und Kabel-<br>anschlüsse überprüfen |                                                                                                    | Schrauben fest anziehen                                                                                |  |
|               | 3                                                                             | Gehäusedeckel abnehmen und auf Verfär-<br>bung und Bruch überprüfen.<br>Kabel auf Beschädigungen überprüfen | Bei starken Beschädigungen der Teile<br>nehmen Sie bitte Kontakt mit unserer<br>Service-Abteilung auf. |  |
| Alle 3 Monate | 1                                                                             | Überprüfen der Zahnriemenspannung                                                                           | Einstellen (Abs. 5.3.7)                                                                                |  |
| Alle 6 Monate | 1                                                                             | Zähne der Antriebsriemen auf Verschleiß<br>überprüfen                                                       | Gegebenenfalls ersetzen                                                                                |  |
| Jährlich      | 1                                                                             | Untersetzungsgetriebe schmieren                                                                             | Siehe Abs. 5.3.8                                                                                       |  |

Tab. 5-3: Übersicht der periodischen Inspektionen

#### **Inspektions- und Wartungsarbeiten** 5.3

Im folgenden Abschnitt wird die Durchführung der periodischen Inspektions- und Wartungsarbeiten beschrieben. Die Wartungsarbeiten können auf Anforderung auch durch einen von MITSUBISHI ELECTRIC autorisierten Service durchgeführt werden.

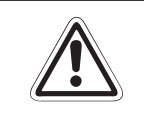

ACHTUNG:

Demontieren Sie ausschließlich nur die Teile, die laut Wartungsanweisung zur Wartung demontiert werden müssen!

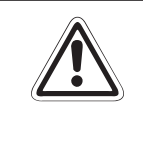

### ACHTUNG:

Nach Wartungsarbeiten kann es zu einer Veränderung des mechanischen Bezugspunktes (Nullpunkt) kommen. Diese tritt besonders dann auf, wenn der Bezugspunktabgleich bei der Inbetriebnahme des Robotersystems nicht sorgfältig durchgeführt wurde.

### 5.3.1 Konstruktion des Roboterarms

Die folgende Abbildung zeigt den Aufbau der Roboterarme RP-1AH, RP-3AH und RP-5AH.

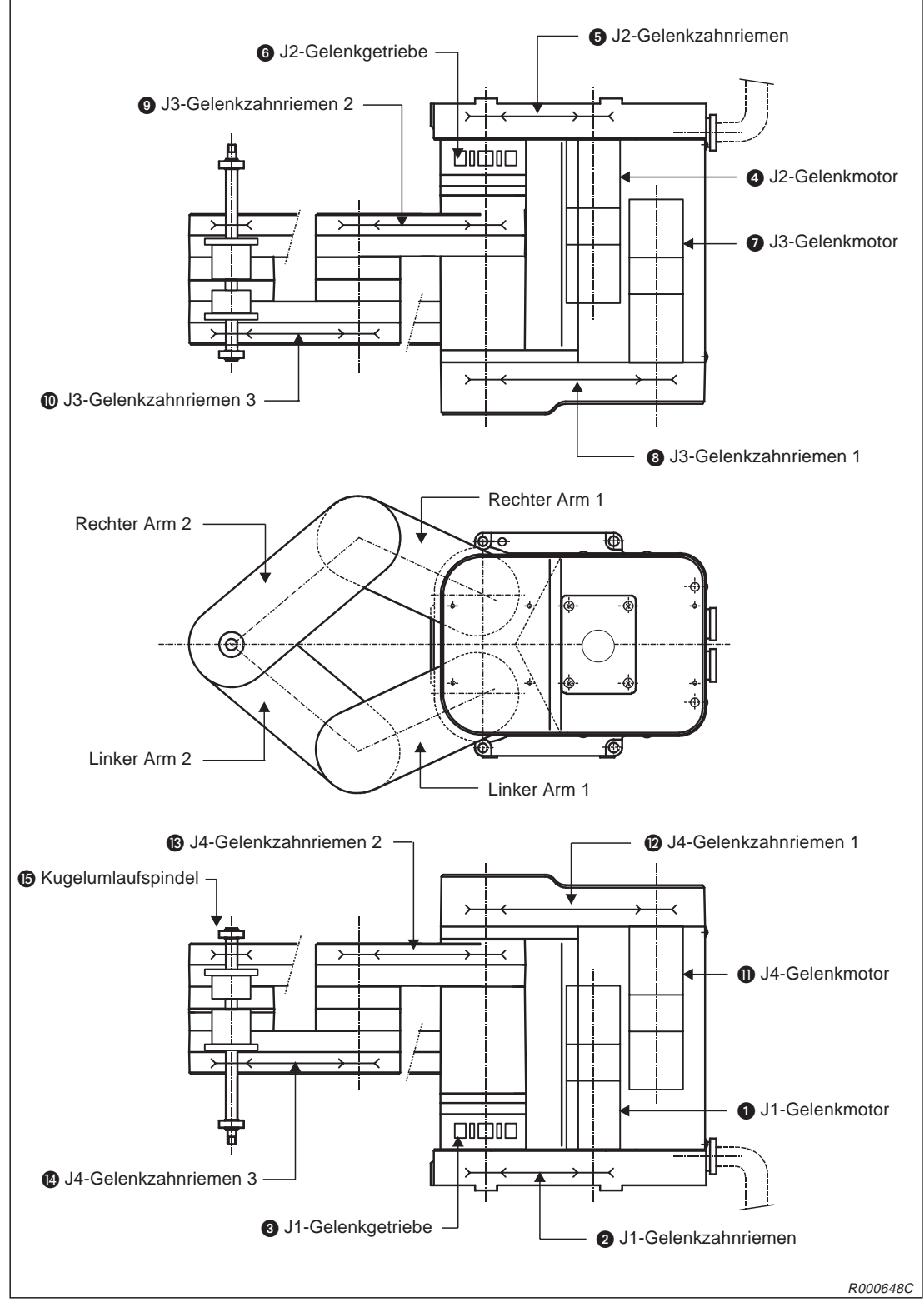

Abb. 5-1: Aufbau des Roboterarms

### • Achse J1

Der J1-Gelenkmotor ① treibt über den Zahnriemen ② und ein Untersetzungsgetriebe ③ die Achse J1 an. Der J1-Gelenkmotor ① besitzt eine elektrisch gesteuerte Bremse.

### • Achse J2

Der J2-Gelenkmotor (4) treibt über den Zahnriemen (5) und ein Untersetzungsgetriebe (6) die Achse J2 an. Der J2-Gelenkmotor (4) besitzt eine elektrisch gesteuerte Bremse.

### • Achse J3

Der J3-Achsenmotor 7 treibt über die Zahnriemen 3, 9 und 10 und das Kugellager der Kugelumlaufspindel 15 die Achse J3 in vertikaler Richtung an. Der J3-Achsenmotor 7 besitzt eine elektrisch gesteuerte Bremse.

### • Achse J4

Der J4-Achsenmotor (1) bewirkt, über die Zahnriemen (2), (3) und (4) und das Keilwellenlager der Kugelumlaufspindel (5), eine Rotation der Achse J4. Der J4-Achsenmotor (1) besitzt eine elektrisch gesteuerte Bremse.

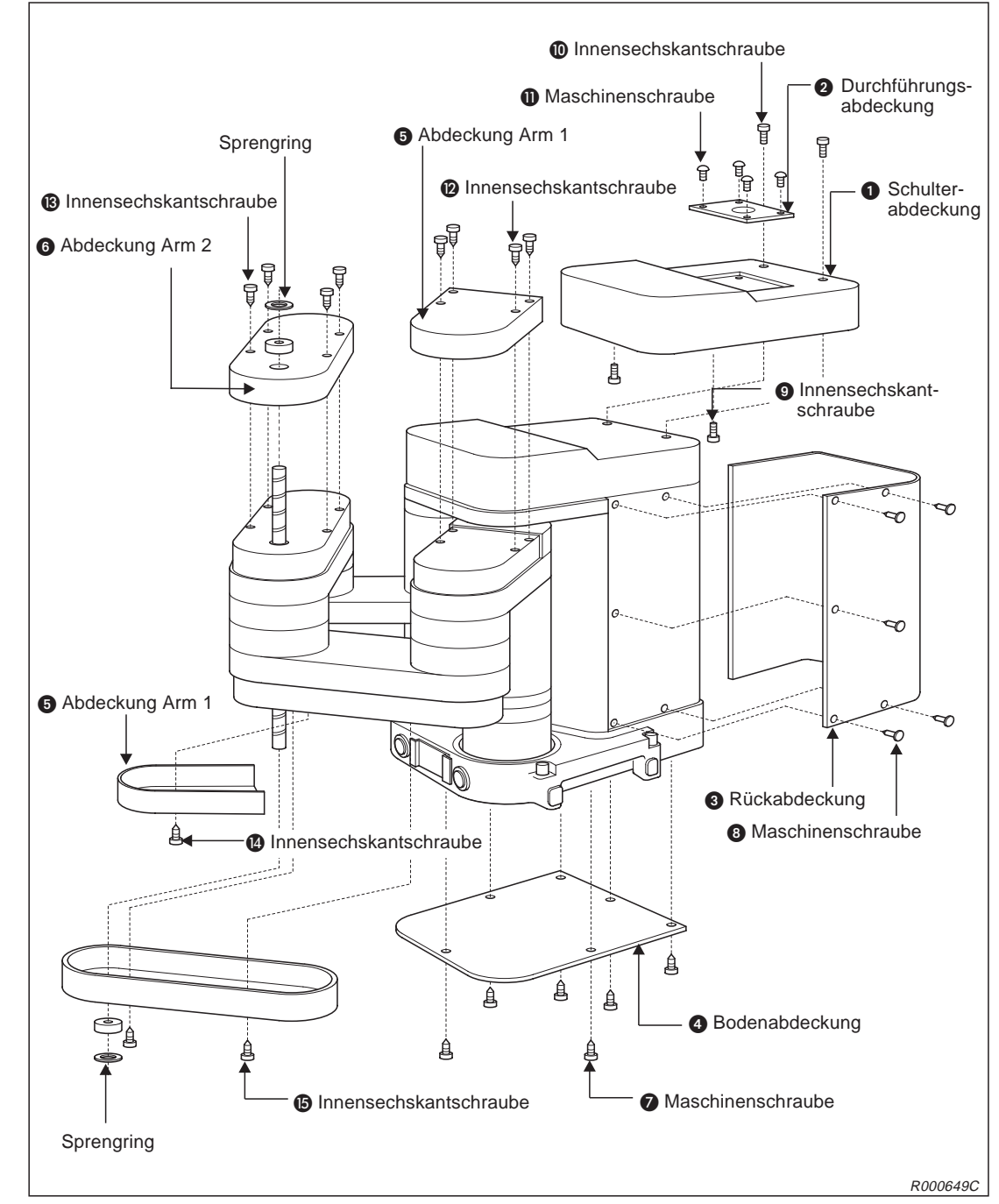

### 5.3.2 Entfernen der Gehäuseabdeckungen

Abb. 5-2: Lage und Bezeichnung der Gehäuseabdeckungen

| Nir  | Rozoiohnung             | Abme    | essung     | Anzahl |            |  |
|------|-------------------------|---------|------------|--------|------------|--|
| INT. | bezeichnung             | RP-1AH  | RP-3AH/5AH | RP-1AH | RP-3AH/5AH |  |
| 0    | Schulterabdeckung       |         |            |        | 1          |  |
| 2    | Durchführungsabdeckung  |         |            |        | 1          |  |
| 8    | Rückabdeckung           |         |            |        | 1          |  |
| 4    | Bodenabdeckung          |         |            |        | 1          |  |
| 6    | Abdeckung Arm 1         |         |            |        | 2          |  |
| 6    | Abdeckung Arm 2         |         |            | 2      |            |  |
| 0    | Maschinenschrauben      | M3 x 5  | M4 x 8     | 6      |            |  |
| 8    | Maschinenschrauben      | M3 x 5  | M4 x 8     | 14     |            |  |
| 9    | Innensechskantschrauben | M3 x 14 | M4 x 10    | 2 3    |            |  |
| 0    | Innensechskantschrauben | M3 x 25 | M4 x 30    | 2      |            |  |
| 0    | Maschinenschrauben      | M3      | 5 x 5      | 4      |            |  |
| Ø    | Innensechskantschrauben | M3 x 20 | M3 x 16    | 4      |            |  |
| ß    | Innensechskantschrauben | M3 x 20 | M3 x 16    | 4      |            |  |
| 14   | Innensechskantschrauben | M3 x 20 | M3 x 16    | 4      |            |  |
| ß    | Innensechskantschrauben | M3 x 20 | M3 x 16    | 4      |            |  |

Für die Wartungsarbeiten sind die in der folgenden Tabelle zusammengestellten Gehäuseabdeckungen zu entfernen.

Tab. 5-4: Zusammenstellung der Gehäuseabdeckungen und Installationsschrauben

### 5.3.3 Wartung der Zahnriemen

Die Achsen des Roboterarms werden über Zahnriemen angetrieben. Anders als bei Ketten und Zahnrädern bedarf der Zahnriemen keiner Schmierfette und entwickelt nur geringe Betriebsgeräusche. Bei ungenügender Wartung des Zahnriemens oder falscher Zahnriemenspannung kann es zu erhöhtem Verschleiß und stärkerer Geräuschentwicklung kommen.

Um den Spannungsverlust des neuen Zahnriemens zu kompensieren, wird werksseitig der Zahnriemen vorgealtert. Die Spannung des Zahnriemens wird im Werk korrekt eingestellt.

Die Zahnriemenspannung muss regelmäßig überprüft und eingestellt werden, da während längerer Betriebsdauer eine Längung des Zahnriemens eintritt.

Ein Austausch des Zahnriemens ist in jedem Fall notwendig, wenn

- ein Zahn ausbricht,
- der Zahnriemen aufgrund von Öl oder Schmierfett aufgequollen ist,
- die Riemenbreite sich verringert hat (halbe Zahnbreite),
- der Zahnriemen wegen zu großer Abnutzung über die Zahnriemenscheibe rutscht (dies kann auch dann der Fall sein, wenn das Aluzahnrad abgenutzt ist)
- oder der Zahnriemen reißt.

### HINWEIS

Die Abnutzung der Zahnriemen ist von der Betriebsdauer des Roboters abhängig. Wenn Sie nach 300 Betriebsstunden Abriebsstaub im Gehäusedeckel finden, ist das eine normale Betriebserscheinung. Sollte nach kurzer Zeit erneut ein erhöhter Abriebsstaub entstehen, so wechseln Sie den Riemen und stellen Sie die Zahnriemenspannung entsprechend ein.

# 5.3.4 Inspektion, Einstellung und Ersetzen des Antriebszahnriemens für die Achsen J3/J4

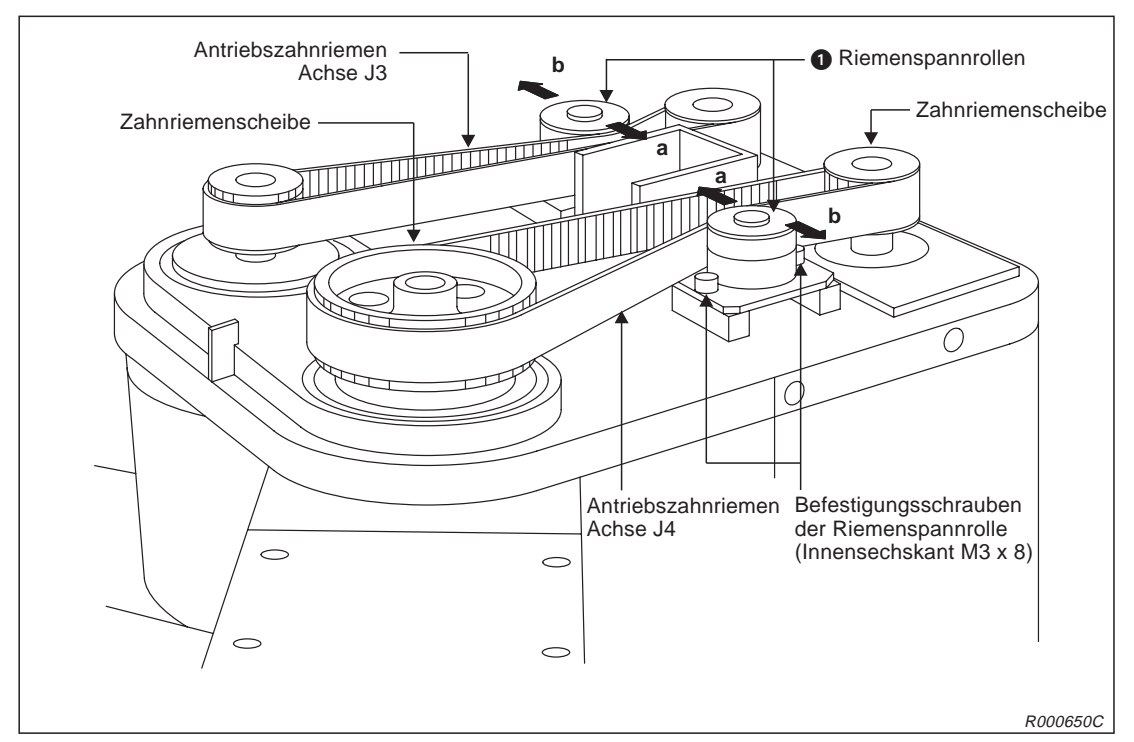

Abb. 5-3: Antriebszahnriemen für die Achsen J3 und J4

### Inspektion des Zahnriemens

- ① Stellen Sie sicher, dass die Versorgungsspannung des Steuergerätes ausgeschaltet ist.
- 2 Entfernen Sie die Schulterabdeckung des Roboterarms (siehe Abb. 5-2).
- ③ Überprüfen Sie den Zahnriemen auf Beschädigungen und Verschleiß (siehe Abs. 5.3.3).
- ④ Prüfen Sie die Zahnriemenspannung (siehe Werte in Tab. 5-5, Seite 5-19).

### Einstellung der Zahnriemenspannung

- ① Führen Sie die im Abschnitt "Inspektion" genannten Schritte ① und ② aus.
- 2 Lösen Sie die beiden Befestigungsschrauben der Riemenspannrolle 1.
- ③ Stellen Sie die Zahnriemenspannung mit Hilfe der Riemenspannrolle ① entsprechend den Werten in Tab. 5-5 ein.
- ④ Bewegen Sie die Riemenspannrolle in Richtung "a", so spannt sich der Zahnriemen. Bewegen Sie den Riemenspannrolle in Richtung "b", so entspannt sich der Zahnriemen.
- (5) Achten Sie beim Entspannen des Zahnriemens darauf, dass dieser nicht von den Zahnriemenscheiben springt oder verspringt, da dies zu einer Abweichung des Nullpunktes führt.
- 6 Ziehen Sie die beiden Befestigungsschrauben der Riemenspannrolle nach der Einstellung wieder fest an. Eine nicht richtig festgeschraubte Riemenspannrolle kann sich aufgrund von Vibrationen lösen.
- ⑦ Stellen Sie den Zahnriemen für die andere Achse entsprechend der genannten Schritte ein.

### Zahnriemen autauschen

- ① Führen Sie die im Abschnitt "Inspektion" genannten Schritte ① und ② aus.
- 2 Lösen Sie die beiden Befestigungsschrauben der Riemenspannrolle ().
- ③ Tauschen Sie den alten Zahnriemen gegen einen neuen aus.
- ④ Stellen Sie die Riemenspannung ein (siehe oben).
- 5 Führen Sie nach Austausch des Zahnriemens eine erneute Einstellung des Nullpunktes durch (siehe Abs. 3.2).

# 5.3.5 Inspektion, Einstellung und Ersetzen des Antriebszahnriemens für die Achsen J1/J2

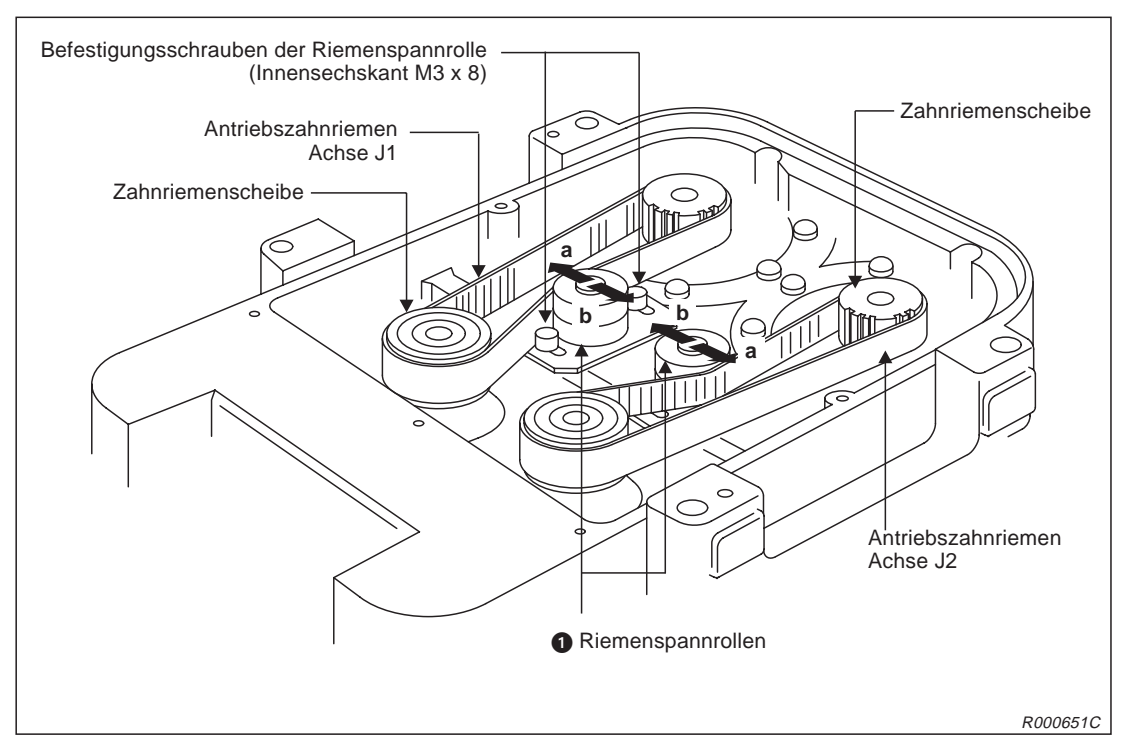

Abb. 5-4: Antriebszahnriemen für die Achsen J1 und J2

### Inspektion des Zahnriemens

- ① Fahren Sie den Roboter im JOG-Betrieb in die Position (X, Y, Z) = (95, 0, 0).
- ② Schalten Sie die Versorgungsspannung des Steuergerätes aus.
- ③ Drehen Sie den Roboter um 180°, so dass sich die Unterseite oben befindet.

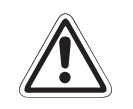

### ACHTUNG:

Achten Sie beim Umdrehen des Roboters darauf, dass die Kugelumlaufspindel nicht belastet und somit zerstört wird.

- ④ Entfernen Sie die Bodenabdeckung ④ des Roboterarms (siehe Abb. 5-2).
- (5) Überprüfen Sie den Zahnriemen auf Beschädigungen und Verschleiß (siehe Abs. 5.3.3).
- 6 Prüfen Sie die Zahnriemenspannung (siehe Werte in Tab. 5-5).

### Einstellung der Zahnriemenspannung

- ① Führen Sie die im Abschnitt "Inspektion" genannten Schritte ① und ② aus.
- 2 Lösen Sie die beiden Befestigungsschrauben der Riemenspannrolle 1.
- 3 Stellen Sie die Zahnriemenspannung mit Hilfe der Riemenspannrolle 1 entsprechend den Werten in Tab. 5-5 ein.
- ④ Bewegen Sie die Riemenspannrolle in Richtung "a", so spannt sich der Zahnriemen. Bewegen Sie die Riemenspannrolle in Richtung "b", so entspannt sich der Zahnriemen.
- (5) Achten Sie beim Entspannen des Zahnriemens darauf, dass dieser nicht von den Zahnriemenscheiben springt oder verspringt, da dies zu einer Abweichung des Nullpunktes führt.
- 6 Ziehen Sie die beiden Befestigungsschrauben der Riemenspannrolle nach der Einstellung wieder fest an. Eine nicht richtig festgeschraubte Riemenspannrolle kann sich aufgrund von Vibrationen lösen.
- ⑦ Stellen Sie den Zahnriemen für die andere Achse entsprechend der genannten Schritte ein.

### Zahnriemen austauschen

- ① Führen Sie die im Abschnitt "Inspektion" genannten Schritte ① und ② aus.
- 2 Lösen Sie die beiden Befestigungsschrauben der Riemenspannrolle ().
- ③ Tauschen Sie den alten Zahnriemen gegen einen neuen aus.
- ④ Stellen Sie die Riemenspannung ein (siehe oben).
- 5 Führen Sie nach Austausch des Zahnriemens eine erneute Einstellung des Nullpunktes durch (siehe Abs. 3.2).

### 5.3.6 Inspektion, Einstellung und Ersetzen des Antriebszahnriemens in Arm 1

### HINWEIS

Folgende Abbildung zeigt nur die Lage des Zahnriemens im linken Arm 1 (Achse J4). Der Aufbau des rechten Arms 1 (Achse J3) entspricht jedoch der des linken Arms. Ebenso ist die Vorgehensweise bei der Inspektion, der Einstellung und beim Ersetzen des Zahnriemens im rechten Arm 1 die gleiche.

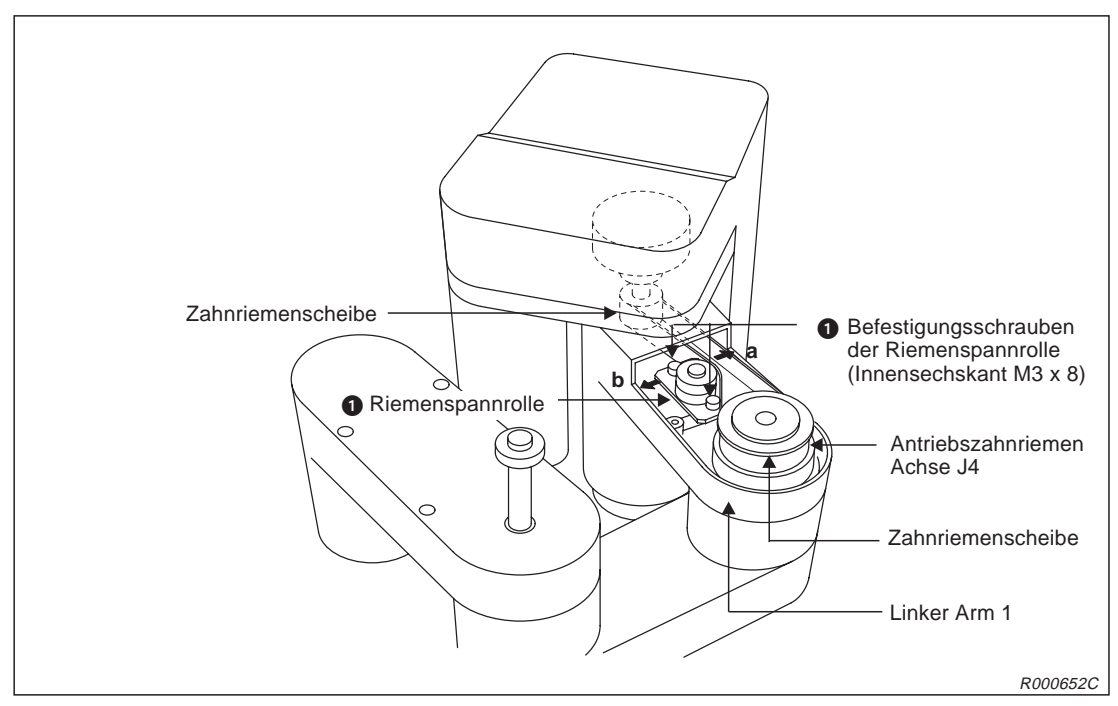

Abb. 5-5: Antriebszahnriemen im linken Arm 1

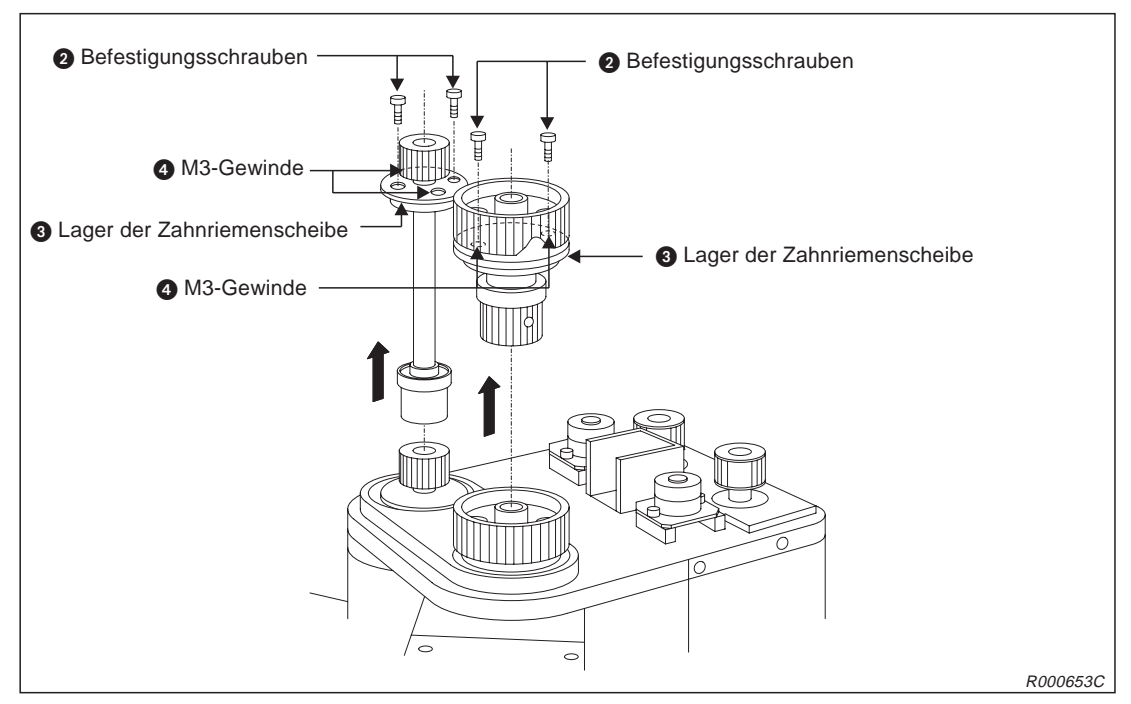

Abb. 5-6: Entfernen der Zahnriemenscheibe
#### Inspektion des Zahnriemens

- ① Stellen Sie sicher, dass die Versorgungsspannung des Steuergerätes ausgeschaltet ist.
- 2 Entfernen Sie die Abdeckung des Arms 1 (siehe Abb. 5-2).
- ③ Überprüfen Sie den Zahnriemen auf Beschädigungen und Verschleiß (siehe Abs. 5.3.3).
- ④ Prüfen Sie die Zahnriemenspannung (siehe Werte in Tab. 5-5).

#### Einstellung der Zahnriemenspannung

- ① Führen Sie die im Abschnitt "Inspektion" genannten Schritte ① und ② aus.
- Lösen Sie die beiden Befestigungsschrauben der Riemenspannrolle 1.
- 3 Stellen Sie die Zahnriemenspannung mit Hilfe der Riemenspannrolle 1 entsprechend den Werten in Tab. 5-5 ein.
- ④ Bewegen Sie die Riemenspannrolle in Richtung "a", so spannt sich der Zahnriemen. Bewegen Sie die Riemenspannrolle in Richtung "b", so entspannt sich der Zahnriemen.
- (5) Achten Sie beim Entspannen des Zahnriemens darauf, dass dieser nicht von den Zahnriemenscheiben springt oder verspringt, da dies zu einer Abweichung des Nullpunktes führt.
- 6 Ziehen Sie die beiden Befestigungsschrauben der Riemenspannrolle nach der Einstellung wieder fest an. Eine nicht richtig festgeschraubte Riemenspannrolle kann sich aufgrund von Vibrationen lösen.

#### Zahnriemen austauschen

- ① Führen Sie die im Abschnitt "Inspektion" genannten Schritte ① und ② aus.
- Lösen Sie die beiden Befestigungsschrauben der Riemenspannrolle 1.
- ③ Entfernen Sie den Zahnriemen auf der Oberseite des Roboters (siehe Abs. 5.3.4).
- ④ Entfernen Sie die Befestigungsschrauben 2 aus dem Lager der Zahnriemenscheibe 3.
- (5) Bewegen Sie die Zahnriemenscheibe nach oben in Pfeilrichtung und entfernen Sie den Zahnriemen. (Drehen Sie bei Schwergängigkeit der Zahnriemenscheibe die beiden Schrauben, die Sie vorher entfernt haben, gleichmäßig in die M3-Gewinde (4). Das Lager der Zahnriemenscheibe kann so leichter bewegt werden.)
- Installieren Sie den neuen Zahnriemen. Installieren Sie den Zahnriemen auf der Oberseite des Roboters wieder.
- ⑦ Stellen Sie die Riemenspannung ein (siehe oben).
- ⑧ Führen Sie nach Austausch des Zahnriemens eine erneute Einstellung des Nullpunktes durch (siehe Abs. 3.2).

#### 5.3.7 Inspektion, Einstellung und Ersetzen des Antriebszahnriemens in Arm 2

#### HINWEIS

Folgende Abbildung zeigt nur die Lage des Zahnriemens im rechten Arm 2 (Achse J3). Der Aufbau des linken Arms 2 (Achse J4) entspricht jedoch der des rechten Arms. Ebenso ist die Vorgehensweise bei der Inspektion, der Einstellung und beim Ersetzen des Zahnriemens im linken Arm die Gleiche.

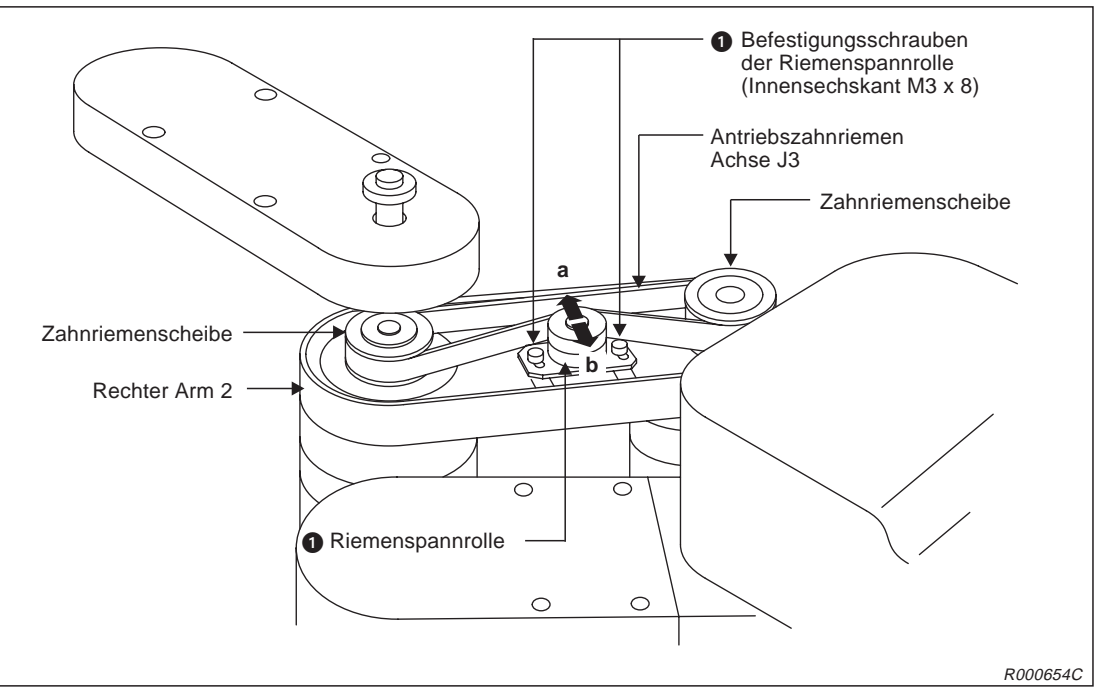

Abb. 5-7: Antriebszahnriemen im rechten Arm 2

#### Inspektion des Zahnriemens

- ① Stellen Sie sicher, dass die Versorgungsspannung des Steuergerätes ausgeschaltet ist.
- 2 Entfernen Sie die Abdeckung des Arms 2 (siehe Abb. 5-2).
- ③ Überprüfen Sie den Zahnriemen auf Beschädigungen und Verschleiß (siehe Abs. 5.3.3).
- ④ Prüfen Sie die Zahnriemenspannung (siehe Werte in Tab. 5-5).

#### Einstellung der Zahnriemenspannung

- ① Führen Sie die im Abschnitt "Inspektion" genannten Schritte ① und ② aus.
- 2 Lösen Sie die beiden Befestigungsschrauben der Riemenspannrolle 1.
- ③ Stellen Sie die Zahnriemenspannung mit Hilfe der Riemenspannrolle ① entsprechend den Werten in Tab. 5-5 ein.
- ④ Bewegen Sie die Riemenspannrolle in Richtung "a", so spannt sich der Zahnriemen. Bewegen Sie die Riemenspannrolle in Richtung "b", so entspannt sich der Zahnriemen.
- (5) Achten Sie beim Entspannen des Zahnriemens darauf, dass dieser nicht von den Zahnriemenscheiben springt oder verspringt, da dies zu einer Abweichung des Nullpunktes führt.
- 6 Ziehen Sie die beiden Befestigungsschrauben der Riemenspannrolle nach der Einstellung wieder fest an. Eine nicht richtig festgeschraubte Riemenspannrolle kann sich aufgrund von Vibrationen lösen.

#### Zahnriemen autauschen

- ① Führen Sie die im Abschnitt "Inspektion" genannten Schritte ① und ② aus.
- 2 Lösen Sie die beiden Befestigungsschrauben der Riemenspannrolle ().
- ③ Tauschen Sie den alten Zahnriemen gegen einen neuen aus.
- ④ Stellen Sie die Riemenspannung ein (siehe oben).
- 5 Führen Sie nach Austausch des Zahnriemens eine erneute Einstellung des Nullpunktes durch (siehe Abs. 3.2).

#### Hinweise zur Zahnriemenspannung

Ein Zahnriemen muss eine bestimmte Spannung haben, um eine gleichbleibende und dauerhafte Kraftübertragung zu gewährleisten. Bei zu schwacher Spannung vibriert die lose Riemenseite. Bei zu starker Spannung vibriert die gespannte Seite und erzeugt ein schrilles Geräusch.

Abb. 5-8 und Tab. 5-5 beschreiben das Prüfen des Zahnriemens. Die Einstellung der Zahnriemenspannung ist korrekt, wenn mit einer Kraft "f" eine Durchbiegung "d" der Spannweite "s" erreicht wird.

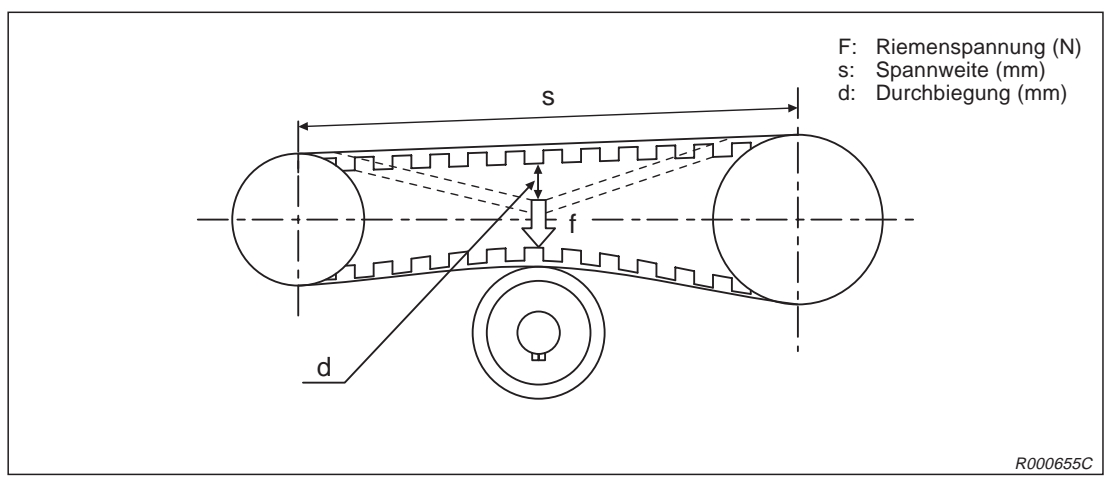

Abb. 5-8: Definition der Zahnriemenspannung

| Achse  | Teile-<br>nummer ① | Riementyp  | Spannweite "s"<br>[mm] | Durchbiegung "d"<br>[mm] | Riemenspannung "f"<br>[N] |
|--------|--------------------|------------|------------------------|--------------------------|---------------------------|
| RP-1AH | l                  |            |                        |                          |                           |
| J1     | 2                  | 246-3GT-9  | 86,5                   | 1,3                      | 3                         |
| J2     | 6                  | 246-3GT-9  | 86,5                   | 1,3                      | 3                         |
|        | 8                  | 327-3GT-9  | 128                    | 2,0                      | 3                         |
| J3     | 9                  | 270-3GT-9  | 100                    | 1,6                      | 3                         |
|        | 0                  | 384-3GT-6  | 140                    | 2,0                      | 3                         |
|        | 12                 | 363-3GT-9  | 127                    | 2,0                      | 3                         |
| J4     | 13                 | 315-3GT-9  | 100                    | 1,6                      | 3                         |
|        | 14                 | 393-3GT-6  | 140                    | 2,0                      | 2                         |
| RP-3AH | l                  |            |                        |                          |                           |
| J1     | 2                  | 318-3GT-12 | 107,5                  | 1,7                      | 4                         |
| J2     | 6                  | 318-3GT-12 | 107,5                  | 1,7                      | 4                         |
|        | 8                  | 444-3GT-9  | 170                    | 2,7                      | 3                         |
| J3     | 9                  | 375-3GT-9  | 140                    | 2,2                      | 3                         |
|        | 0                  | 543-3GT-9  | 200                    | 3,1                      | 3                         |
|        | 12                 | 513-3GT-9  | 180                    | 2,8                      | 3                         |
| J4     | 13                 | 444-3GT-9  | 140                    | 2,2                      | 3                         |
|        | 14                 | 558-3GT-9  | 200                    | 3,1                      | 3                         |
| RP-5AH | l                  |            | •                      |                          |                           |
| J1     | 2                  | 318-3GT-12 | 107,5                  | 1,7                      | 4                         |
| J2     | 6                  | 318-3GT-12 | 107,5                  | 1,7                      | 4                         |
|        | 8                  | 444-3GT-9  | 170                    | 2,7                      | 3                         |
| J3     | 9                  | 495-3GT-9  | 200                    | 3,1                      | 3                         |
|        | Ū                  | 666-3GT-9  | 260                    | 4,1                      | 3                         |
|        | 12                 | 513-3GT-9  | 180                    | 2,8                      | 3                         |
| J4     | 13                 | 561-3GT-9  | 200                    | 3,1                      | 3                         |
|        | 0                  | 681-3GT-9  | 260                    | 4,1                      | 3                         |

Tab. 5-5: Zahnriemenspannung

 $^{(1)}\,$  Die angegebenen Teilenummern entsprechen denen in Abb. 5-1.

#### 5.3.8 Schmierung

#### Schmierstellen und Schmiermittelmenge

In Abb. 5-9 wird die Lage der einzelnen Schmiernippel gezeigt. Die folgende Tabelle enthält alle Angaben zu Menge, Typ und Ort des Schmiermitteleinsatzes.

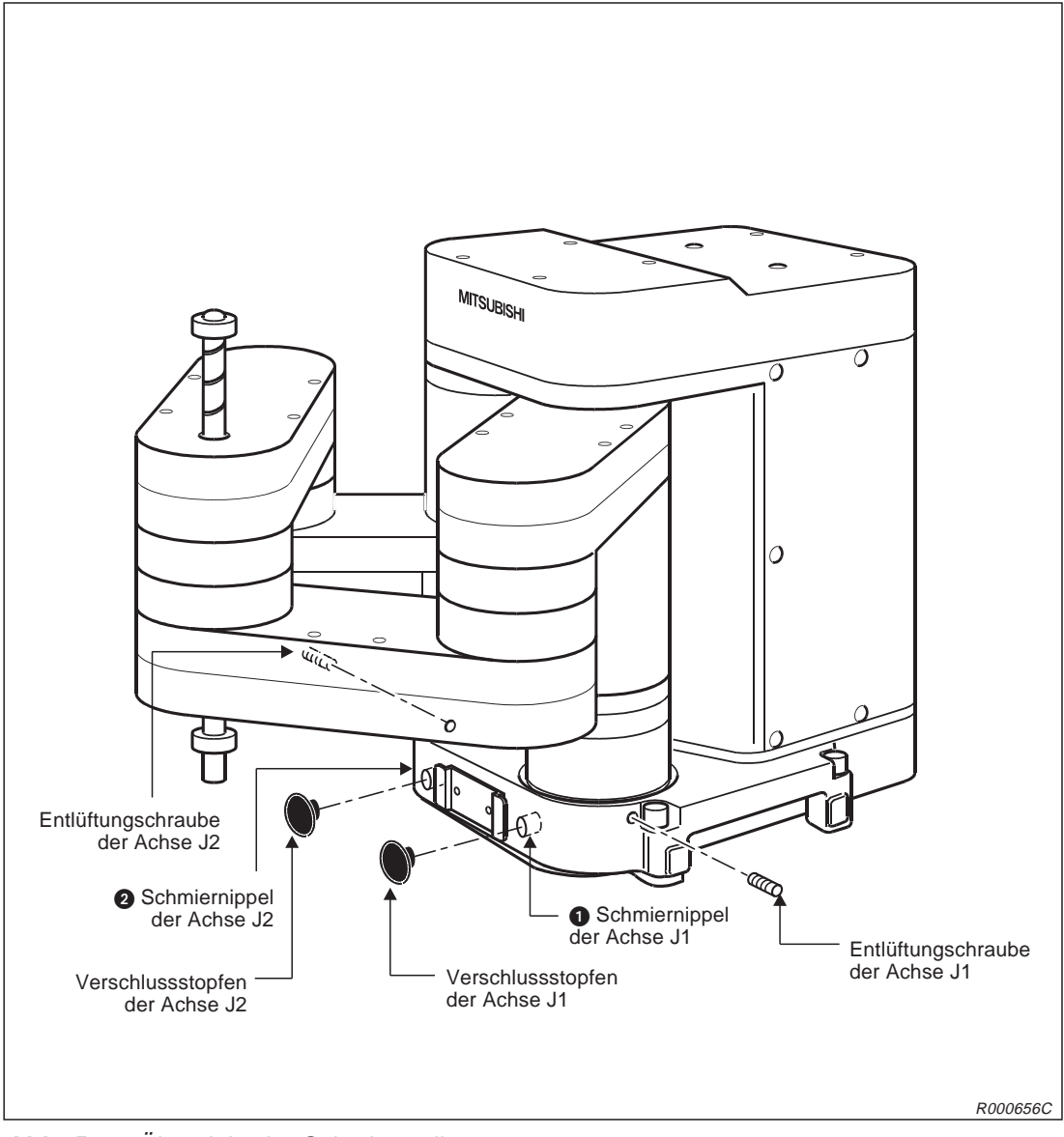

Abb. 5-9: Übersicht der Schmierstellen

| Nr. | Schmierpunkt                      | Anschlusstyp     | Schmierung/Men       | ige   | Schmier-<br>intervall | Abdeckung<br>entfernen |
|-----|-----------------------------------|------------------|----------------------|-------|-----------------------|------------------------|
| 0   | Untersetzungsgetriebe<br>Achse J1 | Nippel<br>WC-610 | Schmierfett<br>SK-1A | 3,5 g | 2000 h                | _                      |
| 2   | Untersetzungsgetriebe<br>Achse J2 |                  |                      |       |                       |                        |

Tab. 5-6: Schmierungsplan

**HINWEISE** Das Schmierintervall bezieht sich auf den Betrieb mit maximaler Geschwindigkeit. Bei mittlerer oder langsamer Arbeitsgeschwindigkeit verlängert sich das Schmierintervall entsprechend (Vorgabe: 8 h x 20 [Tage] x 12 [Monate] = 2000 h).

Das Schmierintervall ist auch von den Betriebsbedingungen abhängig.

Die Nummern in der Tabelle entsprechen den Schmierpunkten in Abb. 5-9.

#### Vorgehensweise bei der Schmierung

- ① Fahren Sie den Roboterarm in eine Stellung, wie sie in Abb. 5-9 gezeigt ist. Achten Sie darauf, dass die Kugelumlaufspindel sich nicht in der Nähe der Schmiernippel befindet.
- 2 Entfernen Sie den Verschlussstopfen (siehe Abb. 5-9).
- ③ Enfernen Sie die Entlüftungsschraube.
- ④ Pressen Sie das Schmierfett mit einer Schmierfettpumpe in die entsprechenden Nippel (Schmierfett siehe Tab. 5-6).
- (5) Setzen Sie die Entlüftungschraube wieder ein.
- 6 Setzen Sie nach dem Abschmieren wieder den Verschlussstopfen ein.

#### 5.3.9 Austausch der Pufferbatterien

Der Roboterarm verfügt über Pufferbatterien, um die Encoder-Positionsdaten auch im ausgeschalteten Zustand zu speichern. Ebenso befindet sich im Steuergerät eine Pufferbatterie, die zur Speicherung der Programme und Positionen dient.

#### HINWEISE

Die Batterien haben eine Pufferzeit von 1 Jahr. Diese Angabe bezieht sich auf die Summe der Zeiträume, in denen der Roboter ausgeschaltet war. Wenn die Kapazität der Batterie nachlässt, löst der Roboter die Fehlernummer 7520 aus. Die Batterien müssen dann ausgetauscht werden.

Bleibt der Roboter über längere Zeit ausgeschaltet, verringern sich dementsprechend die Pufferzeiten der Batterien.

Die Batterien sind auf Lithiumbasis hergestellt (Ersatzteilbezeichnung: A6BATund ER6). Der folgende Abschnitt beschreibt das Austauschen der Batterien.

#### Batterien im Roboterarm austauschen

In Abb. 5-10 wird der Austausch der Batterien gezeigt. Gehen Sie beim Austausch der Batterien wie folgt vor:

- ① Überprüfen Sie die Kabelverbindungen zwischen Steuergerät und Roboterarm.
- ② Schalten Sie das Steuergerät ein. Das Steuergerät liefert während des Batteriewechsels die Versorgungsspannung für die Encoder. Der Roboterarm muss mit dem eingeschalteten Steuergerät verbunden sein, damit die Positionsdaten nicht verloren gehen.
- ③ Betätigen Sie zur Sicherheit den NOT-HALT-Taster.
- ④ Entfernen Sie die Schrauben ② und die Abdeckung ① der Anschlussbox ③.
- In der Anschlussbox befinden sich die Batteriehalter (siehe Ausschnitt A in Abb. 5-10).
   Lösen Sie die Batterien aus den Haltern und trennen Sie die Steckeranschlüsse.
- (6) Setzen Sie die neuen Batterien ein. Stecken Sie die Anschlussstecker wieder auf.
- HINWEIS Tauschen Sie immer komplett alle Batterien im Roboterarm und in dem Steuergerät aus.
  - ⑦ Montieren Sie Abdeckung der Anschlussbox.
  - ⑧ Setzen Sie den am Steuergerät angezeigten Fehler 7520 zurück (Nähere Informationen zum Zurücksetzen von Fehlern entnehmen Sie bitte der Bedienungsund Programmieranleitung der Steuergeräte CR1/CR2.)
  - (9) Setzen Sie den Batterie-Timer zurück (siehe Seite 5-26)
  - 1 Entsorgen Sie die Batterien sachgerecht.

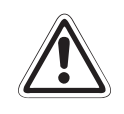

#### ACHTUNG:

Wenn die Batterien im Roboterarm ausfallen und keine Versorgungsspannung anliegt, gehen die Encoder-Positionsdaten verloren. Das Steuergerät muss deshalb eingeschaltet und mit dem Roboterarm verbunden sein, damit die Encoder während eines Batterieaustauschs weiter mit Strom versorgt werden!

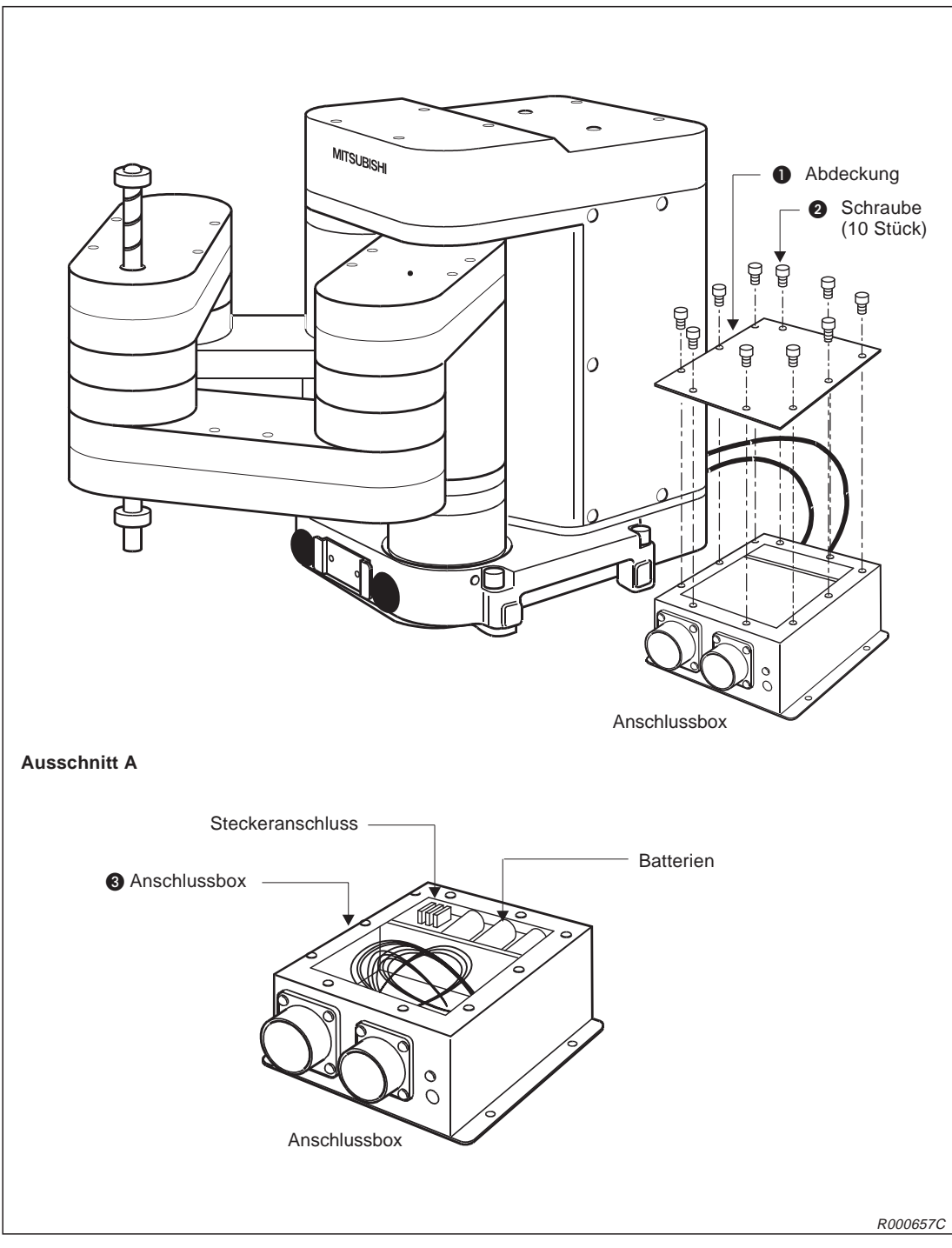

Abb. 5-10: Austausch der Batterien des Roboterarms

#### Pufferbatterie im Steuergerät austauschen

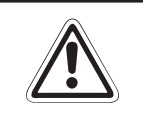

#### ACHTUNG:

Trennen Sie die Netzzuleitung vom Steuergerät und warten Sie mindestens 3 Minuten, bevor Sie die Gehäuseabdeckung abnehmen. Schalten Sie die Spannungsversorgung nicht ein, bevor Sie die Abdeckung wieder befestigt haben.

- ① Schalten Sie das Steuergerät für ca. 1 Minute ein.
- ② Schalten Sie den Netzschalter aus und trennen Sie die Netzzuleitung.
- ③ Warten Sie mindestens 3 Minuten, damit sich die Restspannungen abbauen können.
- ④ Lösen Sie die Befestigungsschraube des Gehäusedeckels und entfernen Sie die Abdeckung.

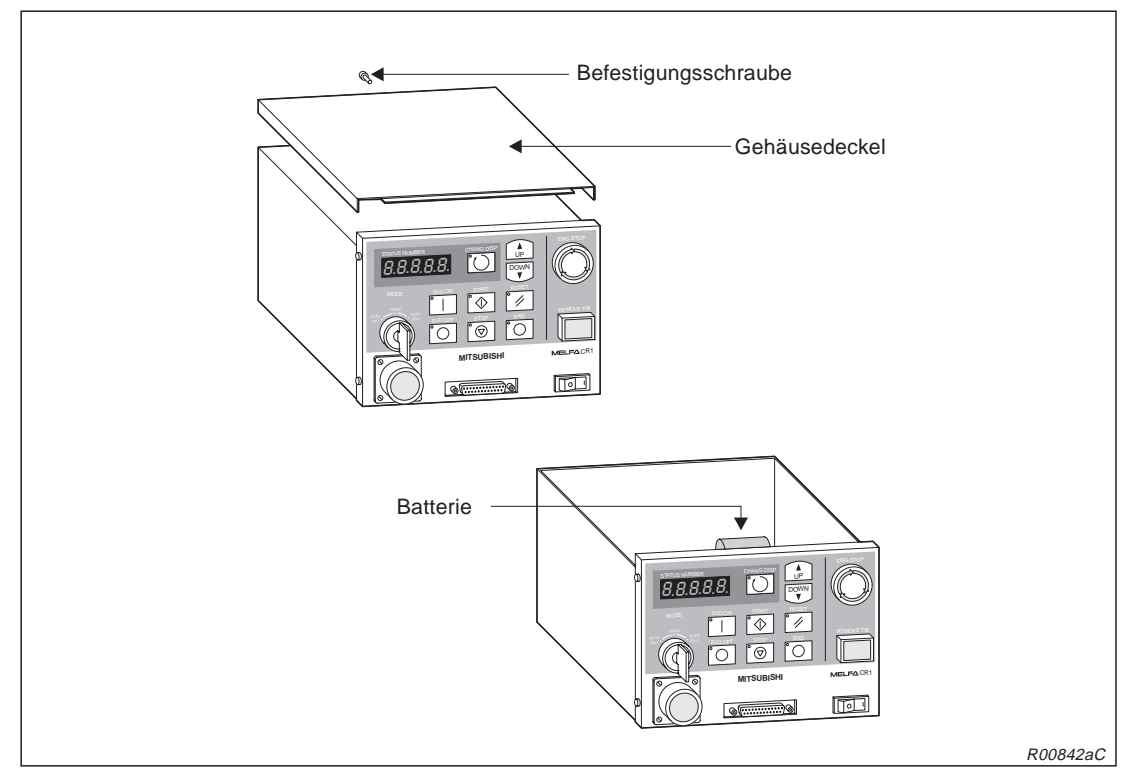

Abb. 5-11: Enfernen des Gehäusedeckels

#### (5) Lösen Sie die Steckverbindung und entnehmen Sie die Batterie.

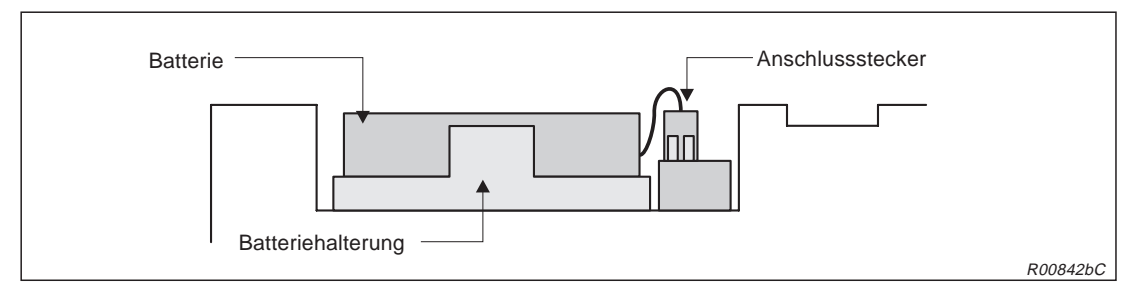

Abb. 5-12: Abdeckung der Steuerplatine entfernen

Setzen Sie eine neue Batterie ein.
 HINWEIS | Tauschen Sie immer gleichzeitig alle Batterien im Steuergerät und im Roboterarm aus.
 Verbinden Sie den Stecker der Batterie mit dem entsprechenden Anschluss. Halten Sie dabei die Kontaktseite nach unten.
 Montieren Sie alle Abdeckungen mit den Befestigungsschrauben.
 Setzen Sie den Batterie-Timer zurück (siehe nächste Seite).
 HINWEIS | Der gesamte Austauschvorgang darf maximal 15 Minuten dauern. Andernfalls kann es zu einem Datenverlust kommen.

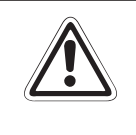

#### ACHTUNG:

Wenn eine Batteriefehlermeldung (Fehlernummer: 7520) auftritt, ist eine einwandfreie Sicherung des Speicherinhalts nicht mehr gewährleistet. Sichern Sie in diesem Fall wichtige Programme und Positionsdaten mit einem Personalcomputer.

#### Batterie-Timer zurücksetzen

Setzen Sie den Batterie-Timer sofort nach dem Austauschen der Batterie zurück. Gehen Sie dabei wie folgt vor:

| Nr. | Display-Darstellung                                                 | Tastenbetätigungen | Beschreibung                                  |
|-----|---------------------------------------------------------------------|--------------------|-----------------------------------------------|
| 1   | <menu><br/>1.TEACH 2.RUN<br/>3.FILE 4.MONI<br/>5.MAINT 6.SET</menu> | (J6)<br>5 STU      | Das Menü<br>"MAINTENANCE" wird<br>ausgewählt. |
| 2   | <maint><br/>1.PARAM 2.INIT<br/>3.BRAKE 4.ORIGIN<br/>5.POWER</maint> | (J4)<br>2 GHI      | Der Menüpunkt "INIT"<br>wird ausgewählt.      |
| 3   | <init><br/>INIT (2)<br/>1.PROGRAM 2.BATT.</init>                    |                    | Der Menüpunkt "BATT."<br>wird ausgewählt.     |
| 4   | <init><br/>BATT.<br/>OK? (<b>1</b>)<br/>1:EXECUTE</init>            |                    | Der Batterie-Timer wird<br>zurückgesetzt.     |

Tab. 5-7: Batterie-Timer zurücksetzen

## 5.4 Austausch- und Ersatzteile

In der folgenden Tabelle sind die Austausch- und Verschleißteile des Roboterarms und des Steuergerätes aufgeführt. Diese Teile können als normale Lagerteile geführt werden.

Bitte setzen Sie sich mit unserem Vertrieb in Verbindung, um Informationen über weitere Ersatzteile zu erhalten.

## 5.4.1 Austauschteile und Verschleißmaterialien

#### Typangaben

| Bezeichnung | Тур               | Bemerkung                                                           | Lebensdauer/<br>Wechselintervall |  |
|-------------|-------------------|---------------------------------------------------------------------|----------------------------------|--|
| Batterie    | A6BAT             | 3 Batterien in der Anschlussbox des Roboterarms                     | 1 Jahr (siehe HINWEIS)           |  |
|             | ER6 BKO-NC2157H01 | 1 Batterie im Steuergerät                                           |                                  |  |
| Olahamaa    | LM16              | Sigharungan auf dar Staakkarta P7297                                | _                                |  |
|             | LM32              |                                                                     | _                                |  |
| Sicherung   | LM32              | Sicherungen im Steuergerät                                          | _                                |  |
|             | HM32              | (RZ802A-Karte)                                                      | _                                |  |
| Filter      | FLM6              | Filter an der Unterseite des<br>Steuergerätes                       | _                                |  |
| Schmierfett | SK-1A             | Schmierung der Untersetzungsgetriebe<br>und der Lager im Roboterarm | 2000 h                           |  |

Tab. 5-8: Austauschteile und Verschleißmaterialen

#### HINWEISE

Die Batterien haben eine Pufferzeit von 1 Jahr. Diese Angabe bezieht sich auf die Summe der Zeiträume, in denen der Roboter ausgeschaltet war. Wenn die Kapazität der Batterie nachlässt, löst der Roboter die Fehlernummer 7520 aus. Die Batterien müssen dann ausgetauscht werden.

Bleibt der Roboter über längere Zeit ausgeschaltet, verringern sich dementsprechend die Pufferzeiten der Batterien.

| Nr. | Bezeichnung      | Тур        | Lage des Teils                             | Anzahl |
|-----|------------------|------------|--------------------------------------------|--------|
| RP- | 1AH              |            |                                            |        |
| 1   | Zahnriemen       | 327-3GT-9  | Unter der Schulterabdeckung                | 1      |
| 2   |                  | 363-3GT-9  | Unter der Schulterabdeckung                | 1      |
| 3   |                  | 246-3GT-9  | Basis                                      | 2      |
| 4   |                  | 315-3GT-9  | Linker Arm 1                               | 1      |
| 5   |                  | 270-3GT-9  | Rechter Arm 1                              | 1      |
| 6   |                  | 393-3GT-6  | Linker Arm 2                               | 1      |
| 7   |                  | 384-3GT-6  | Rechter Arm 2                              | 1      |
| 8   | Schmierfett      | SK-1A      | Untersetzungsgetriebe der Achsen J1 und J2 | _      |
| 9   | Lithium-Batterie | A6BAT      | Anschlussbox                               | 3      |
| RP- | ЗАН              | I.         |                                            |        |
| 1   | Zahnriemen       | 444-3GT-9  | Unter der Schulterabdeckung                | 2      |
| 2   |                  | 513-3GT-9  | Unter der Schulterabdeckung                | 1      |
| 3   |                  | 318-3GT-12 | Basis                                      | 2      |
| 4   |                  | 375-3GT-9  | Rechter Arm 1                              | 1      |
| 5   |                  | 558-3GT-9  | Linker Arm 2                               | 1      |
| 6   |                  | 543-3GT-9  | Rechter Arm 2                              | 1      |
| 7   | Schmierfett      | SK-1A      | Untersetzungsgetriebe der Achsen J1 und J2 | _      |
| 8   | Lithium-Batterie | A6BAT      | Anschlussbox                               | 3      |
| RP- | 5AH              | I          | 1                                          |        |
| 1   | Zahnriemen       | 444-3GT-9  | Unter der Schulterabdeckung                | 1      |
| 2   |                  | 513-3GT-9  | Unter der Schulterabdeckung                | 1      |
| 3   |                  | 318-3GT-12 | Basis                                      | 2      |
| 4   |                  | 561-3GT-9  | Linker Arm 1                               | 1      |
| 5   |                  | 495-3GT-9  | Rechter Arm 1                              | 1      |
| 6   |                  | 681-3GT-9  | Linker Arm 2                               | 1      |
| 7   |                  | 666-3GT-9  | Rechter Arm 2                              | 1      |
| 8   | Schmierfett      | SK-1A      | Untersetzungsgetriebe der Achsen J1 und J2 | _      |
| 9   | Lithium-Batterie | A6BAT      | Anschlussbox                               | 3      |
|     | 1                |            |                                            | 1      |

## 5.4.2 Übersicht der Ersatzteile für die Wartung

Tab. 5-9: Übersicht der Wartungsteile für den Roboterarm

| Nr. | Bezeichnung      | Тур               | Lage des Teils                   | Anzahl |
|-----|------------------|-------------------|----------------------------------|--------|
| 1   | Lithium-Batterie | ER6 BKO-NC2157H01 | Auf der CPU-Karte im Steuergerät | 1      |

Tab. 5-10: Übersicht der Wartungsteile für das Steuergerät

6 Technische Daten

# 6.1 Roboterarm

|                                     |                                        |                  |                              |                    | Daten                        |                    |                              |                    |  |
|-------------------------------------|----------------------------------------|------------------|------------------------------|--------------------|------------------------------|--------------------|------------------------------|--------------------|--|
| Merkmal/Funkti                      | ion                                    | Einheit          | RP-1AH                       | RP-1AHC-<br>SB     | RP-3AH                       | RP-3AHC-<br>SB     | RP-5AH                       | RP-5AHC-<br>SB     |  |
| Freiheitsgrade                      |                                        |                  |                              | 4 Achsen           |                              |                    |                              |                    |  |
| Montage                             |                                        |                  |                              |                    | Bodenr                       | nontage            |                              |                    |  |
| Antriebssystem                      |                                        |                  |                              |                    | AC-S                         | Servo              |                              |                    |  |
| Positionserkenn                     | ung                                    |                  |                              |                    | Absolutwe                    | ert-Encoder        |                              |                    |  |
| Motorleistung                       |                                        | W                | 100 (alle                    | Achsen)            | 200 (J1-                     | , J2-, J3-Acł      | nse, 100 (J                  | 4-Achse)           |  |
| Bremse                              |                                        |                  |                              |                    | Alle A                       | chsen              |                              |                    |  |
| Handhabungs-                        | Nennwert                               | kg               | 0                            | ,5                 | 1                            | ,0                 | 2                            | ,0                 |  |
| gewicht                             | Maximalwert                            | kg               | 1                            | ,0                 | 3                            | ,0                 | 5                            | ,0                 |  |
| Armlänge                            | Arm 1                                  | mm               | 1                            | 00                 | 1.                           | 40                 | 2                            | 00                 |  |
|                                     | Arm 2                                  | mm               | 1                            | 40                 | 2                            | 00                 | 2                            | 60                 |  |
| Bewegungs-<br>bereich               | Breite x Tiefe                         | mm               | 150 x 105<br>(DIN-A6-Format) |                    | 210 x 148<br>(DIN-A5-Format) |                    | 297 x 210<br>(DIN-A4-Format) |                    |  |
|                                     | Vertikal                               | mm               | 30                           |                    | 50                           |                    |                              |                    |  |
|                                     | Drehung                                | Grad             | ±200                         |                    |                              |                    |                              |                    |  |
| Maximale                            | J1/J2                                  | Grad/s           | 480                          |                    |                              | 43                 | 32                           |                    |  |
| Geschwindig-<br>keit                | J3                                     | mm/s             | 800                          |                    | 960                          |                    |                              |                    |  |
|                                     | J4                                     | Grad/s           | 30                           | 000                | 1330                         |                    |                              |                    |  |
| Nennträgheits-<br>moment            | Handgelenk                             | kgm <sup>2</sup> | 3,00                         | x 10 <sup>-2</sup> | 1,60                         | x 10 <sup>-3</sup> | 3,20                         | x 10 <sup>-3</sup> |  |
| Wiederholge-                        | X-,Y-Richtung                          | mm               | ±0,005                       |                    | ±0,008                       |                    | ±0,01                        |                    |  |
| der Positionie-                     | Z-Richtung                             | mm               |                              |                    | ±0                           | ,01                |                              |                    |  |
| rung                                | Richtung der<br>Handgelenk-<br>drehung | Grad             | ±0,02                        |                    | ±0,03                        |                    |                              |                    |  |
| Gewicht                             |                                        | kg               | 1                            | 2                  | 24 25                        |                    | 25                           |                    |  |
| Werkzeugverkabelung                 |                                        |                  |                              | 8                  | B Eingänge                   | /8 Ausgänge        | 9                            |                    |  |
| Pneumatikschlauch für Werk-<br>zeug |                                        |                  |                              |                    | -                            | _                  |                              |                    |  |
| Reinraumklasse                      |                                        |                  |                              | 100<br>(0,3 μm)    |                              | 100<br>(0,3 μm)    |                              | 100<br>(0,3 μm)    |  |

Tab. 6-1: Übersicht der technischen Daten der Roboterarme

# 6.2 Steuergerät

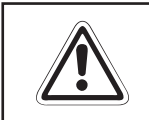

ACHTUNG: Bei der Angabe der Leistungsaufnahme von 0,7 kVA ist der Einschaltstrom nicht berücksichtigt.

| Merkmal/Funktion         | I                                                            | Daten                                                                                   | Bemerkung                                                             |
|--------------------------|--------------------------------------------------------------|-----------------------------------------------------------------------------------------|-----------------------------------------------------------------------|
| Тур                      |                                                              | CR1-571                                                                                 |                                                                       |
| Anzahl der steuerba      | aren Achsen                                                  | Maximal 4                                                                               |                                                                       |
| Prozessortyp             |                                                              | Haupt-CPU: 64 Bit RISC<br>Servo-CPU: DSP                                                |                                                                       |
| Speicherkapazität        | Programmierte Position<br>und Anzahl der<br>Programmschritte | 2500 Positionen<br>maximal 5000 Zeilen                                                  |                                                                       |
|                          | Anzahl der Programme                                         | 88                                                                                      |                                                                       |
| Programmiersprach        | ie                                                           | MELFA-BASIC IV                                                                          |                                                                       |
| Positioniermethode       |                                                              | Teaching Box                                                                            |                                                                       |
|                          | Allgemeine<br>Ein-/Ausgänge                                  | 16 Eingänge und 16 Ausgänge                                                             | Das Robotersystem kann bis                                            |
|                          | Spezielle<br>Ein-/Ausgänge                                   | Benutzerdefiniert                                                                       | Ausgänge erweitert werden                                             |
| Externe<br>Ein-/Ausgänge | Ein-/Ausgänge für<br>Greifhand                               | 8 Eingänge und 0 Ausgänge                                                               | Optional können bis zu 4<br>Handausgangssignale<br>hinzugefügt werden |
|                          | NOT-HALT                                                     | 1                                                                                       |                                                                       |
|                          | Tür-Schließkontakt                                           | 1                                                                                       |                                                                       |
|                          | RS232C                                                       | 1                                                                                       | Schnittstelle für PC                                                  |
|                          | RS422                                                        | 1                                                                                       | Schnittstelle für Teaching Box                                        |
| Schnittstellen           | Handanschluss                                                | 1                                                                                       | Schnittstellenkarte für<br>Greifhand                                  |
|                          | Erweiterungs-<br>schnittstellen                              | 3                                                                                       | Erweiterungsoption                                                    |
|                          | Ein-/Ausgänge                                                | 1                                                                                       | Zur Erweiterung auf 240<br>Ein- und 240 Ausgänge                      |
| Versorgungsspann         | ung                                                          | 1-phasig 90–132 V AC<br>50/60 Hz, 0,7 kVA<br>1-phasig 180–253 V AC<br>50/60 Hz, 0,7 kVA | Leistungsangabe ohne<br>Berücksichtigung des<br>Einschaltstroms       |
| Umgebungstempera         | atur                                                         | 0 bis 40 °C                                                                             |                                                                       |
| Umgebungsluftfeuc        | htigkeit                                                     | 45–85 % nicht kondensierend                                                             |                                                                       |
| Erdung                   |                                                              | Über separate Anschluss-<br>klemme;<br>Erdungswiderstand $\leq 100 \ \Omega$            |                                                                       |
| Konstruktion             |                                                              | Bodenaufstellung                                                                        |                                                                       |
| Abmessungen (B ×         | H×T)                                                         | 212 mm × 166 mm × 290 mm                                                                |                                                                       |
| Gewicht                  |                                                              | 8 kg                                                                                    |                                                                       |

Tab. 6-2: Übersicht der technischen Daten der Steuereinheit

## 6.3 Umgebungsbedingungen für den Betrieb

Da die Umgebungsbedingungen stark auf die Gerätelebensdauer einwirken, sollten Sie das Robotersystem nicht unter den im folgenden beschriebenen Bedingungen aufstellen:

#### Spannungsversorgung

Nicht einsetzen, wenn

- die Spannungsschwankungen größer als: 1-phasig +10 % oder -10 % sind,
- kurzzeitige Spannungsausfälle länger als 20 ms dauern,
- die Netzversorgung nicht mindestens eine Leistung von 0,7 kVA liefern kann.

#### HF-Störeinfluss

Nicht einsetzen, wenn

- Spannungsspitzen größer als 1000 V und länger als 1 µs auf der Netzversorgung sind,
- sich in der N\u00e4he gro\u00dfe Frequenzumrichter, Transformatoren, Magnetschalter oder Schwei\u00dfger\u00e4te befinden,
- sich Radios oder Fernseher in der Nähe befinden.

#### • Temperatur/Luftfeuchtigkeit

Nicht einsetzen, wenn

- die Umgebungstemperatur über 40 °C oder unter 0 °C liegt,
- der Roboter direkter Sonnenstrahlung ausgesetzt wird,
- die Luftfeuchtigkeit unter 45 % oder über 85 % liegt,
- Kondensation auftreten kann.

#### • Vibrationen

Nicht einsetzen, wenn

- der Roboter starken Vibrationen oder Stößen ausgesetzt ist,
- die maximale Belastung auf den Roboter bei einem Transport über 3,5 G und im Betrieb über 0,5 G liegt.

#### Aufstellort

Nicht einsetzen, wenn

- starke elektrische oder magnetische Felder einwirken,
- eine sehr unebene Standfläche vorhanden ist.

## 6.4 Schutzarten

Die Roboterarme verfügen über Schutzarten nach IEC-Spezifikation.

| Schutzartklasse: Roboterarm             | IP 30 (Schutz gegen Berührung gefährlicher Teile > 2,5 mm und<br>Eindrinegen von Fremdkörpern > 2.5 mm) |
|-----------------------------------------|----------------------------------------------------------------------------------------------------|
| Schutzartklasse: Steuergerät            | IP 20 (Schutz gegen Berührung gefährlicher Teile und<br>Eindringen von Fremdkörpern > 12 mm)            |
| Schutzartklasse: Teaching Box           | IP 65 (Schutz gegen Staub und Strahlwasser)                                                             |
| Schutzartklasse: Leistungs-/Steuerkabel | IP 54F (Schutz gegen Staubablagerungen und Spritzwasser)                                                |

Tab. 6-3: Übersicht der Schutzarten der Robotersysteme

#### HINWEIS

Die IEC IP-Symbole kennzeichnen nur den Grad der zulässigen Verschmutzung durch Materialien und Flüssigkeiten. Sie implizieren nicht den kompletten Schutz gegen z. B. Öle oder Wasser.

## 6.5 Reinraumroboter

Für Anwendungen in der Halbleiterherstellung oder für besondere Laboraufgaben sind Roboterarme in der Reinraumklasse 100 lieferbar.

| Тур | Reinraumklasse | Interne Absaugung                                                                |
|-----|----------------|----------------------------------------------------------------------------------|
| SB  | 100 (0,3 μm)   | Gezielte Absaugung über Vakuum-<br>Ventil (auf der Rückseite des<br>Roboterarms) |

Tab. 6-4: Roboterarme in Reinraumausführung

#### HINWEISE

Die abgesaugte Luft kann über einen Schlauch von der Rückseite des Roboterarms abgeführt werden. Achten Sie darauf, dass der Schlauch dicht ist. Die abgesaugte Luft darf nicht in das Innere des Roboters gelangen.

Verwenden Sie zum Absaugen ein Vakuumventil, muss die Absaugleistung 50 l/min. betragen.

## 6.6 **Grundlagen zu den technischen Daten**

Im folgenden Abschnitt werden die Grundlagen zu den technischen Daten beschrieben. Die Angaben in diesem Abschnitt sind für die Auswahl von Roboter und Greifwerkzeug von großer Bedeutung. Die Kenntnis dieser Information erleichtert die reibungslose Einführung des Robotersystems und verhindert das Auftreten von Problemen.

#### 6.6.1 Definition

#### Wiederholgenauigkeit

Die Wiederholgenauigkeit wird durch die Verteilung der Ursprungspositionswerte im XYZ-Koordinatensystem bestimmt. Der Roboter fährt diesen Punkt unter den gleichen Umgebungsbedingungen wiederholt im Schnellgang an.

Der Ursprungspunkt liegt im Schnittpunkt zwischen der P-Achse und der Fläche für die Werkzeugbefestigung.

Die Positioniergenauigkeit entspricht der Distanz zwischen dem geteachten Punkt und dem Maximum der Positionsverteilung bei Wiederholung.

| Bezeichnung          | Nennwert         | Nennbedingungen                                                                                                    |
|----------------------|------------------|----------------------------------------------------------------------------------------------------|
| Wiederholgenauigkeit | X, Y, Z: ±0,1 mm | Die Wiederholgenauigkeit (+/-) entspricht der Hälfte der<br>Differenz zwischen Maximal- und Minimalwert in der Ver-<br>teilung der Positionswerte. |

Tab. 6-5: Nennwerte für Wiederholgenauigkeit

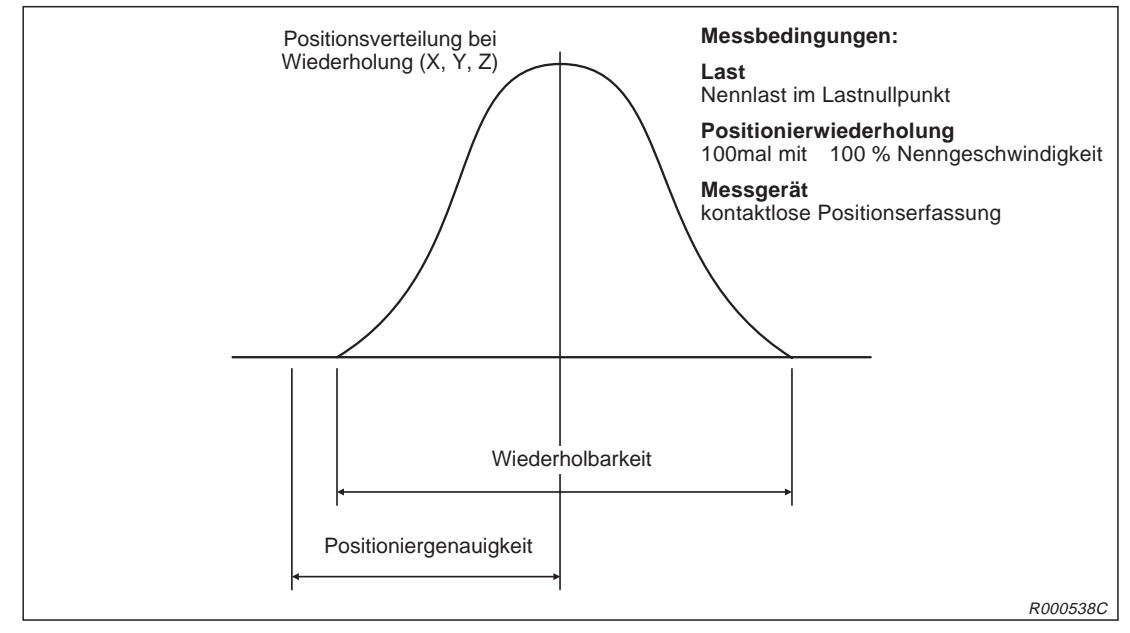

Abb. 6-1: Wiederholbarkeit

#### HINWEIS

Alle Angaben gelten nur bei konstanten Werten für Last, Geschwindigkeit, Temperatur und Positionierweg.

#### Belastbarkeit

Die Einstellung der Beschleunigungs-/Bremszeit muss unter Berücksichtigung der Last erfolgen. Stellen Sie die Beschleunigungs-/Bremszeit so ein, dass sie innerhalb des schraffierten Bereiches liegt.

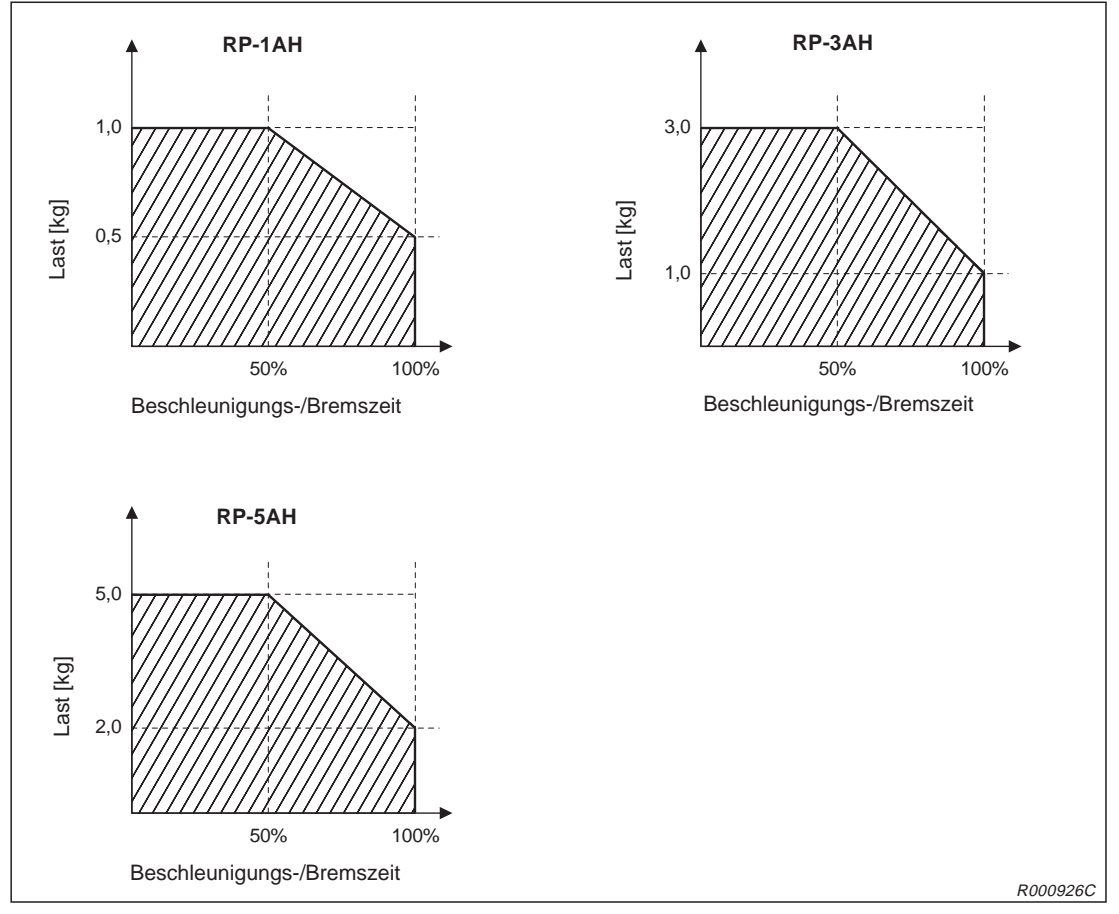

Abb. 6-2: Beziehung von Beschleunigungs-/Bremszeit und Last

Die Einstellung der Beschleunigungs-/Bremszeit erfolgt im Programm über den Befehl ACCEL. Erfolgt keine Angabe des Wertes, wird die Beschleunigungs-/Bremszeit auf 100 % gesetzt. Die Prozentangabe ist auf den Maximalwert der Beschleunigungs-/Bremszeit bezogen.

Beispiel Für eine Last von 1 kg wird – entsprechend der Abbildung oben – eine Beschleunigungs-/Bremszeit von 50 % eingestellt. Im Programm sind also die Werte 50 einzugeben.

| Programmbeispiel: |                                                |
|-------------------|------------------------------------------------|
| 10 ACCEL 50,50    | 'Festlegung der Beschleuniguns-/Bremszeit      |
| 20 MOV P1         | 'Position mittels Gelenkinterpolation anfahren |
| :                 | 'Programm fortsetzen                           |

Eine detaillierte Beschreibung des Befehls ACCEL finden Sie in der Bedienungs- und Programmieranleitung des Roboters.

#### HINWEIS

Bei Verwendung der optimalen Beschleunigungs-/Bremszeit (OADL) werden die Werte entsprechend der vorgebenen Last automatisch gesetzt. Eine Einstellung über den Befehl ACCEL ist dann nicht erforderlich.

 $\triangle$ 

#### 6.6.2 IP-Schutzarten

#### Roboterarm

Der Roboterarm entspricht der Schutzart IP 30 nach IEC-Spezifikation.

- Der Roboter ist gegen das Eindringen von Fremdkörpern mit einer Abmessung von > Ø2,5 mm geschützt.
- Ein Schutz gegen das Eindringen von Wasser oder Öl besteht nicht. Sie sollten geeignete Maßnahmen zum Schutz der Geräte gegen Wasser, Öl und Ölnebel treffen.
- Wird das Gerät in einer der folgenden Umgebungen eingesetzt, besteht kein Garantieanspruch mehr:
  - Es werden aggressive Medien (z. B. Säuren, Laugen usw.) eingesetzt.
  - Umgebungen, wo Späne kleiner 2,5 mm entstehen
  - Umgebungen mit starker Staub- oder Ölnebelbelastung
  - Umgebungen mit brennbaren oder agressiven Gasen

#### Steuergerät

Das Steuergerät entspricht der Schutzart IP 20 nach IEC-Spezifikation.

- Das Steuergerät ist gegen das Eindringen von Fremdkörpern mit einer Abmessung von > Ø12 mm geschützt.
- Ein Schutz gegen das Eindringen von Wasser oder Öl besteht nicht. Sie sollten geeignete Ma
  ßnahmen zum Schutz der Ger
  äte gegen Wasser, Öl und Ölnebel treffen.
- Wird das Gerät in einer der folgenden Umgebungen eingesetzt, besteht kein Garantieanspruch mehr:
  - Umgebungen mit brennbaren oder agressiven Gasen
  - Umgebungen, wo Wasser oder Öl direkt auf das Steuergerät tropfen
  - Umgebungen, wo Wasser oder Öl direkt auf das Steuergerät spritzen
  - Umgebungen mit starker Staub- oder Ölnebelbelastung

#### **Teaching Box**

Die Teaching Box entspricht der Schutzart IP 65 nach IEC-Spezifikation. Diese umfasst nicht die Anschlüsse zur Verbindung mit dem Steuergerät.

HINWEIS Die IP 65 nach IEC definiert, dass das Eindringen von Staub mit einer Korngröße > Ø75 μm und Strahlwasser verhindert wird.

#### Leistungs- und Steuerkabelkabel

Die Leistungs- und Steuerkabel entsprechen der Schutzart IP 54F nach IEC-Spezifikation.

- Die Kabel sind gegen das Eindringen von Spritzwasser geschützt.
- Werden Die Kabel unter folgenden Bedingungen eingesetzt, besteht kein Garantieanspruch mehr.
  - Umgebung mit brennbaren oder aggressiven Gasen
  - Der Roboterarm wird zum Schneiden eingesetzt.
  - Es wird ein nicht verträgliches Schneidöl verwendet.
  - Umgebung, wo Späne kleiner als 0,5 mm, Wasser oder Öl direkt auf den Roboterarm fallen
  - Umgebung mit starker Staub- oder Ölnebelbelastung

# 6.7 Standardzubehör und Sonderzubehör

## 6.7.1 Roboterarm

In der folgenden Abbildung sind das Standard- sowie das Sonderzubehör des Roboterarms RP-1AH aufgeführt.

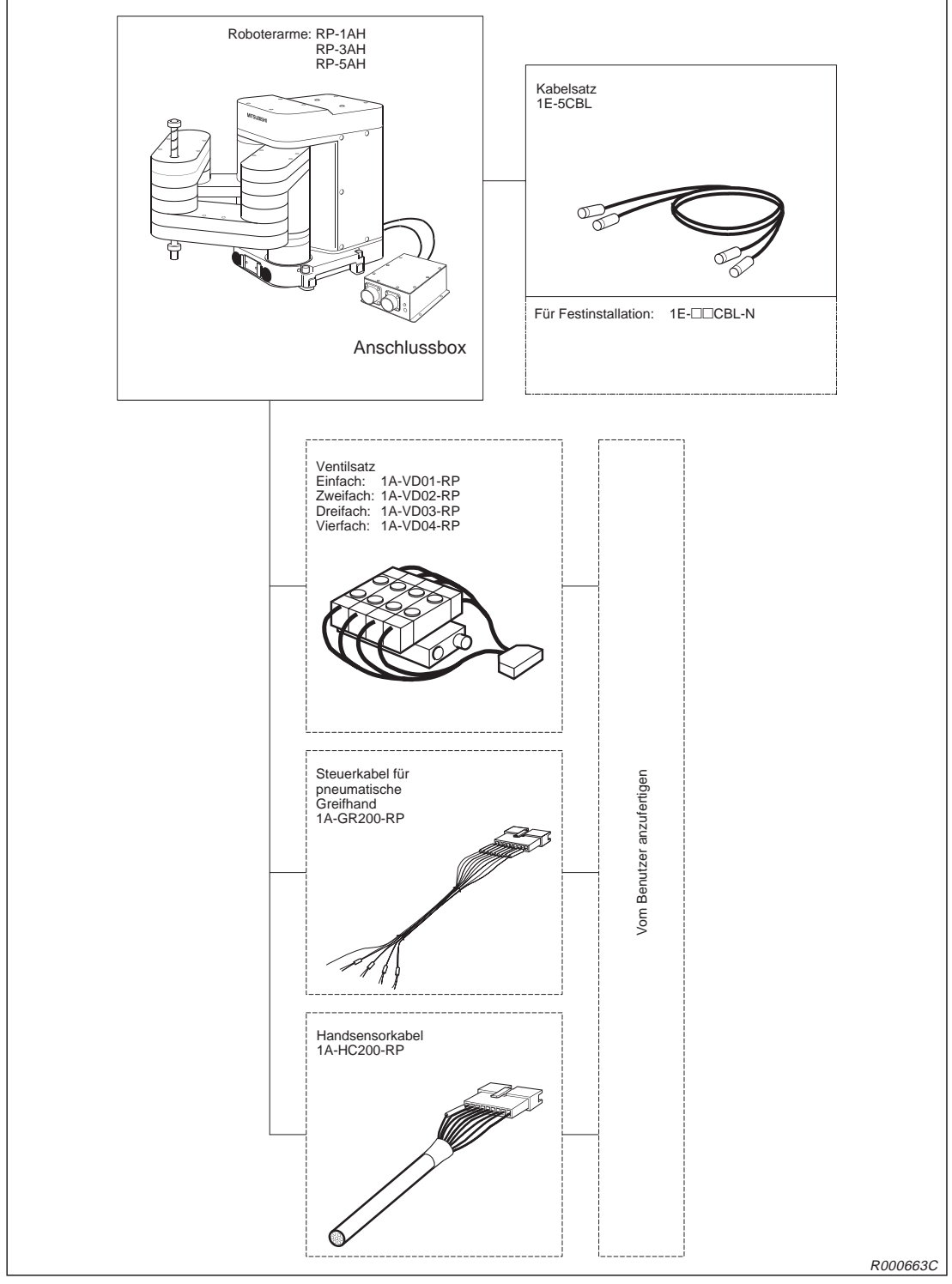

Abb. 6-3: Standardzubehör und Sonderzubehör des Roboterarms RP-1AH

#### 6.7.2 Steuergerät

In der folgenden Abbildung sind das Standard- sowie das Sonderzubehör des Steuergeräts CR1 aufgeführt.

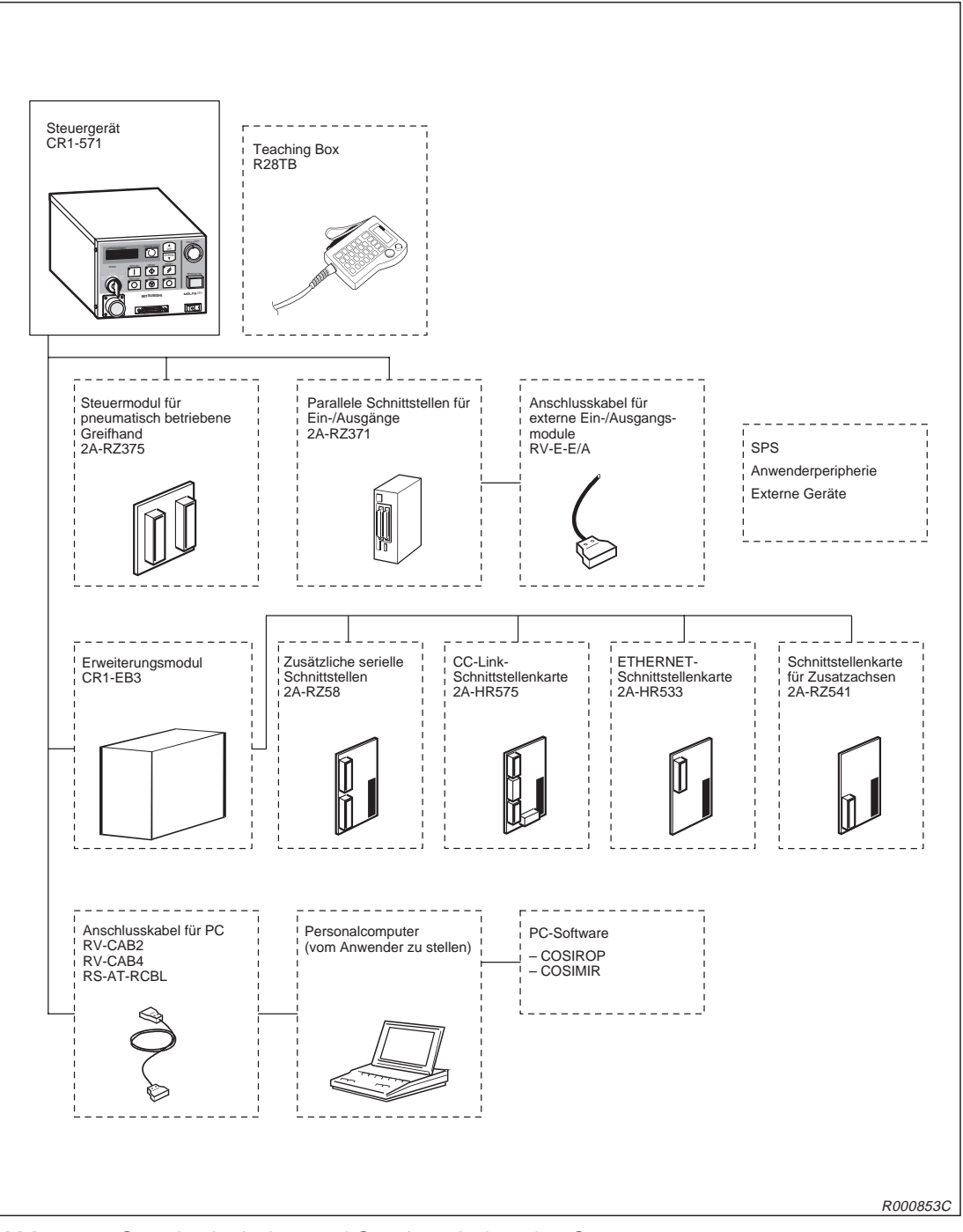

Abb. 6-4: Standardzubehör und Sonderzubehör des Steuergeräts

# Index

#### Α

| Abmessungen                                                                                    |
|------------------------------------------------------------------------------------------------|
| Roboterarm · · · · · · · · · · · · · · · · · · 4-2                                             |
| Steuergerät · · · · · · · · · · · · · · · · · 4-13                                             |
| Teaching Box · · · · · · · · · · · · · · · 4-43                                                |
| Anschluss $\cdots \cdots \cdots \cdots \cdots \cdots \cdots \cdots \cdots \cdots \cdots + 4-1$ |
| Anschlusskabel                                                                                 |
| externe Ein-/Ausgangsmodule· · · · · · 4-55                                                    |
| für Handsensorsignale $\cdot$ · · · · · · · · · 4-41                                           |
| für Handsteuersignale · · · · · · · · · · · 4-40                                               |
| Personalcomputer · · · · · · · · · · · · · · 4-56                                              |
| Anschlussklemmen · · · · · · · · · · · · · · · 2-14                                            |
| Antriebszahnriemen                                                                             |
| austauschen (Arm 1) · · · · · · · · · · · 5-14                                                 |
| austauschen (Arm 2) · · · · · · · · · · · 5-16                                                 |
| austauschen (J1-/J2-Achse) · · · · · · · 5-12                                                  |
| austauschen (J3-/J4-Achse) · · · · · · · 5-10                                                  |
| Arbeitsbereich · · · · · · · · · · · · · · · · 4-8                                             |
| Austauschteile · · · · · · · · · · · · · · · · 5-27                                            |

#### В

| Batterien                         |   |   |   |   |   |   |   |       |
|-----------------------------------|---|---|---|---|---|---|---|-------|
| Batterie-Timer zurücksetzen.      | • | • |   | • | · | • | • | 5-26  |
| im Roboterarm austauschen.        | • | · | · | • | · | · | • | 5-22  |
| im Steuergerät austauschen.       | • | • |   | • | · |   | • | 5-24  |
| Batterien auswechseln · · · ·     | • | • |   | • | · |   | • | 5-22  |
| Befehle                           |   |   |   |   |   |   |   |       |
| MELFA-BASIC IV · · · · ·          | • | • | • | • | • | · | • | 4-59  |
| Belastbarkeit · · · · · · · · · · |   |   | • |   | • | • |   | • 6-7 |

## С

| СС | -Link-Schnit   | tst | ell | ler | ٦k | ar | te | 9 |   |   |   |   |   |   |   |   |   |      |
|----|----------------|-----|-----|-----|----|----|----|---|---|---|---|---|---|---|---|---|---|------|
|    | Installation · | •   | •   | •   | •  | •  | •  | • | • | • | • | • | • | • | • | • | • | 2-26 |

| E                                                          |
|------------------------------------------------------------|
| Erdung                                                     |
| Roboterarm · · · · · · · · · · · · · · · · · · ·           |
| Robotersystem · · · · · · · · · · · · · · · · · 2-6        |
| Steuergerät · · · · · · · · · · · · · · · · · · ·          |
| Ersatzteile                                                |
| Austauschteile · · · · · · · · · · · · · · · · · 5-27      |
| Übersicht • • • • • • • • • • • • • • • • • • •            |
| Veschleißmaterialien · · · · · · · · · · · 5-27            |
| Erweiterungsmodul CR1-EB3                                  |
| Abmessungen · · · · · · · · · · · · · · · · 4-46           |
| Installation $\cdot$ · · · · · · · · · · · · · · · · · · · |
| Technische Daten · · · · · · · · · · · · · 4-45            |
| ETHERNET-Schnittstellenkarte                               |
| Installation · · · · · · · · · · · · · · · · · · ·         |
| Externe Ein-/Ausgänge · · · · · · · · · · · 4-14           |

## G

| Gehäuse entfernen · · · · · · · · · · · · · · · · 5-7 |
|-------------------------------------------------------|
| Gehäuseabdeckungen                                    |
| Befestigungszubehör · · · · · · · · · · · · 5-8       |
| entfernen · · · · · · · · · · · · · · · · · ·         |
| Greifhand                                             |
| Steuermodul installieren · · · · · · · · · 2-19       |
| Grundausstattung · · · · · · · · · · · · · · · 1-3    |
| Grundposition                                         |
| Aufzeichnung · · · · · · · · · · · · · · · · · · 3-11 |
| Einstellung über Dateneingabe · · · · · · · 3-4       |
| Einstellung über Kalibriervorrichtung · · · · 3-8     |
| Grundposition einstellen · · · · · · · · · · · · 3-4  |

## Н

| Handsensorkabel |   |  |  |  |  |  |  |   | 4-41 |
|-----------------|---|--|--|--|--|--|--|---|------|
| Handsteuerkabel | • |  |  |  |  |  |  | • | 4-40 |

| Inbetriebnahme                                       |
|------------------------------------------------------|
| Inspektion                                           |
| Antriebszahnriemen (Arm 1)· · · · · · · 5-14         |
| Antriebszahnriemen (Arm 2)· · · · · · · 5-16         |
| Antriebszahnriemen (J1-/J2-Achse) · · · · 5-12       |
| Antriebszahnriemen (J3-/J4-Achse) · · · · 5-10       |
| Inspektionsintervall · · · · · · · · · · · · · · 5-1 |
| periodisch · · · · · · · · · · · · · · · · · · ·     |
| täglich • • • • • • • • • • • • • • • • • • •        |
| Inspektionen · · · · · · · · · · · · · · · · · ·     |
| Installation · · · · · · · · · · · · · · · · · · ·   |
| 2A-RZ375 (Steuermodul) • • • • • • • • 2-19          |
| Erweiterungsmodul (CR1-EB3) · · · · · 2-25           |
| Magnetventilsatz · · · · · · · · · · · · · · · 2-15  |
| parallele Ein-/Ausgangsschnittstelle · · · · 2-23    |
| Teaching Box · · · · · · · · · · · · · · · · 2-21    |
| zusätzlicher Schnittstellenkarten · · · · · 2-26     |
| IP-Schutzarten · · · · · · · · · · · · · · · · · · · |

#### Κ

| Kalibriervorrichtung |   |   |   | • | • | • |   | • | • | • |   |   |   | • | 3-8 |
|----------------------|---|---|---|---|---|---|---|---|---|---|---|---|---|---|-----|
| Koordinatensysteme   | • | • | • | • | • | • | • | • | • | • | • | • | • | • | 4-1 |

#### Μ

| Magnetventilsatz         |   |   |   |   |   |   |   |   |   |   |      |
|--------------------------|---|---|---|---|---|---|---|---|---|---|------|
| Installation · · · · · · |   |   |   |   |   |   |   |   |   |   | 2-15 |
| Magnetventilsatzes       |   |   |   |   |   |   |   |   |   |   |      |
| Technische Daten · · ·   | • | · | · | · | • | • | • | · | • | • | 4-38 |
| MELFA-BASIC-IV-Befehle   |   |   |   |   |   |   |   |   |   |   | 4-59 |

#### Ν

| Nennbelastung · · · · · · · · · · · · · · · · · · ·                |
|--------------------------------------------------------------------|
| Netzanschluss · · · · · · · · · · · · · · · · 2-12                 |
| NOT-HALT-Schalter                                                  |
| Anschluss · · · · · · · · · · · · · · · · · ·                      |
| Nullpunkt einstellen $\cdot$ · · · · · · · · · · · · · · · · · · · |

#### Optionen

| Beschreib | ur | ng |  | <br> | • • |  |  |  |   |   | • • | 4-37 |
|-----------|----|----|--|------|-----|--|--|--|---|---|-----|------|
| Übersicht |    |    |  |      |     |  |  |  | • | • |     | 1-2  |

0

#### Ρ

| Parallele Ein-/Ausgangsschnittstelle                                                                 |
|----------------------------------------------------------------------------------------------------|
| Anschlussbelegung · · · · · · · · · · · 4-49                                                         |
| Technische Daten · · · · · · · · · · · · · 4-47                                                      |
| Parameter                                                                                            |
| für Ein-/Ausgänge · · · · · · · · · · · · · 4-16                                                     |
| $\ddot{U}bersicht \cdots \cdots \cdots \cdots \cdots \cdots \cdots \cdots \cdots \cdots \cdots 4-62$ |
| Personalcomputer                                                                                     |
| anschließen · · · · · · · · · · · · · · · · · 2-28                                                   |
| RS232C-Schnittstelle · · · · · · · · · · · 4-32                                                      |
| Positioniergenauigkeit · · · · · · · · · · · · · · · · 6-6                                           |

#### R

| Referenzdaten · · · · · ·   |   |   |   |   |   |   |   |   |   | 4-1 |
|-----------------------------|---|---|---|---|---|---|---|---|---|-----|
| Roboter                     |   |   |   |   |   |   |   |   |   |     |
| Arm • • • • • • • • • • • • |   |   | • | · | • | • | • | • | • | 1-5 |
| Grundausstattung · · · ·    | • | • | • | • | • | • | • | • | • | 1-3 |
| Robotersystem auspacken     | • | • | • | • | • | • | • | • | • | 2-1 |
| Robotersystem einpacken     |   |   | • | ÷ | • | • |   | · | • | 2-8 |
| Roboterarm                  |   |   |   |   |   |   |   |   |   |     |
| aufstellen · · · · · · · ·  |   |   | • | ÷ | • | • |   | · | • | 2-4 |
| Außenabmessungen · · ·      |   |   | • | ÷ | • | • |   | · | • | 4-2 |
| Handhabung · · · · · ·      |   |   | • | ÷ | • | • |   | · | • | 2-2 |
| Konstruktion · · · · · · ·  |   |   | • | ÷ | • | • |   | · | • | 5-5 |
| Koordinatensysteme · · ·    | • | · | • | · | • | • | • | • | • | 4-1 |
|                             |   |   |   |   |   |   |   |   |   |     |

## S

| Schmierung                                            |
|-------------------------------------------------------|
| Schmiermittelmenge · · · · · · · · · · · · 5-20       |
| Schmierstellen · · · · · · · · · · · · · · · · 5-20   |
| Schmierungsplan · · · · · · · · · · · · · · 5-20      |
| Vorgehensweise · · · · · · · · · · · · · · · 5-21     |
| Schnittstelle                                         |
| parallele Standardschnittstelle · · · · · · 4-27      |
| zusätzliche parallele Schnittstelle · · · · 2-23      |
| Schnittstellen für Zusatzachsen                       |
| Installation · · · · · · · · · · · · · · · · · · 2-26 |
| Schutzarten · · · · · · · · · · · · · · · · · · ·     |
| Selbstdiagnosefunktion · · · · · · · · · · · 4-57     |
| Serielle Schnittstellenkarte                          |
| Installation · · · · · · · · · · · · · · · · · · 2-26 |
| Sicherheitsschaltungen · · · · · · · · · · · 4-57     |

#### Signallampe

| Anschluss · · · · · · · · · · · · · · · · · ·              |
|------------------------------------------------------------|
| Funktion · · · · · · · · · · · · · · · · · · ·             |
| Sonderzubehör · · · · · · · · · · · · · · · · 2-21         |
| Steuergerät · · · · · · · · · · · · · · · · · 4-11         |
| aufstellen · · · · · · · · · · · · · · · · · · 2-10        |
| auspacken · · · · · · · · · · · · · · · · · · ·            |
| Bedien- und Signalelemente · · · · · · · 1-6               |
| Gehäuseabmessungen · · · · · · · · · 4-13                  |
| Handhabung · · · · · · · · · · · · · · · · 2-10            |
| Technische Daten $\cdot$ · · · · · · · · · · · · · · · 6-2 |
| Transport · · · · · · · · · · · · · · · · · · 2-10         |
| Steuermodul                                                |
| Installation · · · · · · · · · · · · · · · · · · 2-19      |
| Technische Daten · · · · · · · · · · · · · 4-44            |
| Systemkonfiguration · · · · · · · · · · · · · · 1-4        |
| Systemübersicht · · · · · · · · · · · · · · · · · · ·      |

## Т

## U

| Übersicht                                                                                    |
|----------------------------------------------------------------------------------------------|
| MELFA-BASIC-IV-Befehle · · · · · · · · 4-59                                                  |
| Parameter · · · · · · · · · · · · · · · · · · 4-62                                           |
| $Umgebungsbedingungen \cdot \cdot \cdot \cdot \cdot \cdot \cdot \cdot \cdot \cdot \cdot 6-3$ |

#### ۷

| Ventile            |    |    |     |   |   |   |   |   |   |   |   |   |   |   |      |
|--------------------|----|----|-----|---|---|---|---|---|---|---|---|---|---|---|------|
| Magnetventilans    | ch | lι | ISS | 5 | • | • | • | • | • | • | • | • | • | • | 4-40 |
| Verbindungskabel   | •  | •  |     |   | • | • |   |   |   |   |   |   | • |   | 2-11 |
| Verschleißmaterial | •  | •  | •   | • | • | • | • | • | • | • | • |   | • | • | 5-27 |

## W

| Wartung                                                                                                    |
|----------------------------------------------------------------------------------------------------|
| Ersatzteile · · · · · · · · · · · · · · · · · · 5-28                                                         |
| Wartungsplan · · · · · · · · · · · · · · · · · 5-1                                                           |
| Zahnriemen · · · · · · · · · · · · · · · · · · 5-9                                                           |
| $Werkzeugbest \" uckung \cdot \cdot \cdot \cdot \cdot \cdot \cdot \cdot \cdot \cdot \cdot \cdot 2\text{-}15$ |
| Wiederholgenauigkeit · · · · · · · · · · · · · · · · · · 6-6                                                 |

## Ζ

| Zahnriemen                                            |
|-------------------------------------------------------|
| einstellen (Arm 1) · · · · · · · · · · · · · 5-14     |
| einstellen (Arm 2) · · · · · · · · · · · · · 5-16     |
| einstellen (J1-/J2-Achse) · · · · · · · · 5-12        |
| einstellen (J3-/J4-Achse) · · · · · · · · 5-10        |
| Spannung · · · · · · · · · · · · · · · · · · 5-18     |
| warten $\cdot$ · · · · · · · · · · · · · · · · · · ·  |
| Zeitablaufdiagramm · · · · · · · · · · · · · · · 4-23 |
| Zubehör                                               |
| Roboterarm · · · · · · · · · · · · · · · · · · ·      |
| Steuergerät · · · · · · · · · · · · · · · · · · ·     |
| Übersicht                                             |

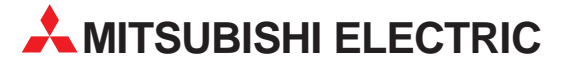

| HEADQUARTERS                                                                                                    |                    |
|----------------------------------------------------------------------------------------------------|--------------------|
| MITSUBISHI ELECTRIC I<br>EUROPE B.V.<br>German Branch<br>Gothaer Straße 8<br>D-40820 Patingen                                          | EUROPA             |
| Telefon: +49 (0) 21 02 / 486-0<br>Telefax: +49 (0) 21 02 / 486-11<br>F-Mail: megfamail@meg.meg.                                        | 120                |
| MITSUBISHI ELECTRIC FRAN<br>EUROPE B.V.<br>Franch Branch                                                                               | IKREICH            |
| 25, Boulevard des Bouvets<br><b>F-92741 Nanterre Cedex</b><br>Telefon: +33 1 55 68 55 68                                               |                    |
| Telefax: +33 1 55 68 56 85<br>E-Mail: factory.automation@fra.me                                                                        |                    |
| EUROPE B.V<br>Italian Branch<br>Via Paracelso 12                                                                                       |                    |
| Telefon: +39 (0) 39 / 60 53 1<br>Telefax: +39 (0) 39 / 60 53 31<br>Telefax: +39 (0) 39 / 60 53 312<br>E-Mail: factory.automation@it.me | e.com              |
| MITSUBISHI ELECTRIC S<br>EUROPE B.V.<br>Spanish Branch                                                                                 | PANIEN             |
| <b>E-08190 Sant Cugat del Vall</b> é<br>Telefon: +34 9 3 / 565 3131<br>Telefax: +34 9 3 / 589 2948<br>E-Mail: industrial@sp.mee.com    | és<br>1            |
| MITSUBISHI ELECTRIC<br>EUROPE B.V.<br>UK Branch                                                                                        | UK                 |
| <b>GB-Hatfield Herts. AL10 8 XE</b><br>Telefon: +44 (0) 1707 / 27 61 0<br>Telefax: +44 (0) 1707 / 27 86 9                              | <b>8</b><br>0<br>5 |
| MITSUBISHI ELECTRIC<br>CORPORATION<br>Office Tower "Z" 14 F<br>8-12,1 chome, Harumi Chuo-K                                             | JAPAN<br>u         |
| <b>Tokyo 104-6212</b><br>Telefon: +81 3 6221 6060<br>Telefax: +81 3 6221 6075                                                          |                    |
| MITSUBISHI ELECTRIC<br>AUTOMATION<br>500 Corporate Woods Parkway<br>Varnon Hills II 60061                                              | USA<br>y           |
| Telefon: +1 847 / 478 21 00<br>Telefax: +1 847 / 478 22 83                                                                             |                    |

**EUROPÄISCHE VERTRETUNGEN** Getronics b.v. BELGIEN **Control Systems** Pontbeeklaan 43 B-1731 Asse-Zellik Telefon: +32 (0) 2 / 4 67 17 51 Telefax: +32 (0) 2 / 4 67 17 45 E-Mail: infoautomation@getronics.com DÄNFMARK louis poulsen industri & automation Geminivej 32 DK-2670 Greve Telefon: +45 (0) 43 / 95 95 95 Telefax: +45 (0) 43 / 95 95 91 E-Mail: lpia@lpmail.com **Beijer Electronics OY** FINNLAND Ansatie 6a FIN-01740 Vantaa Telefon: +358 (0) 9 / 886 77 500 Telefax: +358 (0) 9 / 886 77 555 E-mail: info@beijer.fi MITSUBISHI ELECTRIC IRLAND EUROPE B.V. - Irish Branch Westgate Business Park Ballymount IRL-Dublin 24 Telefon: +353 (0) 1 / 419 88 00 Telefax: +353 (0) 1 / 419 88 90 E-Mail: sales.info@meir.mee.com INEA CR d.o.o. KROATIEN Drvinie 63 HR-10000 Zagreb Telefon: +385 (0)1/ 36 67 140 Telefax: +385 (0)1/36 67 140 E-Mail: -NIEDERLANDE Getronics Industrial Automation B.V. Donauweg 2 B NL-1043 AJ Amsterdam Telefon: +31 (0) 20 / 587 6700 Telefax: +31 (0) 20 / 587 6839 E-Mail: info.gia@getronics.com **Beijer Electronics AS** NORWEGEN Teglverksveien 1 N-3002 Drammen Telefon: +47 (0) 32 / 24 30 00 Telefax: +47 (0) 32 / 84 85 77 E-Mail: -ÖSTERREICH GEVA Wiener Straße 89 A-2500 Baden Telefon: +43 (0) 2252 / 85 55 20 Telefax: +43 (0) 2252 / 488 60

E-Mail: office@geva.at

#### MPL Technology Sp. z o.o. POLEN ul. Sliczna 36 PL-31-444 Kraków Telefon: +48 (0) 12 / 632 28 85 Telefax: +48 (0) 12 / 632 47 82 E-Mail: krakow@mpl.pl **Beijer Electronics AB** SCHWEDEN Box 426 S-20124 Malmö Telefon: +46 (0) 40 / 35 86 00 Telefax: +46 (0) 40 / 35 86 02 E-mail: ECONOTEC AG SCHWFI7 Postfach 282 CH-8309 Nürensdorf Telefon: +41 (0) 1 / 838 48 11 Telefax: +41 (0) 1 / 838 48 12 E-Mail: info@econotec.ch ACP Autocomp a.s. SLOWAKEI Chalupkova 7 SK-81109 Bratislava Telefon: +421 (02) / 5292- 22 54/55 Telefax: +421 (02) / 5292- 22 48 E-mail: info@acp-autocomp.sk INEA d.o.o. SLOWENIEN Steane 11 SI-1000 Ljubljana Telefon: +386 (0) 1-513 8100 Telefax: +386 (0) 1-513 8170 E-mail: inea@inea.si AutoCont TSCHECHIEN Control Systems s.r.o. Nemocnicni 12 CZ-702 00 Ostrava 2 Telefon: +420 (0) 69 / 615 21 11 Telefax: +420 (0) 69 / 615 25 62 E-Mail: consys@autocont.cz TÜRKFI GTS Darülaceze Cad. No. 43A KAT: 2 **TR-80270 Okmeydani-Istanbul** Telefon: +90 (0) 212 / 320 1640 Telefax: +90 (0) 212 / 320 1649 E-Mail: gts@turk.net Meltrade Automatika Kft. UNGARN 55, Harmat St. HU-1105 Budapest Telefon: +36 (0)1 / 2605 602 Telefax: +36 (0)1 / 2605 602 E-mail: office@meltrade.hu

**EUROPÄISCHE VERTRETUNGEN** 

#### VERKAUFSBÜROS DEUTSCHLAND

MITSUBISHI ELECTRIC EUROPE B.V. DGZ-Ring Nr. 7 D-13086 Berlin Telefon: (0 30) 4 71 05 32 Telefax: (0 30) 4 71 54 71 MITSUBISHI ELECTRIC EUROPE B.V. Revierstraße 5 D-44379 Dortmund Telefon: (02 31) 96 70 41-0 Telefax: (02 31) 96 70 41-41 MITSUBISHI ELECTRIC EUROPE B.V. Brunnenweg 7 D-64331 Weiterstadt Telefon: (0 61 50) 13 99 0 Telefax: (0 61 50) 13 99 99 MITSUBISHI ELECTRIC EUROPE B.V. Kurze Straße 40 **D-70794 Filderstadt** Telefon: (07 11) 77 05 98-0 Telefax: (07 11) 77 05 98-79 MITSUBISHI ELECTRIC EUROPE B.V. Am Söldnermoos 8 D-85399 Hallbergmoos Telefon: (08 11) 99 87 40 Telefax: (08 11) 99 87 410

#### VERTRETUNG EURASIEN

ICOS RUSSLAND Ryazanskij Prospekt, 8A, Office 100 RUS-109428 Moscow Telefon: +7 095 / 232 0207 Telefax: +7 095 / 232 0327 E-mail: mail@icos.ru

#### VERTRETUNG MITTLERER OSTEN

ILAN & GAVISH LTD ISRAEL Automation Service 24 Shenkar St., Kiryat Arie IL-49001 Petach-Tiqva Telefon: +972 (0) 3 / 922 18 24 Telefax: +972 (0) 3 / 924 07 61 E-mail: iandg@internet-zahav.net

| VERTRETUNG            | G AFRIKA  |
|-----------------------|-----------|
| CBI Ltd               | SÜDAFRIKA |
| Private Bag 2016      |           |
| ZAF-1600 Isando       |           |
| Telefon: +27 (0) 11 / | 928 2000  |
| Telefax: +27 (0) 11 / | 392 2354  |
| E-Mail: cbi@cbi.co.za | 1         |

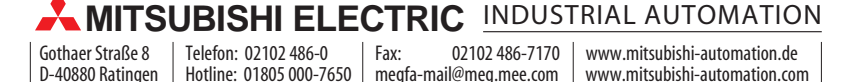